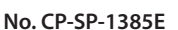

azbil

# K1G Series High-Accuracy Position Sensor User's Manual

There are nine different manuals related to the K1G series. Read them as necessary for your specific requirements. (C P. iii )

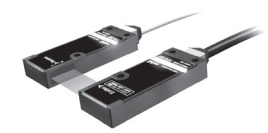

Photo of K1G-S07

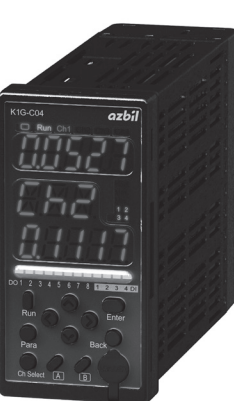

Photo of K1G-C04

This user's manual is for instrumentation that uses the K1G series' K1G-C04, K1G-C04M, and K1G-C04E controllers.

For CE- and KC-marked K1G-C04G, K1G-C04MG, and K1G-C04EG controllers, please refer to *K1G Series High-Accuracy Position Sensor Global Model User's Manual (CP-SP-1397E)*.

| INTRODUCTION                                            |   |
|---------------------------------------------------------|---|
| WHAT TO KNOW BEFORE USE                                 | 1 |
| INSTALLATION AND WIRING                                 | 2 |
| INITIAL SETUP                                           | 3 |
| ADVANCED SETTINGS                                       | 4 |
| COMMUNICATION SETTINGS<br>(CONNECTION TO OTHER DEVICES) | 5 |
| SZ-D01 CONFIGURATION TOOL                               | 6 |
| SPECIFICATIONS                                          | 7 |
| TROUBLE SHOOTING                                        | 8 |
| APPENDIX                                                | 9 |

**Azbil Corporation** 

# Please read "Terms and Conditions" from the following URL before ordering and use.

http://www.azbil.com/products/factory/order.html

#### NOTICE

Be sure that the user receives this manual before the product is used.

Copying or duplicating this user's manual in part or in whole is forbidden. The information and specifications in this manual are subject to change without notice.

Considerable effort has been made to ensure that this manual is free from inaccuracies and omissions. If you should find an error or omission, please contact the azbil Group.

In no event is Azbil Corporation liable to anyone for any indirect, special or consequential damages as a result of using this product.

© 2015-2018 Azbil Corporation All Rights Reserved.

 $\mathsf{Modbus}^\mathsf{TM}$  is a trademark and the property of Schneider Electric SE, its subsidiaries and affiliated companies.

 $\mathsf{EtherCAT}^{\circ}$  is a registered trademark and patented technology, licensed by Beckhoff Automation GmbH, Germany.

#### SAFETY PRECAUTIONS

The safety precautions explained in the following section aim to prevent injury to the operator and others, and to prevent property damage.

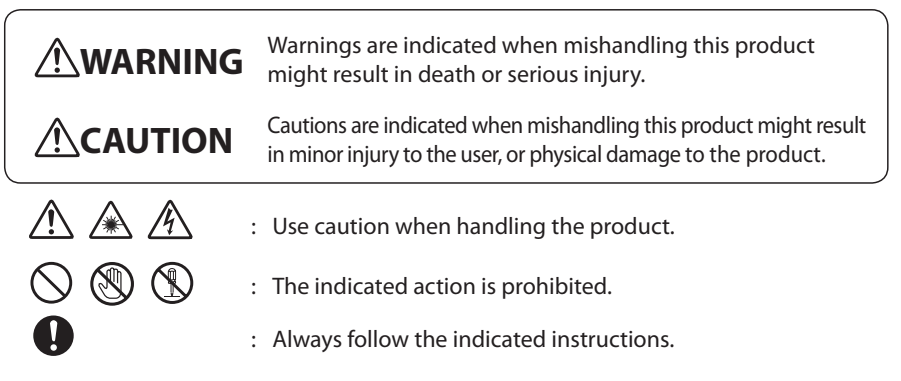

#### 

This device is a JIS class 1 laser product. As this device's emitter uses a semiconductor laser, observe the following cautions.

- Do not disassemble or modify sensor heads.
- Do not look into the laser beam directly.
- Do not look into the laser beam through a lens or other optical device.

Take sufficient safety measures to prevent damage or loss in the unlikely event that this device malfunctions.

Do not use this device for safety circuits designed for protection of the human body.

Do not disassemble.

Disassembly may cause electric shock or device failure.

Do not use this device in atmospheres containing corrosive or flammable gas, liquids, or powder.

Before removing, mounting, or wiring this device, be sure to turn off the power to the device and all connected devices. Failure to do so may cause electric shock.

Be sure to check that the device has been correctly wired before turning on the power. Incorrect wiring of the module can damage it or lead to hazardous conditions.

Do not touch electrically charged parts such as the power terminals. There is a risk of electric shock.

Firmly tighten the terminal screws to a torque of 0.4–0.6 N·m. If tightening is insufficient there is a risk of electric shock or fire.

|            | <b>∆</b> WARNING                                                                                                    |
|------------|----------------------------------------------------------------------------------------------------|
| $\bigcirc$ | Do not use unused terminals on the device as relay terminals. Doing so may re-<br>sult in electric shock, fire or device failure.                                                                                                    |
| 0          | <ul> <li>In the following cases, turn off the power immediately and stop using the device.</li> <li>If the device gets wet (with water or another liquid).</li> <li>If the device is damaged.</li> <li>If the device produces an unusual smell or smoke.</li> </ul>        |
|            |                                                                                                    |
| $\bigcirc$ | The power supply rating for this device is 12–24 V DC. Do not apply 100–240 V AC. Doing so may cause device failure or fire.                                                                                                    |
| 0          | Use this device within the operating ranges given in the specifications for temperature, humidity, voltage, vibration, shock, mounting orientation, atmosphere, etc. Otherwise, fire or device failure could result.                                                       |
| $\bigcirc$ | Do not block ventilation holes.<br>Doing so may cause fire or device failure.                                                                                                    |
| 0          | Wire this device properly, according to the directions, using the specified power source and wiring methods.<br>Failure to do so may cause fire or device failure.                                                                                                    |
| $\bigcirc$ | Do not allow wire clippings, metal shavings, water, etc., to enter the device's case.<br>They may cause fire or device failure.                                                                                                    |
| 0          | If there is a risk of a power surge caused by lightning, use a surge absorber<br>(surge protector).<br>Failure to do so may cause fire or device failure.                                                                                                    |
| 0          | When discarding this device, dispose of it as industrial waste, following local regulations.                                                                                                    |
| 0          | At the time of disposal, do not allow the optical surfaces to be exposed to direct sunlight in order to prevent concentration of the sunlight, which could cause a fire.                                                                                                   |
| $\bigcirc$ | Do not try to modify or fabricate the connectors and junction cable.<br>Doing so may cause device failure, abnormal laser beam emission, or fire.                                                                                                    |
| $\bigcirc$ | Take care that cables are not pinched or caught on something.<br>There is a danger of disconnection.                                                                                                    |
| 0          | Connect the controller's frame ground terminals to the ground (for K1G-C04M, that includes the frame ground for MECHATROLINK-III, and for K1G-C04E it includes the frame ground for EtherCAT). If the terminals are not grounded, electromagnetic interference may result. |

#### THE ROLE OF THIS MANUAL

A total of 9 different manuals are available for the K1G series. Read them as necessary for your specific requirements.

If a manual you require is not available, contact the Azbil Group or its dealer.

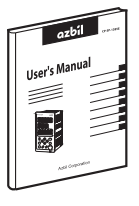

#### K1G Series High-Accuracy Position Sensor User's Manual Manual No. CP-SP-1385E

This manual describes the hardware and all functions of the K1G. Personnel in charge of the design, manufacture, operation, or maintenance of equipment that incorporates this device, or the design of communication software for equipment that uses this device's serial communication function, should read this manual thoroughly.

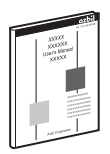

#### K1G Series High-Accuracy Position Sensor Global Model User's Manual Mo. CP-SP-1397E

If you need to use a CE- or KC-marked K1G controller, please purchase the K1G-C04G or the K1G-C04MG or the K1G-C04EG and read this manual.

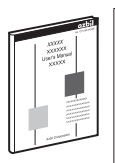

#### K1G Series High-Accuracy Position Sensor MECHATROLINK-III Communication Manual Manual No. CP-SP-1386E

This manual describes the MECHATROLINK-III communication specifications.

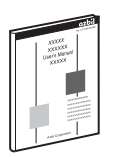

# K1G Series High-Accuracy Position Sensor User's Manual for EtherCAT Communication

#### Manual No. CP-SP-1419E

This manual describes EtherCAT communications specifications.

| _           |         |
|-------------|---------|
| UserkBanati | Annes   |
| _           | Acutosa |
|             |         |
|             |         |

#### K1G Series High-Accuracy Position Sensor Controller User's Manual Manual No. CP-UM-5783JE

Personnel in charge of the design or manufacture of equipment that incorporates this device should read this manual thoroughly. The manual covers safety precautions, installation, wiring, and primary specifications.

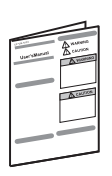

#### K1G Series High-Accuracy Position Sensor Head User's Manual Manual No. UM-5784JE

Personnel in charge of the design or manufacture of equipment that incorporates the sensor heads should read this manual thoroughly. It covers safety precautions, installation, wiring, and primary specifications.

| _           |       |
|-------------|-------|
| UsersMarali | Anne  |
| -           |       |
|             | Aares |
|             |       |
|             |       |

#### Handling Precautions for the SZ-D01 Configuration Tool for K1G Series High-Accuracy Position Sensors Manual No. UM-5785JE

Personnel who use the configuration tool for K1G sensors should read this manual. The manual covers safety precautions, installation, and wiring.

| _          |        |
|------------|--------|
| Variable a | Anna   |
| -          | Acuron |
|            |        |
|            |        |

#### Handling Precautions for K1G Series High-Accuracy Position Sensor Junction Cables Manual No. UM-5787JE

Personnel in charge of the design or manufacture of equipment that incorporates these cables should read this document thoroughly. It contains safety precautions.

| чисталична Алиянон<br>Чисталична<br>Алиянон |  |
|---------------------------------------------|--|
| Acerta                                      |  |
|                                             |  |
|                                             |  |

#### Attachment Instructions for Ferrite Core and Shielded Junction Cables for K1G Series High-Accuracy Position Sensors Manual No. CP-UM-5810JE

Please read this manual if you use a CE- or KC-marked global model of the K1G series. This manual covers safety precautions, installation, and wiring.

## Introduction

Thank you for purchasing this Azbil Corporation product. This manual contains information for ensuring the safe and correct use of the product.

It should be read by those who design or maintain a control panel or other equipment that uses this product.

Also, the manual provides necessary information for installation, maintenance, and troubleshooting. Be sure to keep the manual nearby for handy reference.

#### **CONVENTIONS USED IN THIS MANUAL**

|                                      | : Indicates a tip for configuration or operation.                  |  |
|--------------------------------------|--------------------------------------------------------------------|--|
| ! Handling Precautions               | : Pay attention to the indicated points when handling the product. |  |
| <b>₽</b>                             | : Refer to the indicated item or page.                             |  |
| 123                                  | : Numbers indicate steps in a procedure.                           |  |
| 8888                                 | : This font indicates what is shown on the 7-segment display.      |  |
| $\bigcirc$ $\bigotimes / \bigotimes$ | : Keys on the operating panel                                      |  |

#### **NOTES ON LASERS**

#### 

This set of sensor heads is a class 1 laser product using a semiconductor laser as the light source.

For this reason, note the following.

- · Do not disassemble or modify sensor heads.
- Do not look into the laser beam directly.
- Do not look into the laser beam through a lens or other optical device.

| Sen         | sor head model No.      | K1G-S07               | K1G-S15        |
|-------------|-------------------------|-----------------------|----------------|
| Em          | nission wavelength      | 650 nm                |                |
| Output      |                         | Less than             | 0.39 mW        |
| Pulse width |                         | 25 µs                 | 100 µs         |
| Laser class | JIS standards           | Class 1 laser p       | roduct (JIS C) |
| IEC 60825-1 |                         | Class 1 Laser Product |                |
|             | FDA (CDRH) Part 1040.10 | Class 1 Lase          | er Product *   |

\* Laser product classification by FDA (CDRH) is based on IEC 60825-1, in accordance with Laser Notice No. 50.

#### HANDLING PRECAUTIONS

- As part of setup work or operation, check that this device is operating properly.
- If this device is used in combination with other devices, its functions and performance may not meet specifications, depending on the operating conditions and environment. Consider the combination carefully before use.
- If electromagnetic interference caused by this device affects other devices, use a shielded junction cable. For details, contact the azbil Group.

#### INSTALLATION ENVIRONMENT

To ensure the safe and correct use of the product, do not install it where it will be exposed to any of the following:

- Outdoor weather
- Direct vibration or shock
- Corrosive or combustible gas
- Steam, dust, or oily smoke
- Water, oil, organic solvents such as thinner, or other chemical substances used in processing (direct exposure)
- Sources of electrical noise
- Strong magnetic fields
- Sunlight or other strong light

#### **EFFECTS OF DIRT OR AMBIENT LIGHT INTERFERENCE**

Proper measurement may not be possible due to dirt or interference from ambient light.

- Do not allow dust, dirt, water, oil, or fingerprints to remain on the light-emitting or receiving surfaces of the sensor heads. After turning off the laser, clean the affected surface with a soft dust-free cloth.
- Use some kind of shielding to prevent external light with a wavelength of around 650 nm from striking the light-receiving surface of the sensor head.

#### **PRECAUTIONS FOR WIRING**

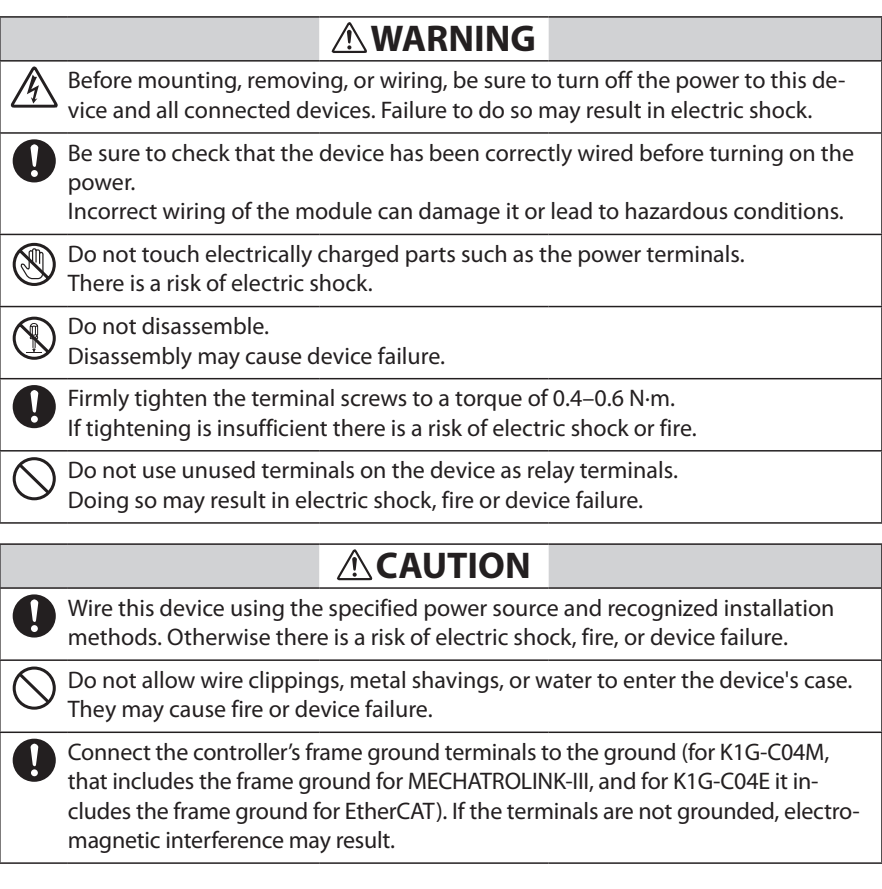

- Before wiring, be sure to check the model number and terminal numbers, referring to the label on the side of the device. After wiring, be sure to check that there are no mistakes.
- For screw terminal connections, use crimp terminals that are the correct size for M3 screws. The tightening torque for terminal screws is 0.4 to 0.6 N·m.
- The I/O signal wires should be at least 50 cm away from power wiring for motors, etc., and from power lines. Also, do not put these two types of wires in the same conduit or wiring duct.
- Be careful not to allow crimp terminal lugs, etc., to touch adjacent terminals.
- Make sure that connected devices or equipment have a basic level of insulation suitable for the maximum voltages of this device's power source and input/output components.

#### **CABLES FOR THE K1G**

Use JCS4364-compliant instrument cable or equivalents for K1G-C04 inputs and outputs (twisted shielded instrument cable).

The following cables are recommended.

| Fujikura Ltd.        | 2 cores | IPEV-S-0.9 mm <sup>2</sup> ×1P |
|----------------------|---------|--------------------------------|
|                      | 3 cores | ITEV-S-0.9 mm <sup>2</sup> ×1T |
| Hitachi Metals, Ltd. | 2 cores | KPEV-S-0.9 mm <sup>2</sup> ×1P |
|                      | 3 cores | KTEV-S-0.9 mm <sup>2</sup> ×1T |

If there is relatively little electromagnetic induction, shielded multi-core microphone cables (MVVS) can be used.

Use power cables with a nominal cross-sectional area of 0.75–2.00 mm<sup>2</sup>, a rated voltage of 300 V or more, and a rated temperature of 60  $^\circ$ C or more.

If off-the-shelf cable is used, the equivalent of CVV or VCT cable is recommended.

Use cables whose cross-sectional area is suitable for the crimp terminal lugs used. Cable length must be no longer than 30 m.

#### **COMMUNICATION CABLES FOR MECHATROLINK-III**

Use industrial mini I/O connectors for the communication cable of the MECHATROLINK-III that connects to the K1G-C04M. RJ-45 connectors are not compatible.

#### **COMMUNICATION CABLES FOR ETHERCAT**

For the EtherCAT communication cable connected to the K1G-C04E, use a Cat 5e or higher STP cable. The use of a double-shielded STP cable is recommended in an environment with heavy electrical noise (for example, an FA equipment environment).

#### **TERMINAL CONNECTION**

#### 

Firmly tighten the terminal screws to a torque of 0.4-0.6 N·m. If tightening is insufficient there is a risk of electric shock or fire.

Do not use unused terminals on the device as relay terminals. Doing so may result in electrical shock, fire or device failure

For controller connections, use crimp terminals compatible with M3 screws.

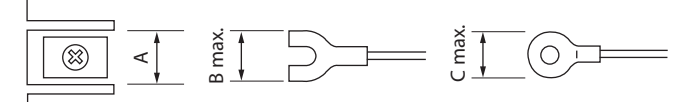

| Compatible | Terminal dimensions<br>(mm) |     | ensions             | Recommended crimp terminal | Compatible wire size                 |
|------------|-----------------------------|-----|---------------------|----------------------------|--------------------------------------|
| screw      | Α                           | В   | B C (JIS standards) |                            |                                      |
| M3         | 6.1                         | 5.8 | 5.8                 | RAV1.25-3                  | 0.3–1.3 mm <sup>2</sup><br>22–16 AWG |

#### ! Handling Precautions

- In a place subject to vibration or shock, be sure to use round crimp terminals to prevent disconnection.
- Be careful not to allow crimp terminal lugs to touch adjacent terminals.
- The tightening torque for terminal screws is 0.4 to 0.6 N·m.

#### WIRING OF THE POWER AND GROUND

#### 

Before mounting, removing, or wiring, be sure to turn off the power to this device and all connected devices.

Failure to do so may result in electric shock.

The power supply rating for this device is 12–24 V DC. Do not apply 100–240 V AC. Doing so may cause device failure or fire.

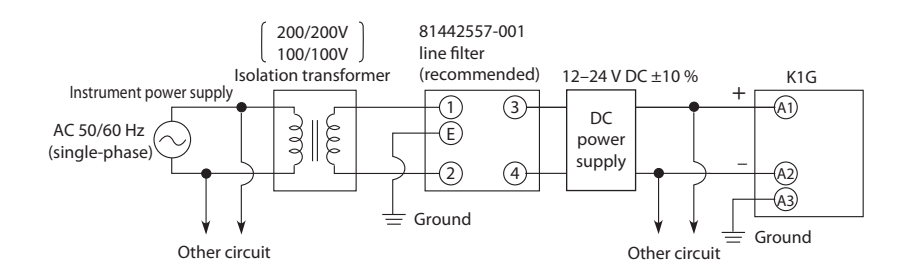

Use the frame ground terminals of this device (A3 and the network frame ground terminals\*) for one ground connection only. Do not run wiring across to other terminals. If it is difficult to wire the shielded cable, etc., use a separate ground terminal (earth bar).

100 Ω max.

Ground wire: annealed copper wire with a cross sectional area of 2 mm<sup>2</sup> min. (14 AWG) Ground wire length: 20 m max.

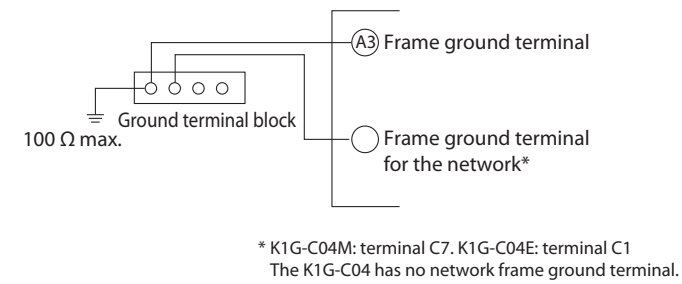

#### WARM-UP

After the power has been turned on, wait for at least 30 minutes before use. Because the device's circuitry does not stabilize immediately after the power has been turned on, the measured value may change gradually.

Ground type:

#### **POWER-ON RESET**

The device begins making measurements about one second after the power has been turned on.

After the output response time has passed, analog output (AO) or digital output (DO) begins. A request to establish a MECHATROLINK-III communications connection can be accepted about one second after the power has been turned on.

For EtherCAT communication, check the specifications of the master device that the K1G is used with, and verify the startup operation of the actual device before use.

# Contents

#### Introduction

| Chapter 1 | I. WHAT TO KNOW BEFORE USE                                                 |
|-----------|----------------------------------------------------------------------------|
| 1-1       | About the K1G Series 1-2                                                   |
| 1-2       | Check of Included Items 1-4                                                |
| 1-3       | Optional Parts                                                             |
| 1-4       | Names and Functions of Parts1-9                                            |
| Chapter 2 | 2. INSTALLATION AND WIRING                                                 |
| 2-1       | Installing the Sensor Heads 2-2                                            |
| 2-2       | Install the controller in the panel. 2-3                                   |
| 2-3       | Connecting the Sensor Heads                                                |
| 2-4       | Wiring the Controller (K1G-C04)                                            |
| 2-5       | Wiring the Controller (K1G-C04M)2-12                                       |
| 2-6       | Wiring the Controller (K1G-C04E)2-13                                       |
| Chapter 3 | 3. INITIAL SETUP                                                           |
| Initi     | al Setup Flowchart ······3-2                                               |
| 3-1       | Analog Output (AO) Settings                                                |
| 3-2       | Digital Input/Output (DI/DO) Settings                                      |
| 3-3       | Setting the Station Address for MECHATROLINK-III                           |
| 3-4       | Setting the Number of Transmission Bytes for MECHATROLINK-III $\cdots$ 3-6 |
| 3-5       | Setting the Measurement Cycle                                              |
| 3-6       | Receiver adjustment 3-8                                                    |
| 3-7       | Setting the ECAT ID (for K1G-C04E only)                                    |
| Chapter 4 | 4. ADVANCED SETTINGS 4-1                                                   |
| 4-1       | Settings that Can Be Changed 4-2                                           |
| 4-2       | Changing the Display                                                       |
| 4-3       | Changing the Measurement Settings4-11                                      |
| 4-4       | Changing the Analog Output (AO) Settings4-25                               |
| 4-5       | Using Digital Input (DI) and Digital Output (DO)4-36                       |
| 4-5       | Using Digital Input (DI) and Digital Output (DO)4-53                       |
| 4-6       | Calculations that Use Measured Data4-61                                    |
| 4-7       | Using Special Functions 4-76                                               |

| 4-8       | Other Functions                                  |                  |
|-----------|--------------------------------------------------|------------------|
| 4-9       | Changing MECHATROLINK-III Communication Settings | 4-108            |
| 4-10      | ) Returning All Settings to the Defaults         | 4-114            |
| Chapter ! | 5. COMMUNICATION SETTINGS                        |                  |
|           | (CONNECTION TO OTHER DEVICES)                    | 5-1              |
| 5-1       | Overview of Communications                       | 5-2              |
| 5-2       | Changing the Communications Conditions           | 5-4              |
| 5-3       | Message Format                                   | 5-13             |
| 5-4       | Function Codes                                   | 5-16             |
| Chapter   | 5.SZ-D01 CONFIGURATION TOOL                      | 6-1              |
| 6-1       | System Configuration                             |                  |
| 6-2       | Installation and Wiring                          | 6-4              |
| 6-3       | Basic Operation and Functions                    | 6-7              |
| Chapter 3 | 7. SPECIFICATIONS                                | 7-1              |
| 7-1       | Sensor Heads                                     | ····· 7-2        |
| 7-2       | Controllers                                      | 7-5              |
| 7-3       | Junction Cables                                  | ····· <b>7-8</b> |
| Chapter   | B. TROUBLE SHOOTING                              | 8-1              |
| Trou      | ıbleshooting                                     |                  |
| Chapter   | 9. APPENDIX                                      | 9-1              |
| 9-1       | Parameters                                       | ····· 9-2        |
| 9-2       | Configuration Flowcharts                         | ····· 9-7        |
| 9-3       | Processing Flowchart                             | ·····9-12        |
| 9-4       | Alphanumeric Characters                          | 9-13             |
| 9-5       | If the Product Is Used Outside Japan             | 9-14             |
| 9-6       | Communication Parameters                         | 9-15             |
| 9-7       | Important Notes for Restarting the Laser Beam    | 9-31             |

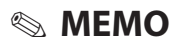

# WHAT TO KNOW BEFORE USE

This chapter gives an overview of K1G series sensors and the names and functions of their parts.

| 1-1 | About the K1G Series1-2         |
|-----|---------------------------------|
| 1-2 | Check of Included Items1-4      |
| 1-3 | Optional Parts1-7               |
| 1-4 | Names and Functions of Parts1-9 |

# 1-1 About the K1G Series

#### SYSTEM CONFIGURATION

The K1G series features a semiconductor laser emitter and a receiver with a line image sensor. These two sensor heads measure the position of a workpiece that is between them.

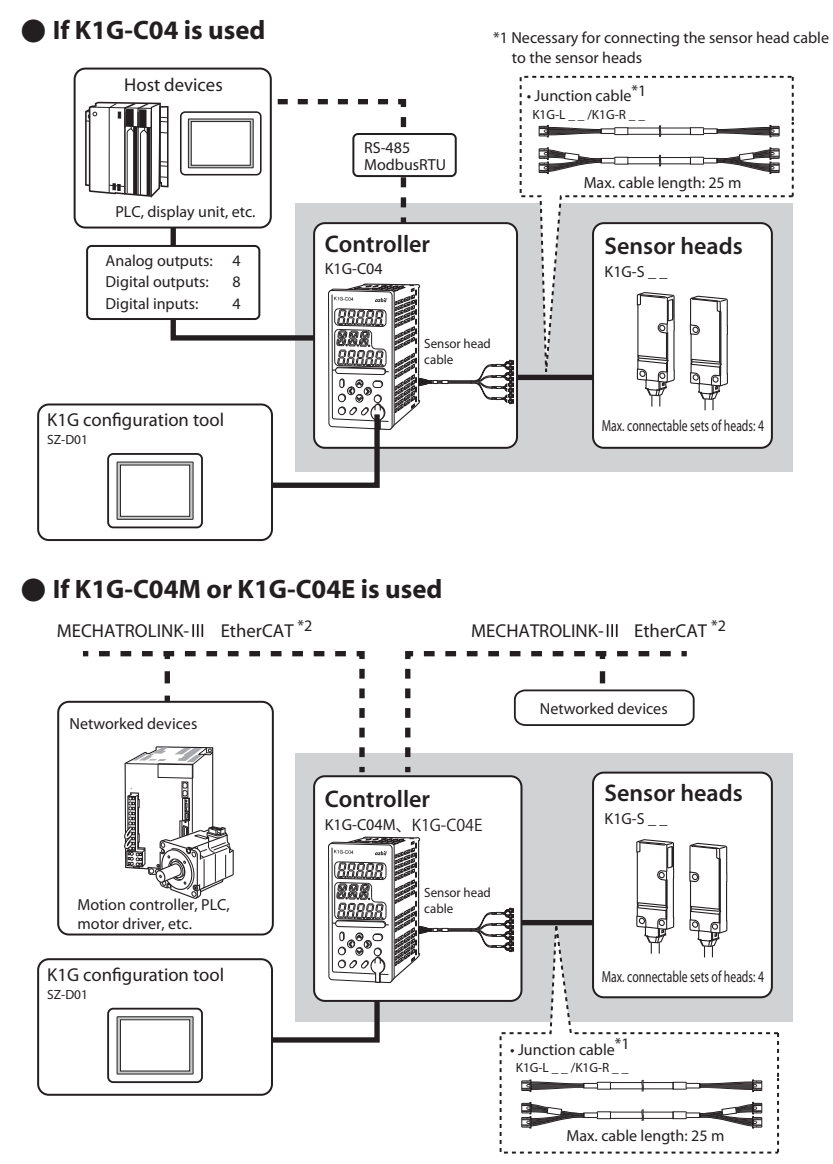

\*1. Necessary for connecting the sensor head cable to the sensor heads

\*2. The K1G-C04M supports MECHATROLINK-III communication and the K1G-C04E supports EtherCAT communication.

#### **EXAMPLES OF K1G MEASUREMENTS**

#### Determining edge position

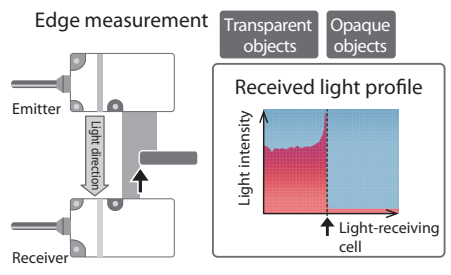

#### Sensing the edge's status

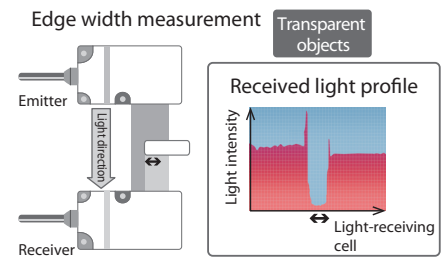

#### Measuring blocked light width

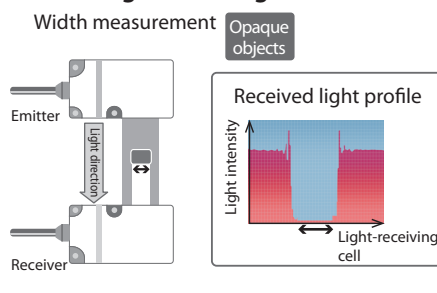

#### Sensing the edge's status

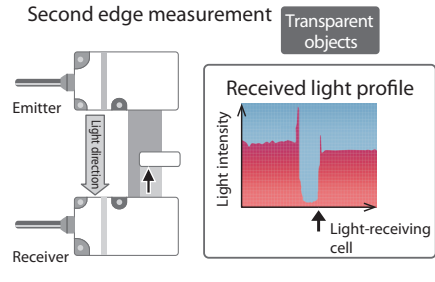

#### Measuring width of light through gap

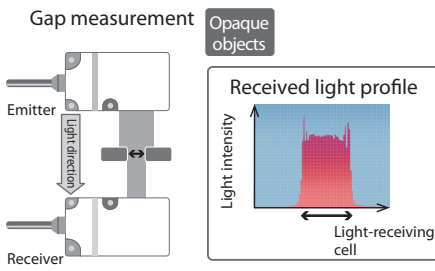

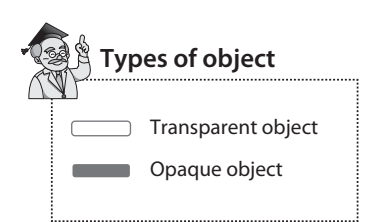

# WHAT TO KNOW BEFORE USE

# 1-2 Check of Included Items

#### **SENSOR HEADS**

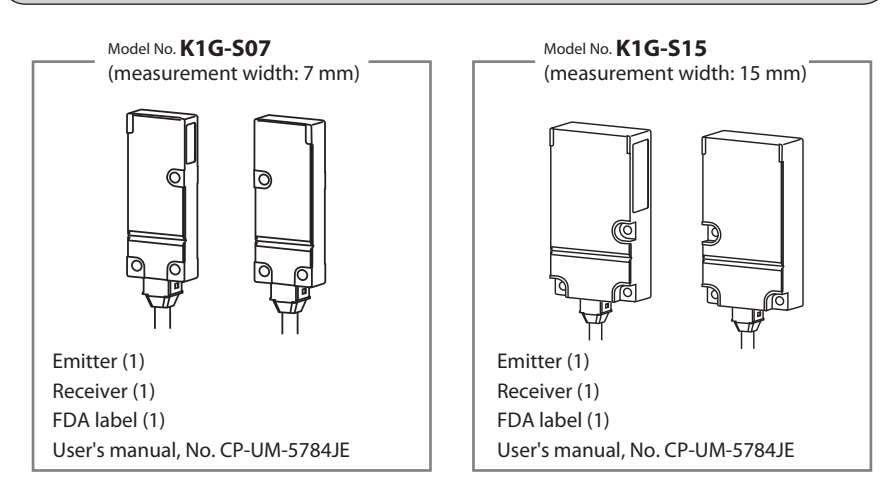

Note: This product has been registered with the FDA (CDRH). It includes a label indicating compliance with FDA standards. In the case of export to the United States, attach the label to the product.

#### CONTROLLER

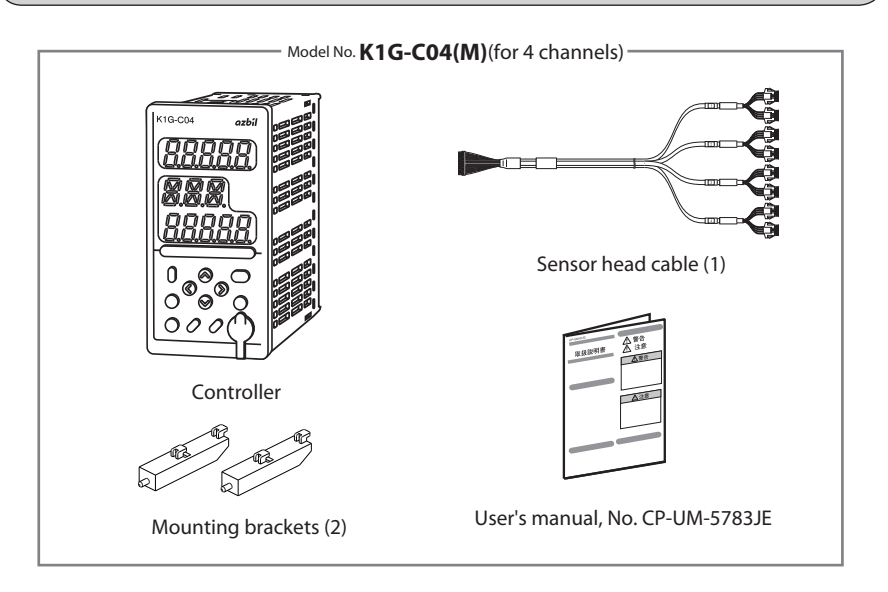

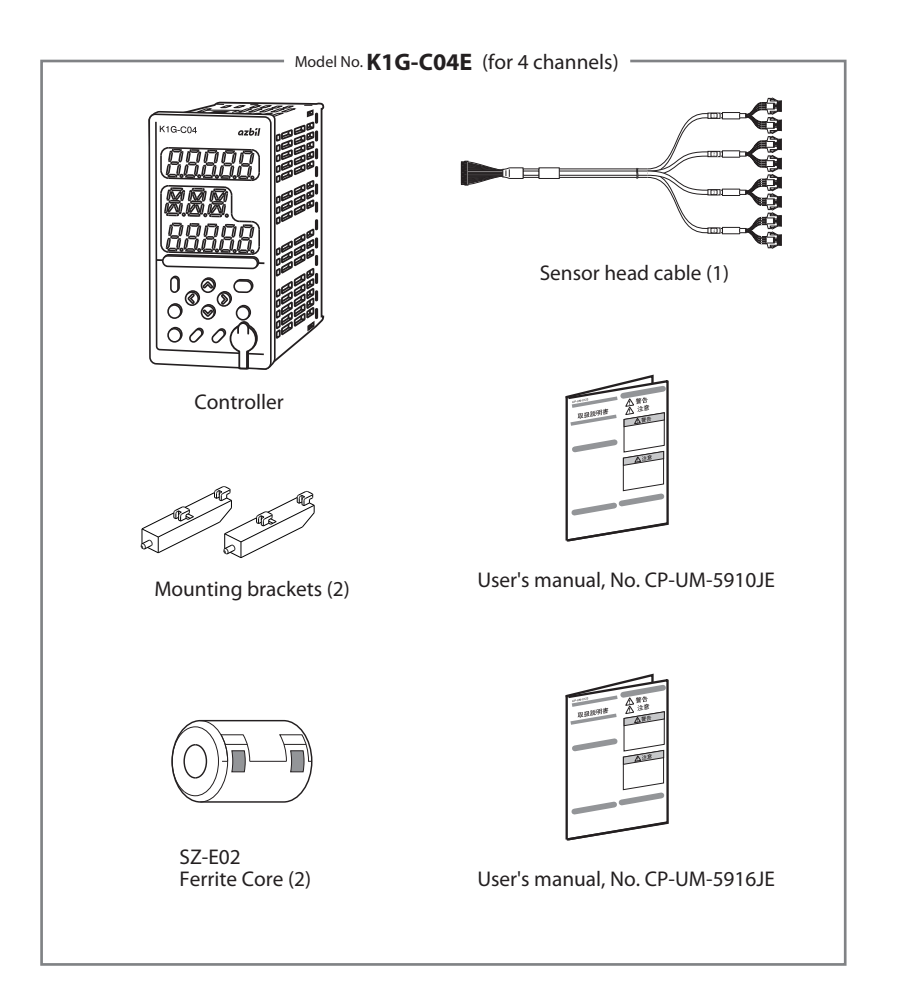

#### **JUNCTION CABLE**

Necessary for connection of the sensor head cable to the sensor heads.

The standard model or bend-tolerant model can be selected according to the installation conditions.

Shielded cables are also available.

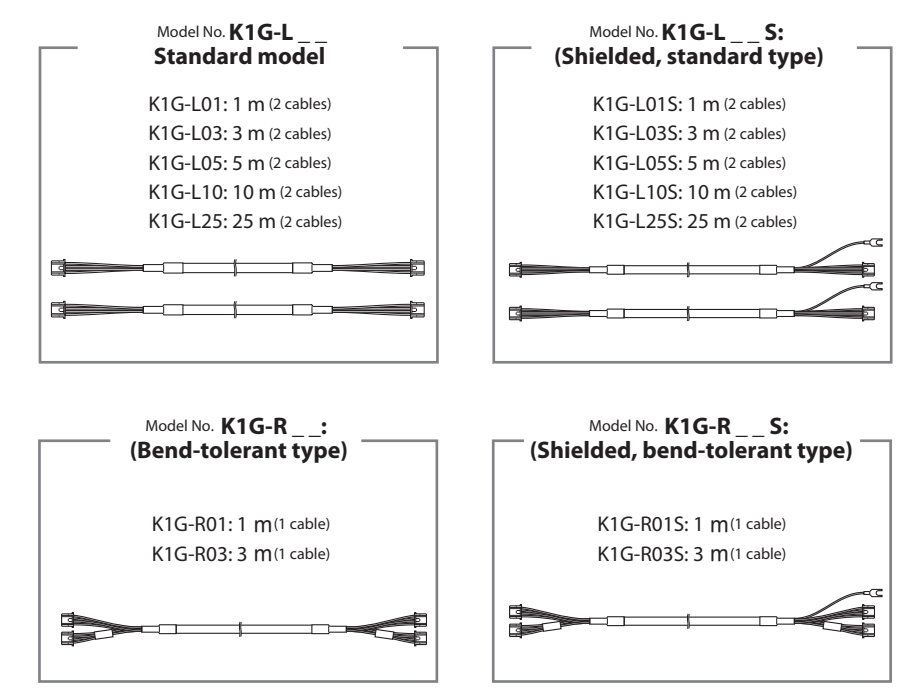

Note: The user's manual for the cables (CP-UM-5787JE) is included in the package of all models.

#### **!** Handling Precautions

- If the cable is installed on a movable part, a bend-tolerant cable should be used.
- Please use the shielded cables if the sensor is used in a noisy environment.

# 1-3 Optional Parts

#### FRONT PANEL PROTECTIVE COVER FOR CONTROLLERS

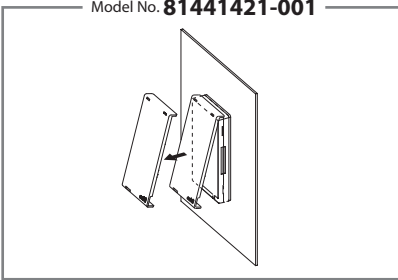

#### **NOISE FILTER**

If there is a considerable amount of electrical noise from the power supply, a noise filter is used in combination with an isolation transformer. Choose the proper type according the noise.

----- Model No. 81442557-001 -

Line filter

---- Model No. 81446365-001 -

CR filter: for quick-rising noise

#### **FERRITE CORE**

This is used to reduce the effect of noise on the sensor heads and the power cable. Please choose a model appropriate for your purpose. For details, please refer to K1G Series High-Accuracy Position Sensor Global Model User's Manual (CP-SP-1397E).

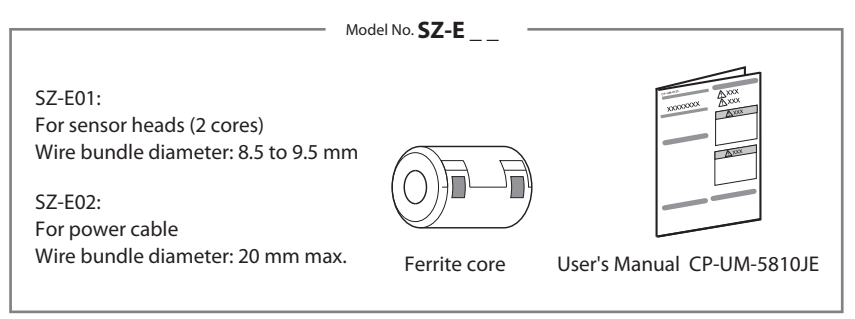

#### **K1G CONFIGURATION TOOL**

This tool especially made for the K1G series is used for setup, parameter configuration, and monitoring.

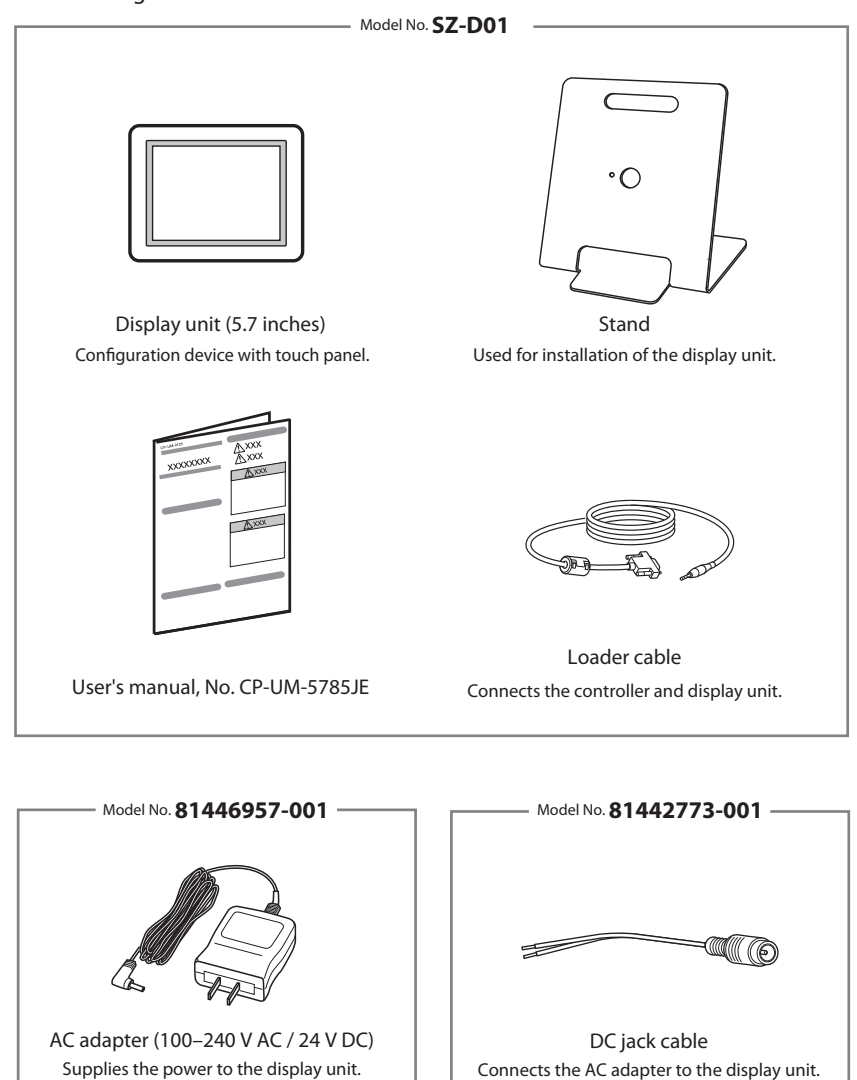

1

#### **SENSOR HEADS**

#### **!** Handling Precautions

• Be sure that the emitter and receiver have the same serial number. If an emitter and receiver with different numbers are used, the product may not meet the listed specifications.

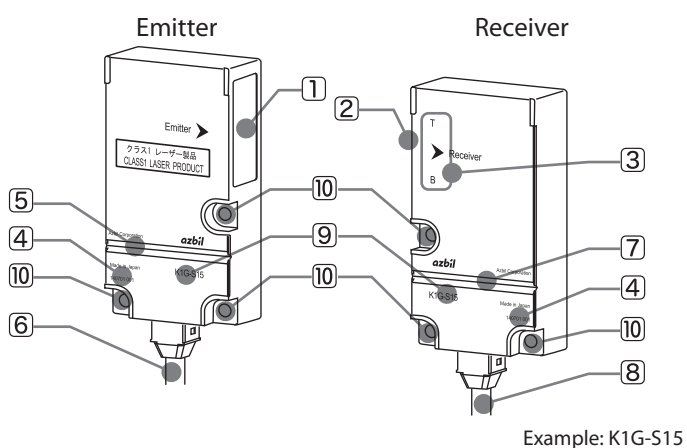

|    | Name                      | Description                                                       |  |  |
|----|---------------------------|-------------------------------------------------------------------|--|--|
| 1  | Light-emitting surface    | Laser beam emitting surface                                       |  |  |
| 2  | Light-receiving surface   | Laser beam receiving surface                                      |  |  |
| 3  | Orientation indicator     | T: Top, B: Bottom                                                 |  |  |
| 4  | Serial No.                | Be sure that the emitter and receiver have the same serial number |  |  |
| 5  | Light emission indicator  | Lit when the laser beam is emitted*                               |  |  |
| 6  | Emitter cable             | Black                                                             |  |  |
| 7  | Light reception indicator | Used for adjusting the beam alignment                             |  |  |
| 8  | Receiver cable            | Black                                                             |  |  |
| 9  | Model No.                 |                                                                   |  |  |
| 10 | Mounting holes            | Thru-holes for M3 screws                                          |  |  |

\* When the power is first turned on, the indicator may light up temporarily, but the laser beam is not emitted at this time.

Front

#### CONTROLLER

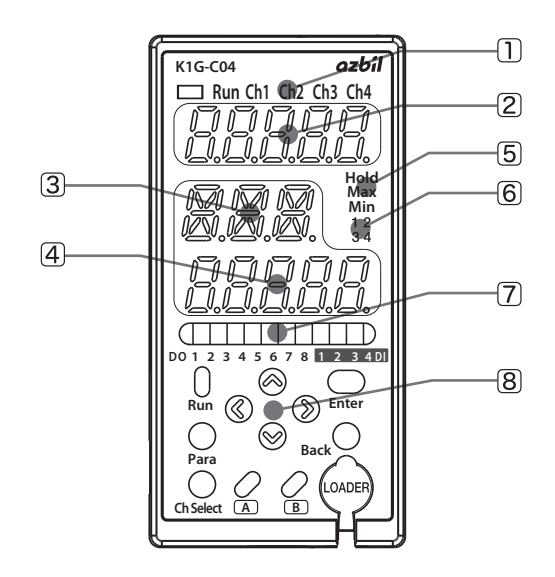

| Name |                                  | Description                                                                                                    |  |  |  |
|------|----------------------------------|----------------------------------------------------------------------------------------------------|--|--|--|
|      | Operation and channel indicators | Run Ch1 Ch2 Ch3 Ch4<br>Lit to indicate which channel's mea-<br>sured value is displayed on display 1.<br>Lit while the status is "Run."<br>Lit while the controller is operating<br>properly. |  |  |  |
| 2    | Display 1                        | Displays the measured value.                                                                                                    |  |  |  |
| 3    | Auxiliary display                | Displays a setting that is being checked or changed.                                                                                                    |  |  |  |

| Name |                                     | Description                                                                                                    |  |  |  |
|------|-------------------------------------|----------------------------------------------------------------------------------------------------|--|--|--|
| 4    | Display 2                           | Displays the measured value.                                                                                                    |  |  |  |
| 5    | Status indicators                   | <ul> <li>Indicate the operating status of the channel selected for display 1.</li> <li>Hold—Lit when the status of the measured value is "Hold."</li> <li>Max —Lit when the max. digital input (DI) constant output function is used.</li> <li>Min —Lit when the min. digital input (DI) constant output function is used.</li> </ul>                                                                                                    |  |  |  |
| 6    | Sensor connection indicators        | Indicate channel(s) to which sensor heads are connected.<br>1 2<br>3 4                                                                                                    |  |  |  |
| 7    | Digital input/out-<br>put indicator | Indicates digital I/O status by lighting up when digital I/O is on.                                                                                                    |  |  |  |
| 8    | Key functions                       | Image: Constraint of the select       Image: Constraint of the select       Image: Constraint of the select         Image: Constraint of the select       Image: Constraint of the select       Image: Constraint of the select         Image: Constraint of the select       Image: Constraint of the select       Image: Constraint of the select         Image: Constraint of the select       Image: Constraint of the select       Image: Constraint of the select         Image: Constraint of the select       Image: Constraint of the select       Image: Constraint of the select         Image: Constraint of the select       Image: Constraint of the select       Image: Constraint of the select         Image: Constraint of the select       Image: Constraint of the select       Image: Constraint of the select         Image: Constraint of the select       Image: Constraint of the select       Image: Constraint of the select         Image: Constraint of the select       Image: Constraint of the select       Image: Constraint of the select         Image: Constraint of the select       Image: Constraint of the select       Image: Constraint of the select         Image: Constraint of the select       Image: Constraint of the select       Image: Constraint of the select         Image: Constraint of the select       Image: Constraint of the select       Image: Constraint of the select         Image: Constraint of the select       Image: Constraint of the select       I |  |  |  |

Back

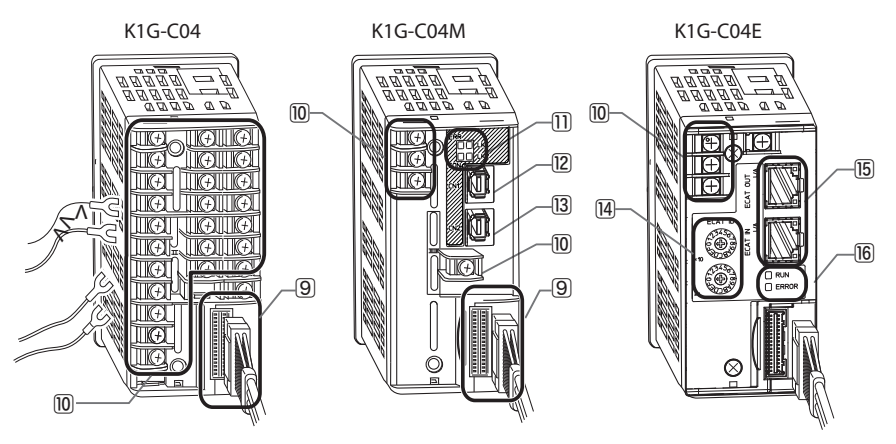

| Name |                                  | Description                                                                                                    |  |  |
|------|----------------------------------|----------------------------------------------------------------------------------------------------|--|--|
| 9    | Sensor head cable connector      | Connects the included sensor head cable and controller.                                                                                                    |  |  |
| 10   | Terminals                        | Used for wiring of the power and input/output signal wires.                                                                                                    |  |  |
| 11   | LEDs for MECHATROLINK-III        | ERR 🗔 🗔 LK1                                                                                                    |  |  |
|      |                                  | CON 🔲 🔛 LK2                                                                                                    |  |  |
|      |                                  | LK1 (link 1, green): Lit when link CN1 is estab-<br>lished<br>LK1 (link 2, green): Lit when link CN2 is estab-<br>lished<br>ERR (error, red): Lit when an error occurs with<br>MECHATROLINK-III<br>CON (connection, green): Lit when a connec-<br>tion is established |  |  |
| 12   | Connector 1 for MECHATROLINK-III | -                                                                                                    |  |  |
| 13   | Connector 2 for MECHATROLINK-III | -                                                                                                    |  |  |
| 14   | ECAT ID setting switches         | Sets the ECAT ID in two hexadecimal digits<br>X10: 2nd digit<br>X1: 1st digit                                                                                                    |  |  |

| Name |                         | Description                                                                                                    |  |  |
|------|-------------------------|----------------------------------------------------------------------------------------------------|--|--|
| 15   | RJ45 port               | Connects the network cable for EtherCAT com-<br>munication.<br>ECAT OUT:<br>EtherCAT communica-<br>tion OUT port<br>ECAT IN:<br>EtherCAT communica-<br>tion IN port<br>Link/Activity indicator: Green<br>Shows the state of the EtherCAT communica-<br>tion port physical link and data transmission. |  |  |
| 16   | EtherCAT RUN/ERROR LEDs | <ul> <li>RUN</li> <li>ERROR</li> <li>RUN indicator: Green</li> <li>Indicates the state of EtherCAT communication.</li> <li>ERROR indicator: Red</li> <li>Indicates an EtherCAT error.</li> </ul>                                                                                                    |  |  |

#### **DETAILS ON ETHERCAT INDICATORS**

#### Types of indicator states

| Indicator states | Definition                                                             |  |  |  |
|------------------|------------------------------------------------------------------------|--|--|--|
| Off              | Constantly OFF                                                         |  |  |  |
| Flickering       | ON for 50 ms and OFF for 50 ms                                         |  |  |  |
| Blinking         | ON for 200 ms and OFF for 200 ms                                       |  |  |  |
| Single Flashes   | ON for 200 ms and OFF for 1000 ms                                      |  |  |  |
| Double Flashes   | ON for 200 ms and OFF for 200 ms and ON for 200 ms and OFF for 1000 ms |  |  |  |
| On               | Constantly ON                                                          |  |  |  |

#### Link/Activity LED: Green

| Indicator states | Description                        |
|------------------|------------------------------------|
| Off              | No link                            |
| On               | Link but no communication activity |
| Flickering       | Link with communication activity   |

#### RUN LED: Green

| Indicator states | Description      | Description                                                                                 |
|------------------|------------------|---------------------------------------------------------------------------------------------|
| Off              | INIT             | No communication is available.                                                              |
| Blinking         | PRE-OPERATIONAL  | Only mailbox communication is available.                                                    |
| Single Flashes   | SAFE-OPERATIONAL | Process (input) data communication and mailbox communication are available.                 |
| On               | OPERATIONAL      | Process (input and output) data communica-<br>tion and mailbox communication are available. |

#### ERROR LED: Red

| Indicator states | Description                                                           | Description                                                                                                    |
|------------------|-----------------------------------------------------------------------|----------------------------------------------------------------------------------------------------|
| Off              | No error                                                              | There is no EtherCAT error, or the device is not communicating.                                                                                                    |
| Blinking         | EtherCAT communi-<br>cation setting error                             | Invalid configuration for EtherCAT communi-<br>cation. Change the settings.                                                                                                    |
| Single Flashes   | Device behavior error                                                 | There is a controller application error.                                                                                                    |
| Double Flashes   | Process data watch-<br>dog timeout or<br>EtherCAT watchdog<br>timeout | Sync Manager Watchdog timeout or Ether-<br>CAT communication timeout has occurred.<br>Check the communication cable connec-<br>tions.                                                        |
| On               | PDI watchdog time-<br>out                                             | PDI Watchdog timeout has occurred.<br>There is a problem with the device. If the con-<br>troller does not return to normal after the power<br>is turned off and back on, replace the device. |

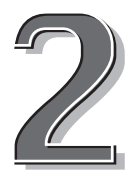

# INSTALLATION AND WIRING

This chapter describes installation and wiring of the sensor heads and controller.

| 2-1 | Installing the Sensor Heads         | 2-2  |
|-----|-------------------------------------|------|
| 2-2 | Install the controller in the panel | 2-3  |
| 2-3 | Connecting the Sensor Heads         | 2-5  |
| 2-4 | Wiring the Controller (K1G-C04)     | 2-6  |
| 2-5 | Wiring the Controller (K1G-C04M)    | 2-12 |
| 2-6 | Wiring the Controller (K1G-C04E)    | 2-13 |

# 2-1 Installing the Sensor Heads

#### SAFETY PRECAUTIONS

#### 

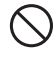

Do not do work while power is supplied. There is a risk of electric shock or device failure.

 $|\mathbb{C}|$ 

Do not use this device in atmospheres containing corrosive or flammable gas, liquids, or powder.

#### 

Take care that cables are not pinched or caught on something. There is a danger of disconnection.

#### Install the emitter and receiver so that the lightemitting and receiving surfaces face each other

Secure the sensor heads to a jig, etc. using commercially available M3 screws, working from the sensor side.

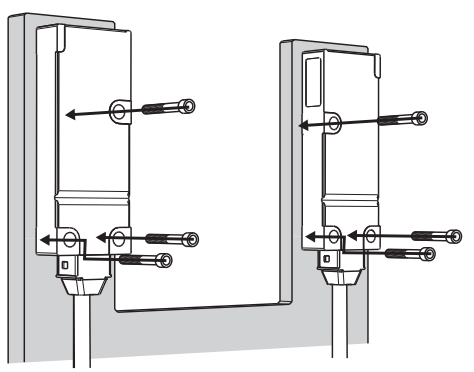

Tightening torque: 0.5 N·m max.

#### **!** Handling Precautions

- Secure the cable in a way that avoids stress where it exits the device and near the connector.
- Do not touch the optical surfaces during installation.
- Be sure that the emitter and receiver have the same serial number.
   If an emitter and receiver with different numbers are used, the product may not meet the listed specifications.
- Attach the sensor heads securely so that they will not come loose by vibration or shock.
- Install so that the workpiece does not come into contact with the sensor heads.
- Do not remove the sensor heads while power is being supplied.
- Pay attention to the orientation of the emitter and receiver during installation.

# **2-2** Install the controller in the panel.

# **1** Make a cutout in the panel

The controller is a panel-mount type. Make a cutout in the panel according to the following dimensions.

#### Individual mounting

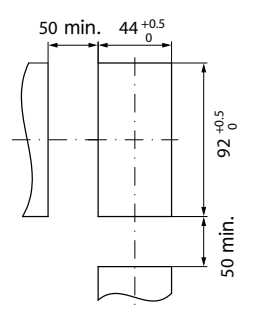

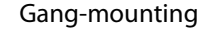

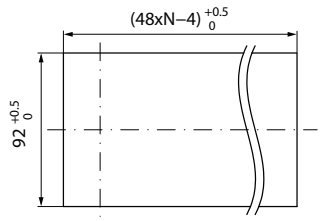

Note: N represents the number of controllers.

#### ! Handling Precautions

- If three or more units are gang-mounted, the ambient temperature should not exceed 35  $^{\circ}\mathrm{C}.$
- During installation, leave clearance of at least 50 mm above and below.

## **2** Insert the controller into the cutout

Insert the controller from the front side of the panel.

Unit: mm

# **3** Attach the mounting brackets

Attach the included mounting brackets to the top and bottom of the controller. Attach the bottom bracket first.

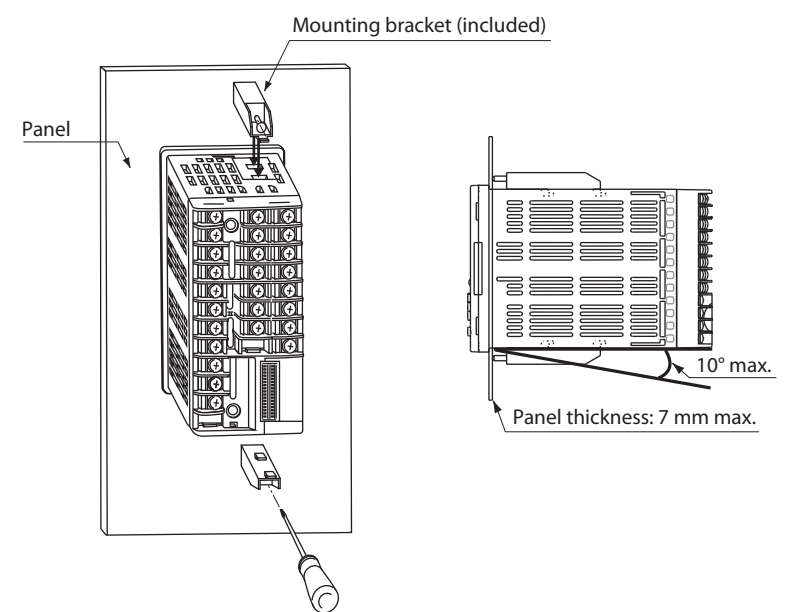

#### **Tighten the screws**

Tighten the screws of the mounting brackets until there is no more play between the bracket and screw and panel, and then turn one revolution more only.

#### **!** Handling Precautions

- Excessive tightening of the screws can deform the controller case.
- The mounted controller should not be inclined from the horizontal by more than 10 degrees upward or downward.
- The mounting panel should be made of a rigid material 7 mm thick or less.

4

#### Attach the cables

#### **!** Precautions for wiring

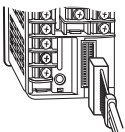

• Secure the cable in a way that avoids stress where it exits the device and near the connector.

• Sensor head cable

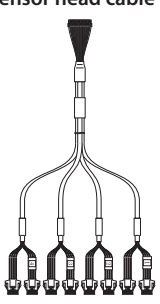

#### Sensor head cable

Cable length: Connector type: Bend radius: Identification: 0.4 m Socket (panel-mount) R30 Each branched cable has a channel No. The cables for the receiver have an identifying mark.

#### Junction cable

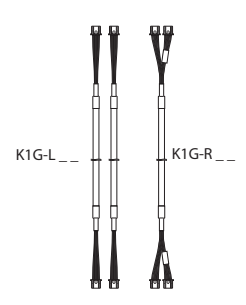

#### Junction cable

Cable length: 1–25 m (standard model) 1–3 m (bend-tolerant model) Connector type: Socket Bend radius: R35 (K1G-L \_ \_) R40 (K1G-R \_ \_) Identification: Bend-tolerant cables for the receiver have an identifying mark.

#### **!** Handling Precautions

• The junction cable cannot be connected to another junction cable.

#### Sensor heads

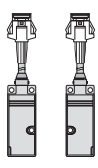

#### Sensor heads

Cable length: Connector type: Bend radius: Identification: 0.2 m Socket (panel-mount) R30 The receiver has an identification mark.

#### **!** Handling Precautions

After operation has begun, in order to switch to a different sensor head model it is necessary to reset the sensor head settings.
 C P. 4-106

INSTALLATION AND WIRING

# 2-4 Wiring the Controller (K1G-C04)

#### **TERMINAL LAYOUT**

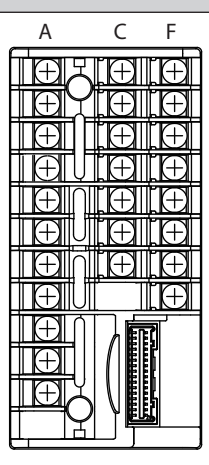

|    | А       |       | С                          |       | F     |      |
|----|---------|-------|----------------------------|-------|-------|------|
| 1  | Power + | Pow   | DA                         | Com   | AO1 + |      |
| 2  | Power - | er su | DB                         | munic | AO1 - |      |
| 3  | FG      | pply  | SG                         | ation | AO2 + | An   |
| 4  | D01     |       | DI1                        |       | AO2 - | alog |
| 5  | DO2     |       | DI2                        | Inp   | AO3 + | outp |
| 6  | DO3     |       | DI3                        | but   | AO3 - | out  |
| 7  | DO4     | Out   | DI4                        |       | AO4 + |      |
| 8  | DO5     | put   | (Emp                       | ty)   | AO4 - |      |
| 9  | D06     |       |                            |       |       |      |
| 10 | D07     |       | C                          |       |       |      |
| 11 | DO8     |       | Sensor head cable connecto |       |       |      |
| 12 | (Emp    | ty)   |                            |       |       |      |

#### **!** Handling Precautions

• Be sure to check that the module has been correctly wired before turning on the power. Mistakes in wiring can damage the device.
### WIRING OF DIGITAL OUTPUT (DO)

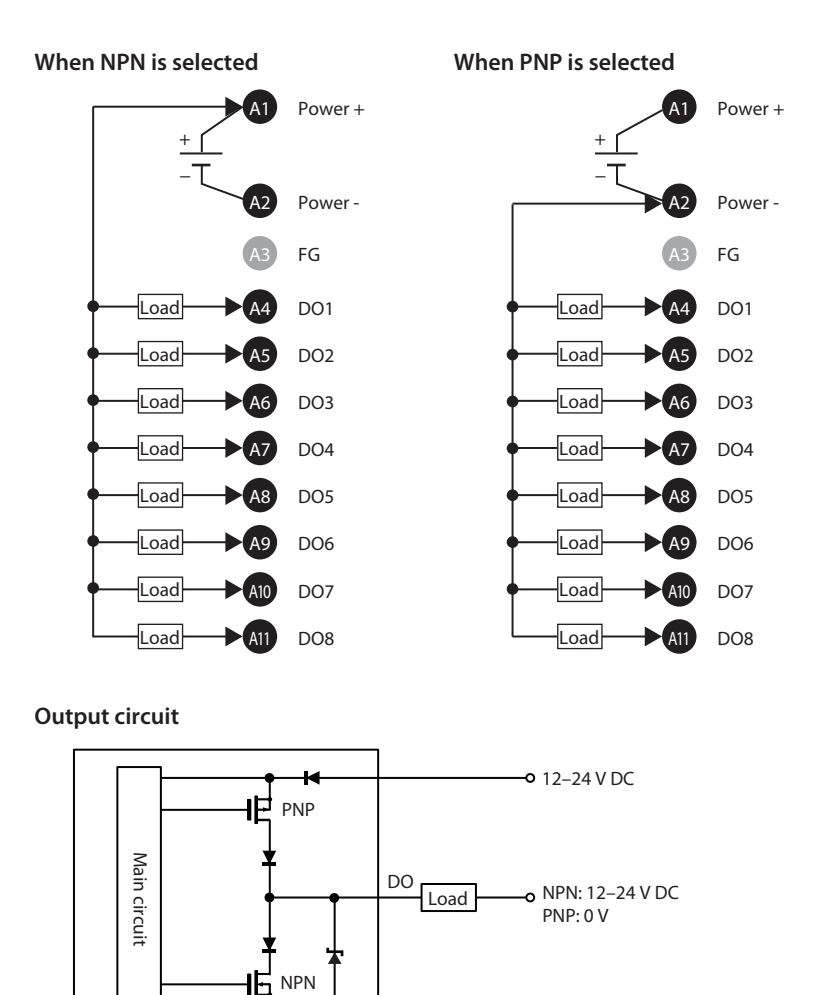

| Output current (source or sink): | 1 to 10 mA (per output)         |
|----------------------------------|---------------------------------|
| ON-state voltage drop:           | 2 V max.                        |
| OFF-state leakage current:       | 0.3 mA max.                     |
| Common type:                     | 8 (shared with power terminals) |

-**o** 0 V

2-7

### WIRING OF DIGITAL INPUT (DI)

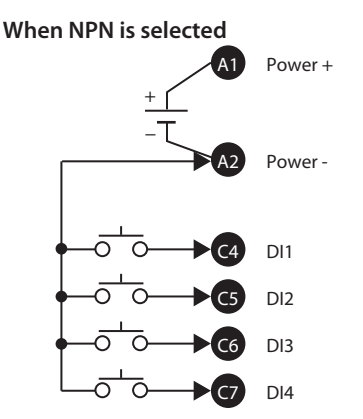

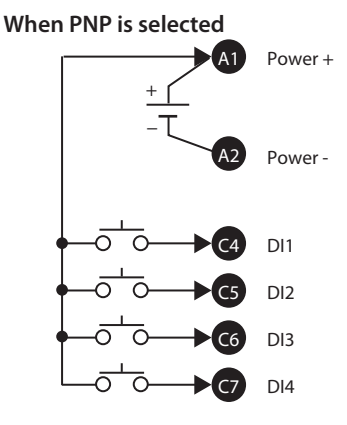

#### Input circuit

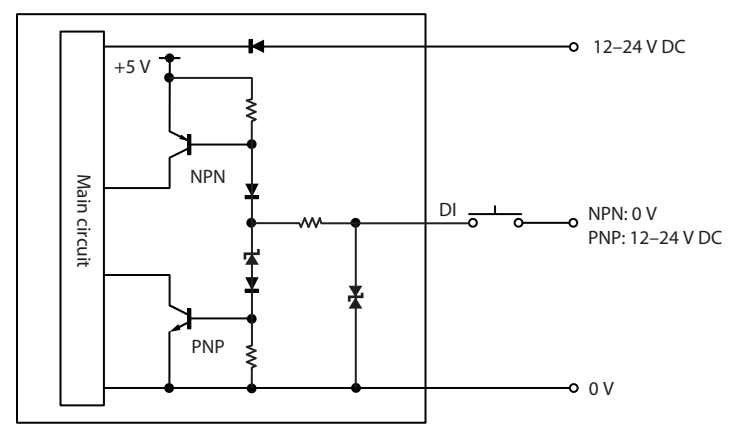

#### **!** Handling Precautions

• Do not connect digital outputs (DOs) and digital inputs (DIs) directly. To make a connection between them, install pull-up resistors for NPN or pull-down resistors for PNP in the external circuit. Select pull-up resistors or pull-down resistors so that the load current is about 10 mA.

| Input current  | NPN: | Approx. 3 mA                          |
|----------------|------|---------------------------------------|
|                | PNP: | Approx. 1 mA (at 12 V DC)             |
|                |      | Approx. 4 mA (at 24 V DC)             |
| Min. input tim | e:   | 6 ms (at a 250 μs measurement cycle)  |
|                |      | 12 ms (at a 500 μs measurement cycle) |
|                |      | 24 ms (at a 1 ms measurement cycle)   |
| Common type    | :    | 4 (shared with power terminals)       |

### WIRING OF ANALOG OUTPUT (AO)

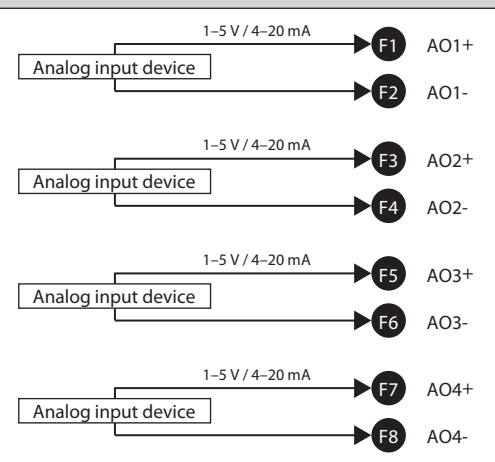

Note: AO1-, AO2-, AO3-, and AO4- are all connected inside this device.

#### Analog output circuit

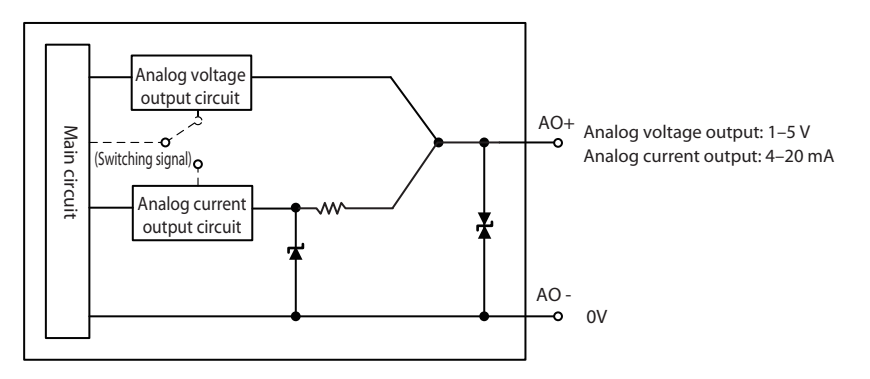

#### **!** Handling Precautions

• If the analog outputs of the K1G and another device are connected to the same analog input device, the K1G's output signal may become unreliable due to factors such as the current coming from other circuits. In this case, attach an isolator between the K1G and the analog input device.

Load resistance: 10 k $\Omega$  min. (with voltage output)  $250 \ \Omega + 1 \ \% \text{ max. (with current output)}$ 

### **RS-485 COMMUNICATIONS**

If devices with 3-wire and 5-wire systems are both used

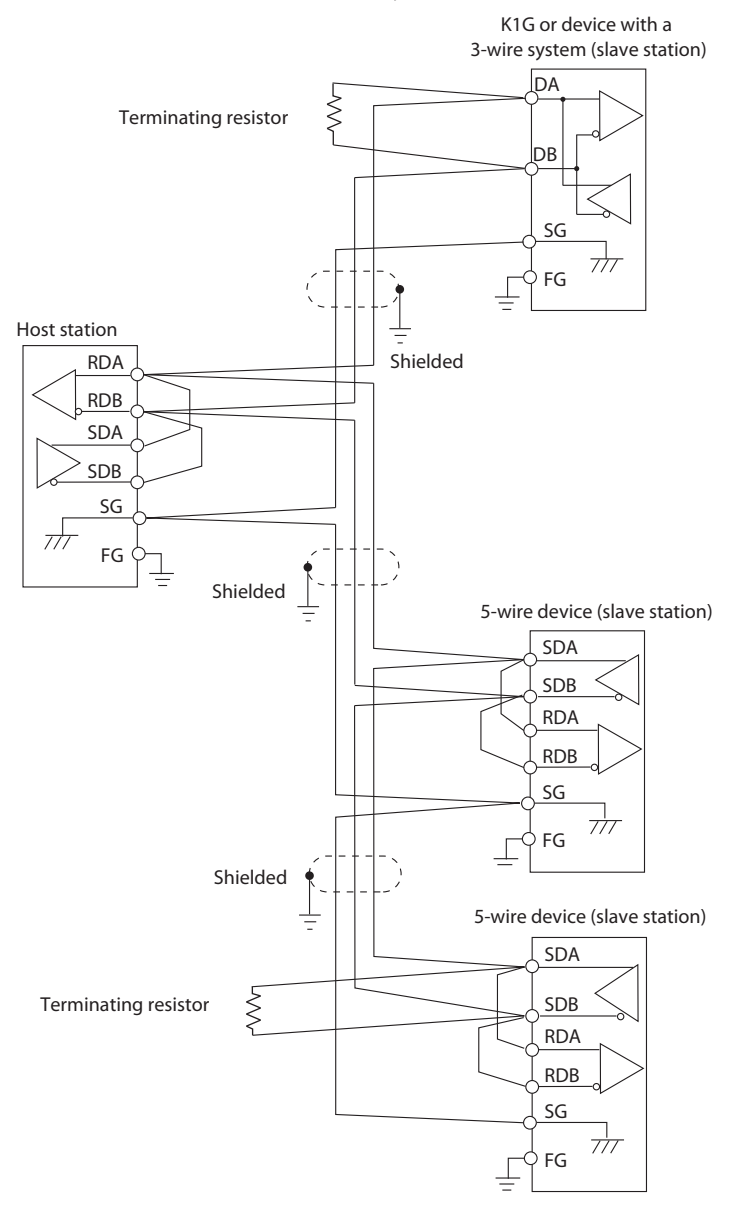

#### • When only devices with a 3-wire system are used

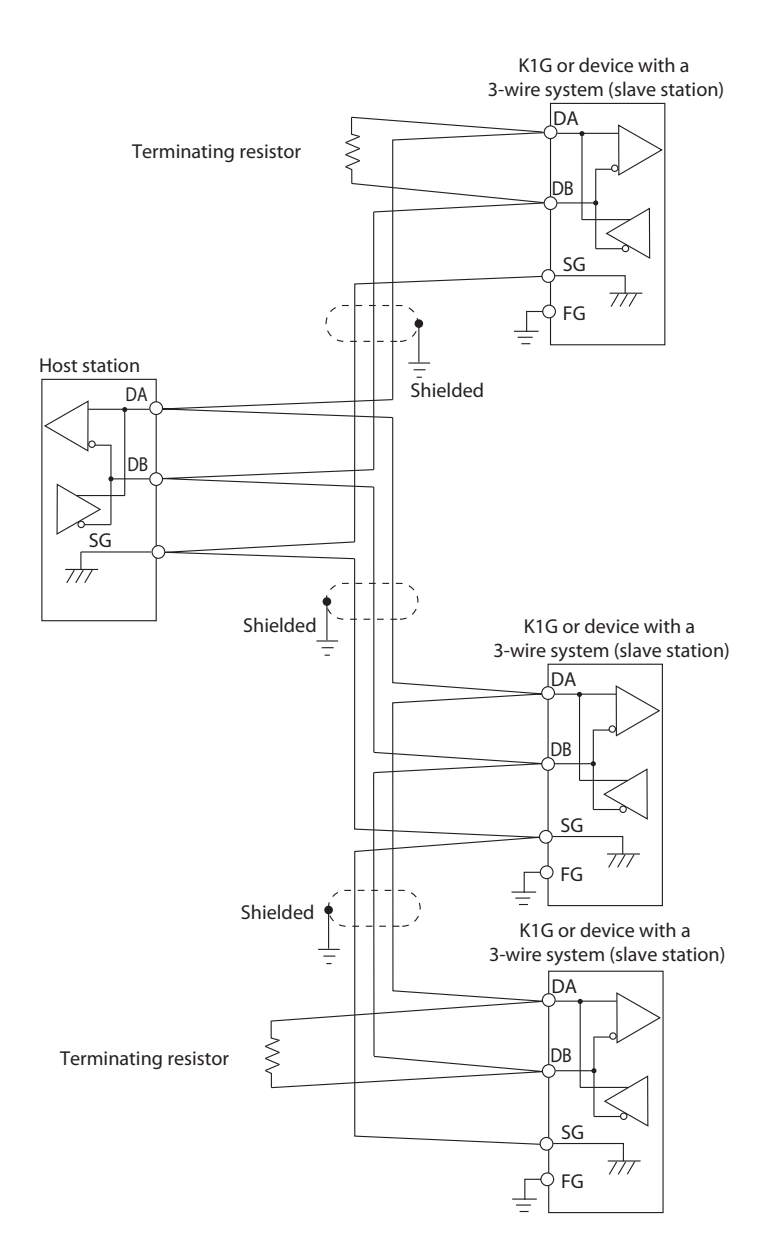

# 2-5 Wiring the Controller (K1G-C04M)

### **TERMINAL LAYOUT**

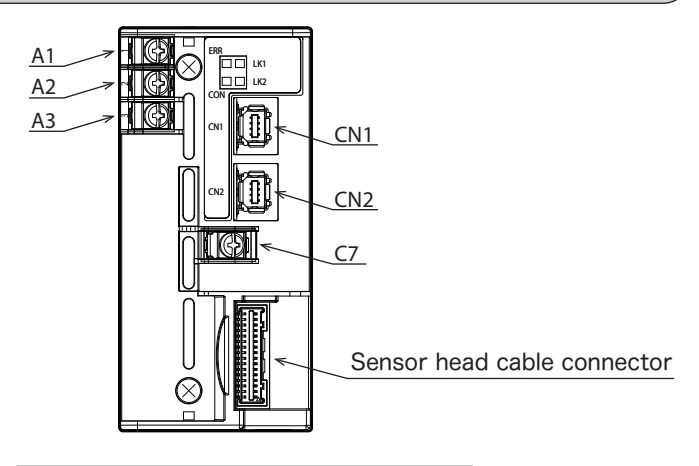

| Power supply |         | MECHATROLINK-III |             |
|--------------|---------|------------------|-------------|
| A1           | Power + | CN1              | Connector 1 |
| A2 Power -   |         | CN2              | Connector 2 |
| A3 FG        |         | C7               | FG          |

#### **!** Handling Precautions

• Be sure to check that the module has been correctly wired before turning on the power. Mistakes in wiring can damage the device.

# 2-6 Wiring the Controller (K1G-C04E)

### **TERMINAL LAYOUT**

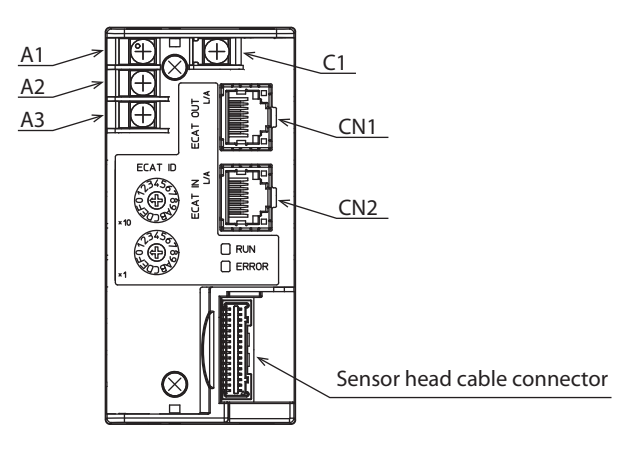

| Power supply |         | E   | therCAT  |
|--------------|---------|-----|----------|
| A1           | Power + | CN1 | ECAT OUT |
| A2           | Power - | CN2 | ECAT IN  |
| A3           | FG      | C1  | FG       |

#### **!** Handling Precautions

- Be sure to check that the module has been correctly wired before turning on the power. Mistakes in wiring can damage the device.
- There are two types of EtherCAT communication port: host (ECAT IN) and slave (ECAT OUT) If the cable is connected to the wrong port, the device cannot communicate.

### WIRING METHOD

To use the K1G-C04E properly, be sure to follow the wiring method described below.

#### Power cable and sensor head cable

• Attach the ferrite cores (included) to the power wires of the controller (not included).

Both power wires (V+ and V-) must be attached.

- Connect the controller's frame ground terminals A3 and C1 to the frame ground of the equipment.
- Attach the ferrite cores to the sensor head cables.

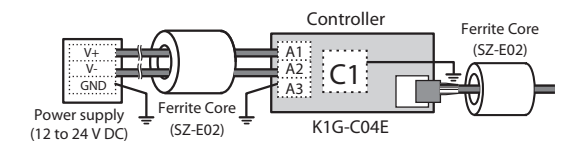

#### Shielded junction cable

- Use a shielded junction cable (K1G-L\_\_S or K1G-R\_\_S).
- · Ground the shielded wire of the junction cable.

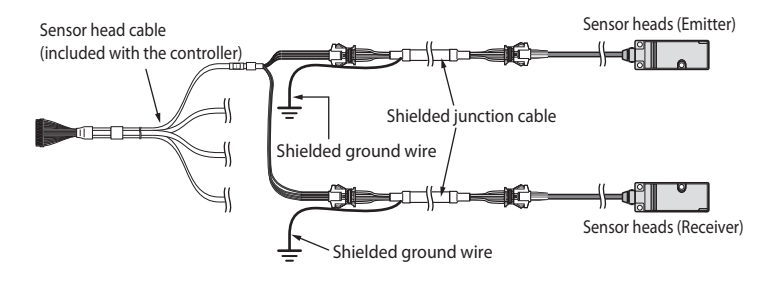

#### Communication cable

- Use a double-shielded cable (not included) for communication.
- Remove the jacket at both ends and ground the shield using a cable clamp (not included).

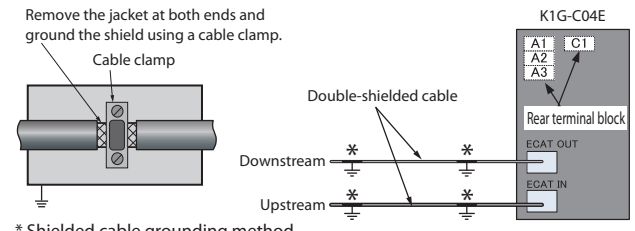

\* Shielded cable grounding method

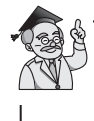

For more general information on how to install EtherCAT products, please refer to ETG.1600, EtherCAT Installation Guideline, issued by EtherCAT Technology Group.

If the controller is used in an environment with a large amount of electromagnetic noise, take the necessary countermeasures in the following ways.

- Move the controller and cables away from the noise source.
- Make more turns (2 or 3) when attaching the ferrite cores to the power wires.
- Make more turns (2) when attaching the ferrite cores to the sensor head cables.
- Use noise-resistant double-shielded STP cable for communication.

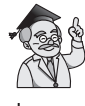

To use K1G-C04EG as a product compliant with CE or KC marking, refer to CP-UM-5810JE.

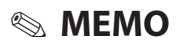

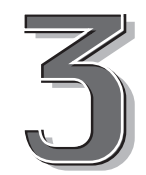

# INITIAL SETUP

The chapter describes the initial setup after the power to the controller has been turned on for the first time.

| Initi | al Setup Flowchart                                            | 3-2 |
|-------|---------------------------------------------------------------|-----|
| 3-1   | Analog Output (AO) Settings                                   | 3-3 |
| 3-2   | Digital Input/Output (DI/DO) Settings                         | 3-4 |
| 3-3   | Setting the Station Address for MECHATROLINK-III              | 3-5 |
| 3-4   | Setting the Number of Transmission Bytes for MECHATROLINK-III | 3-6 |
| 3-5   | Setting the Measurement Cycle                                 | 3-7 |
| 3-6   | Receiver adjustment                                           | 3-8 |
| 3-7   | Setting the ECAT ID (for K1G-C04E only)                       | -11 |

# **Initial Setup Flowchart**

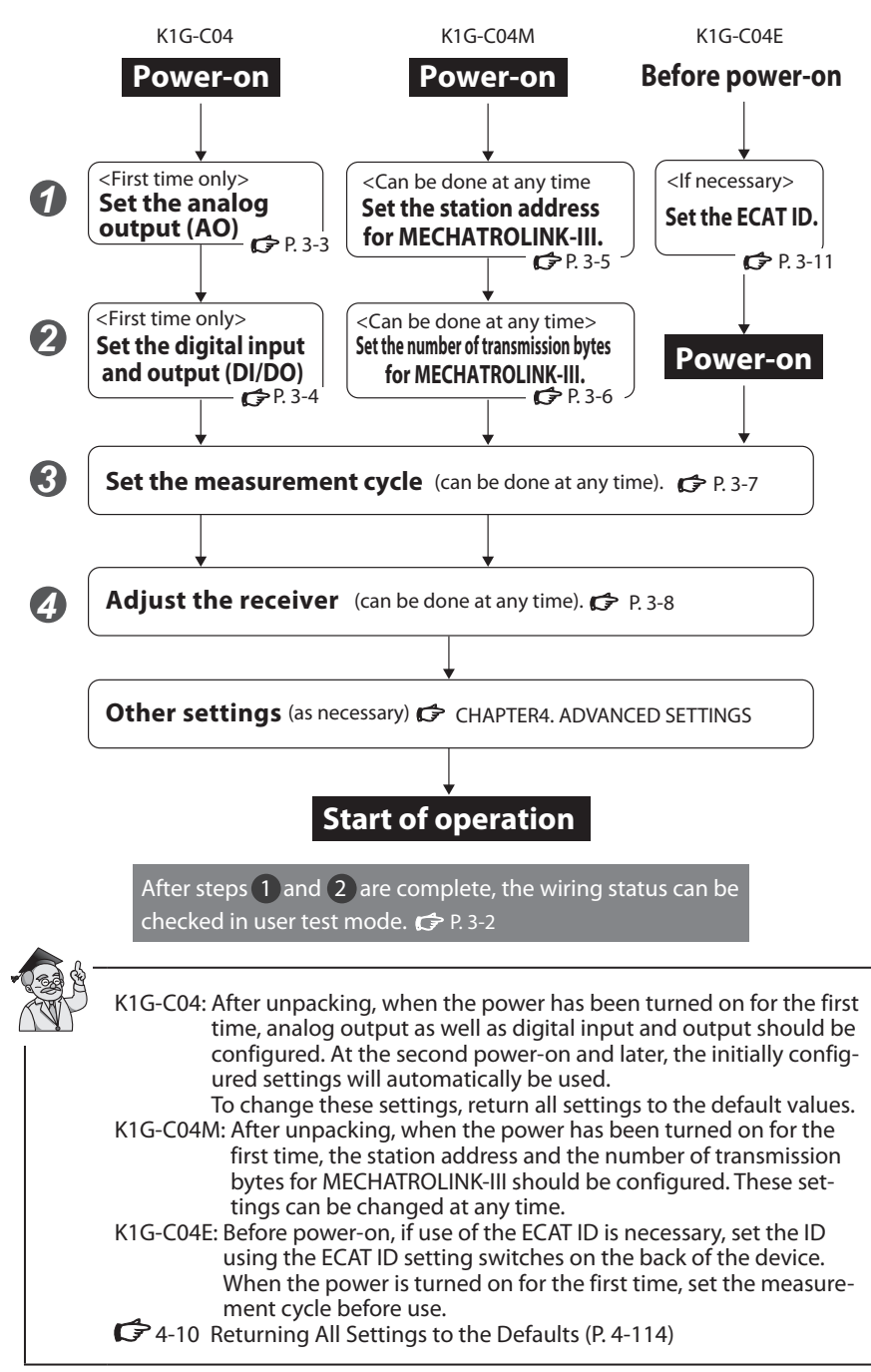

# 3-1 Analog Output (AO) Settings

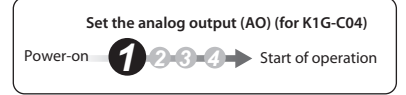

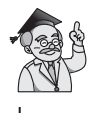

Analog output settings applies to all channels. The parameters cannot be changed for individual channels.

# Select the output method

 This cold
 cold

 This field
 cold

 This field
 cold

 This field
 cold

 This field
 cold

 This field
 cold

 This field
 cold

 This field
 cold

 This field
 cold

 This field
 cold

 This field
 cold

 This field
 cold

 This field
 cold

 This field
 cold

 This field
 cold

 This field
 cold

 This field
 cold

 This field
 cold

 This field
 cold

 This field
 cold

 This field
 cold

 This field
 cold

 This field
 cold

 This field
 cold

 This field
 cold

 This field
 cold

 This field
 cold

 This field
 cold

 This field
 cold

 This field

Select  $U_{oLE}$  or  $E_{roE}$  using  $\otimes / \otimes$ .

| Parameter | Description              |  |
|-----------|--------------------------|--|
| UoLŁ      | Voltage output (1–5 V)   |  |
| Ernt      | Current output (4–20 mA) |  |

Display

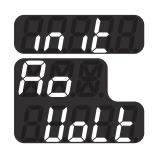

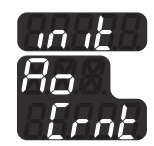

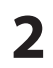

# Save the parameter

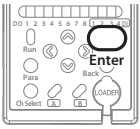

Press  $\bigoplus_{\text{Enter}}$  to save it.

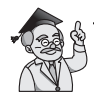

To change the analog output method, return all settings to the default values.

4-10 Returning All Settings to the Defaults (P. 4-114)

# 3-2 Digital Input/Output (DI/DO) Settings

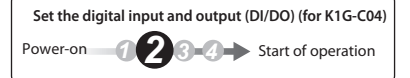

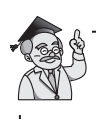

The digital input/output applies to all channels. The parameters cannot be changed for individual channels.

# **1** Select the input/output method

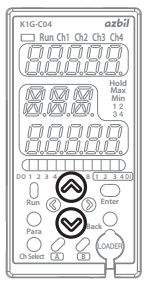

| ) |
|---|

 Parameter
 Description

 oPo
 NPN input/output

 PoP
 PNP input/output

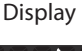

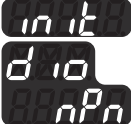

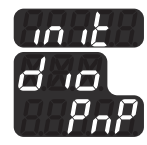

# **2** Save the parameter

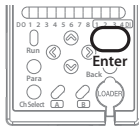

Press  $\bigcup_{\text{Enter}}$  to save it.

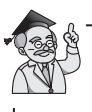

To change the digital input/output settings, return all settings to the default values.

4-10 Returning All Settings to the Defaults (P. 4-114)

# **3-3** Setting the Station Address for MECHATROLINK-III

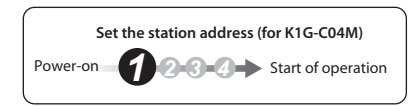

 $\otimes$ 

# **1** Select the station address.

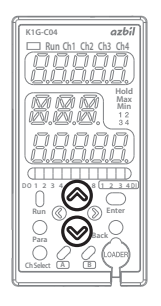

| elect the st | ation address using $\otimes 7 \otimes .$ |
|--------------|-------------------------------------------|
| Parameter    | Description                               |

3h to EFh Station address

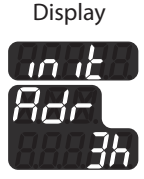

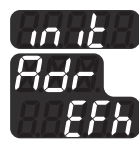

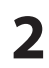

### Save the address

 $\operatorname{Press} \, \bigcup_{\operatorname{Enter}} \, \operatorname{to} \, \operatorname{finalize} \, \operatorname{your} \, \operatorname{selection}.$ 

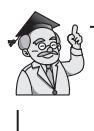

The station address for MECHATROLINK-III can be changed after the initial setup is completed.

Changing MECHATROLINK-III Communication Settings (P. 4-108)

# **3-4** Setting the Number of Transmission Bytes for MECHATROLINK-III

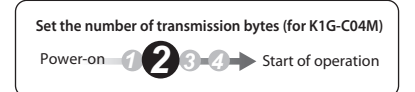

# **1** Select the number of transmission bytes

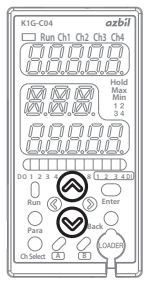

| Choose 48 or | 32 using | $\otimes / \otimes$ |
|--------------|----------|---------------------|
|--------------|----------|---------------------|

| Parameter | Description                  |
|-----------|------------------------------|
| 48        | No. of transmission bytes 48 |
| 32        | No. of transmission bytes 32 |
|           |                              |

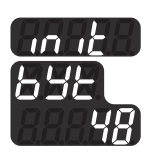

Display

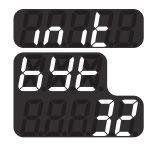

2

# Save the number of transmission bytes

Press  $\bigcap_{\text{Enter}}$  to finalize your selection.

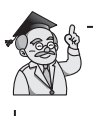

The number of transmission bytes for MECHATROLINK-III can be changed after the initial setup is completed. SETTING THE NUMBER OF TRANSMISSION BYTES FOR MECHATRO-LINK-III (P. 4-111)

# 3-5 Setting the Measurement Cycle

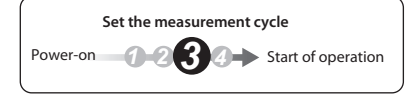

The measurement cycle applies to all channels. This parameter cannot be changed for individual channels.

# Select the parameter

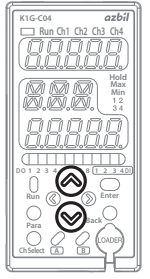

| Select 250, 500, or | $1000  \text{u}$ , using $\otimes / \otimes$ . |
|---------------------|------------------------------------------------|
|---------------------|------------------------------------------------|

| Parameter |        | Description |
|-----------|--------|-------------|
| 2500      | 250 µs |             |
| 500.      | 500 µs |             |
| 1000.     | 1 ms   |             |
|           |        |             |

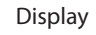

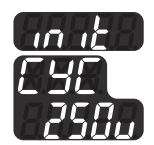

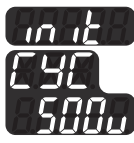

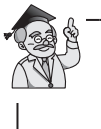

The selectable measurement cycle varies depending on the length of the junction cable.

C 7-2 Controllers (P. 7-5)

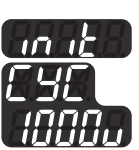

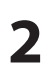

### Save the parameter

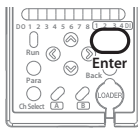

Press  $\bigcup_{\text{Enter}}$  to save it.

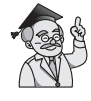

The measurement cycle can be changed after the initial setup is completed.

Changing the Measurement Cycle (P. 4-15)

# 3-6 Receiver adjustment

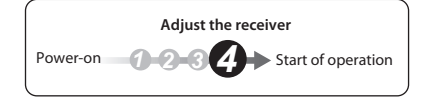

#### **!** Handling Precautions

- · Make sure that there is no workpiece before starting.
- If the laser beam emitting surface or receiving surface is dirty, beam alignment and intensity adjustment cannot be done correctly.
- If the sensor heads are misaligned, moved, or replaced, the sensitivity should be readjusted.

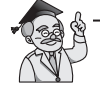

For readjustment, the mode must be switched to Ready. How to switch between Run/Ready modes (P. 4-4)

# Select the channel No.

Select the channel No. using O

Display

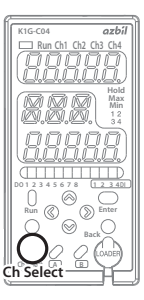

Run Ch1 Ch2 Ch3 Ch4 Green Red

The number of the selected channel is lit.

# 2

# Adjust the sensor head position

Display (when the K1G-S15 is connected)

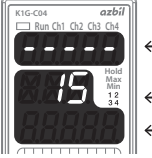

– 15 ( "07" is displayed when the K1G-S07 is connected)

- See the description below.

During readjustment, display 1 shows the measured value.

#### The beam is aligned (receiver adjustment is possible).

| If the LED bar shown on the left is lit, the receiver can<br>be adjusted.<br>Measurement can begin. |
|----------------------------------------------------------------------------------------------------|
| There is a big margin.<br>Receiver adjustment is possible.                                          |

#### The beam is not aligned (receiver adjustment is not possible).

Check the emitter and receiver positions, and the beam angle.

| BAAAAB | The light intensity at the receiver is insufficient.             |  |
|--------|------------------------------------------------------------------|--|
|        | The laser beam is offset to the bottom side (B) of the receiver. |  |
|        | The laser beam is offset to the top side (T) of the emitter.     |  |

During intensity readjustment or a beam alignment check

|  | The upper part of the display shows the light inten-<br>sity after adjustment. |
|--|--------------------------------------------------------------------------------|
|--|--------------------------------------------------------------------------------|

| During receiver adjust<br>indicator works as sho | n Remit                |                     |
|--------------------------------------------------|------------------------|---------------------|
|                                                  | Receiver adjustment is | Receiver adjustment |
|                                                  | possible.              | is not possible.    |
| Selected channel                                 | Lit                    | Off                 |
| Unselected channel                               | Li                     | t                   |

# Align the beam

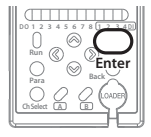

3

When the beam is aligned, press  $\bigcup_{\text{Enter}}$ .

#### **!** Handling Precautions

• Beam alignment and intensity adjustment is necessary for every connected channel. Measurement is not possible with unadjusted sensor heads.

# **4** Complete the adjustments

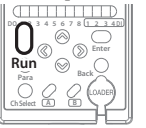

Press  $\bigcup_{\text{Run}}^{-}$  for at least 3 seconds to end the adjustment.

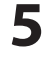

### Choose whether to save the adjustment data

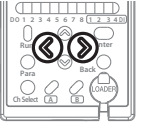

Select whether to save it using @/@.

| Parameter  | Description             |  |
|------------|-------------------------|--|
| no         | Do not save adjustments |  |
| <i>465</i> | Save adjustments        |  |
|            |                         |  |

Note: If "no" is selected, and the power is turned off, the changed parameters will be lost.

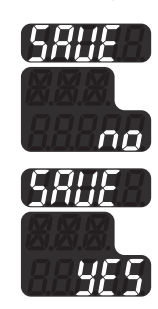

Display

# **6** Start measurement

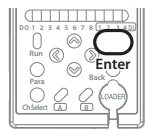

Press  $\bigcap_{\text{Enter}}$  to begin measurement.

# 3-7 Setting the ECAT ID (for K1G-C04E only)

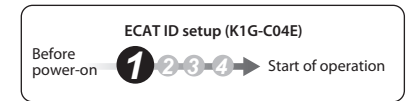

# **1** Set the ID using the ECAT ID setting switches

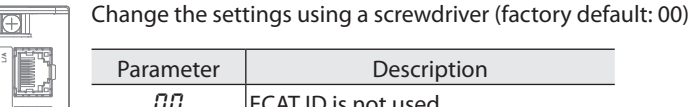

| Parameter | Description                          |  |
|-----------|--------------------------------------|--|
| 00        | ECAT ID is not used                  |  |
| 🛙 I to FF | The set value is used as the ECAT ID |  |

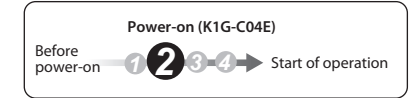

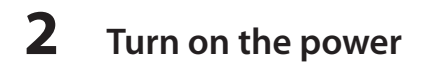

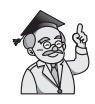

The setting for the ECAT ID is read only when the power is turned on. Even if the setting is changed during operation, the ECAT ID does not reflect the new setting. To apply a new ID, turn the power off and back on.

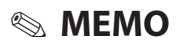

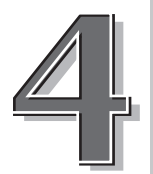

# ADVANCED SETTINGS

This chapter describes various functions of the K1G series. As needed, the settings should be changed.

| 4-1  | Settings that Can Be Changed                          |
|------|-------------------------------------------------------|
| 4-2  | Changing the Display                                  |
| 4-3  | Changing the Measurement Settings4-11                 |
| 4-4  | Changing the Analog Output (AO) Settings4-25          |
| 4-5  | Using Digital Input (DI) and Digital Output (DO)4-36  |
| 4-6  | Calculations that Use Measured Data4-61               |
| 4-7  | Using Special Functions4-76                           |
| 4-8  | Other Functions                                       |
| 4-9  | Changing MECHATROLINK-III Communication Settings4-108 |
| 4-10 | Returning All Settings to the Defaults4-114           |

In this chapter, the following icons indicate the mode in which settings can be changed.

Ready : Settings can be changed in Ready mode.

Run

: Settings can be changed in Run mode.

# 4-1 Settings that Can Be Changed

## **CHANGING THE INITIAL SETTINGS**

To change the initial settings configured in chapter 3, see the pages indicated below.

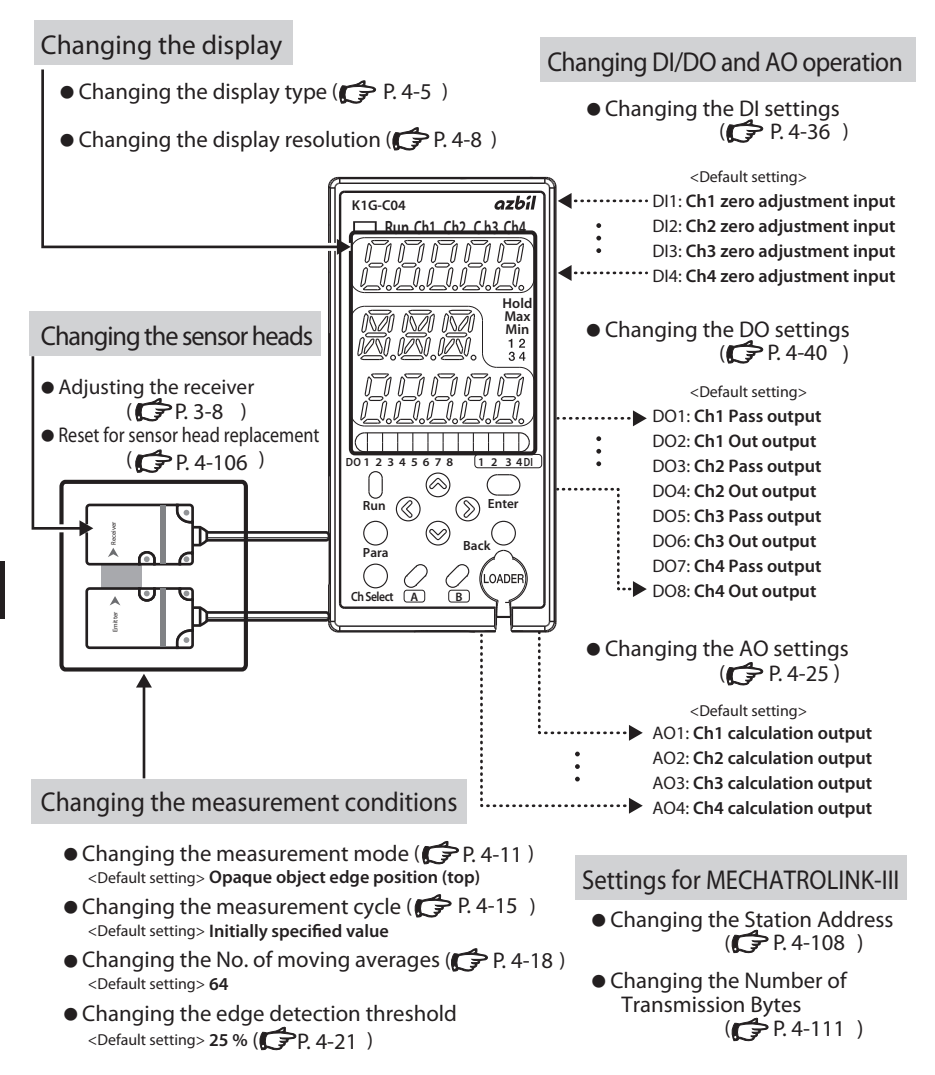

#### Changing the AO range

- Changing the analog output (AO) range ...... (
- Changing the measurement zero adjustment value . (
- Changing (reversing) the output polarity...... (

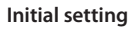

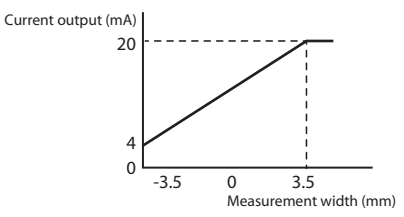

#### Enabling disabled functions

| • Calculations that use measured values of channels ( CP. 4-61 ) |   |
|------------------------------------------------------------------|---|
| • Working distance (WD) setting function(                        |   |
| • PV hold                                                        |   |
| • EPS filtering(CP. 4-83)                                        |   |
| • Smudge detection (CP. 4-90)                                    |   |
| • Event log function (CP. 4-95)                                  |   |
| • Power saving                                                   |   |
| • Keylock                                                        | ) |

#### Other

| • Test mode                              | ( 🗭 P. 4-96 ) |
|------------------------------------------|---------------|
| • Reverting all settings to the defaults | (CP. 4-114)   |

### HOW TO SWITCH BETWEEN RUN/READY MODES

Ready

Run

#### • How to check the current mode

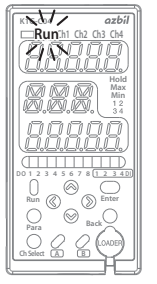

To learn the current mode, check the operation indicator. If the LED is lit, the mode is "Run" (measuring).

On the following pages, in order to indicate which mode allows a setting change, one of the following icons is shown for each setting.

: Settings can be changed in Ready mode.

: Settings can be changed in Run mode.

#### How to switch between modes

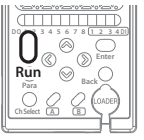

Pressing the  $\bigcup_{\text{Run}}$  key for 3 seconds or more switches between Run and Ready.

#### Input/output operations in Ready mode.

Analog output (AO): Digital input (DI): Digital output (DO): Continues as it was before the mode change. Operates when there is input. Is forced OFF.

Note: For the K1G-C04M and K1G-C04E, network communication (K1G-C04M: MECHA-TROLINK-III, K1GC04E: EtherCAT) is available regardless of whether the device is in Run or Ready mode. However, since the settings might be changed accidentally, keep the controller in Run mode while the equipment is operating.

### PARAMETER CONFIGURATION

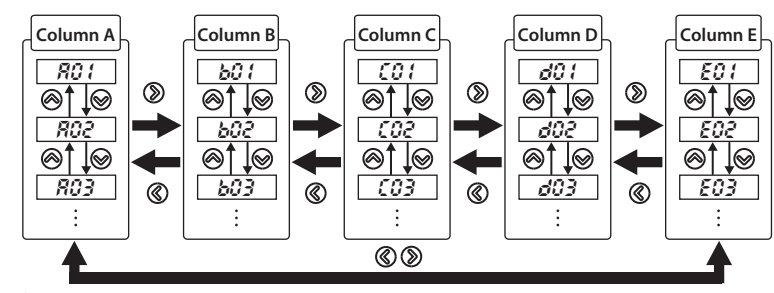

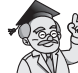

After switching to another column, the new column's [1] *I*] row is always displayed first. Example: If [703] is displayed and the column is changed to column B, [b1] *I*] is shown.

P. 9-10 (for details)

# 4-2 Changing the Display

### **CHANGING THE TYPE OF DISPLAY**

Display 1

Auxiliary display Display 2

The contents of the display while the controller is in Run mode can be selected according to the intended use. There are four display types for the K1G-C04, and five types for the K1G-C04M and K1G-C04E.

Run

| Display type                                                                                       | Display 1                                              | Auxiliary display                                                                                              | Display 2                                                                                 |
|----------------------------------------------------------------------------------------------------|--------------------------------------------------------|----------------------------------------------------------------------------------------------------|-------------------------------------------------------------------------------------------|
| 1 Standard                                                                                         | The measured value for the selected channel            | Shows which chan-<br>nel's measured<br>value is shown on<br>display 2.                                         | Measured values of<br>channels that are<br>not selected on dis-<br>play 1.                |
| <ul> <li>Received light intensity level</li> </ul>                                                 | Channels can be<br>switched by pressing<br>ch select · | 6 <i>8</i> r                                                                                                   | The bar graph shows<br>the intensity of the<br>light received on the<br>selected channel. |
| ③ Peak/bottom value                                                                                |                                                        | PE (peak)or<br>とと (bottom)                                                                                     | The peak or bottom value for the se-<br>lected channel                                    |
| 4 Analog output (A                                                                                 | AO)                                                    | ጸ <sub>ወ</sub> <i>ነ</i><br>Ex.: Channel 1                                                                      | The analog output<br>value for the se-<br>lected channel                                  |
| <ul> <li>MECHATROLINK-I<br/>communication st<br/>tus check display (<br/>K1G-C04M only)</li> </ul> | ll<br>:a-<br>for                                       | Con (connected)<br>or (not con-<br>nected)                                                                     | MECHATROLINK-III<br>error status.                                                         |
| 6 EtherCAT com-<br>munication sta<br>tus check displ<br>(for K1G-C04E<br>only)                     | -<br>ay                                                | Indicates the state<br>of EtherCAT com-<br>munication or<br>whether the link to<br>ECAT IN is estab-<br>liched | Indicates a node ad-<br>dress or whether the<br>link to ECAT OUT is<br>established.       |

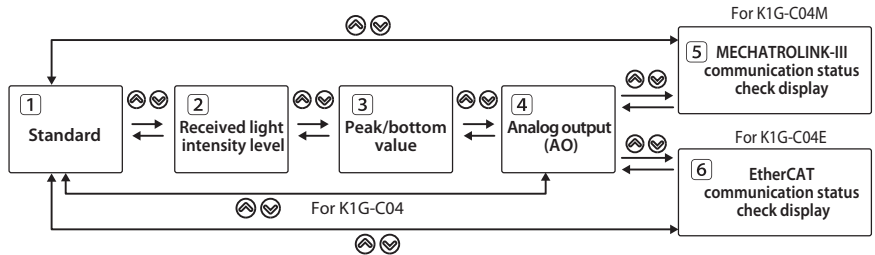

#### 4-2 Changing the Display

#### 1) Standard

Display 1 shows the measured value from the selected channel. The auxiliary display shows the channel number of other channels, and display 2 shows measured values from these channels. If there are several unselected channels, the channels and measured values are

switched automatically every 2 seconds. For the K1G-C04E, the state of EtherCAT communication is also displayed. The display is the same as that explained in [6], "EtherCAT communication status check display." The display can be switched manually by pressing  $\langle n \rangle$ .

If no measurement parameters are assigned to channels other than the selected one: • For the K1G-C04 and K1G-C04M

The auxiliary display and display 2 show nothing.

· For the K1G-C04E

The auxiliary display and display 2 show the state of EtherCAT communication.

#### 2 Received light intensity level

Display 1 shows the measured value from the selected channel. The auxiliary display says "*bRr*." The bar graph on Display 2 shows the intensity of light received during measurement.

For the meaning of the bars, C refer to 3-6, "Receiver adjustment." Note that the intensity of light received cannot be adjusted from this display.

#### **3 Peak/bottom value**

Display 1 shows the measured value from the selected channel. The auxiliary display and display 2 show the peak or bottom value. The peak and bottom values can be switched by pressing  $\langle \! O \rangle \! / \langle \! D \rangle$ .

When the auxiliary display says "PE," display 2 shows the peak value. When the auxiliary display says "bE," display 2 shows the bottom value. Pressing  $\bigcup_{Back}$  will clear the values.

#### 4 Analog output (AO)

Display 1 shows the measured value from the selected channel. The auxiliary display shows the terminal number of an analog output terminal. While measurement is in progress, display 2 shows the analog output (1.0–5.0 for voltage, 4–20 for current).

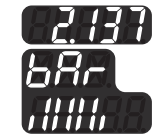

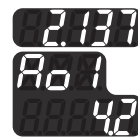

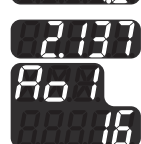

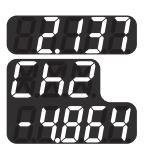

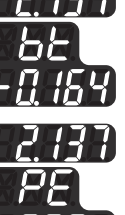

ADVANCED SETTINGS

#### ⑤ MECHATROLINK-III communication status check display (for K1G-C04M only)

Display 1 shows the measured value from the selected channel. The auxiliary display shows the connection status of MECHATROLINK-III communication. When connected, " $\mathcal{L} \circ \sigma$ " is displayed. When disconnected, "- -" is displayed. Display 2 shows the error status of MECHATORLINK-III communication.

For details on the error status, refer to K1G Series High-Accuracy Position Sensor MECHATROLINK-III Communication Manual (No. CP-SP-1386E).

#### **6** EtherCAT communication status check display (for K1G-C04E only)

Display 1 shows the measured value from the selected channel. The auxiliary display and display 2 show either the EtherCAT status<sup>\*1</sup> or link status.<sup>\*2</sup> Switch between them by pressing  $\langle \! S \rangle / \langle \! S \rangle$ .

#### \*1. EtherCAT status

The auxiliary display shows the status of EtheCAT communication. Display 2 shows the node address.

| Auxiliary display | Description                                      |  |
|-------------------|--------------------------------------------------|--|
| , ñ               | The device is in the Init state.                 |  |
| Po                | The device is in the Pre-Operational state.      |  |
| 50                | The device is in the Safe-Operational state.     |  |
| op                | The device is in the Operational state.          |  |
| Ein               | An error occurred in the Init state.             |  |
| EPo               | An error occurred in the Pre-Operational state.  |  |
| E50               | An error occurred in the Safe-Operational state. |  |
| Eop               | An error occurred in the Operational state.      |  |

#### \*2. Link status

The auxiliary display shows whether the link to the RJ45 connector for ECAT IN is established. If the link is established, "Luca" is displayed. If not, "- uca" is displayed.

Display 2 shows whether the link to the RJ45 connector for ECAT OUT is established. If the link is established, "Lout" is displayed. If not, "-out" is displayed.

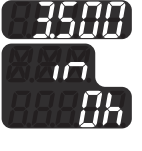

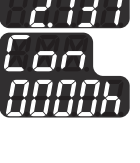

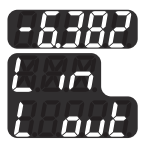

### **CHANGING THE DISPLAY RESOLUTION**

Changes the display of digits after the decimal point.

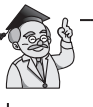

The display resolution applies to all channels. This parameter cannot be changed for each channel.

# Procedure

# Check that the mode is "Ready"

 If

 Runz

 Not lit

 If

 If

 If

 If

 If

 If

 If

 If

 If

 If

 If

 If

 If

 If

 If

 If

 If

 If

 If

 If

 If

 If

 If

 If

 If

 If

 If

 If

 If

 If

 If

 If

 If

 If

 If

 If

 If

 If

 If

 If

 If

 If

 If

 If

 If

 If

 If

 If

 If

 If

 If

 If

 If

 If

 If

 If

 If

 If

 If

 If

 If

 If

 If

If "Run" is lit, press  $\bigcap_{Run}$  for 3 seconds or longer, and then check that "Run" is not lit (= Ready mode).

2

# Switch to the display for changing settings

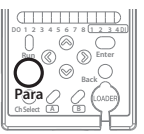

Press Orara.

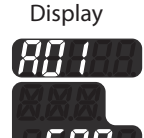

**3** Select RO2 (display resolution)

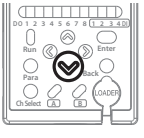

Select RG2 by pressing  $\otimes$ .

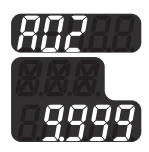

## Ready

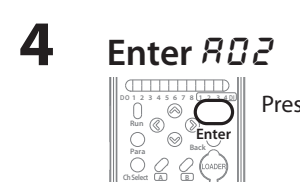

Press  $\bigcup_{\text{Enter}}$  to finalize your selection of  $R \square 2$ .

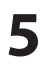

### Select the parameter

Select one of the following by pressing  $\otimes / \otimes$ .

| Parameter | Display range [mm] | Default setting       |
|-----------|--------------------|-----------------------|
| 99.9      | -99.9 to +99.9     |                       |
| 99.99     | -99.99 to +99.99   |                       |
| 9.999     | -9.999 to +9.999   | <ul> <li>✓</li> </ul> |
| 9.9999    | 0.0000 to 9.9999   |                       |
|           |                    |                       |

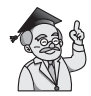

If 4 digits are shown after the decimal point, the display range is 0.0000 to 9.9999.

Note that the analog output (AO) range, and also the digital output (DO) threshold, are not changed automatically.

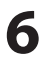

## Finalize your parameter selection

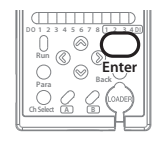

Press  $\bigcap_{\text{Enter}}$  to finalize your selection.

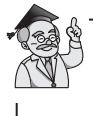

To change another setting, select the desired item by pressing  $\otimes / \otimes$  or  $\otimes / \otimes$ .

# **7** Exit the display for changing settings

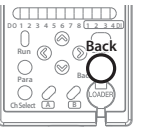

Press  $\bigcirc_{\mathsf{Back}}$  .

# 8 Start measuring

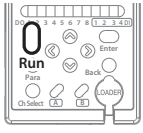

To start measuring, press  $\bigcup_{\text{Run}}$  for 3 seconds or longer.

(The following procedure is followed if a parameter has been changed.)

# 8-1 Choose whether to save the parameter

Parameter

no

*YES* 

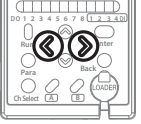

Choose whether to save by pressing @/@.

Description

Setting is not saved.

Setting is saved.

Display

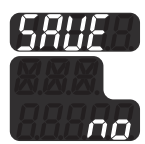

Note: If "no" is selected and the power is turned off, the changed parameter will not be saved.

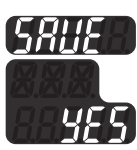

# 8-2 Finalize your selection and start measuring

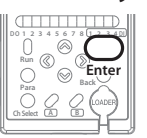

Press  $\bigcap_{\text{Enter}}$  to finalize your selection and start measuring.

# **4-3** Changing the Measurement Settings

### **CHANGING THE MEASUREMENT MODE**

The measurement mode can be selected from ten types according to the object type, the application, and the object's direction of approach.

| Measurement mode |                   | Object type | Measurement orientation |
|------------------|-------------------|-------------|-------------------------|
| 1                | Edge measure-     | Opaque      | Тор                     |
| 2                | ment              | object      | Bottom                  |
| 3                |                   | Transparent | Тор                     |
| 4                |                   | object      | Bottom                  |
| 5                | Width measurement | Opaque      | -                       |
| 6                | Gap measurement   | object      | -                       |
| 7                | Edge width mea-   | Transparent | Тор                     |
| 8                | surement          | object      | Bottom                  |
| 9                | Measurement of    |             | Тор                     |
| 10               | second edge       |             | Bottom                  |

Ready

#### **Edge measurement**

Determining edge position Transparent

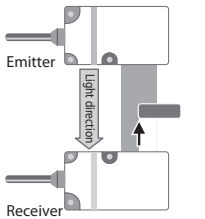

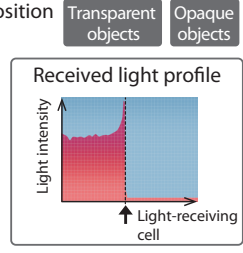

#### Edge width measurement

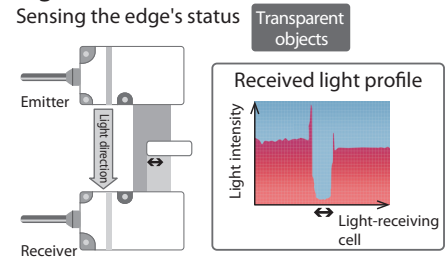

#### Width measurement

Measuring blocked light width

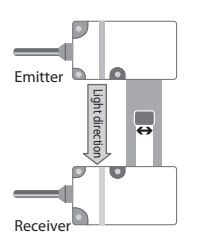

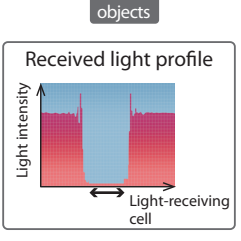

Opaque

#### Gap measurement

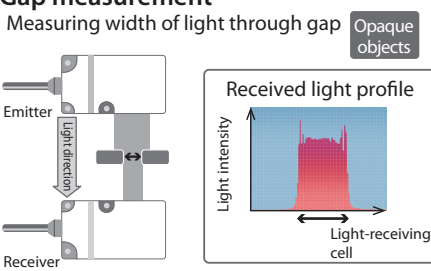

#### Second edge measurement

Sensing the edge's status Transparent

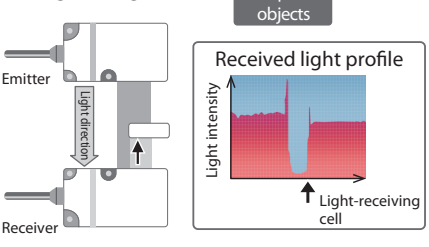

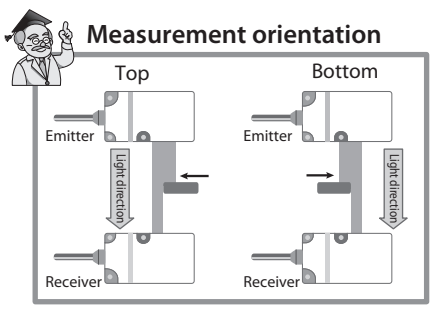

# Procedure

# Check that the mode is "Ready"

If "Run" is lit, press  $O_{Run}$  for 3 seconds or longer, and then check that "Run" is not lit (= Ready mode).

2

### Select the channel whose settings will be changed

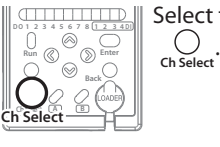

Select the channel No. by pressing

Display

Run Ch1 Ch2 Ch3 Ch4

Green Red The number of the selected channel is lit.

3

## Switch to the display for changing settings

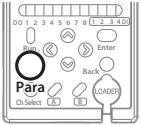

Press Orara.

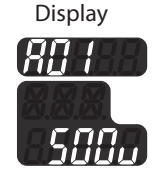

# **4** Select *b G 2* (measurement mode)

Press D to select D *i*, and then press D to select D *i*.

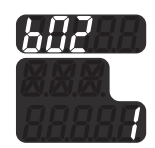

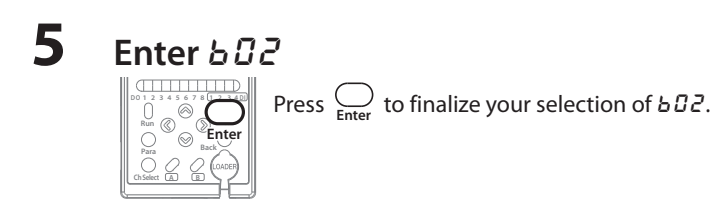

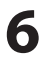

### Select the parameter

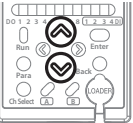

Select one of the following by pressing  $\otimes / \otimes$ .

| Parameter | Measurement<br>mode  | Object type           | Measurement<br>orientation | Default setting |
|-----------|----------------------|-----------------------|----------------------------|-----------------|
| 1         |                      | Opaque<br>object      | Тор                        | ~               |
| 2         | Edge                 |                       | Bottom                     |                 |
| 3         | measurement          | Transparent<br>object | Тор                        |                 |
| ч         |                      |                       | Bottom                     |                 |
| 5         | Width<br>measurement | Opaque<br>object      | -                          |                 |
| Б         | Gap<br>measurement   |                       | -                          |                 |
| ٦         | Edge width           | Transparent<br>object | Тор                        |                 |
| 8         | measurement          |                       | Bottom                     |                 |
| 9         | Measurement of       |                       | Тор                        |                 |
| 10        | second edge          |                       | Bottom                     |                 |

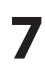

## Finalize your parameter selection

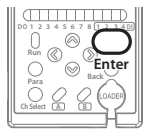

Press  $\bigcap_{\text{Enter}}$  to finalize your selection.

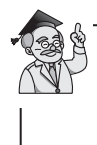

To change another setting, select the desired item by pressing  $\otimes/\otimes$ 

or 《/》.

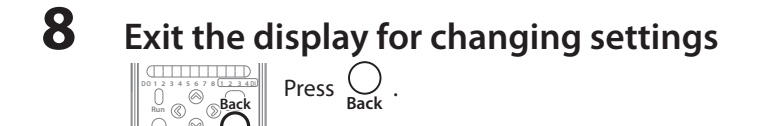

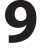

# Start measuring

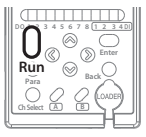

To start measuring, press  $\bigcup_{\text{Bun}}$  for 3 seconds or longer.

(The following procedure is followed if a parameter has been changed.)

**9**-1

### Choose whether to save the parameter

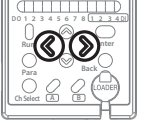

Choose whether to save by pressing @//@.

Display

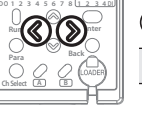

Par

| 0.         |                       |
|------------|-----------------------|
| ameter     | Description           |
| <i>~ 0</i> | Setting is not saved. |
| <i>465</i> | Setting is saved.     |

Note: If "no" is selected and the power is turned off, the changed parameter will not be saved.

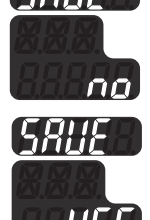

#### **9**-2 Finalize your selection and start measuring

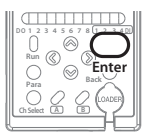

Press  $\bigcap_{Enter}$  to finalize your selection and start measuring.
#### **CHANGING THE MEASUREMENT CYCLE**

Ready

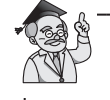

The measurement cycle applies to all channels. This parameter cannot be changed for each channel.

### Procedure

### 1 Check that the mode is "Ready"

If "Run" is lit, press  $\bigcap_{Run}$  for 3 seconds or longer, and then check that "Run" is not lit (= Ready mode).

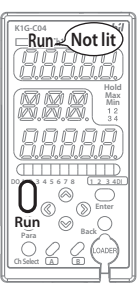

### Select 🕫 / (measurement cycle)

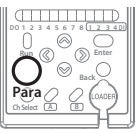

Press  $\bigcap_{Para}$  to select RD *!*.

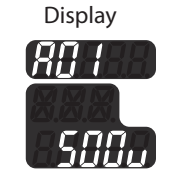

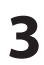

2

## Enter 80 (

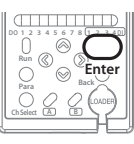

Press  $\bigoplus_{\text{Enter}}$  to finalize your selection.

#### 4

#### Select the parameter

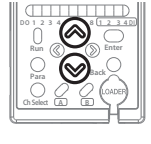

Select one of the following by pressing  $\bigotimes / \bigotimes$ .

| Parameter | Description | Default setting |
|-----------|-------------|-----------------|
| 2500      | 250 µs      |                 |
| 500.      | 500 µs      | ~               |
| 10000     | 1 ms        |                 |

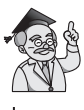

The list of selectable measurement cycles varies depending on the cable length.

**C**7-2 Controllers (P. 7-5)

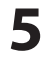

#### Finalize your parameter selection

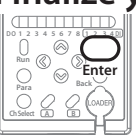

Press  $\bigcup_{\text{Enter}}$  to finalize your selection.

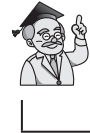

To change another setting, select the desired item by pressing  $\bigotimes / \bigotimes$ or 《/》.

Exit the display for changing settings

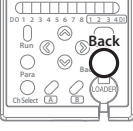

Press  $\bigcirc_{\text{Back}}$ .

# 7 Start measuring

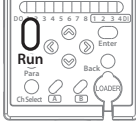

To start measuring, press  $\bigcup_{\text{Run}}$  for 3 seconds or longer.

(The following procedure is followed if a parameter has been changed.)

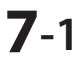

#### Choose whether to save the parameter

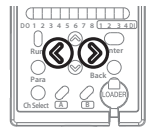

| Thoose whether to save by pressing $\sqrt[3]{3}$ . |                       |  |
|----------------------------------------------------|-----------------------|--|
| Parameter                                          | Description           |  |
| <i>~ 0</i>                                         | Setting is not saved. |  |
| YES                                                | Setting is saved.     |  |
| Note: If "no" is selected and the power            |                       |  |

is turned off, the changed parameter will not be saved.

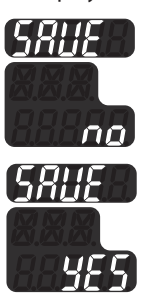

Display

# **7-2** Finalize your selection and start measuring

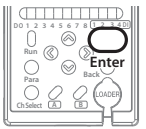

Press  $\bigcap_{\text{Enter}}$  to finalize your selection and start measuring.

#### **CHANGING THE NO. OF MOVING AVERAGES**

Ready

A moving average is calculated from the measured data.

If more moving averages are calculated, the measurements become more reliable, but the response becomes slower.

#### Procedure

#### Check that the mode is "Ready"

If "Run" is lit, press  $\bigcup_{\text{Run}}$  for 3 seconds or longer, and then check that "Run" is not lit (= Ready mode).

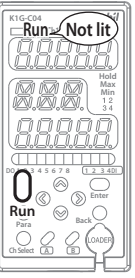

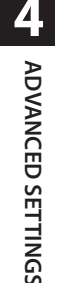

# **2** Select the channel whose settings will be changed

Select the channel No. by pressing

Display

Run Ch1 Ch2 Ch3 Ch4

Green Red The number of the selected channel is lit.

 $\bigcirc$ 

**3** Switch to the display for changing settings

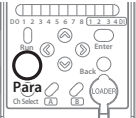

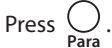

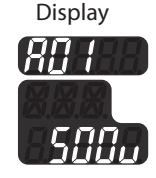

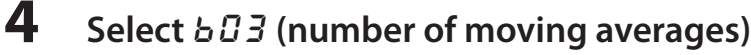

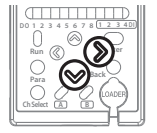

Press D to select D *i*, and then press D to select D *i*.

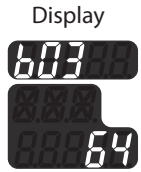

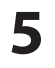

#### Enter 603

Press  $\bigcup_{\text{Enter}}$  to finalize your selection of  $b \square \exists$ .

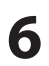

7

#### Set the parameter.

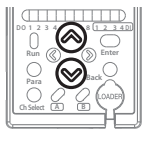

| By pressing $\bigotimes / \bigotimes$ , select a value from                | I-500.     |
|----------------------------------------------------------------------------|------------|
| Press $\langle \! \rangle / \langle \! \rangle$ to move the cursor to anot | her digit. |

| Parameter | Display range [mm]         | Default setting |
|-----------|----------------------------|-----------------|
| 1-500     | 1-500 (in increments of 1) | <u> 5</u> 4     |

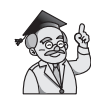

If the parameter is set to 1, no moving average will be set.

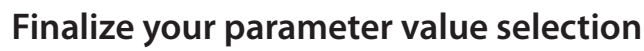

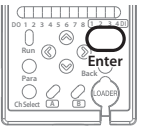

Press  $\bigoplus_{\text{Enter}}$  to finalize your selection.

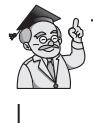

To change another setting, select the desired item by pressing  $\otimes / \otimes$  or  $\otimes / \otimes$ .

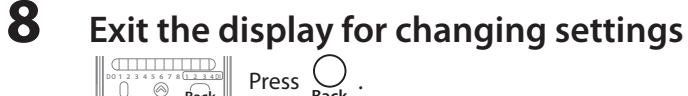

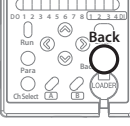

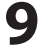

### Start measuring

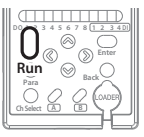

To start measuring, press  $\bigcup_{\text{Run}}$  for 3 seconds or longer.

(The following procedure is followed if a parameter has been changed.)

*YE* 5

**9**-1

#### Choose whether to save the parameter

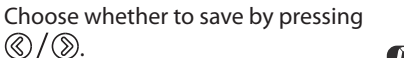

Display

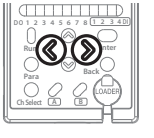

| ©/()).     |                       |
|------------|-----------------------|
| Parameter  | Description           |
| <i>~ 0</i> | Setting is not saved. |

Setting is saved. Note: If "no" is selected and the power is turned off, the changed parameter will not be saved.

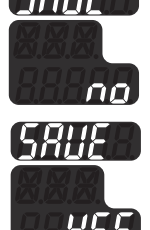

#### **9**-2 Finalize your selection and start measuring

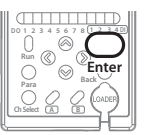

Press \_\_\_\_\_ to finalize your selection and start measuring.

#### **CHANGING THE EDGE DETECTION THRESHOLD**

#### Ready

The edge detection threshold is used to judge whether or not light is blocked. With the level of incoming light used for intensity adjustment as 100 %, if the amount of received light is less than the edge detection threshold, the light is judged to be blocked.

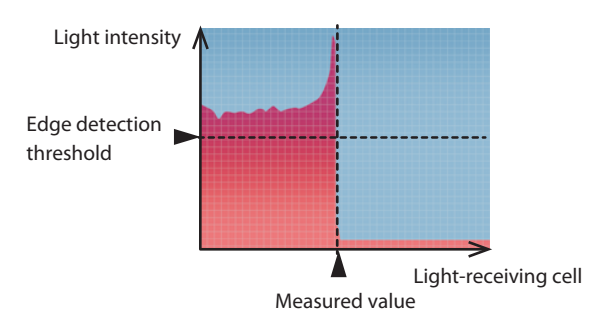

#### **Received light profile**

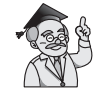

When the measurement mode ( $b \square 2$ ) is set ( $\bigcirc$  P. 4-11), the edge detection threshold is also automatically set.

For basic measurement, it is not necessary to change the edge detection threshold.

- 25 % for opaque objects
- 75 % for transparent objects

# Procedure

#### Check that the mode is "Ready"

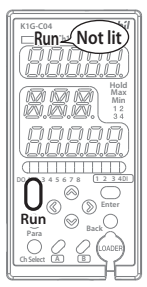

If "Run" is lit, press  $\bigcup_{\text{Run}}$  for 3 seconds or longer, and then check that "Run" is not lit (= Ready mode).

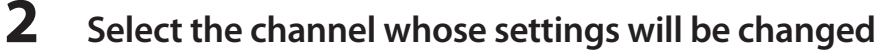

Ch Select

Select the channel No. by pressing

Display

Run Ch1 Ch2 Ch3 Ch4

Green Red The number of the selected channel is lit.

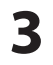

4

5

#### Switch to the display for changing settings

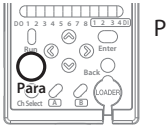

Press  $\bigcirc_{\text{Para}}$ .

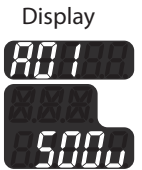

#### Select **b**25 (edge detection threshold)

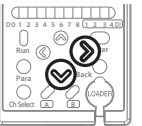

Press to select  $b\square$  *i*, and then press to select  $b\square$  5.

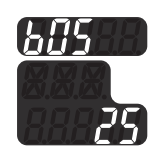

Enter **b**85

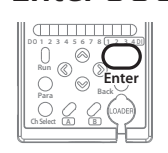

Press  $\bigoplus_{\text{Enter}}$  to finalize your selection of b  $\square$  5.

# **6** Set the parameter

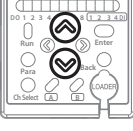

| ress 🛞 | /⊗ to | select | a value | from | 5 to | 95. |
|--------|-------|--------|---------|------|------|-----|
|--------|-------|--------|---------|------|------|-----|

|           |                                  | Object type |             |  |
|-----------|----------------------------------|-------------|-------------|--|
| Parameter | Description                      | Opaque      | Transparent |  |
|           |                                  | object      | object      |  |
| 5-95      | 5–95 %<br>(in increments of 1 %) | 25          | 75          |  |

Press ()/() to move the cursor to another digit.

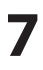

#### Finalize the parameter value

Press  $\bigoplus_{\text{Enter}}$  to finalize the selected value.

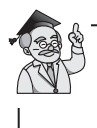

To change another setting, select the desired item by pressing  $\otimes / \otimes$  or  $\otimes / \otimes$ .

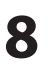

#### Exit the display for changing settings

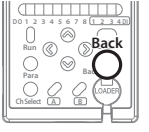

#### Press $\bigcirc_{\text{Back}}$ .

# 9 Start measuring

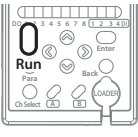

To start measuring, press  $\bigcup_{\text{Bun}}$  for 3 seconds or longer.

(The following procedure is followed if a parameter has been changed.)

**9**-1

#### Choose whether to save the parameter

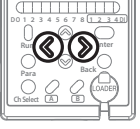

Choose whether to save by pressing Display ()/().

| ©/()).     |                       |
|------------|-----------------------|
| Parameter  | Description           |
| <i>~ 0</i> | Setting is not saved. |
| YES        | Setting is saved.     |

Note: If "no" is selected and the power is turned off, the changed parameter will not be saved.

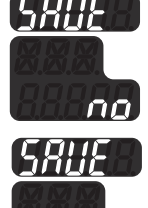

### **9-2** Finalize your selection and start measuring

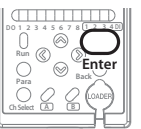

Press  $\bigcap_{\text{Enter}}$  to finalize your selection and start measuring.

# **4-4** Changing the Analog Output (AO) Settings

#### **CHANGING THE ANALOG OUTPUT (AO) RANGE**

The analog output range can be changed.

By using this function to narrow the measurement range, it is possible to obtain analog output with better resolution. The AO corresponds to changes in the measured value.

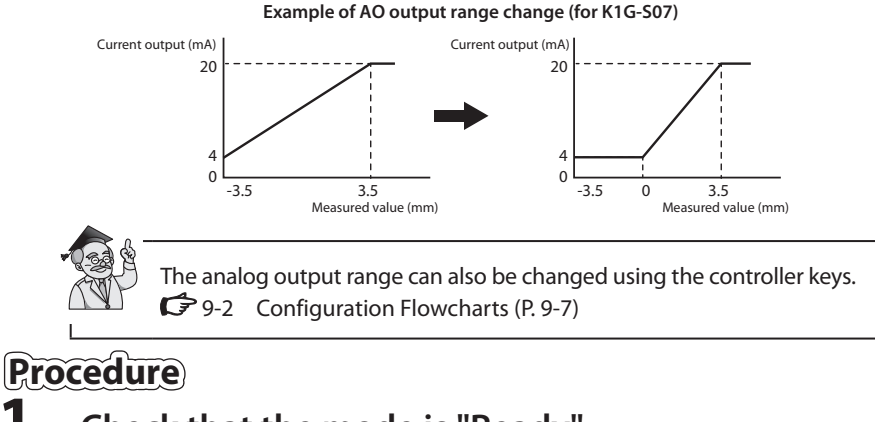

#### Check that the mode is "Ready"

If "Run" is lit, press  $\bigcup_{\text{Run}}$  for 3 seconds or longer, and then check that "Run" is not lit (= Ready mode).

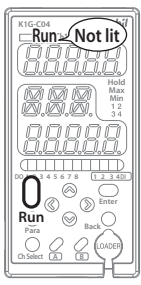

**2** Select the channel whose settings will be changed

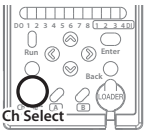

| I | Select the channel No. by pressing |
|---|------------------------------------|
|   | 0                                  |
| I | Ch Select •                        |

Correspondence of channels and analog outputs

| Channel | Analog output |
|---------|---------------|
| Ch1     | A01           |
| Ch2     | A02           |
| Ch3     | A03           |
| Ch4     | A04           |

🔲 Run Ch1 Ch2 Ch3 Ch4

Green Red

The number of the selected channel is lit.

Ready

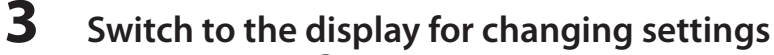

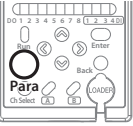

Press Orara.

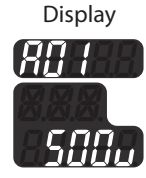

### 4

#### Select *[ | |* (analog output range low limit)

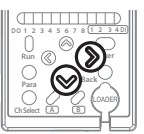

Press ( to select  $\mathcal{L}\mathcal{D}$  *I*, and then press ( to select *L* / /.

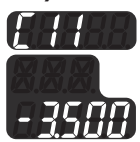

With K1G-S07

6

#### Enter [ / /

Press  $\bigoplus_{\text{Enter}}$  to finalize your choice of  $\mathcal{L}$  /  $\mathcal{L}$ 

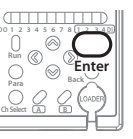

ADVANCED SETTINGS

#### Set the parameter

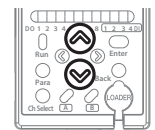

By pressing  $\otimes / \otimes$ , select a value from - 99.999-99.999.

| Sensor heads | Parameter       | Description                                                | Default setting |
|--------------|-----------------|------------------------------------------------------------|-----------------|
| K1G-S07      | -99.999-99.999  | –99.999 to +99.999 [mm] (in increments of 1 μm)            | - 3.500         |
| K1G-S15      | - 99.999-99.999 | –99.999 to +99.999 [mm] (in increments of 1 $\mu\text{m})$ | - 7.500         |

Press @/@ to move the cursor to another digit.

#### Finalize your parameter selection

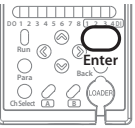

Press  $\bigoplus_{\text{Enter}}$  to finalize your parameter selection.

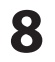

9

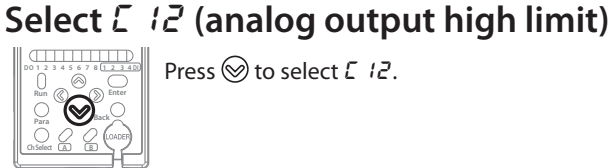

Press  $\bigotimes$  to select *L* 12.

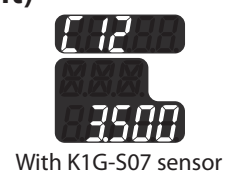

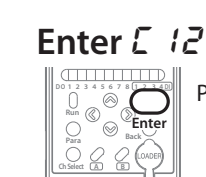

Press  $\underset{\text{Enter}}{\overset{\bigcirc}{\longrightarrow}}$  to finalize your choice of *L* 12.

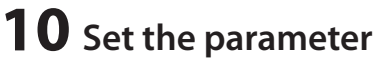

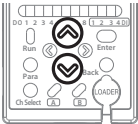

By pressing  $\otimes / \otimes$ , select a value from - 99.999–99.999.

| Sensor heads | Parameter       | Description                                     | Default setting |
|--------------|-----------------|-------------------------------------------------|-----------------|
| K1G-S07      | - 99.999-99.999 | –99.999 to +99.999 [mm] (in increments of 1 μm) | 3.500           |
| K1G-S15      | -99.999-99.999  | -99.999 to +99.999 [mm] (in increments of 1 μm) | סס.5            |

Press  $\bigcirc / \bigcirc$  to move the cursor to another digit.

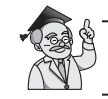

Set the parameters such that:  $\mathcal{L} + \mathcal{L}$  (low limit) <  $\mathcal{L} + \mathcal{L}$  (high limit)

# **11** Finalize your parameter selection

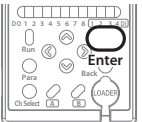

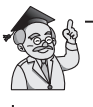

To change another setting, select the desired item by pressing  $\bigotimes / \bigotimes$  or  $\bigotimes / \bigotimes$ .

# **12** Exit the display for changing settings

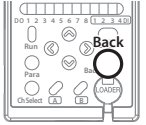

Press  $\bigcup_{\text{Back}}$ .

# **13** Start measuring

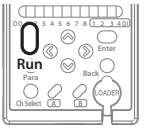

To start measuring, press  $\bigcup_{\text{Run}}$  for 3 seconds or longer.

(The following procedure is followed if a parameter has been changed.)

# **13**-1 Choose whether to save the parameter

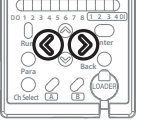

Choose whether to save by pressing ()/()

| 97 @·      |                       |
|------------|-----------------------|
| Parameter  | Description           |
| <i>~ 0</i> | Setting is not saved. |
| YES        | Setting is saved.     |

Note: If "no" is selected and the power is turned off, the changed parameter will not be saved.

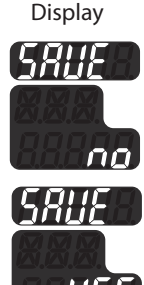

**13**-2 Finalize your selection and start measuring

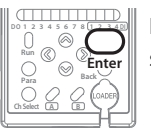

Press  $\bigcap_{\text{Enter}}$  to finalize your selection and start measuring.

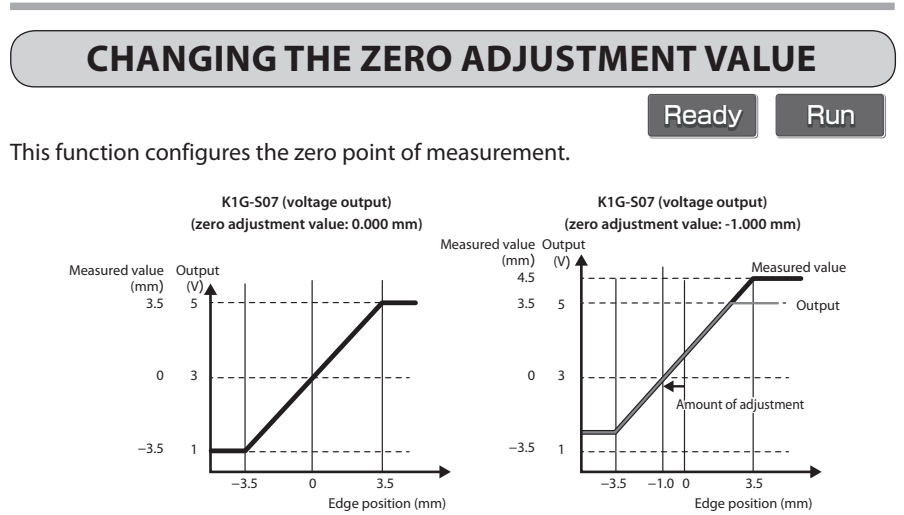

After the zero adjustment, change the analog output (AO) range so that the analog output correctly corresponds to the measured value. CP. 4-25

In addition, check the digital output (DO) high and low thresholds.

### Procedure

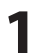

#### Check that the mode is "Ready"

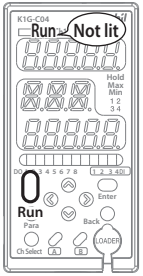

If "Run" is lit, press  $\bigcap_{Run}$  for 3 seconds or longer, and then check that "Run" is not lit (= Ready mode).

# 2

#### Select the channel whose settings will be changed

Select the channel No. by pressing

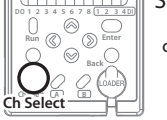

Ch Select

Display

Run Ch1 Ch2 Ch3 Ch4

Green Red The number of the selected channel is lit.

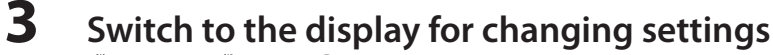

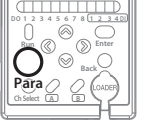

Press  $\bigcap_{Para}$ .

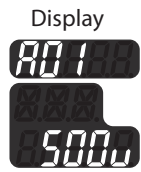

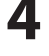

#### Select **b D b** (zero adjustment value)

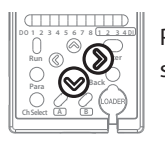

Press ( to select **b** $\square$  **!**, and then press ( to select **bDb**.

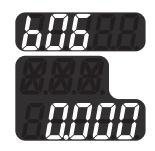

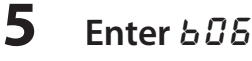

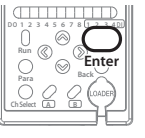

Press  $\bigcup_{\text{Enter}}$  to finalize your choice of **b** $\square$ **b**.

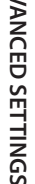

#### Set the parameter

By pressing  $\bigotimes / \bigotimes$ , select one of the following.

| Sensor heads | Parameter     | Description                                   | Default setting |
|--------------|---------------|-----------------------------------------------|-----------------|
| K1G-S07      | - 3.500-3.500 | -3.500 to +3.500 [mm] (in increments of 1 μm) | 0.000           |
| K1G-S15      | - 7.500–7.500 | -7.500 to +7.500 [mm] (in increments of 1 μm) | 0.000           |

Press ()/() to move the cursor to another digit.

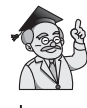

With the K1G-S07, for a measurement range of 0.000-7.000 [mm], set the parameter to - 3.500.

# **7** Finalize your parameter selection

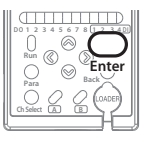

Press  $\sum_{\text{Enter}}^{1}$  to finalize your parameter selection.

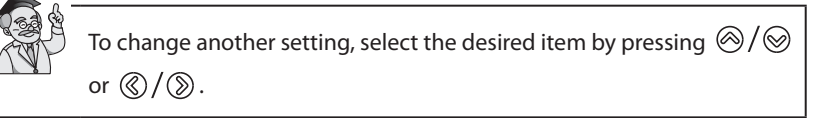

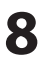

### Exit the display for changing settings

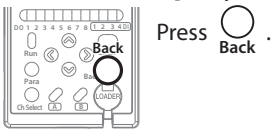

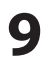

#### Start measuring

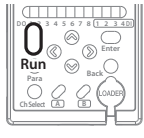

To start measuring, press  $\bigcup_{\text{Run}}$  for 3 seconds or longer.

(The following procedure is followed if a parameter has been changed.)

### **9**-1

### Choose whether to save the parameter

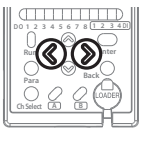

Choose whether to save by pressing @/@.

ParameterDescriptionnoSetting is not saved.YE5Setting is saved.

Note: If "no" is selected and the power is turned off, the changed parameter will not be saved.

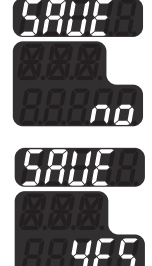

Display

### **9-2** Finalize your selection and start measuring

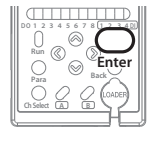

Press  $\bigcap_{\text{Enter}}$  to finalize your selection and start measuring.

Ready

#### SETTING REVERSE POLARITY

The analog output (AO) polarity can be reversed.

AO polarity example (for K1G-S15)

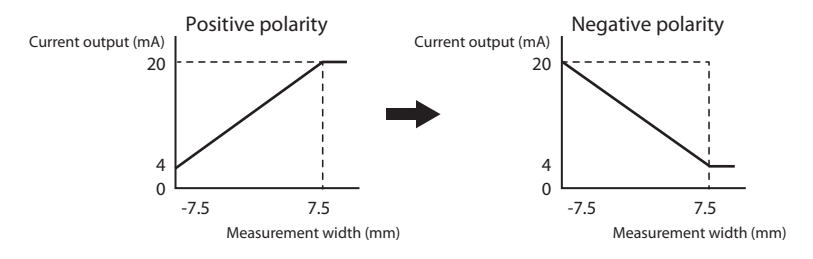

### Procedure

#### Check that the mode is "Ready"

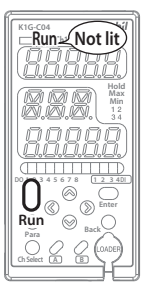

If "Run" is lit, press  $\bigcap_{Run}$  for 3 seconds or longer, and then check that "Run" is not lit (= Ready mode).

#### Select the channel whose settings will be changed

Select the channel No. by pressing

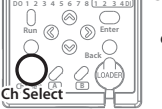

2

Ch Select

Display

🔲 Run Ch1 Ch2 Ch3 Ch4

Green Red The number of the selected channel is lit.

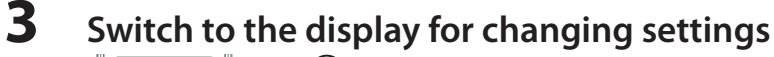

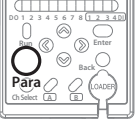

Press O .

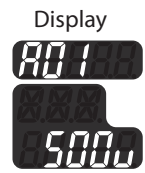

### **4** Select *L I* (analog output reverse polarity)

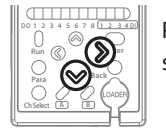

Press ()) to select  $\Box \Box$  *I*, and then press ()) to select  $\Box$  *I*.

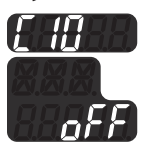

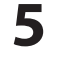

6

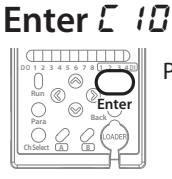

Press  $\bigoplus_{\text{Enter}}$  to finalize your choice of  $\mathcal{L}$  / $\mathcal{D}$ .

#### Set the parameter

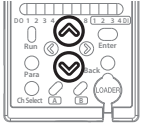

Press  $\otimes / \otimes$  to select aFF or an.

|   | Parameter | Description                  | Default setting       |
|---|-----------|------------------------------|-----------------------|
|   | oFF       | Disabled (positive polarity) | <ul> <li>✓</li> </ul> |
| - | 00        | Enabled (negative polarity)  |                       |

### **7** Finalize your parameter selection

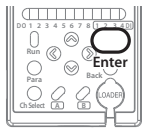

Press  $\bigcap_{\text{Enter}}$  to finalize your parameter selection.

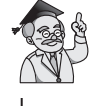

To change another setting, select the desired item by pressing  $\otimes / \otimes$  or  $\otimes / \otimes$ .

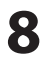

#### Exit the display for changing settings

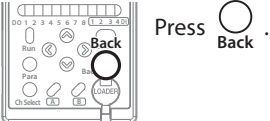

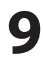

### Start measuring

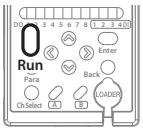

To start measuring, press  $\bigcup_{Run}$  for 3 seconds or longer.

(The following procedure is followed if a parameter has been changed.)

# 9-1 Choose whether to save the parameter

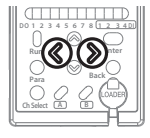

Choose whether to save by pressing Display ()

| <b>⊘</b> / <i>©</i> . |                       |
|-----------------------|-----------------------|
| Parameter             | Description           |
| <i>~ 0</i>            | Setting is not saved. |
| <i>4</i> 25           | Setting is saved.     |

Note: If "no" is selected and the power is turned off, the changed parameter will not be saved.

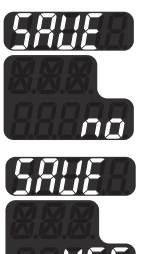

### **9-2** Finalize your selection and start measuring

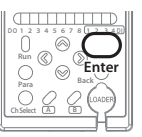

Press  $\bigcap_{\text{Enter}}$  to finalize your selection and start measuring.

# 4-5 Using Digital Input (DI) and Digital Output (DO)

#### **CHANGING DIGITAL INPUT (DI) SETTINGS**

Up to 4 digital inputs can be used.

Channels and event types can be combined freely.

| DI operation type                                   | Operation                                                                                                    |
|-----------------------------------------------------|----------------------------------------------------------------------------------------------------|
| Zero adjustment input                               | When DI is turned ON, the zero point for measurement is changed.<br>(CC Changing the zero adjustment value (P. 4-29)) |
| Input for cancellation of<br>EPS filter output hold | While DI is ON, EPS filter output hold is canceled.<br>(C Setting EPS filters (P. 4-83))                              |
| Input to forcibly cancel EPS filter output hold     | When DI is turned ON, EPS filter output hold is forcibly canceled.<br>( 🗲 Setting EPS filters (P. 4-83))              |
| Event log start input                               | When DI is turned ON, the event log function is activated.<br>(CC Configuring the event log function (P. 4-95))       |
| Input for PV hold                                   | Used for the PV hold function.<br>( 🗲 Configuring the PV hold function (P. 4-79))                                     |
| Laser start input                                   | While DI is ON, the laser beam is emitted.<br>(CP 9-7 Important Notes for Restarting the Laser Beam<br>(P. 9-31))     |
| Calculation OFF input                               | While DI is ON, calculation is suspended.<br>Note: While DI is ON, the PV, AO, and DO are not updated.                |

DI operating conditions

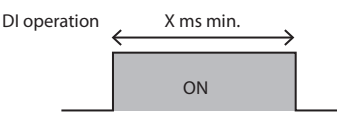

The minimum input time (X ms) varies depending on the selected measurement cycle. 6 ms: when 250  $\mu$ s is selected 12 ms: when 500  $\mu$ s is selected 24 ms: when 1 ms is selected

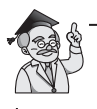

"PV" refers to the output after calculation.

9-3 Processing Flowchart (P. 9-12)

### Procedure

#### Ready

#### 1

2

#### Check that the mode is "Ready"

If "Run" is lit, press  $\bigcap_{Run}$  for 3 seconds or longer, and then check that "Run" is not lit (= Ready mode).

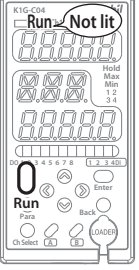

# Select the channel whose settings will be changed

Select the channel No. by pressing

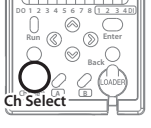

| Ch Select |               |  |  |
|-----------|---------------|--|--|
| Channel   | Digital input |  |  |
| Ch1       | DI1           |  |  |
| Ch2       | DI2           |  |  |
| Ch3       | DI3           |  |  |
| Ch4       | DI4           |  |  |
|           |               |  |  |

Display

🗖 Run Ch1 Ch2 Ch3 Ch4

Green Red The number of the selected channel is lit.

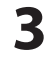

#### Switch to the display for changing settings

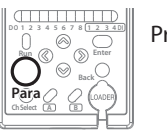

Press Orange

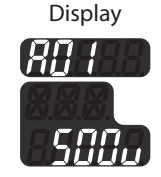

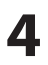

#### Select *E II G* (DI function selection)

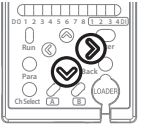

Press D to select  $\mathcal{E}\mathcal{I}$  *i*, and then press D to select  $\mathcal{E}\mathcal{I}\mathcal{I}$ .

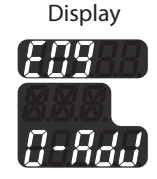

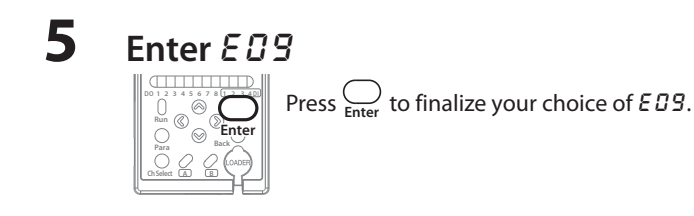

#### Select the parameter

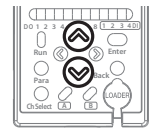

6

Press  $\otimes / \otimes$  to select one of the following parameters.

| Parameter | Channel      | Description                                        | Default setting |
|-----------|--------------|----------------------------------------------------|-----------------|
| 0-8dJ     | Specified    | Zero adjustment input                              | ~               |
| EPS       | channel      | channel Input to cancel EPS<br>filter output hold  |                 |
| Pu-h      |              | Input for PV hold                                  |                 |
| RLL D-RdJ | All channels | Zero adjustment input                              |                 |
| RLL EPS   |              | Input to cancel EPS filter output hold             |                 |
| RLL Pu-h  |              | Input for PV hold                                  |                 |
| RLL F-EPS |              | Input to forcibly cancel<br>EPS filter output hold |                 |
| RLL Ld-on |              | Laser start input                                  |                 |
| RLL do-of |              | Calculation OFF input                              |                 |
| RLL Loū   |              | Event log start input                              |                 |

#### **!** Handling Precautions

- When using all-channel EPS filter output hold cancellation input (DI) to cancel the EPS filter on all channels, do not assign EPS hold cancellation input to another DI also.
- When using all-channel PV hold input (DI), do not assign PV hold input to another DI also.
- If the laser start input is assigned to multiple DIs, the laser beam will be emitted only when all of those DIs are ON.
- If calculation OFF input is assigned to multiple DIs, calculation will be stopped if any one of those DIs is ON.

#### Finalize your parameter selection

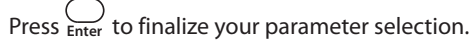

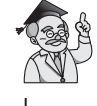

To change another setting, select the desired item by pressing  $\bigotimes / \bigotimes$  or  $\bigotimes / \bigotimes$ .

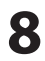

#### Exit the display for changing settings

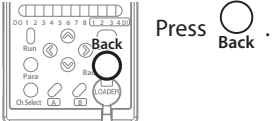

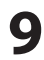

#### Start measuring

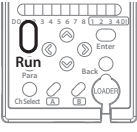

To start measuring, press  $\bigcup_{\text{Run}}$  for 3 seconds or longer.

(The following procedure is followed if a parameter has been changed.)

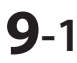

#### Choose whether to save the parameter

Choose whether to save by pressing

| <b>◎/</b> ②. |                       |
|--------------|-----------------------|
| Parameter    | Description           |
| <i>~ 0</i>   | Setting is not saved. |
| <i>465</i>   | Setting is saved.     |
|              |                       |

Note: If "no" is selected and the power is turned off, the changed parameter will not be saved.

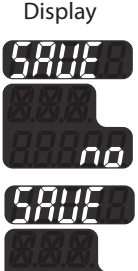

# **9-2** Finalize your selection and start measuring

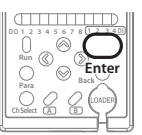

Press Enter to finalize your selection and start measuring.

#### **DIGITAL OUTPUTS (DO)**

Up to 8 digital outputs can be used.

Channels and event types can be combined freely.

#### Using outputs during measurement

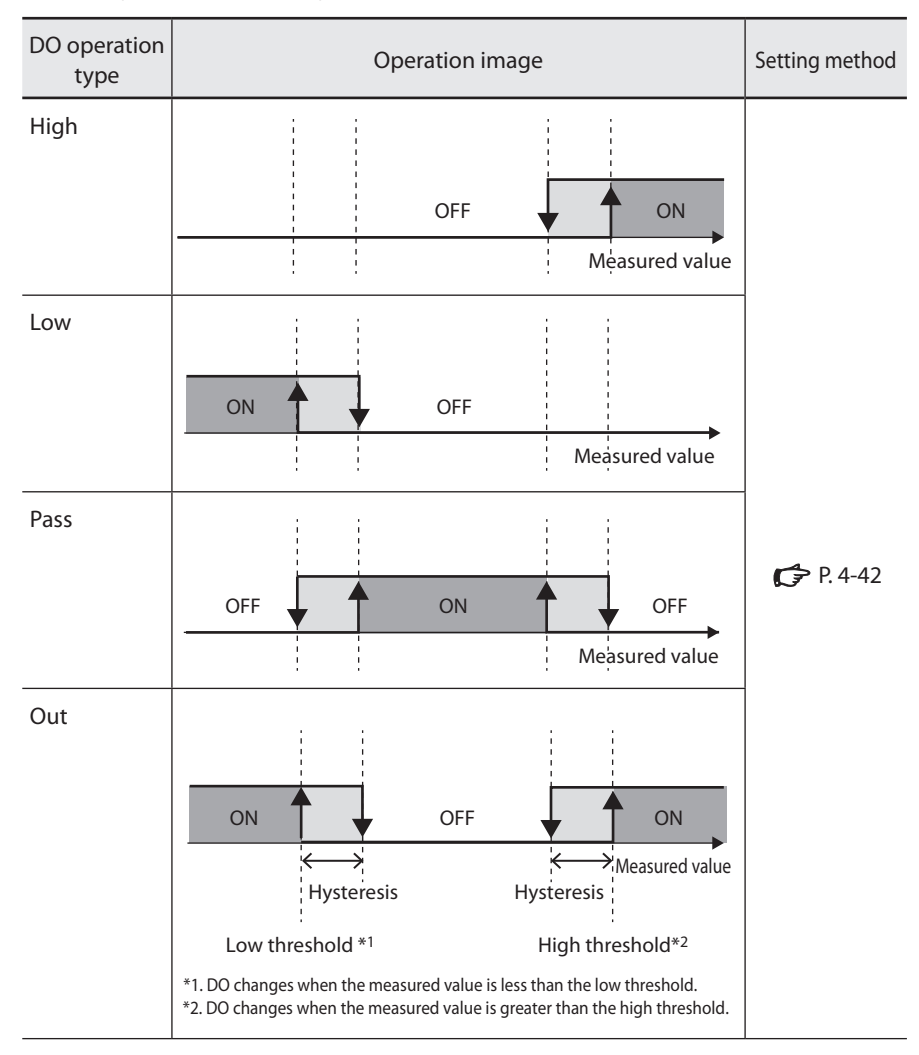

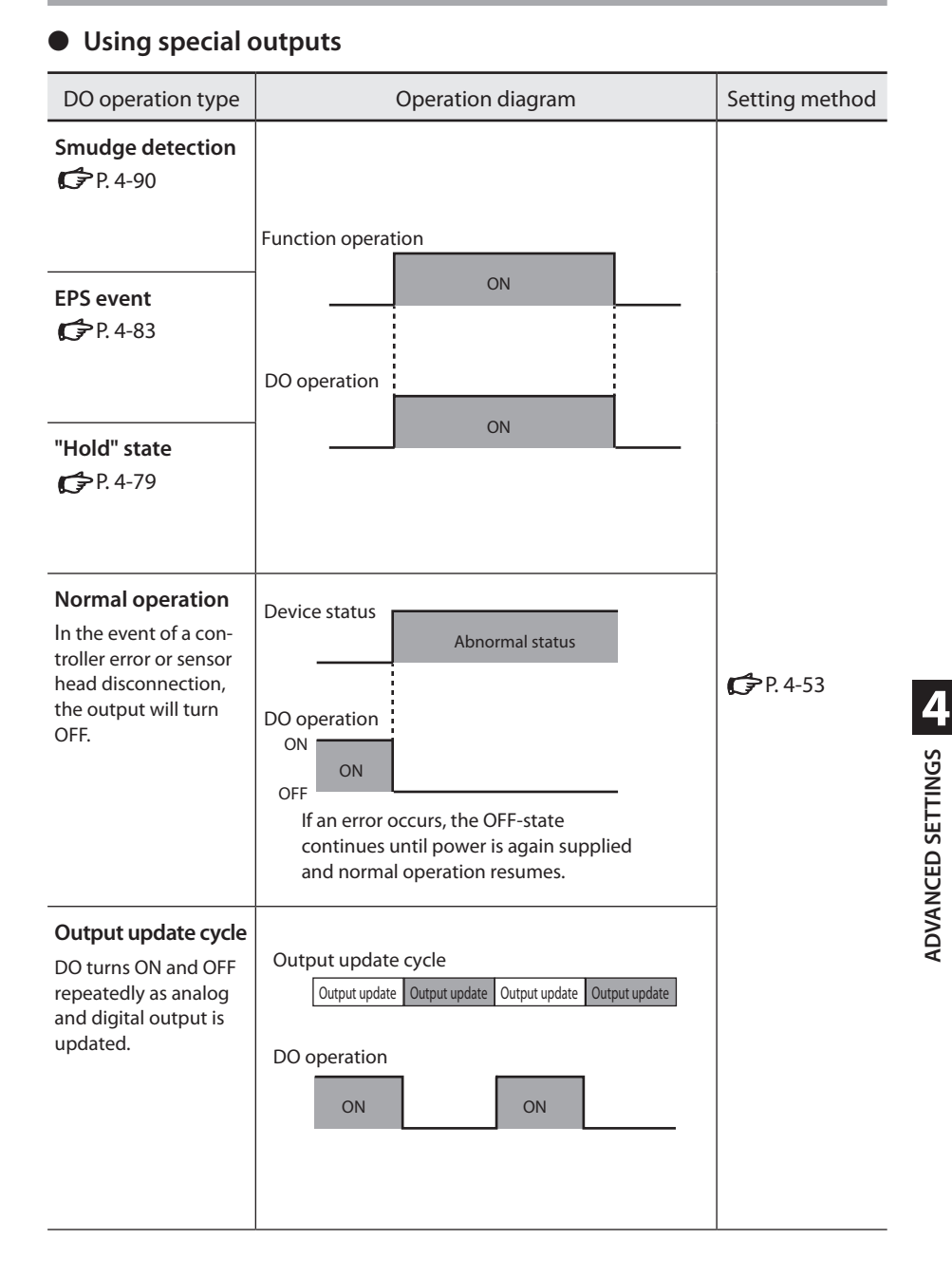

#### SETTING THE DIGITAL OUTPUT (DO) OPERATION TYPE: HIGH/LOW/PASS/OUT

#### **Configuration flowchart**

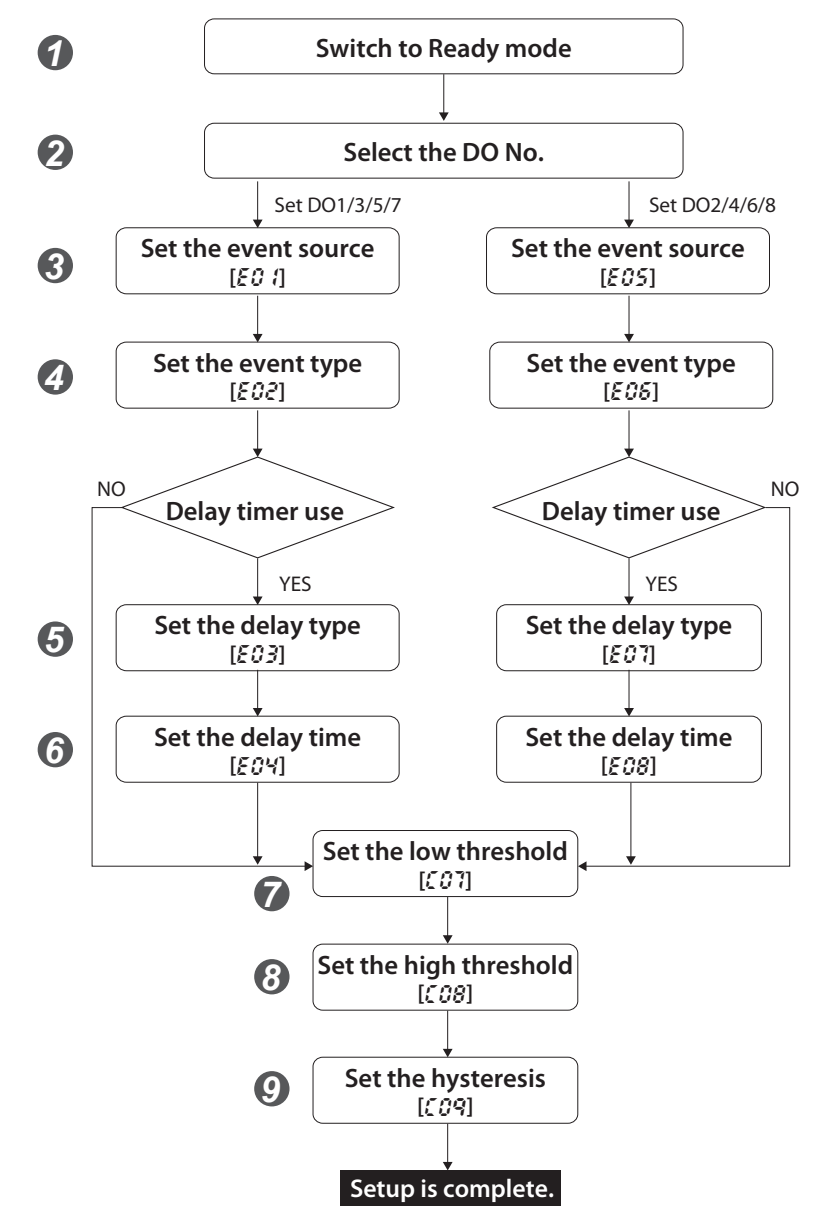

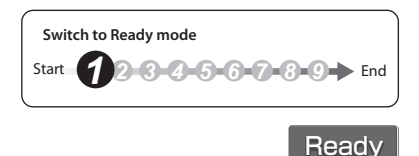

#### Procedure

#### Check that the mode is "Ready"

If "Run" is lit, press  $\bigcup_{\text{Run}}$  for 3 seconds or longer, and then check that "Run" is not lit (= Ready mode).

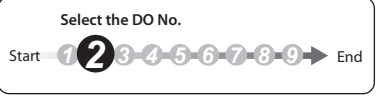

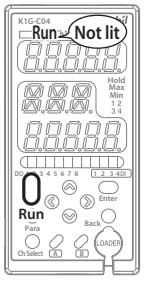

Select the digital output (channel) No.

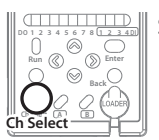

Ch Select

Select the channel No. by pressing

Display

Run Ch1 Ch2 Ch3 Ch4

Green Red The number of the selected channel is lit.

#### Correspondence of channels and DO numbers

| Channel | Selectable digital outputs |     |  |
|---------|----------------------------|-----|--|
| Ch1     | DO1                        | DO2 |  |
| Ch2     | DO3                        | DO4 |  |
| Ch3     | DO5                        | DO6 |  |
| Ch4     | DO7                        | DO8 |  |

3

2

#### Switch to the display for changing settings

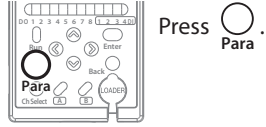

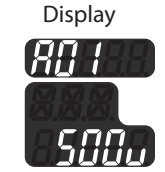

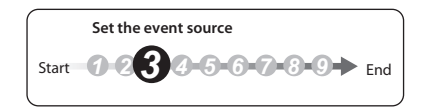

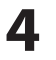

#### Select *E* <sup>[]</sup> *i* or *E* <sup>[]</sup> <sup>[]</sup> 5 (event source)

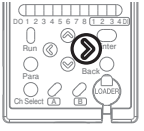

**To select** *E □ 1*, press ()) to display *E □ 1*.

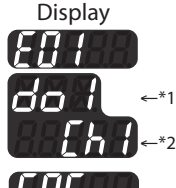

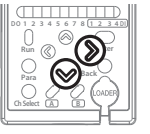

To select  $E \square 5$ , press  $\bigcirc$  to select  $E \square I$ , and then press  $\bigcirc$  to display  $E \square 5$ .

EUS do2 +\*1 [h]-\*2

\*1. The selected No. is displayed.\*2. The selected channel is displayed.

# **5** Enter *E G i* (or *E G* **5**)

Ente

Press  $\bigoplus_{\text{Enter}}$  to finalize your choice of *E*  $\square$  *I*/*E*  $\square$  *S*.

#### Select the parameter

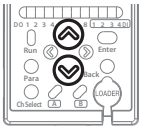

Select one of the following by pressing  $\otimes / \otimes$ .

| Parameter | Description              |
|-----------|--------------------------|
| Eoñ       | All channels (OR output) |
| [h 1      | Ch1 (for PV1)            |
| [24]      | Ch2 (for PV2)            |
| [h]       | Ch3 (for PV3)            |
| Erk       | Ch4 (for PV4)            |
|           |                          |

The default selection is the channel selected in step 2 above.

## **7** Finalize your parameter selection

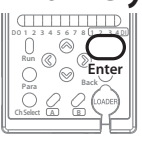

 $\mbox{Press} \bigoplus_{\mbox{Enter}}$  to finalize your parameter selection.

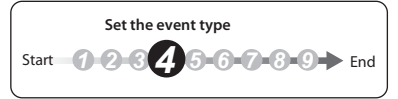

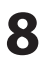

#### Select *E D 2* or *E D b* (event type)

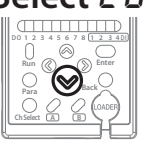

To select E □ 2, press ⊗.

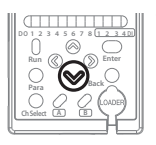

To select E □ E, press ⊗.

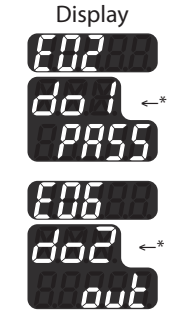

\*The selected No. is displayed.

Enter ED2 (or ED5)

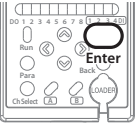

Press  $\bigoplus_{\text{Enter}}$  to finalize your choice of *E*  $\square$  *2* or *E*  $\square$  *E*.

# **10** Select the parameter

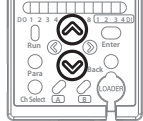

Select one of the following by pressing  $\otimes / \otimes$ .

| Parameter | Description      | Default setting |
|-----------|------------------|-----------------|
| PRSS      | Pass             | ✔ (E02)         |
| out       | Out              | ✓ (٤٥٤)         |
| h ,       | High             |                 |
| Lo        | Low              |                 |
| EPS       | EPS event        |                 |
| hold      | Holding          |                 |
| L ,Ght    | Smudge           |                 |
| Er iG     | Output update    |                 |
| 50 in 5   | Normal operation |                 |

Do not select shaded parameters.

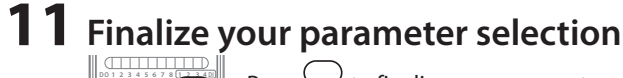

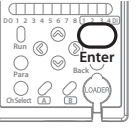

Press  $\bigcap_{\text{Enter}}$  to finalize your parameter selection.

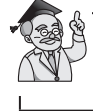

To use the delay timer, go to step 12. If it is not used, go to step 20 (  $rac{rac}{rac}$  P. 4-49 ).

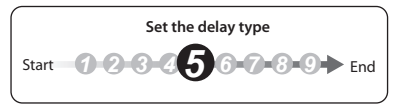

# **12** Select *E D 3* or *E D 7* (delay setting)

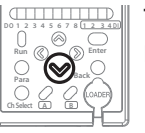

**To select** *E □ 3*, press ⊗.

Display

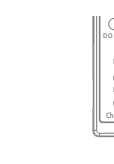

**To select** *E □* 7, press ⊗.

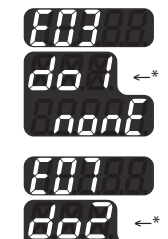

\*The selected No. is displayed.

# **13** Finalize your parameter selection

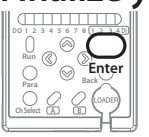

Press  $\bigcap_{Enter}$  to finalize your parameter selection.

# **14** Select the parameter

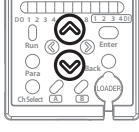

| Select one | of the fo | llowing | by | pressing | $\otimes$ | ∕⊗. |
|------------|-----------|---------|----|----------|-----------|-----|
|------------|-----------|---------|----|----------|-----------|-----|

| Parameter |      | Description     | Default setting |  |
|-----------|------|-----------------|-----------------|--|
|           | nonE | No timer        | <b>v</b>        |  |
|           | on-d | ON-delay timer  |                 |  |
|           | oF-d | OFF-delay timer |                 |  |

# **15** Finalize your parameter selection

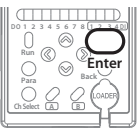

Press  $\bigcap_{\text{Enter}}$  to finalize your parameter selection.

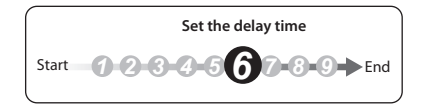

# **16** Select *ED*4 or *EDB* (delay time)

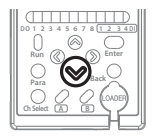

**To select** *E □ ч*, press ⊗.

Display

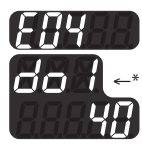

To select E□B, press ⊗.

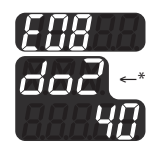

\*The selected No. is displayed.

# **17** Enter *E* <sup>*G*</sup> <sup>*G*</sup> (or *E* <sup>*G*</sup> <sup>*B*</sup>)

5 6 7

Press  $\bigoplus_{\text{Enter}}$  to finalize your choice of *E*  $\square$  4 or *E*  $\square$  8.

# **18** Select the parameter

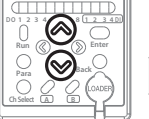

Select one of the following by pressing  $\otimes / \otimes$ .

| Parameter | Description | Default setting |
|-----------|-------------|-----------------|
| 10        | 10 ms       |                 |
| 20        | 20 ms       |                 |
| 30        | 30 ms       |                 |
| 40        | 40 ms       | V               |
| 50        | 50 ms       |                 |
| 60        | 60 ms       |                 |
| סר        | 70 ms       |                 |

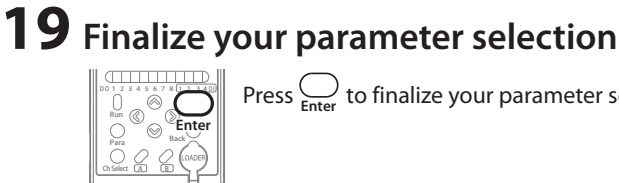

Press  $\bigcap_{\text{Enter}}$  to finalize your parameter selection.

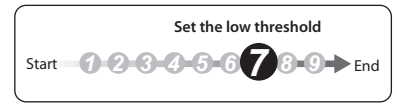

# 20 Select 207 (low threshold)

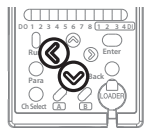

Press to select  $\fbox{}$  *i*, and then press to select  $\pounds$   $\vcenter{}$  *i*.

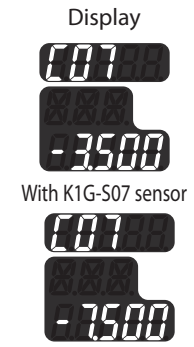

With K1G-S15 sensor

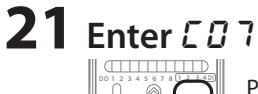

Press  $\underset{\text{Enter}}{\bigcup}$  to finalize your choice of  $L \square 7$ .

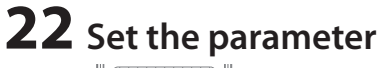

Ente

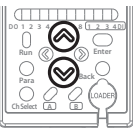

**⊘** <sup>⊗</sup> **∫** 

Enter

By pressing  $\otimes / \otimes$ , select a value from -33.333-33.332.

| Sensor heads | Parameter      | Description                                     | Default setting |
|--------------|----------------|-------------------------------------------------|-----------------|
| K1G-S07      | -99.999-99.999 | -99.999 to +99.999 [mm] (in increments of 1 μm) | - 3.500         |
| K1G-S15      | -99.999-99.999 | -99.999 to +99.999 [mm] (in increments of 1 μm) | - 7.500         |

Press @/ @ to move the cursor to another digit.

# **23** Finalize your parameter selection

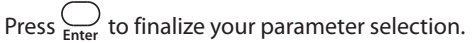

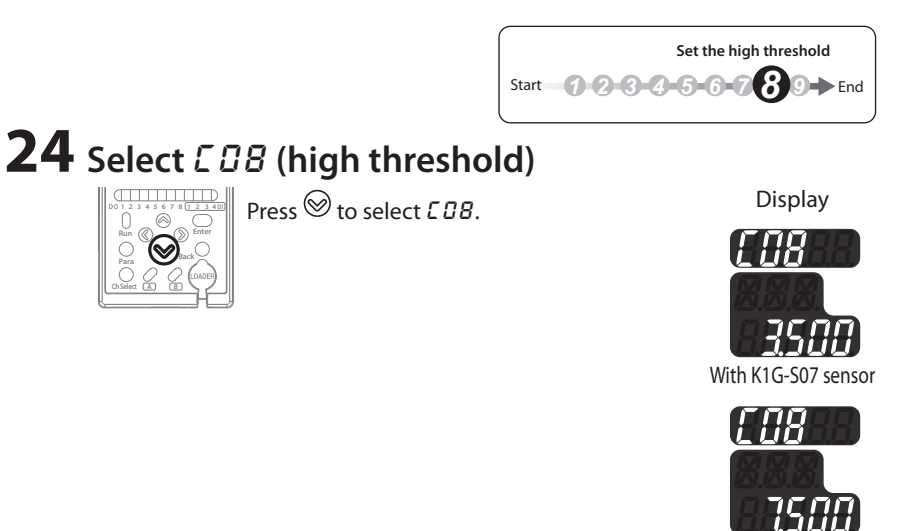

With K1G-S15 sensor

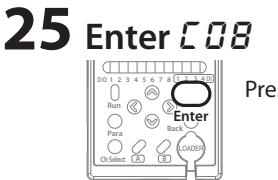

Press  $\bigoplus_{\text{Enter}}$  to finalize your choice of *L*  $\square B$ .

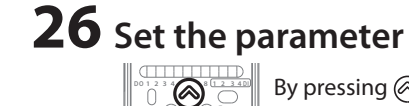

By pressing  $\bigotimes / \bigotimes$ , select a value from -99.999-99.999.

| Sensor heads | Parameter      | Description                                     | Default setting |
|--------------|----------------|-------------------------------------------------|-----------------|
| K1G-S07      | -99.999-99.999 | -99.999 to +99.999 [mm] (in increments of 1 μm) | 3.500           |
| K1G-S15      | -99.999-99.999 | -99.999 to +99.999 [mm] (in increments of 1 μm) | 7.500           |

Press @/ @ to move the cursor to another digit.

Enter

# **27** Finalize your parameter selection

 $\mbox{Press} \bigoplus_{\mbox{Enter}}$  to finalize your parameter selection.
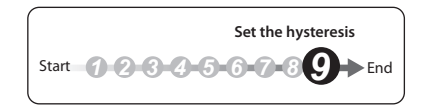

## 28 Select []] (hysteresis)

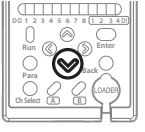

Press <sup>⊗</sup> to select *L* □ *g*.

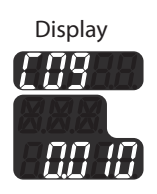

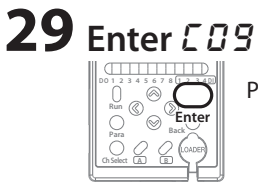

Press  $\bigcap_{\text{Enter}}$  to finalize your choice of *LDB*.

# **30** Set the parameter

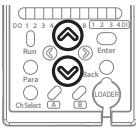

By pressing  $\bigotimes / \bigotimes$ , select a value from  $\square \square \square \square \square$ .

| Parameter     | Description                    | Default setting |
|---------------|--------------------------------|-----------------|
| 0.0 10- 1.000 | Settable in increments of 1 µm | 0.0 10          |
|               |                                |                 |

Press @/ @ to move the cursor to another digit.

## **31** Finalize your parameter selection

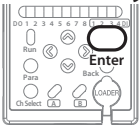

Press  $\bigoplus_{\text{Enter}}$  to finalize your parameter selection.

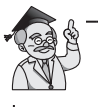

To change another setting, select the desired item by pressing  $\bigotimes / \bigotimes$  or  $\bigotimes / \bigotimes$ .

## **32** Exit the display for changing settings

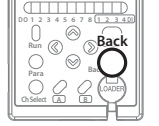

Press  $\bigcup_{\text{Back}}$ .

## **33** Start measuring

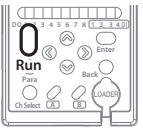

To start measuring, press  $\bigcup_{\text{Run}}$  for 3 seconds or longer.

(The following procedure is followed if a parameter has been changed.)

# ADVANCED SETTINGS

# **33-1** Choose whether to save the parameter

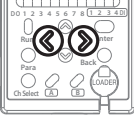

Choose whether to save by pressing ()/().

| Parameter   | Description           |
|-------------|-----------------------|
| n 0         | Setting is not saved. |
| <i>4</i> £5 | Setting is saved.     |

Note: If "no" is selected and the power is turned off, the changed parameter will not be saved.

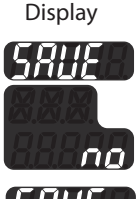

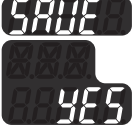

## **33**-2Finalize your selection and start measuring

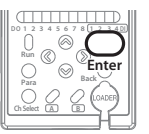

Press  $\bigcap_{\text{Enter}}$  to finalize your selection and start measuring.

#### SETTING SPECIAL OUTPUTS

#### **Configuration flowchart**

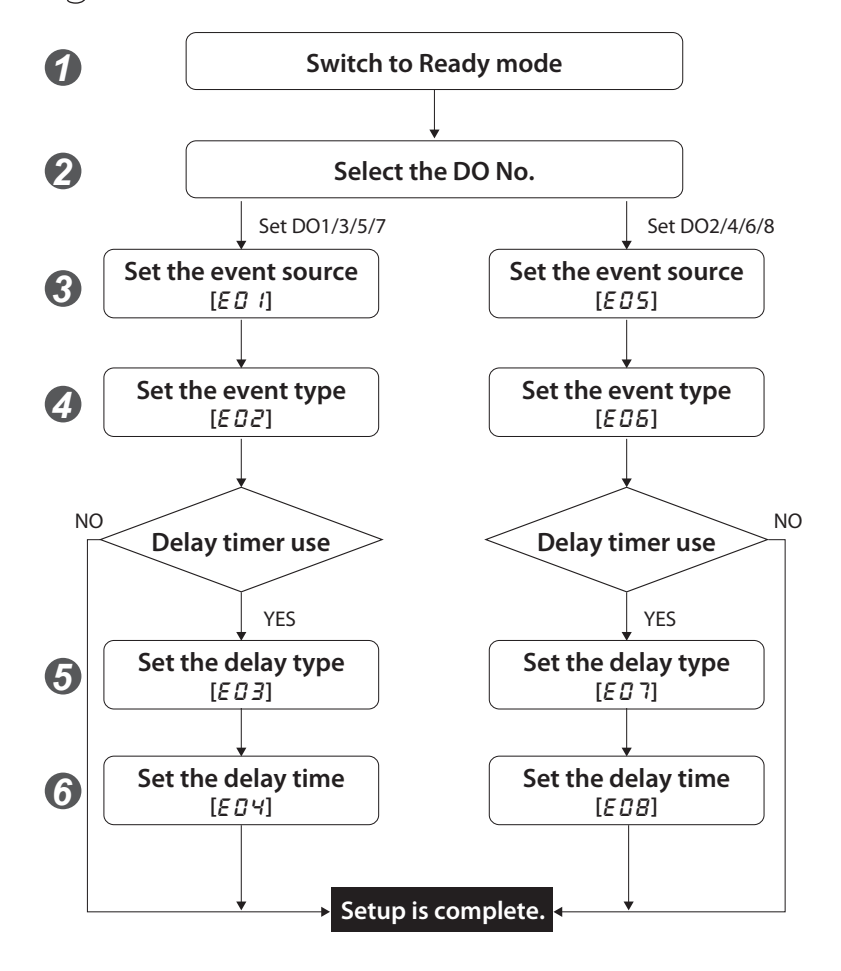

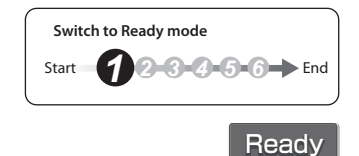

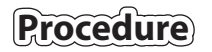

#### Check that the mode is "Ready"

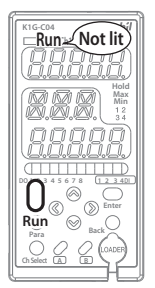

0

If "Run" is lit, press  $\bigcup_{\text{Run}}$  for 3 seconds or longer, and then check that "Run" is not lit (= Ready mode).

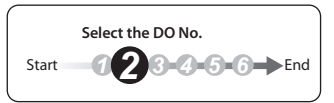

#### Select the digital output (channel) No.

Select the channel No. by pressing

Display

Run Ch1 Ch2 Ch3 Ch4

Green Red The number of the selected channel is lit.

#### Correspondence of channels and DO numbers

| Channel | Selectable digital outputs |     |
|---------|----------------------------|-----|
| Ch1     | DO1                        | DO2 |
| Ch2     | DO3                        | DO4 |
| Ch3     | DO5                        | DO6 |
| Ch4     | DO7                        | DO8 |
|         |                            |     |

**3** Switch to the display for changing settings

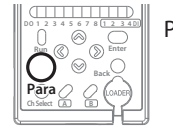

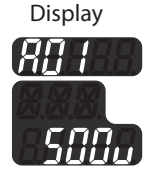

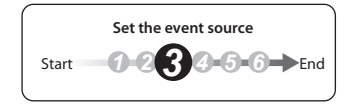

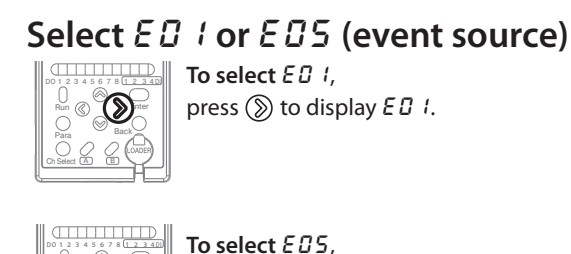

Display press ( to select  $E \square$  I, and then press ( to Ci ( \*2

> \*1. The selected No. is displayed. \*2. The selected channel is displayed.

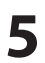

6

4

## Enter $\mathcal{E}\mathcal{G}$ (or $\mathcal{E}\mathcal{G}\mathcal{S}$ )

display E05.

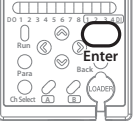

Press  $\bigoplus_{\text{Enter}}$  to finalize your choice of *ED !/ED*5.

#### Select the parameter

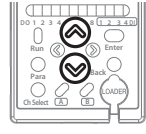

Select one of the following by pressing  $\bigotimes / \bigotimes$ .

| Parameter | Description              |
|-----------|--------------------------|
| Eoñ       | All channels (OR output) |
| [h 1      | Ch1 (for PV1)            |
| [h2       | Ch2 (for PV2)            |
| [h]       | Ch3 (for PV3)            |
| Ehy       | Ch4 (for PV4)            |

The default selection is the channel selected in step 2 above.

## **7** Finalize your parameter selection

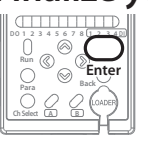

 $\mbox{Press} \bigoplus_{\mbox{Enter}}$  to finalize your parameter selection.

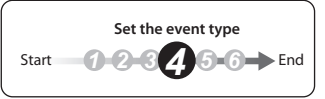

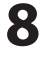

9

## Select $E \square 2$ or $E \square 6$ (event type)

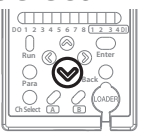

To select E □ 2, press ⊗.

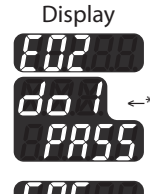

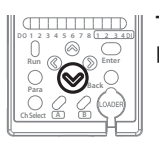

To select E □ E, press ⊗.

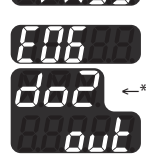

\*The selected No. is displayed.

## Enter *E 02* (or *E 06*)

Enter

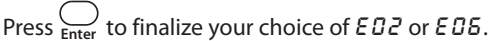

Select one of the following by pressing  $\bigotimes / \bigotimes$ .

## **10** Select the parameter

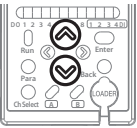

| Parameter | Description      | Default setting |
|-----------|------------------|-----------------|
| PRSS      | Pass             | ✓ (E02)         |
| out       | Out              | 🖌 (E05)         |
| hi        | High             |                 |
| Lo        | Low              |                 |
| EPS       | EPS event        |                 |
| hold      | Holding          |                 |
| լ նհե     | Smudge           |                 |
| ני הב     | Output update    |                 |
| 60 106    | Normal operation |                 |
|           |                  |                 |

Do not select shaded parameters.

# **11** Finalize your parameter selection

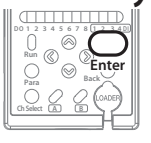

Press  $\bigoplus_{\text{Enter}}$  to finalize your parameter selection.

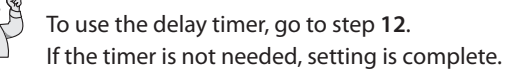

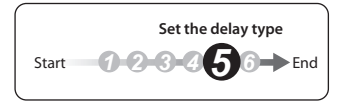

## **12** Select *E D 3* or *E D 7* (delay setting)

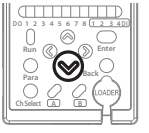

To select  $E \square 3$ , press  $\bigotimes$ .

Display

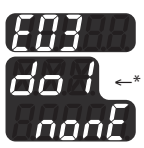

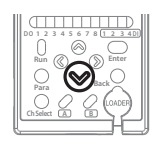

**To select** *E □* 7, press ⊗.

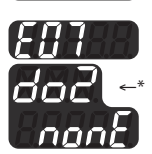

\*The selected No. is displayed.

# **13** Finalize your parameter selection

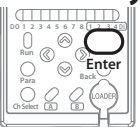

 $\label{eq:Press} \underset{\text{Enter}}{\bigcirc} \text{ to finalize your parameter selection.}$ 

## **14** Select the parameter

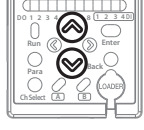

| Select one of the f | following by | pressing | ⊘/ | $\otimes$ |
|---------------------|--------------|----------|----|-----------|
|---------------------|--------------|----------|----|-----------|

| Parameter | Description     | Default setting |
|-----------|-----------------|-----------------|
| nonE      | No timer        | <b>v</b>        |
| on-d      | ON-delay timer  |                 |
| oF-d      | OFF-delay timer |                 |

## **15** Finalize your parameter selection

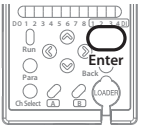

Press  $\bigcap_{\text{Enter}}$  to finalize your parameter selection.

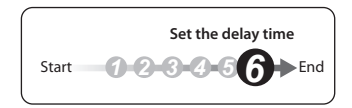

# **16** Select *E* <sup>*D*</sup> <sup>*H*</sup> or *E* <sup>*D*</sup> <sup>*B*</sup> (delay time)

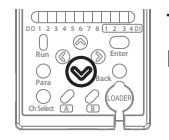

**To select** *E □ ч*, press ⊗.

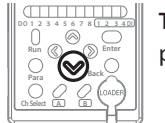

To select E□B, press ⊗. Display

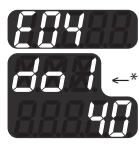

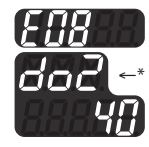

\*The selected No. is displayed.

# **17** Enter *E* <sup>*B*</sup> <sup>*Y*</sup> (or *E* <sup>*B*</sup> <sup>*B*</sup>)

Press  $\bigoplus_{Enter}$  to finalize your choice of *E*  $\square$  4 or *E*  $\square$  8.

# **18** Select the parameter

Select one of the following by pressing  $\bigotimes / \bigotimes$ .

| Parameter | Description | Default setting       |
|-----------|-------------|-----------------------|
| 10        | 10 ms       |                       |
| 20        | 20 ms       |                       |
| 30        | 30 ms       |                       |
| 40        | 40 ms       | <ul> <li>✓</li> </ul> |
| 50        | 50 ms       |                       |
| 60        | 60 ms       |                       |
| סר        | 70 ms       |                       |

# **19** Finalize your parameter selection

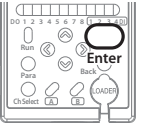

Press  $\bigcap_{\text{Enter}}$  to finalize your parameter selection.

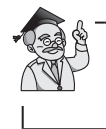

To change another setting, select the desired item by pressing  $\bigotimes / \bigotimes$  or  $\bigotimes / \bigotimes$ .

# **20** Exit the display for changing settings

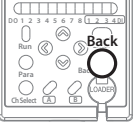

Press O .

# 21 Start measuring

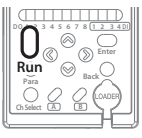

To start measuring, press  $\bigcup_{\text{Bun}}$  for 3 seconds or longer.

(The following procedure is followed if a parameter has been changed.)

## **21**-1 Choose whether to save the parameter

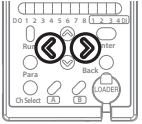

Choose whether to save by pressing ()/()

Display

| 0.         |                       |
|------------|-----------------------|
| Parameter  | Description           |
| <i>~ 0</i> | Setting is not saved. |
| 4E S       | Setting is saved.     |

Note: If "no" is selected and the power is turned off, the changed parameter will not be saved.

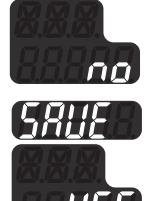

# **21**-2 Finalize your selection and start measuring

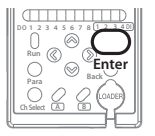

Press  $\bigcap_{\text{Enter}}$  to finalize your selection and start measuring.

#### **OVERVIEW OF CALCULATIONS**

The controller can execute various calculations based on the measured data from the channels.

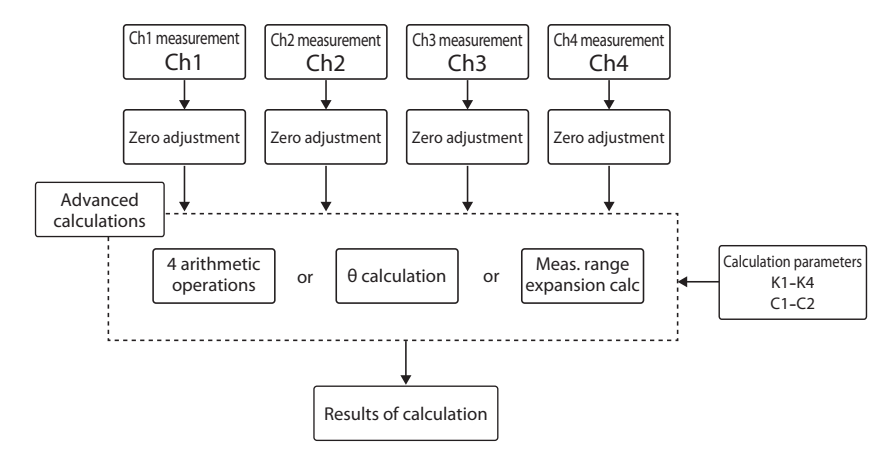

#### **!** Handling Precautions

- The following calculations are not possible with a measurement cycle of 250  $\mu s$ . If this speed is specified, the controller will perform no calculation.
  - ${\scriptstyle \bullet \, \theta \, calculation}$
  - Measurement range expansion calculation

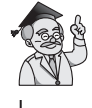

If advanced calculations are used, check the analog output (AO) range and the high and low thresholds for digital output (DO).

#### SETUP OF THE FOUR ARITHMETIC OPERATIONS

Ready

The basic arithmetic operations can be executed on the measured data from 4 channels after their zero point has been adjusted.

These operations are used for width measurement of a workpiece, averaging of channel data, etc.

The basic arithmetic operations use the following formula:

 $\frac{(K1 \times Ch1 + K2 \times Ch2 + K3 \times Ch3 + K4 \times Ch4)}{C2} + C1$ 

Ch1-Ch4: Measured values from channels

- K1-K4: Multiplier
- C1: Addition/subtraction parameter
- C2: Division parameter

#### Parameter samples

Calculating variations in workpiece width using two sensors

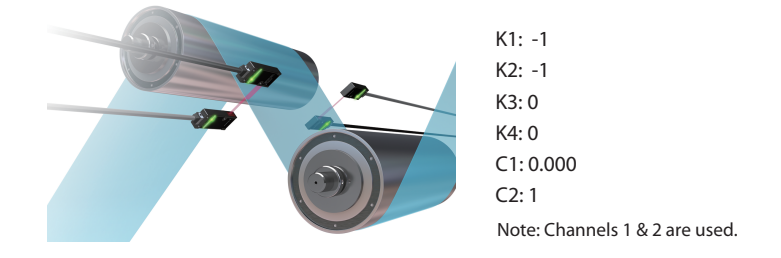

Calculating the average of channels 2, 3, and 4 and the difference between the average and channel 1.

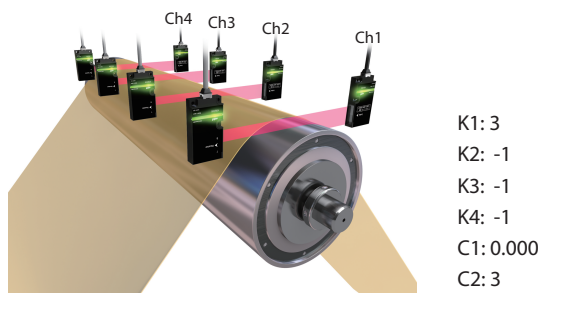

## Procedure

## Check that the mode is "Ready"

If "Run" is lit, press  $\bigcup_{\text{Run}}$  for 3 seconds or longer, and then check that "Run" is not lit (= Ready mode).

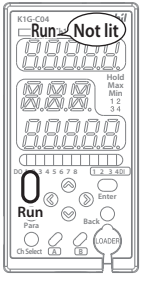

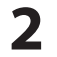

#### Select the channel whose settings will be changed

Select the channel No. by pressing

Display

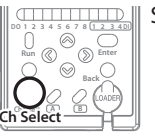

Och Select

Display

Run Ch1 Ch2 Ch3 Ch4

Green Red The number of the selected channel is lit.

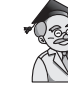

If channel 1 is selected, analog output 1 is set.

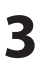

#### Switch to the display for changing settings

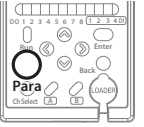

Press  $\bigcirc_{\text{Para}}$ .

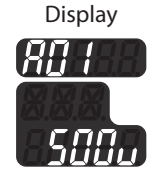

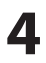

## Select [] { (inter-channel calculation)

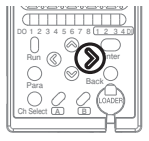

Press (1) to select [] 1.

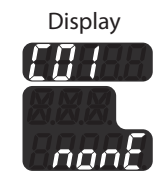

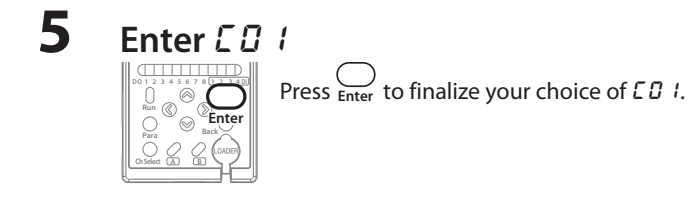

#### Select parameter F - 4E h

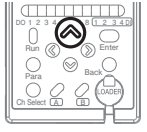

6

Select F - YE h by pressing 🛞 .

| Parameter Description |                             | Default setting |
|-----------------------|-----------------------------|-----------------|
| nonE                  | Disabled                    | <b>v</b>        |
| F-4[h                 | Four arithmetic operations  |                 |
| F-RnG                 | θ calculation               |                 |
| F-EHE                 | Measurement range expansion |                 |
|                       | calculation                 |                 |

Do not select shaded parameters.

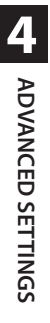

#### Finalize your parameter selection

Press  $\bigcup_{\text{Enter}}$  to finalize your parameter selection.

8

7

#### Select d 🛛 (calculation parameter K1)

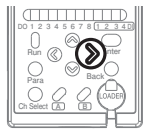

Press () to select d I I.

Display

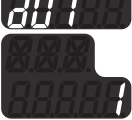

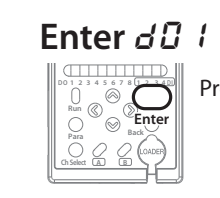

9

Press  $\bigoplus_{\text{Enter}}$  to finalize your choice of  $d\square$  !.

# **10** Set the parameter

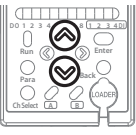

Set a value from - 1000 - 1000 by pressing  $\bigotimes / \bigotimes$ .

| ltem | Parameter    | Description            | Default setting |
|------|--------------|------------------------|-----------------|
| d0 I | - 1000- 1000 | K1: Multiplier for Ch1 | 1               |

 $\otimes/\otimes$  to move the

## **11** Finalize your parameter selection

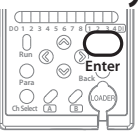

 $\mbox{Press} \bigoplus_{\mbox{Enter}}$  to finalize your parameter selection.

12 Set d02-d06 (calculation parameters K2, K3, K4, C1, C2)

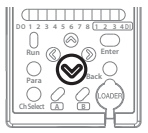

For the setup procedure, see steps 8–11 for  $d\square$  !. In step 8, press  $\bigotimes$  to select  $d\square 2 - d\square 5$ .

| ltem        | Parameter     | Description                        | Default setting |
|-------------|---------------|------------------------------------|-----------------|
| 202         | - 1000- 1000  | K2: Multiplier for Ch2             | 1               |
| 603         | - 1000- 1000  | K3: Multiplier for Ch3             | 1               |
| <i>40</i> 4 | - 1000- 1000  | K4: Multiplier for Ch4             | 1               |
| d05         | - 9.999-9.999 | C1: Addition-subtraction parameter | 0.000           |
| 406         | 1- 10000      | C2: Division parameter             | ч               |

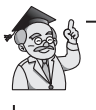

To change another setting, select the desired item by pressing  $\bigotimes / \bigotimes$ or  $\langle \rangle \rangle$ .

## **13** Exit the display for changing settings

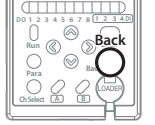

Press  $\bigcap_{\mathsf{Rack}}$ .

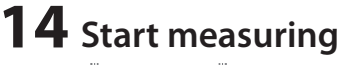

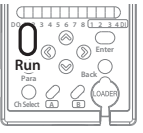

To start measuring, press  $\bigcup_{\text{Bun}}$  for 3 seconds or longer.

(The following procedure is followed if a parameter has been changed.)

## **14**-1 Choose whether to save the parameter

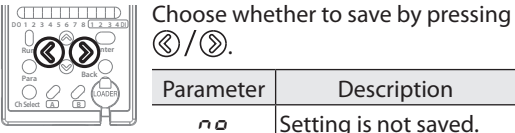

| <b>(</b> 𝔅) / (𝔅). |                       |  |
|--------------------|-----------------------|--|
| Parameter          | Description           |  |
| <i>~ 0</i>         | Setting is not saved. |  |
| 465                | Setting is saved.     |  |

Note: If "no" is selected and the power is turned off, the changed parameter will not be saved.

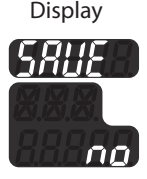

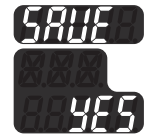

## **14**-2 Finalize your selection and start measuring

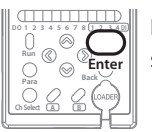

Press \_\_\_\_\_\_ to finalize your selection and start measurina.

#### SETUP OF O CALCULATION

#### Ready

The tilt angle ( $\theta$ ) of the edge is calculated from edge position measurement by sensor heads on two channels.

 $\theta$  calculation can be done with channels 1 and 2 or with channels 3 and 4.  $\theta$  calculation uses the following formula:

Channels 1 and 2

$$\theta = K1 \times \frac{180}{\pi} \times \tan^{-1} \left( \frac{Ch1 - Ch2}{C2} \right)$$

Ch1, Ch2: Measured values

K1: Multiplier for angle

C2: Distance between channel 1 and 2 sensors

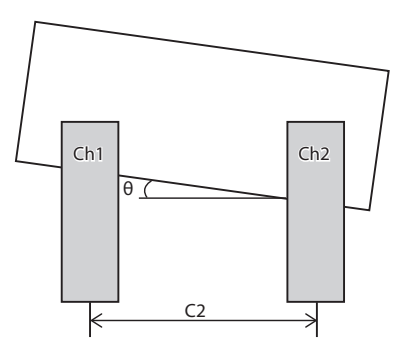

## Procedure

Run Not lit

## Check that the mode is "Ready"

If "Run" is lit, press  $\bigcup_{\text{Run}}$  for 3 seconds or longer, and then check that "Run" is not lit (= Ready mode).

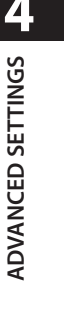

#### 2 Select the channel whose settings will be changed

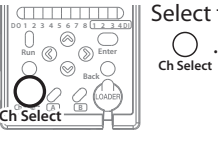

Select the channel No. by pressing

Display

Run Ch1 Ch2 Ch3 Ch4 Red Green The number of the selected

channel is lit.

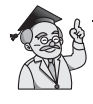

This function can be used for channels 2 and 4 only. If channel 1 or 3 is selected, nothing is displayed for the parameter setting.

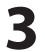

4

#### Switch to the display for changing settings

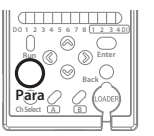

Press Oraca.

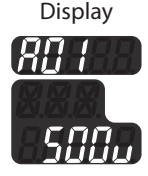

ADVANCED SETTINGS

#### Select [] (inter-channel calculation)

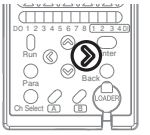

Enter

Press () to select [] 1.

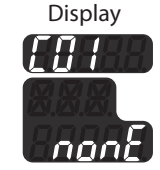

5 Enter [] / Para ๎⊚`

Press  $\underbrace{\bigcup}_{Enter}$  to finalize your choice of  $\underline{L} \, \underline{D} \, I$ .

## **6** Select parameter *F* - *B* - *G*

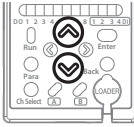

| Parameter | Description                                                 | Default<br>setting |
|-----------|-------------------------------------------------------------|--------------------|
| nonE      | Disabled                                                    | <b>v</b>           |
| F-Y[h     | Four arithmetic operations                                  |                    |
| F-8-5     | $\theta$ calculation (channels 2 or 4 only can be selected) |                    |
| F-EHE     | Measurement range expansion calculation                     |                    |

Do not select shaded parameters.

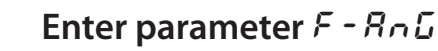

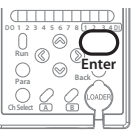

Press  $\bigoplus_{\text{Enter}}$  to finalize your parameter selection.

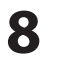

7

## Select d 2 (calculation parameter K1)

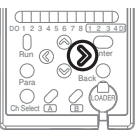

Press (1) to select d 1 1.

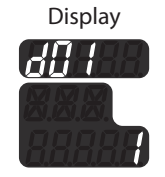

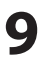

#### Enter 🖉 🕴

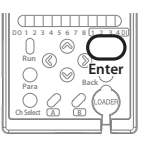

Press  $\bigoplus_{\text{Enter}}$  to finalize your choice of  $d \square$  !.

## **10** Set the parameter

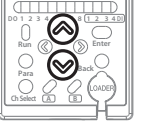

Set a value from - 1000 - 1000 by pressing  $\otimes / \otimes$ . Press  $\otimes / \otimes$  to move the cursor to another digit.

| Item | Parameter    | Description                        | Default setting |
|------|--------------|------------------------------------|-----------------|
| d0 ( | - 1000- 1000 | K1: Multiplier parameter for angle | 1               |

## **11** Finalize your parameter selection

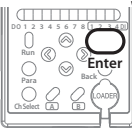

Press  $\bigcap_{\text{Enter}}$  to save it.

## **12** Set *d* 🛛 5 (calculation parameter C2)

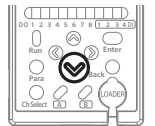

For the setup procedure, see steps 8–11 for  $d\square$  1. In step 8, press  $\bigotimes$  to select  $d\square B$ .

| Item | Parameter | Description                  | Default setting |
|------|-----------|------------------------------|-----------------|
| d05  | I- 10000  | C2: Distance between sensors | Ч               |

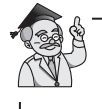

To change another setting, select the desired item by pressing  $\otimes / \otimes$  or  $\otimes / \otimes$ .

# **13** Exit the display for changing settings

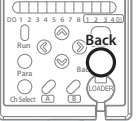

Press  $\bigcap_{\text{Back}}$  .

# **14** Start measuring

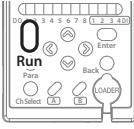

To start measuring, press  $\bigcup_{\text{Bun}}$  for 3 seconds or longer.

(The following procedure is followed if a parameter has been changed.)

## **14**-1 Choose whether to save the parameter

Parar

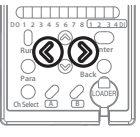

Choose whether to save by pressing ()/().

Display

| -                                    |                       |  |
|--------------------------------------|-----------------------|--|
| rameter                              | Description           |  |
| <i>~o</i>                            | Setting is not saved. |  |
| Setting is saved.                    |                       |  |
| e: If "no" is selected and the nower |                       |  |

Note: If "no" is selected and the power is turned off, the changed parameter will not be saved.

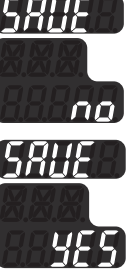

## **14**-2 Finalize your selection and start measuring

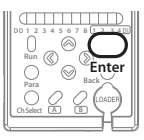

Press  $\bigcap_{\text{Enter}}$  to finalize your selection and start measuring.

#### SETTING THE MEASUREMENT RANGE EXPANSION CALCULATION

#### Ready

Output to expand the measurement range is calculated from edge position measurements by two pairs of sensor heads. This function is used for measuring a width of 15 mm or more.

The measurement range expansion calculation can be done using channels 1 & 2 or using channels 3 & 4.

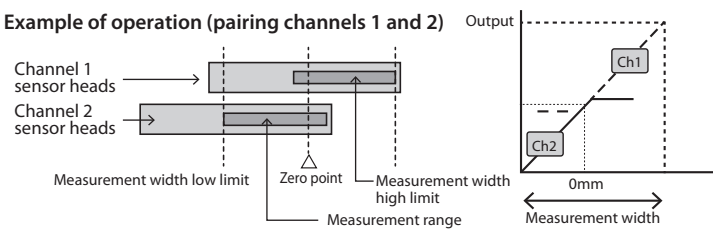

After installation of the sensor heads, executing zero adjustment for both channels is necessary to set the zero points for measurement. C Changing the zero adjustment value (P. 4-29)

#### Procedure

#### Check that the mode is "Ready"

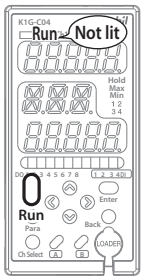

If "Run" is lit, press  $\bigcup_{\text{Run}}$  for 3 seconds or longer, and then check that "Run" is not lit (= Ready mode).

#### **2** Select the channel whose settings will be changed

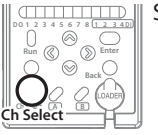

Select the channel No. by pressing

Ch Select

Display

Run <u>Ch1</u> Ch2 Ch3 Ch4

Green Red The number of the selected channel is lit.

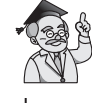

This function uses channels 2 or 4 only. If channel 1 or 3 is selected, nothing is displayed for the parameter setting.

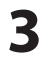

# Switch to the display for changing settings

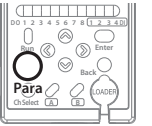

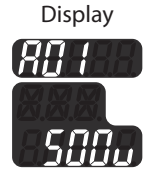

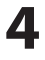

## Select [] / (inter-channel calculation)

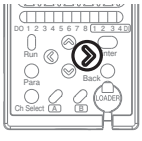

Press (1) to select E D 1.

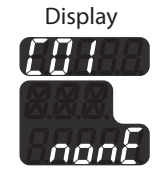

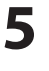

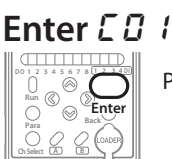

Press  $\underset{\text{Enter}}{\overset{\frown}}$  to finalize your choice of  $L \square I$ .

#### 6 Select parameter *F* - *E H E*

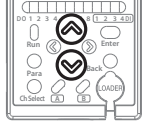

Select F - EHE by pressing  $\bigotimes / \bigotimes$ .

| Parameter | Description                                                                    | Default<br>setting |
|-----------|--------------------------------------------------------------------------------|--------------------|
| nonE      | Disabled                                                                       | ~                  |
| F-Ydh     | Four arithmetic operations                                                     |                    |
| F-8-5     | $\theta$ calculation                                                           |                    |
| F-EHE     | Measurement range expansion calculation (channels 2 or 4 only can be selected) |                    |

Do not select shaded parameters.

Enter F - EHE

Enter

Press  $\bigoplus_{\text{Enter}}$  to finalize your selection.

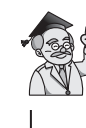

To change another setting, select the desired item by pressing  $\otimes/\otimes$ 

or 《/》.

8

ADVANCED SETTINGS

7

#### Exit the display for changing settings

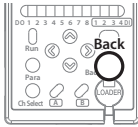

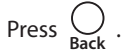

# 9 Start measuring

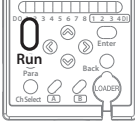

To start measuring, press  $\bigcup_{\text{Run}}$  for 3 seconds or longer.

(The following procedure is followed if a parameter has been changed.)

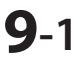

## Choose whether to save the parameter

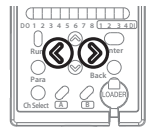

| Choose whether to save by pressing $@/@$ . |  |  |  |
|--------------------------------------------|--|--|--|
| Parameter Description                      |  |  |  |
| Setting is not saved.                      |  |  |  |
| Setting is saved.                          |  |  |  |
| Note: If "no" is selected and the power    |  |  |  |

is turned off, the changed parameter will not be saved.

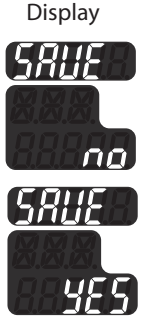

## **9-2** Finalize your selection and start measuring

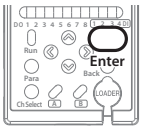

Press  $\bigcap_{\text{Enter}}$  to finalize your selection and start measuring.

# 4-7 Using Special Functions

#### **SETTING A WORKING DISTANCE (WD)**

Ready

This function can be used for future K1G products. It will not improve the accuracy of position measurement if it is used with model K1G-S07 or K1G-S15.

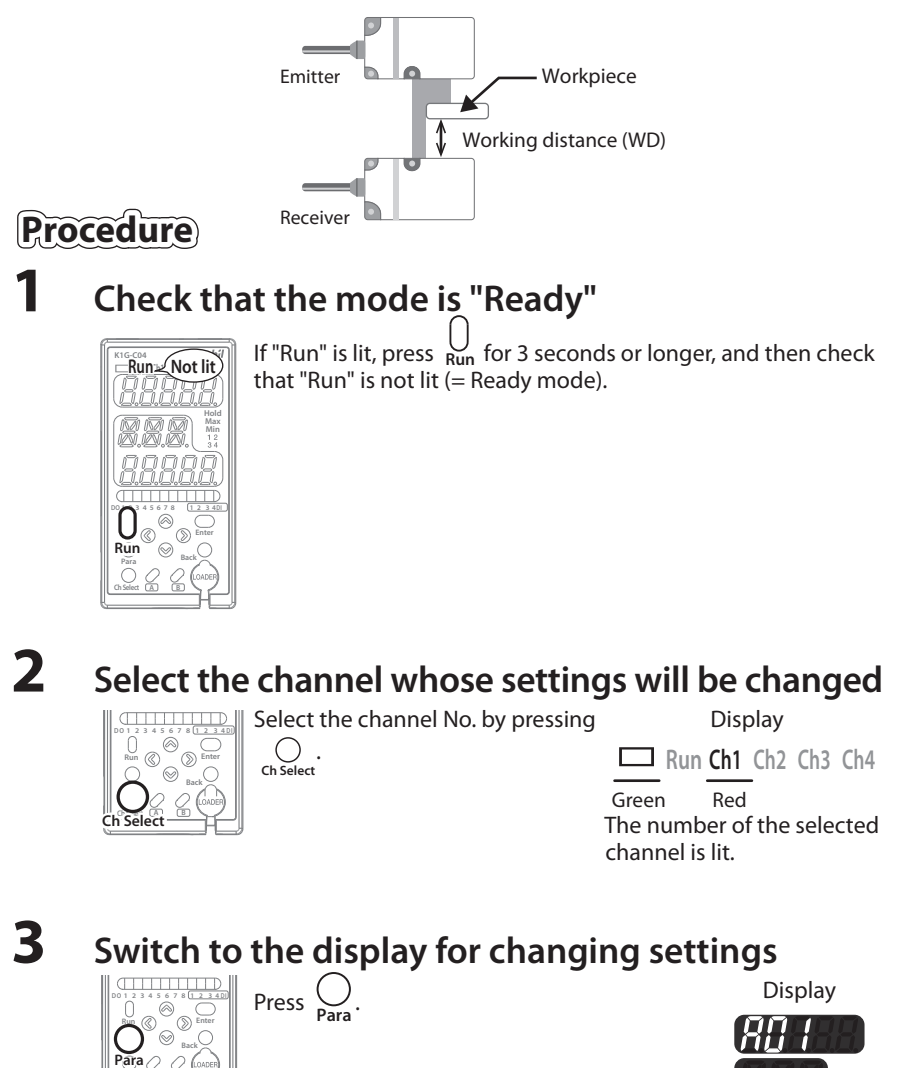

## **4** Select **b D ?** (working distance)

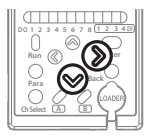

Press D to select D *I*, and then press D to select D *I*.

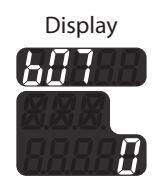

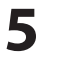

Enter **5 7** 

Enter

Press  $\bigcup_{\text{Enter}}$  to finalize your choice of  $b \square 7$ .

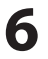

#### Set the parameter

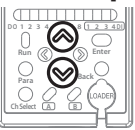

Set one of the following by pressing  $\otimes / \otimes$ .

| Sensor head | Parameter | Description                              | Default setting |
|-------------|-----------|------------------------------------------|-----------------|
| All models  | 0-9       | Disabled                                 | 0               |
| K1G-S07     | 10-500    | 10–500 [mm] (set in increments of 1 mm)  | -               |
| K1G-S15     | 10-1500   | 10–1500 [mm] (set in increments of 1 mm) | -               |

## **7** Finalize your parameter selection

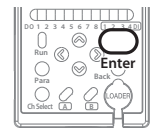

Press  $\bigcap_{\text{Enter}}$  to finalize your parameter selection.

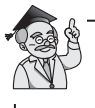

To change another setting, select the desired item by pressing  $\otimes / \otimes$  or  $\otimes / \otimes$ .

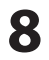

## Exit the display for changing settings

Press O.

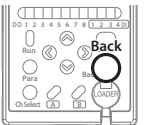

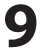

## Start measuring

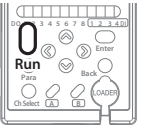

To start measuring, press  $\bigcup_{\text{Run}}$  for 3 seconds or longer.

(The following procedure is followed if a parameter has been changed.)

## **9**-1

#### •1 Choose whether to save the parameter

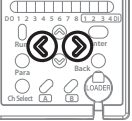

| Choose whether to save by pressing |  |
|------------------------------------|--|
| <b>◎</b> / <b>》</b> .              |  |
|                                    |  |

| Parameter   | Description           |  |
|-------------|-----------------------|--|
| 00          | Setting is not saved. |  |
| <i>4</i> £5 | Setting is saved.     |  |

Note: If "no" is selected and the power is turned off, the changed parameter will not be saved.

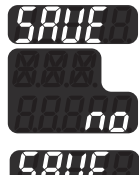

Display

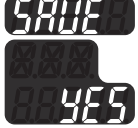

**9-2** Finalize your selection and start measuring

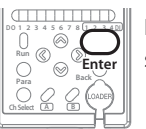

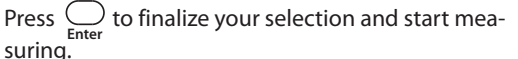

#### **CONFIGURING THE PV HOLD FUNCTION**

#### Ready

When the PV hold input is set for a digital input (DI), if the digital input is ON, the PV is held at the maximum (or minimum) value whenever it is updated.

If the digital input (DI) turns OFF, the maximum (or minimum) PV will no longer be updated, but the PV will continue to be held until the input turns ON again.

#### **!** Handling Precautions

• During initialization, for example, after the power is turned on, the PV is held at 0. If this will cause a problem, cancel the hold status using the host controller.

#### Example of operation when digital input (DI) maximum hold is selected

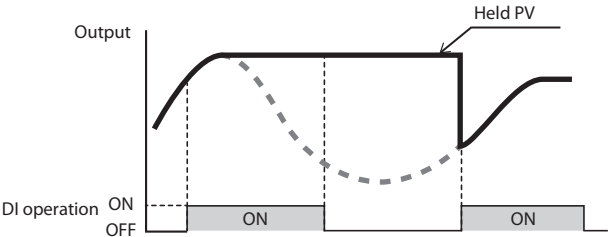

#### Procedure

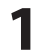

#### Check that the mode is "Ready"

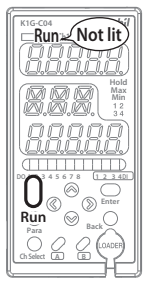

If "Run" is lit, press  $\bigcup_{\text{Run}}$  for 3 seconds or longer, and then check that "Run" is not lit (= Ready mode).

## 2

#### Select the channel whose settings will be changed

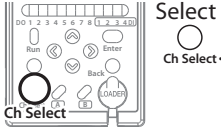

Select the channel No. by pressing

Display

Run Ch1 Ch2 Ch3 Ch4

Green Red The number of the selected channel is lit.

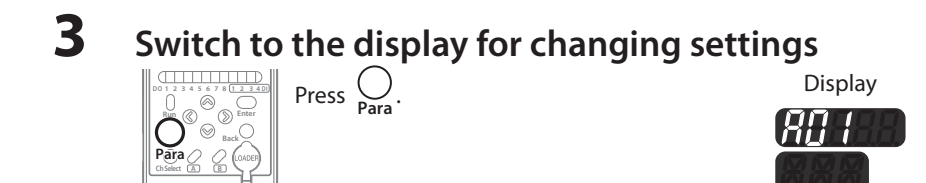

## **4** Select *C D 2* (hold setting)

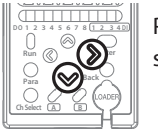

Press D to select  $\pounds \square$  *i*, and then press D to select  $\pounds \square 2$ .

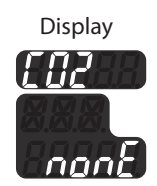

## Enter []2

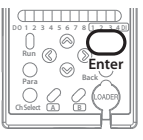

Press  $\bigoplus_{\text{Enter}}$  to finalize your choice of *LD2*.

Select one of the following by pressing  $\otimes / \otimes$ .

#### Select the parameter

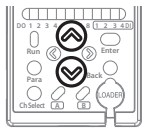

Default Description Parameter setting Disabled nonE V PU-HI Digital input (DI) max. value hold function PU-h2 Digital input (DI) min. value hold function EPS-1 **EPS filter 1** EP5-2 EPS filter 2 EP5-3 **EPS filter 3** EPS-4 **EPS filter 4** EPS-5 EPS filter 5

Do not select shaded parameters.

5

6

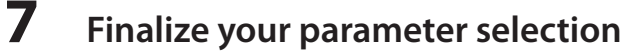

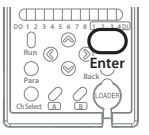

Press  $\underset{\text{Enter}}{\bigcirc}$  to finalize your parameter selection.

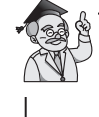

To change another setting, select the desired item by pressing  $\otimes / \otimes$  or  $\otimes / \otimes$ .

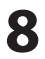

#### Exit the display for changing settings

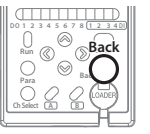

Press  $\bigcup_{Back}$  .

(

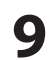

## Start measuring

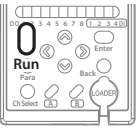

To start measuring, press  $\bigcup_{\text{Run}}$  for 3 seconds or longer.

(The following procedure is followed if a parameter has been changed.)

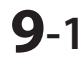

#### Choose whether to save the parameter

Choose whether to save by pressing

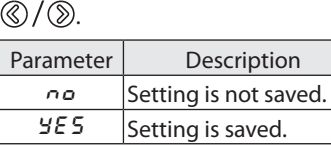

Note: If "no" is selected and the power is turned off, the changed parameter will not be saved.

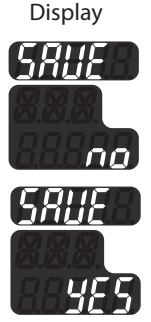

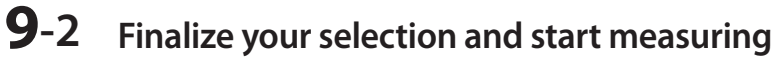

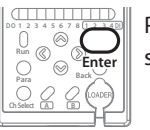

Press  $\bigcap_{\text{Enter}}$  to finalize your selection and start measuring.

#### **SETTING EPS FILTERS**

#### Ready

If there is a sudden change in the position of a workpiece's edge, an EPS filter can cope with this change by holding the output steady to prevent a change in the PV and analog output.

Five types of ESP filter are selectable to suit various purposes.

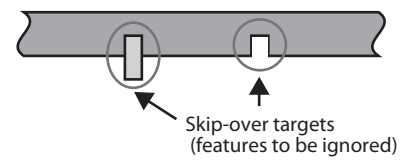

#### EPS filter 1

With zero change in the measured value as a basis, if the measured value exceeds the skip-over size, the output will be held.

If the measured value returns to the skip-over size or less, output will not be held. EPS filter 1 does not use the number of delays.

The hold state can be canceled by pressing the B key on the controller.

#### EPS filters 2–5

If there is a sudden change in the position of the edge, the output is held steady. The conditions for holding the output are configured using the number of delays and the skip-over size. If the measured value exceeds the skip-over size within the delay time (= measurement cycle × number of delays), the output is held steady. The cancellation timing and conditions are shown below.

| Filter name  | Cancellation timing                                                                             | Cancellation conditions                                                                                                    |
|--------------|-------------------------------------------------------------------------------------------------|----------------------------------------------------------------------------------------------------|
| EPS filter 2 | When a fixed period (4 times the delay time) has passed.                                        | When the held value and the<br>actual value after the delay are<br>compared, the difference is less<br>than the skip-over size. |
| EPS filter 3 |                                                                                                 | The hold status is canceled re-<br>gardless of the measured value.                                                              |
| EPS filter 4 | When the EPS hold cancellation input set for the digital input (DI) is                          | When the skip-over size is no<br>longer exceeded                                                                                |
| EPS filter 5 | turned ON                                                                                       | The hold status is canceled re-<br>gardless of the measured value.                                                              |
| All filters  | When the B key on the controller is pressed.                                                    | The hold status is canceled re-<br>gardless of the measured value.                                                              |
|              | When the EPS hold forced cancel-<br>lation input set for the digital input<br>(DI) is turned ON |                                                                                                    |

#### Setup example for EPS filters 2–5

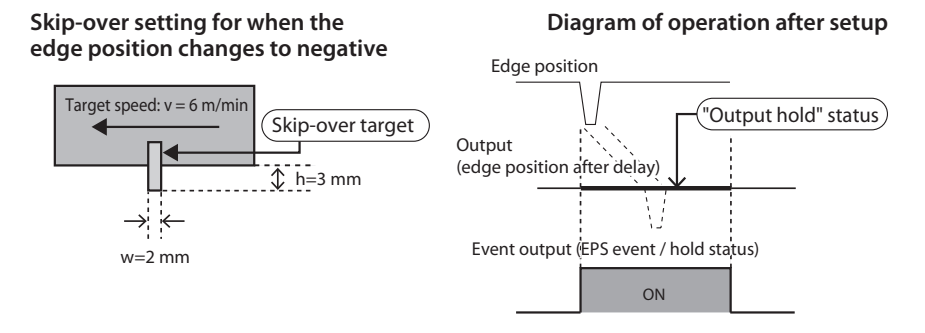

#### Calculate the time it takes for something that should be ignored to pass by

v = 6 m/min = 100 mm/sPassing time = w/v = 2/100 = 20 ms

## **2** Set the number of delays (*C I 3*: No. of EPS filter delays)

For the delay time, use about half of the passing time calculated in step **1** as a rough estimate.

Delay time = Measurement cycle  $\times$  No. of delays

| Measurement cycle (RD I) | No. of delays (rough estimate) |  |
|--------------------------|--------------------------------|--|
| 250 µs                   | 40                             |  |
| 500 μs                   | 20                             |  |
| 1 ms                     | 10                             |  |

## 3

#### Set the skip-over size (*LGY*: EPS filter size)

Set it using about half of the length (h) as a rough estimate. Length of the target to ignore = 3.0 mm Skip-over size = **1.5 mm** 

#### 4

#### Set the skip-over direction (*CD*5: EPS filter direction)

Select dr o P (concave direction).

#### **5** Set the filter hold type (*CDE*: EPS filter output hold)

Select on (enabled).

## Procedure

#### Ready

1

## Check that the mode is "Ready"

If "Run" is lit, press  $\bigcup_{\text{Run}}$  for 3 seconds or longer, and then check that "Run" is not lit (= Ready mode).

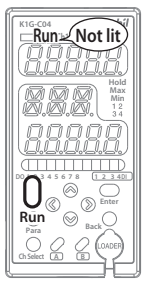

## 2

#### Select the channel whose settings will be changed

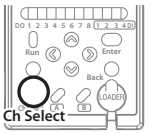

Select the channel No. by pressing

O.

Display

Run Ch1 Ch2 Ch3 Ch4

Green Red The number of the selected channel is lit.

3

4

## Switch to the display for changing settings

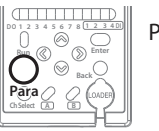

Press Orara.

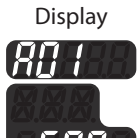

## Select []] (hold setting)

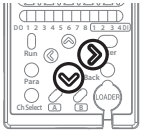

Press D to select  $\pounds \square$  *i*, and then press D to select  $\pounds \square 2$ .

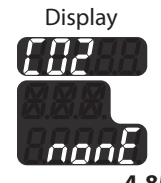

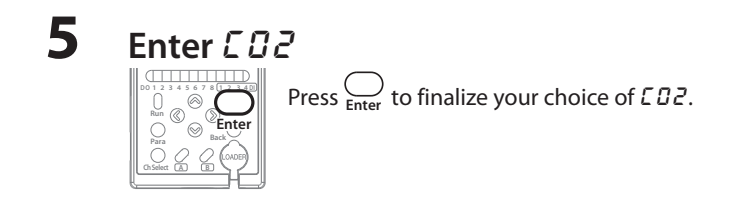

## Select the parameter

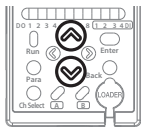

| Select the parameter by pressing $\bigcirc i \odot$ . |                                             |                    |
|-------------------------------------------------------|---------------------------------------------|--------------------|
| Parameter                                             | Description                                 | Default<br>setting |
| nonE                                                  | Disabled                                    | ~                  |
| РU-н (                                                | Digital input (DI) max. value hold function |                    |
| PU-h2                                                 | Digital input (DI) min. value hold function |                    |
| EP5-1                                                 | EPS filter 1                                |                    |
| EP5-2                                                 | EPS filter 2                                |                    |
| EP5-3                                                 | EPS filter 3                                |                    |
| EPS-4                                                 | EPS filter 4                                |                    |
| 505-5                                                 | EDS filtor 5                                |                    |

 $\otimes | \otimes$ 

Do not select shaded parameters.

# ADVANCED SETTINGS

6

#### Finalize your parameter selection

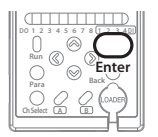

Press  $\underset{\text{Enter}}{\bigcup}$  to finalize your parameter selection.

## 8

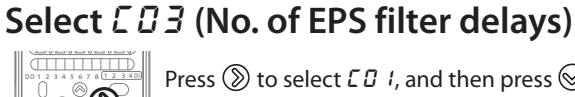

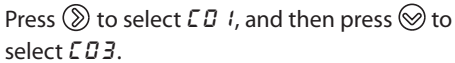

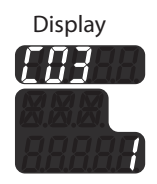
# 9 Set the parameter

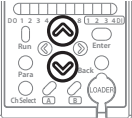

Select one from l-256 by pressing  $\otimes / \otimes$ .

| Parameter | Description   | Default setting |
|-----------|---------------|-----------------|
| 1-256     | 1-256 (times) | 1               |

# **10** Finalize your parameter selection

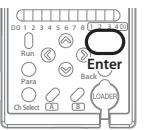

Press  $\bigoplus_{\text{Enter}}$  to finalize your parameter selection.

# **11** Set *E B 4 – E B 5* (EPS filter size / EPS filter direction / EPS filter output hold)

For the setup procedure, see steps 8–10 for  $\square \square$ . In step 8, press  $\bigotimes$  to select  $\square \square \square \square$ .

#### C 입 식: EPS filter size (skip-over size)

| Parameter    | Description     | Default setting |
|--------------|-----------------|-----------------|
| 0.100-50.000 | 0.1–50.000 [mm] | 0. 100          |

#### *CG***5**: EPS filter direction (skip-over direction)

| Parameter | Description        | Default setting |
|-----------|--------------------|-----------------|
| both      | Concave and convex | ~               |
| r iSE     | Convex             |                 |
| drop      | Concave            |                 |

#### ۲۵۵: EPS filter output hold (enabled/disabled)

| Parameter | Description | Default setting |
|-----------|-------------|-----------------|
| oFF       | Disabled    |                 |
| 00        | Enabled     | ~               |

# **12** Finalize your parameter selection

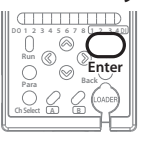

Press  $\bigoplus_{\text{Enter}}$  to finalize your parameter selection.

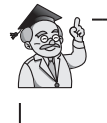

To change another setting, select the desired item by pressing  $\otimes / \otimes$  or  $\otimes / \otimes$ .

# **13** Exit the display for changing settings

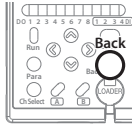

Press  $\bigcirc_{\text{Back}}$ .

# **14** Start measuring

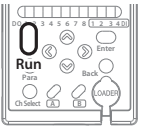

To start measuring, press  $\bigcup_{\text{Run}}$  for 3 seconds or longer.

(The following procedure is followed if a parameter has been changed.)

# **14**-1 Choose whether to save the parameter

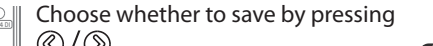

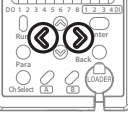

| $\bigcirc$ $\land$ $\bigcirc$ $\land$ |                       |
|---------------------------------------|-----------------------|
| Parameter                             | Description           |
| <i>~ 0</i>                            | Setting is not saved. |
| <i>485</i>                            | Setting is saved.     |

Note: If "no" is selected and the power is turned off, the changed parameter will not be saved.

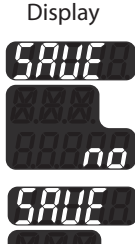

# **14**-2 Finalize your selection and start measuring

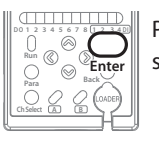

 $\ensuremath{\mathsf{Press}}\xspace \ensuremath{\mathsf{Enter}}\xspace$  to finalize your selection and start measuring.

### **CHANGING SMUDGE DETECTION FUNCTION SETTINGS**

#### Ready

A change in the amount of received light caused by a smudge (foreign matter) on the sensing surface or interference from ambient light can be detected and sent to the host device. The light intensity change rate calculated by the following formula is used as an index that indicates the significance of the effect from a smudge or interference from ambient light.

Light intensity change rate =  $(S2/S1) \times 100$ 

S1 is the total light intensity estimated from the edge position and S2 is the total light intensity in the profile of received light.

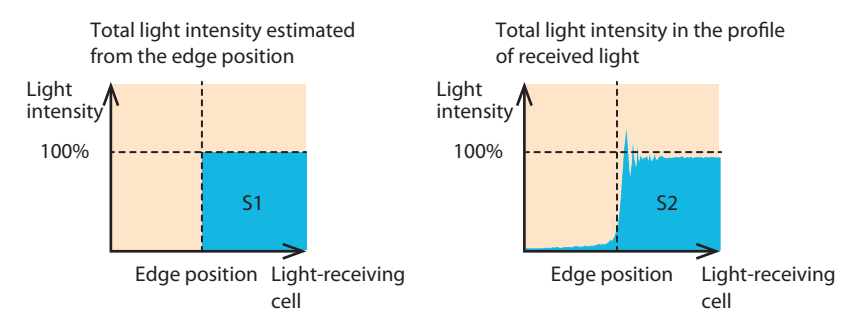

If there is a shadow in the profile of received light due to a smudge on the light-receiving surface, S2 will decrease, and thus the light intensity change rate will be lower.

A decrease in total light intensity caused by a smudge

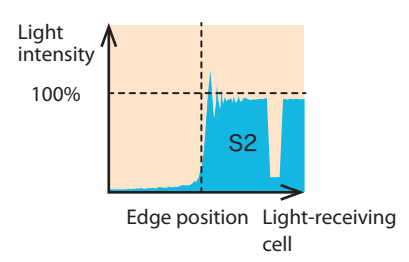

To enable the smudge detection function, set the smudge detection threshold to 1 to 100 %. If the light intensity change rate of 100 % shifts by an amount that is more than the smudge detection threshold, the controller judges that there is a smudge. If the smudge detection threshold is set to 0 %, this function will be disabled. In this case, regardless of the amount of light received, the controller will not detect a smudge.

Example of smudge detection: If the smudge detection threshold is set to 20 %

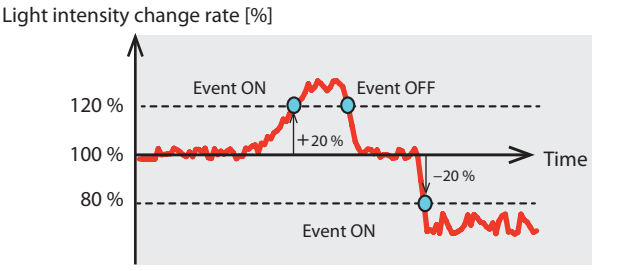

#### **!** Handling Precautions

- This function is available if a measurement mode for opaque objects is selected.
- If the gap for entry of light is not wide enough, smudge detection will be unreliable. Under the following conditions, regardless of light intensity, "smudge detected" events will be forcibly cleared.

| Measurement mode                           | K1G-S07                                                | K1G-S15                                                |
|--------------------------------------------|--------------------------------------------------------|--------------------------------------------------------|
| Opaque object edge position (top)          | The edge position is less than 1.5 mm from the bottom. | The edge position is less than 2.0 mm from the bottom. |
| Opaque object edge<br>measurement (bottom) | The edge position is less than 1.5 mm from the top.    | The edge position is less than 2.0 mm from the top.    |
| Opaque object width measurement            | The width of blocked light is greater than 4 mm.       | The width of blocked light is greater than 11 mm.      |
| Opaque object gap<br>measurement           | The gap for entry of light is less than 1.5 mm.        | The gap for entry of light is less than 2.0 mm.        |

Setting the smudge detection threshold to 10 % or greater is recommended. Setting a smaller threshold will make detection of a slight smudge possible, but false detection could result depending on the measurement environment. Check the operation with the actual device and specify an appropriate value.

# Procedure

# Check that the mode is "Ready"

If "Run" is lit, press  $\bigcap_{Run}$  for 3 seconds or longer, and then check that "Run" is not lit (= Ready mode).

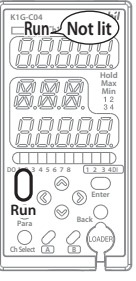

# **2** Select the channel whose settings will be changed

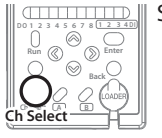

Select the channel No. by pressing

⊖ Ch Select∙ Display ⊐ Run Ch1 Ch2 Ch3 Ch4

Green Red The number of the selected channel is lit.

# Switch to the display for changing settings

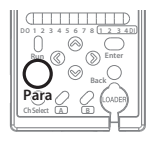

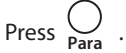

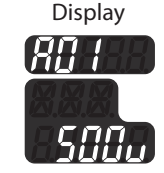

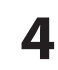

3

# Select **b 🖥 4** (smudge detection threshold)

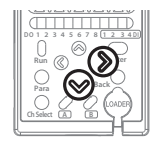

Press D to select  $\square \square$  , and then press D to select  $\square \square \square$ .

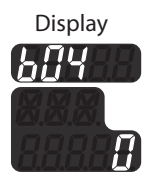

# 5 Enter **b**<sup>D</sup>Y

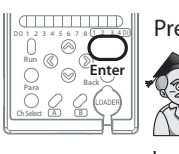

Press  $\bigoplus_{\text{Enter}}$  to finalize your choice of  $B \square \mathcal{A}$ .

Digital output (DO) must be configured in order to use the smudge detection function. CP P. 4-41

# **6** Set the parameter

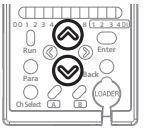

| Set one of th | e following by pressing $^{()}/^{()}$ . |
|---------------|-----------------------------------------|
|               |                                         |

| Parameter | Description                        | Default setting |
|-----------|------------------------------------|-----------------|
| 0         | Disabled                           | ~               |
| I- I00    | 1–100 % (set in increments of 1 %) |                 |

# 7

# Finalize your parameter selection

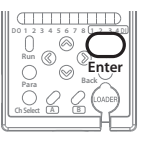

 $\label{eq:Press} \underset{\text{Enter}}{\bigcirc} \text{ to finalize your parameter selection.}$ 

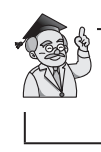

To change another setting, select the desired item by pressing  $\otimes / \otimes$  or  $\otimes / \otimes$ .

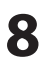

# Exit the display for changing settings

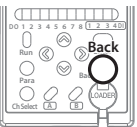

Press  $\bigcirc_{\text{Back}}$ .

# 9 Start measuring

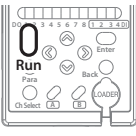

To start measuring, press  $\bigcup_{\text{Run}}$  for 3 seconds or longer.

(The following procedure is followed if a parameter has been changed.)

**9**-1

### Choose whether to save the parameter

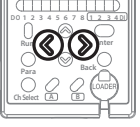

Ρ

Choose whether to save by pressing Display ()/().

| )/( <u>)</u> . |                       |
|----------------|-----------------------|
| arameter       | Description           |
| n 0            | Setting is not saved. |
| YES            | Setting is saved.     |

Note: If "no" is selected and the power is turned off, the changed parameter will not be saved.

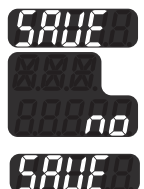

# **9-2** Finalize your selection and start measuring

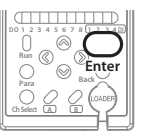

Press  $\bigcap_{\text{Enter}}$  to finalize your selection and start measuring.

### **CONFIGURING THE EVENT LOG FUNCTION**

The event log function, triggered when the specified trigger signal turns ON, saves a received light profile for the selected single channel (normalized light intensities) and the process values from all channels ( $32 \times 4$  channels) to the controller.

To check the event log settings and saved data, the K1G configuration tool or the communication function is used.

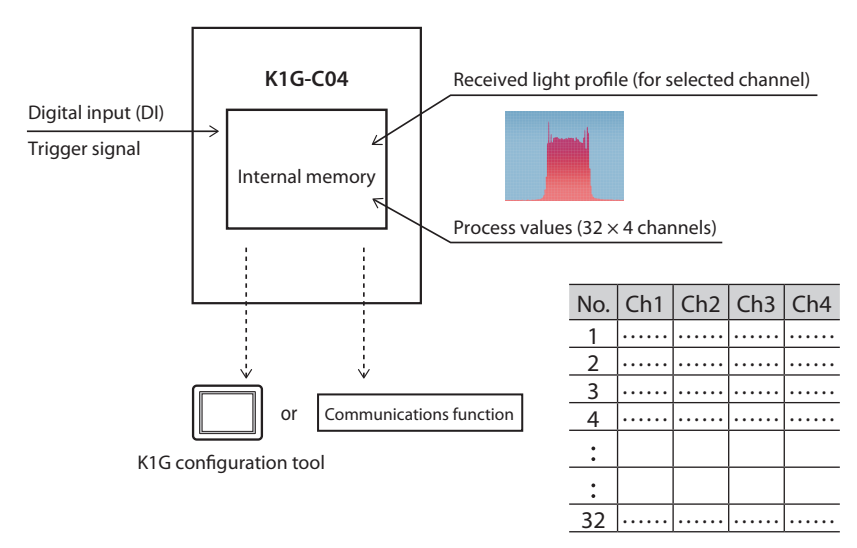

The event log records only the log data from the first occurrence of the event. Later occurrences of the event are ignored.

If one of the settings related to the event log is changed by a host device, the event log will be cleared.

| necessary settings for the use of the event log function |
|----------------------------------------------------------|
|----------------------------------------------------------|

| ltem            | Explanation                                                                | Setting method                             |
|-----------------|----------------------------------------------------------------------------|--------------------------------------------|
| Trigger signal  | Selects the DI operation type used as the trigger signal.                  | SZ-D01 configuration tool or by communica- |
| Trigger target  | Select the channel of the trigger.                                         | tion                                       |
| Trigger type    | Select the type of event that will act as the trigger.                     |                                            |
| Capture channel | Select the source channel for the re-<br>ceived light profile.             |                                            |
| Event log point | Select the ratio of process values to obtain before and after the trigger. |                                            |

### **TEST MODE**

Ready

After power-on and after the initial setup is complete, the wiring can be checked by using analog and digital output.

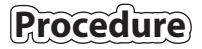

# Check that the mode is "Ready"

If "Run" is lit, press  $\bigcap_{\text{Run}}$  for 3 seconds or longer, and then check that "Run" is not lit (= Ready mode).

# Press the [Para] and [Back] keys for at least 3 seconds at the same time

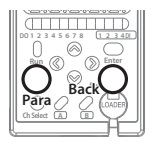

Press  $\bigcap_{Para}$  and  $\bigcap_{Back}$  for at least 3

seconds at the same time.

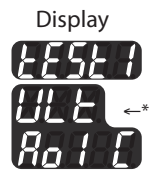

\* The analog output type selected at the initial setup is displayed.

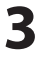

2

### 

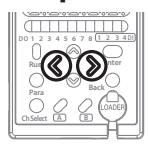

Analog output check

£E5£ 8 ULE -\* Ro 1 E

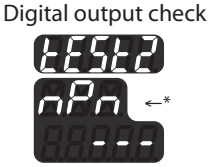

\* The analog and digital output types selected at the initial setup are displayed.

# **4** Check the wiring

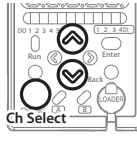

Check analog output (AO). Change the analog output status for the selected channel by pressing  $\bigotimes / \bigotimes$ . Change the analog output number by press-

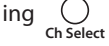

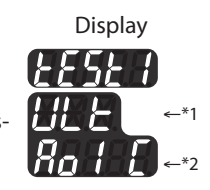

\*1. The output method is displayed.

ULE: Voltage output

- EUr: Current output
- \*2. The analog output status is displayed.

*R\_o\_h*:5V or 20 mA

- Ro\_E: 3 V or 12 mA
- Ro\_L:1V or 4 mA
- "\_" represents the selected channel No.

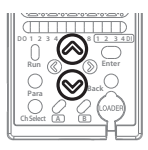

#### Check digital output (DO).

Change the digital output status for the se-

lected No. by pressing  $\otimes / \otimes$ .

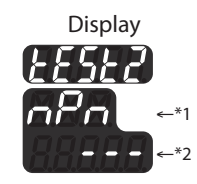

- \*1. The output type is displayed.
  - PoP: NPN output
- \*2. The digital output status is displayed.
  - do I-doB: Digital output Nos.
  - RLL: All outputs are ON
  - ---: All outputs are OFF

# **5** Quit the test mode

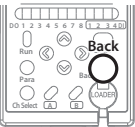

Press  $\bigcup_{Back}$  to exit.

### **SAVING ELECTRICITY**

#### Ready

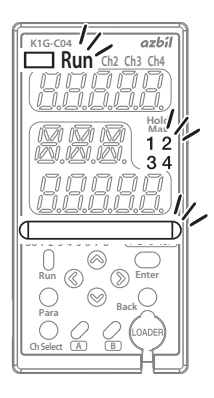

In power-saving mode, the sensor heads and controller each reduce current consumption.

Sensor heads: The light reception indicator only is turned

off while power-saving mode is enabled. In this case, the indicator is also not lit during receiver adjustment.

Controller:

After the power-saving mode is enabled, if there is no key operation for 20 seconds or longer in Run mode, power saving mode is applied automatically. In power-saving mode, all indicators are off except those that are shown as lit in the figure on the left. Pressing any key temporarily cancels powersaving mode.

# Procedure

# Check that the mode is "Ready"

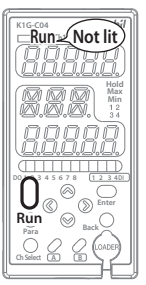

If "Run" is lit, press  $\bigcup_{Run}$  for 3 seconds or longer, and then check that "Run" is not lit (= Ready mode).

# 2

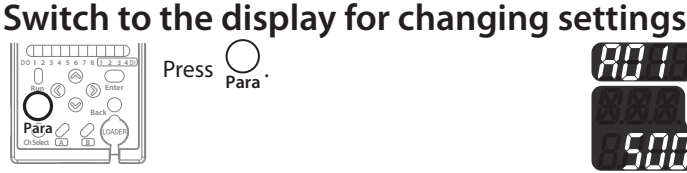

Press O

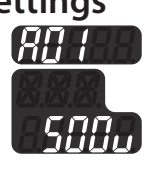

# 3

# Select RDY (controller power-saving mode) and RDS (sensor head power-saving mode)

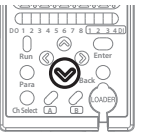

For the controller Press  $\bigotimes$  to select RD4.

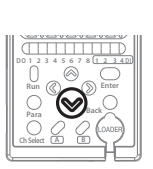

For the sensor heads Press ⊗ to select R05.

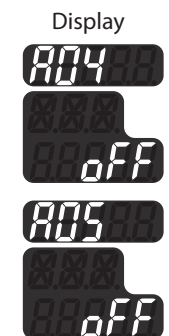

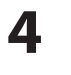

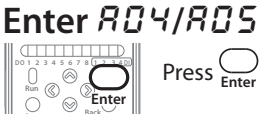

Press  $\bigoplus_{\text{Enter}}$  to finalize your choice of RD4 or RD5.

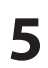

# Select the parameter

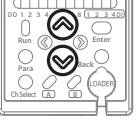

Select  $\_FF$  or  $\_a a$  by pressing  $\bigotimes / \bigotimes$ .

| Parameter | Description                | Default setting |
|-----------|----------------------------|-----------------|
| oFF       | Power-saving mode disabled | <b>v</b>        |
| 01        | Power-saving mode enabled  |                 |

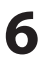

### Finalize your parameter selection

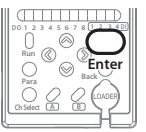

Press  $\bigcap_{\text{Enter}}$  to finalize your parameter selection.

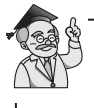

To change another setting, select the desired item by pressing  $\otimes / \otimes$  or  $\otimes / \otimes$ .

# 7

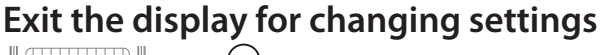

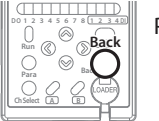

Press  $\bigcup_{\mathsf{Back}}$  .

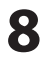

# Start measuring

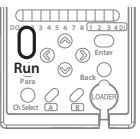

To start measuring, press  $\bigcup_{\text{Bun}}$  for 3 seconds or longer.

(The following procedure is followed if a parameter has been changed.)

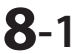

### 1 Choose whether to save the parameter

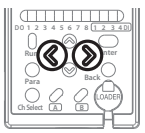

| Choose whether to save by pressing | Display |
|------------------------------------|---------|
| @/D.                               |         |

| Parameter  | Description           |
|------------|-----------------------|
| <i>~ 0</i> | Setting is not saved. |
| <i>465</i> | Setting is saved.     |

Note: If "no" is selected and the power is turned off, the changed parameter will not be saved.

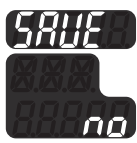

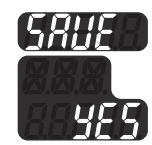

# 8-2 Finalize your selection and start measuring

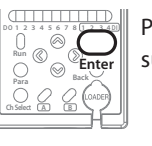

Press  $\bigcap_{\text{Enter}}$  to finalize your selection and start measuring.

# 9

# Transition to power-saving mode

Run Col (h ) (h) Run Col (h ) (h) Run Col (h) Run Col (h) Run

If no key is pressed for 20 seconds or longer, power-saving mode goes into effect automatically.

### **CONFIGURING THE KEY LOCK**

#### Ready

This function prevents wrong settings due to key operation by disabling all keys on the controller in Run mode.

The key lock goes into effect 60 seconds after the mode has been switched to Run.

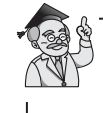

The key lock setting applies to all channels. This parameter cannot be changed for individual channels.

# Procedure

# Check that the mode is "Ready"

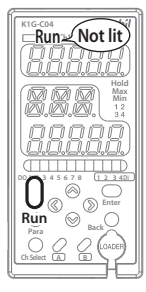

If "Run" is lit, press  $\bigcup_{\text{Run}}$  for 3 seconds or longer, and then check that "Run" is not lit (= Ready mode).

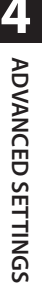

2

# Switch to the display for changing settings

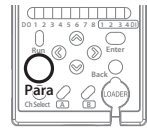

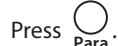

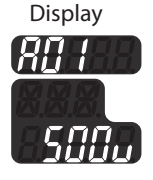

# **3** Select *R***03** (key lock)

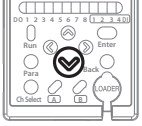

Press <sup>⊗</sup> to select *R*□3.

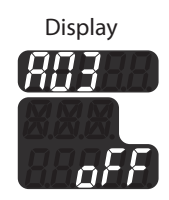

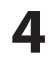

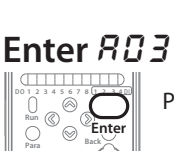

Press Enter to finalize your choice of RG3.

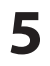

# Select the parameter

 01 2 3 4
 0
 1.2.3.4
 1.2.3.4
 1.2.3.4
 1.2.3.4
 1.2.3.4
 1.2.3.4
 1.2.3.4
 1.2.3.4
 1.2.3.4
 1.2.3.4
 1.2.3.4
 1.2.3.4
 1.2.3.4
 1.2.3.4
 1.2.3.4
 1.2.3.4
 1.2.3.4
 1.2.3.4
 1.2.3.4
 1.2.3.4
 1.2.3.4
 1.2.3.4
 1.2.3.4
 1.2.3.4
 1.2.3.4
 1.2.3.4
 1.2.3.4
 1.2.3.4
 1.2.3.4
 1.2.3.4
 1.2.3.4
 1.2.3.4
 1.2.3.4
 1.2.3.4
 1.2.3.4
 1.2.3.4
 1.2.3.4
 1.2.3.4
 1.2.3.4
 1.2.3.4
 1.2.3.4
 1.2.3.4
 1.2.3.4
 1.2.3.4
 1.2.3.4
 1.2.3.4
 1.2.3.4
 1.2.3.4
 1.2.3.4
 1.2.3.4
 1.2.3.4
 1.2.3.4
 1.2.3.4
 1.2.3.4
 1.2.3.4
 1.2.3.4
 1.2.3.4
 1.2.3.4
 1.2.3.4
 1.2.3.4
 1.2.3.4
 1.2.3.4
 1.2.3.4
 1.2.3.4
 1.2.3.4
 1.2.3.4
 1.2.3.4
 1.2.3.4
 1.2.3.4
 1.2.3.4
 1.2.3.4
 1.2.3.4
 1.2.3.4
 1.2.3.4
 1.2.3.4
 1.2.3.4
 1.2.3.4
 1.2.3.4
 1.2.3.4
 1.2

| Select oFF or on by press | ing $\bigotimes / \bigotimes$ . |
|---------------------------|---------------------------------|
|---------------------------|---------------------------------|

|           | 0,0               |                 |
|-----------|-------------------|-----------------|
| Parameter | Description       | Default setting |
| ۶۶۵       | Key lock disabled | <b>v</b>        |
| 01        | Key lock enabled  |                 |

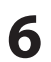

### Finalize your parameter selection

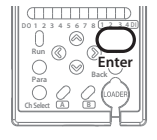

Press  $\bigoplus_{enter}$  to finalize your parameter selection.

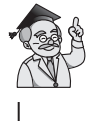

To change another setting, select the desired item by pressing  $\,\,\otimes / \,\,\otimes$ 

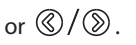

ADVANCED SETTINGS

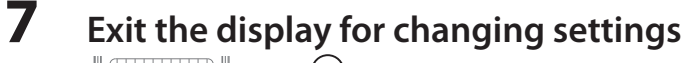

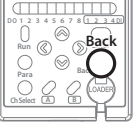

Press  $\bigcap_{\text{Back}}$ .

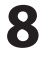

# Start measuring

 D
 3 4 5 6 7 8 (1 2 3 4 0)

 O
 S

 O
 S

 O
 S

 D
 S

 D
 S

 D
 S

 D
 S

 D
 S

 D
 S

 D
 S

 D
 S

 D
 S

 D
 S

 D
 S

 D
 S

To start measuring, press  $\bigcup_{\text{Bun}}$  for 3 seconds or longer.

(The following procedure is followed if a parameter has been changed.)

**8**-1

### Choose whether to save the parameter

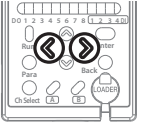

Choose whether to save by pressing @/@

Display

| ©/ <i>©</i> . |                      |
|---------------|----------------------|
| Parameter     | Description          |
| <i>~ 0</i>    | Setting is not saved |
| <i>4</i> 85   | Setting is saved.    |

Note: If "no" is selected and the power is turned off, the changed parameter will not be saved.

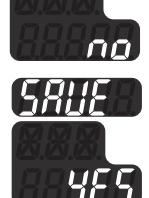

# 8-2 Finalize your selection and start measuring

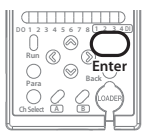

Press  $\bigcap_{\text{Enter}}$  to finalize your selection and start measuring.

### **CANCELING THE KEY LOCK**

#### Ready

# Procedure

# Canceling the key lock temporarily

Press 🛞 for at least 2 seconds while pressing

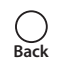

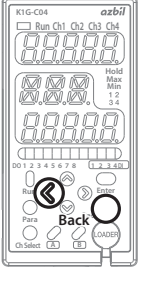

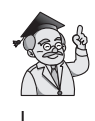

The key lock will go into effect again in 60 seconds.

If necessary, disable it by changing the parameter to "Key lock disabled."

### **RESETTING WHEN CHANGING THE SENSOR HEADS**

After the initial setup is complete, in order to switch to a different sensor head model it is necessary to reset the sensor head settings.

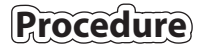

Check that the sensor connection indicator of the channel whose sensor heads have been replaced is blinking

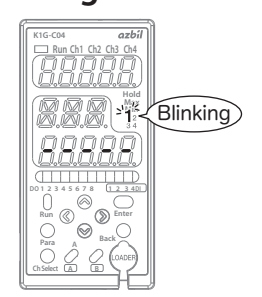

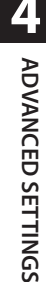

# Check that the mode is "Ready"

indicator blinks and display 2 shows - - - - .

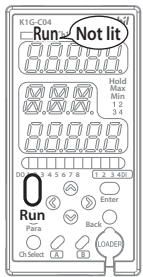

If "Run" is lit, press  $\bigcup_{Run}$  for 3 seconds or longer, and then check that "Run" is not lit (= Ready mode).

If a reset of the sensor head settings is needed, the sensor connection

2

# **3** Select the channel to be reset

Select the channel No. by pressing

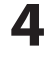

# Press the [Para] and [Enter] keys at the same time for at least 3 seconds

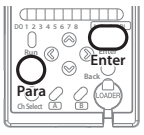

Press  $\bigcap_{Para}$  and  $\bigcap_{Enter}$  for at least 3 seconds at the same time.

5

# Check that the sensor connection indicator of the channel whose sensor heads have been replaced is lit

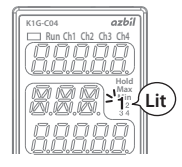

After the resetting, adjust the receiver.

After receiver adjustment, the following parameters must be reset.

P. 4-29

C P. 4-42

- Zero adjustment value [b 🛛 &]
- Working distance (WD) [607]
   CP P. 4-76
   Low threshold [207]
   CP P. 4-42
- Low threshold [[2]]
- High threshold [[08]
- Analog output range low limit [*L* + 1] CP P. 4-25
- Analog output range high limit [[ 12] 🖙 P. 4-25

### SETTING THE STATION ADDRESS FOR MECHATROLINK-III

# Procedure

1

# Check that the mode is "Ready"

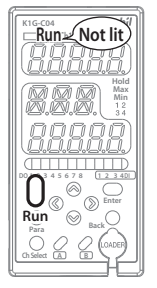

If "Run" is lit, press  $\bigcup_{\text{Run}}$  for 3 seconds or longer, and then check that "Run" is not lit (= Ready mode).

# 2

### Switch to the display for changing settings

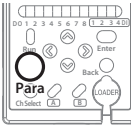

# Press Orara.

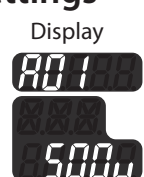

3

ADVANCED SETTINGS

# Select 809

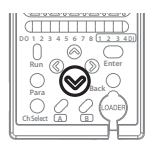

Press ⊗ to select *R*□*S*.

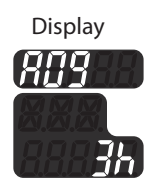

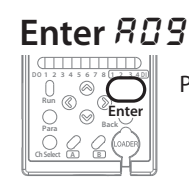

Press Enter to finalize your choice of RIII.

# **5** Set the parameter

| Set the address using ⊗/⊗ | ∂. |
|---------------------------|----|
|---------------------------|----|

| Parameter | Description | Default setting |
|-----------|-------------|-----------------|
| 3h to EFh | 3 to 239    | Зл              |

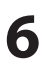

4

### Finalize your parameter selection

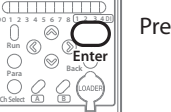

Press  $\bigoplus_{\text{Enter}}$  to finalize your parameter selection.

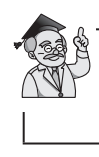

To change another setting, select the desired item by pressing  $\otimes / \otimes$  or  $\otimes / \otimes$ .

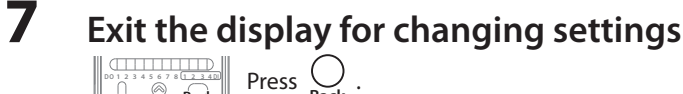

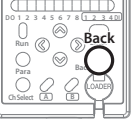

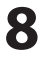

# Start measuring

O Run ( ്ത

To start measuring, press  $\bigcup_{\text{Run}}$  for 3 seconds or longer.

(The following procedure is followed if a parameter has been changed.)

**8**-1

### Choose whether to save the parameter

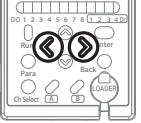

Choose whether to save by pressing

Display

|      | <b>@/)</b> . |
|------|--------------|
| Back | Paramete     |
|      | 00           |
|      | 985          |

| meter | Description           |
|-------|-----------------------|
| 0     | Setting is not saved. |
| E 5   | Setting is saved.     |

Note: If "no" is selected and the power is turned off, the changed parameter will not be saved.

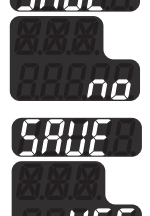

#### **8**-2 Finalize your selection and start measuring

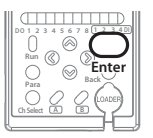

Press  $\bigcap_{\text{Enter}}$  to finalize your selection and start measuring.

### SETTING THE NUMBER OF TRANSMISSION BYTES FOR MECHATROLINK-III

# Procedure

# Check that the mode is "Ready"

If "Run" is lit, press  $\bigcup_{\text{Run}}$  for 3 seconds or longer, and then check that "Run" is not lit (= Ready mode).

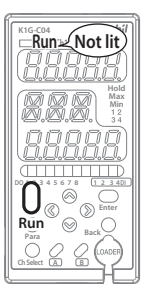

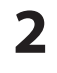

1

# Switch to the display for changing settings

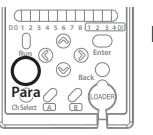

Press  $\bigcup_{Para}$ .

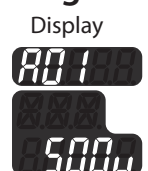

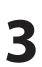

# Select # /D

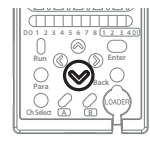

Press ⊗ to select 𝕫 🕫.

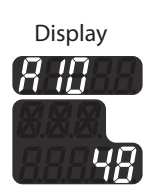

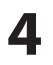

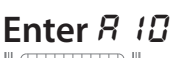

 $\bigotimes$ 

Enter

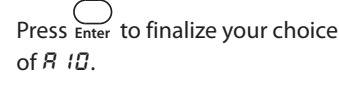

# **5** Set the parameter

| Para C C (DADER) |  |
|------------------|--|
|                  |  |
|                  |  |

|   | Select one of the following by pressing |
|---|-----------------------------------------|
| L | <u> </u>                                |

⊘/ ⊗.
 Parameter Description Default setting

| 32 | 32 transmission bytes |                       |
|----|-----------------------|-----------------------|
| 48 | 48 transmission bytes | <ul> <li>✓</li> </ul> |

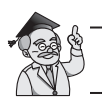

For the number of transmission bytes, see user's manual No. CP-SP-1386E.

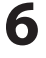

7

# Finalize your parameter selection

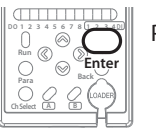

Press  $\bigoplus_{\text{Enter}}$  to finalize your parameter selection.

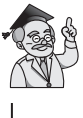

To change another setting, select the desired item by pressing  $\otimes / \otimes$  or  $\otimes / \otimes$ .

# Exit the display for changing settings

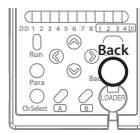

Press  $\bigcirc_{\text{Back}}$ .

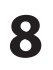

# Start measuring

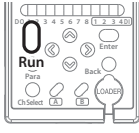

To start measuring, press  $\bigcup_{\text{Run}}$  for 3 seconds or longer.

(The following procedure is followed if a parameter has been changed.)

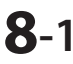

# Choose whether to save the parameter

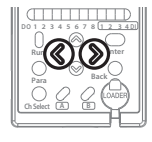

| Choose whether to save by pressing $@/@$ . |                   |  |  |  |
|--------------------------------------------|-------------------|--|--|--|
| Parameter                                  | Description       |  |  |  |
| Setting is not saved.                      |                   |  |  |  |
| <i>4E</i> 5                                | Setting is saved. |  |  |  |
| Note: If "no" is selected and the power    |                   |  |  |  |

is turned off, the changed parameter will not be saved.

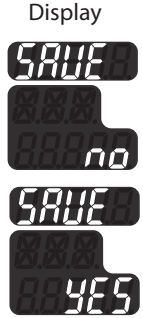

#### **8**-2 Finalize your selection and start measuring

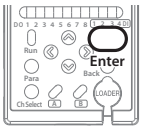

Press \_\_\_\_\_ to finalize your selection and start measuring.

# 4-10 Returning All Settings to the Defaults

#### **!** Handling Precautions

• All settings will be cleared and returned to the defaults.

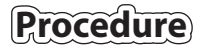

### 1

# Restore all default settings

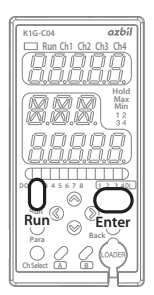

While  $\bigcup_{\text{Run}}$  and  $\bigcup_{\text{Enter}}$  are being pressed at the same time, turn the power on.

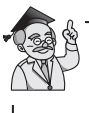

Do the initial setup again. For more information on the initial setup, see the following.

G 3-1 Analog Output (AO) Settings (P. 3-3)

# COMMUNICATION SETTINGS (CONNECTION TO OTHER DEVICES)

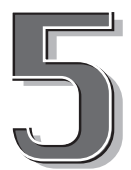

This chapter describes RS-485 communications (Modbus/RTU) with other devices. For connection to MECHATROLINK- III, see User's Manual No. CP-SP-1386E. For connection to EtherCAT, see user's manual No. CP-SP-1419E.

| 5-1 | Overview of Communications             | 5-2   |
|-----|----------------------------------------|-------|
| 5-2 | Changing the Communications Conditions | 5-4   |
| 5-3 | Message Format                         | .5-13 |
| 5-4 | Function Codes                         | .5-16 |

# 5-1 Overview of Communications

This device is compatible with RS-485 and can communicate with host devices such as a PC or PLC using a user-created communications program.

Reading and writing of most parameters between the master station and the controller can be done through communication.

- Communication protocol: Modbus/RTU
- No. of connectable controllers: Up to 15 K1G controllers can be connected to a single master station.

RS-485 communications

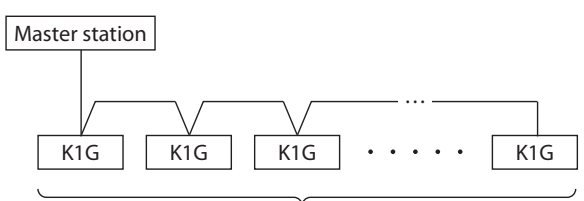

15 max.

### SETTINGS

For Modbus communication, configure the following in advance.

| Description                  | Parameter                                                                            | Default setting |
|------------------------------|--------------------------------------------------------------------------------------|-----------------|
| Station address P. 5-4       | ם: No communication<br>מ- 21 ק                                                       | ٥               |
| Transmission speed<br>P. 5-7 | 9.5: 9600 bps<br>19.2: 9200 bps<br>38.4: 38,400 bps<br>1 15.2: 115,200 bps           | 5.5             |
| Parity, stop bits<br>P. 5-10 | DenE:No parity (2 stop bits)EUEn:Even parity (1 stop bit)edd:Odd parity (1 stop bit) | nonE            |

### **COMMUNICATION PROCEDURE**

- An instruction message is sent from the host device (master station) to the desired single controller (slave station).
- 2 The K1G controller (slave station) reads or writes data in accordance with the instruction message.
- **3** The K1G controller (slave station) sends back a response message related to the requested processing.
- **4** The master station receives the response message.

#### **!** Handling Precautions

 In the case of Modbus communications, the communications address (parameter) to the controller set on the host device may change to [address – 1] in a message.
 Example: If the communication address (parameter) is set to 1001 on the host device, it changes to 1000 in the message.

The K1G controller sends/receives messages to/from specified communication addresses (parameters).

Take the host device's specifications into account when using the controller.

### SETTING THE STATION ADDRESS

# Procedure

1

# Check that the mode is "Ready"

If "Run" is lit, press  $\bigcup_{\text{Run}}$  for 3 seconds or longer, and then check that "Run" is not lit (= Ready mode).

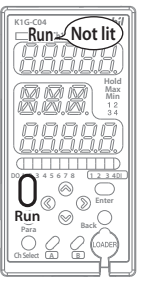

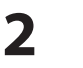

### Switch to the display for changing settings

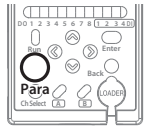

Press Orara.

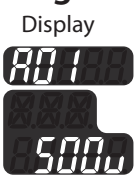

### Select 885

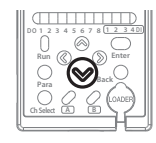

Press ⊗ to select *R*□*E*.

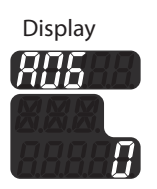

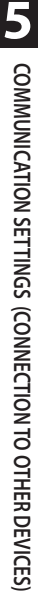

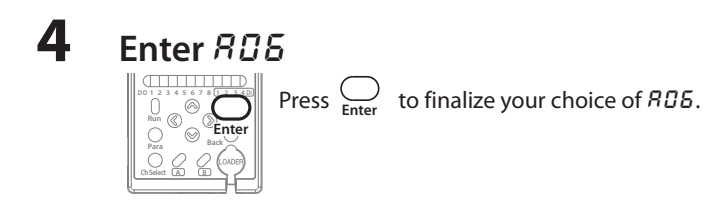

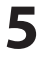

# Set the parameter

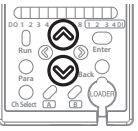

By pressing  $\otimes / \otimes$ , select a value from 0–127.

| Parameter | Description                             | Default setting |
|-----------|-----------------------------------------|-----------------|
| 0- 127    | 0–127<br>(0: Communication is disabled) | 0               |

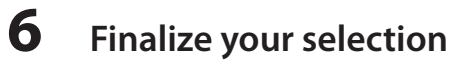

Press  $\bigoplus_{\text{Enter}}$  to finalize your selection.

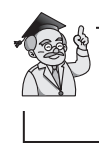

To change another setting, select the desired item by pressing  $\otimes / \otimes$  or  $\otimes / \otimes$ .

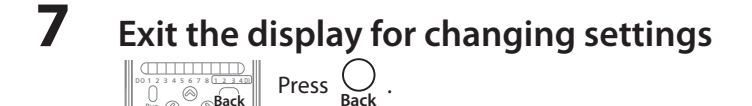

8

# Start measuring

 0
 3
 5
 6
 7
 1
 2
 4
 5
 7
 1
 2
 3
 5
 6
 7
 1
 2
 3
 5
 6
 7
 1
 2
 3
 0
 3
 5
 6
 7
 6
 7
 1
 3
 5
 6
 7
 6
 7
 6
 7
 6
 7
 6
 7
 6
 7
 6
 7
 6
 7
 6
 7
 6
 7
 6
 7
 6
 7
 6
 7
 6
 7
 6
 7
 6
 7
 7
 7
 7
 7
 7
 7
 7
 7
 7
 7
 7
 7
 7
 7
 7
 7
 7
 7
 7
 7
 7
 7
 7
 7
 7
 7
 7
 7
 7
 7
 7
 7
 7
 7
 7
 7
 7
 7
 7
 7

To start measuring, press  $\bigcup_{\text{Bun}}$  for 3 seconds or longer.

(The following procedure is followed if a parameter has been changed.)

**8**-1

### Choose whether to save the parameter

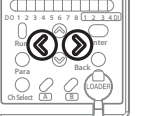

Choose whether to save by pressing ()/().

Display

| 97 <i>©</i> , |                       |
|---------------|-----------------------|
| Parameter     | Description           |
| <i>~ 0</i>    | Setting is not saved. |
| <i>985</i>    | Setting is saved.     |

Note: If "no" is selected and the power is turned off, the changed parameter will not be saved.

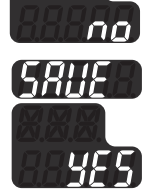

# 8-2 Finalize your selection and start measuring

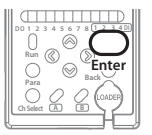

Press  $\bigcap_{\text{Enter}}$  to finalize your selection and start measuring.

### SETTING THE TRANSMISSION SPEED

# Procedure

# Check that the mode is "Ready"

If "Run" is lit, press  $\bigcup_{\text{Run}}$  for 3 seconds or longer, and then check that "Run" is not lit (= Ready mode).

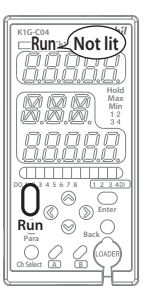

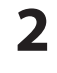

# Switch to the display for changing settings

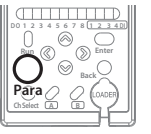

Press  $\bigcirc_{\text{Para}}$  .

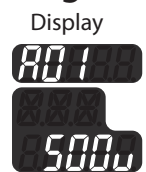

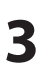

# Select RD 7

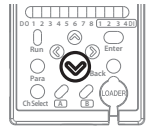

Press ⊗ to select *R*□7.

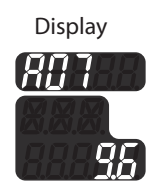

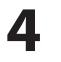

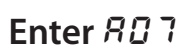

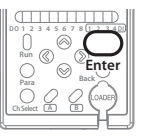

Press  $\operatorname{Enter}$  to finalize your choice of  $R \square 7$ .

# 5

# Select the parameter

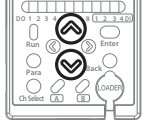

Ente

| Select one of the following by pressing $\mathfrak{O}/$ | )/⊚ | 16 | ressing | pres | by | llowing | f | of the | one | Select |
|---------------------------------------------------------|-----|----|---------|------|----|---------|---|--------|-----|--------|
|---------------------------------------------------------|-----|----|---------|------|----|---------|---|--------|-----|--------|

|   | Parameter | Description | Default setting |
|---|-----------|-------------|-----------------|
| ļ | 9.6       | 9600 bps    | ~               |
|   | 19.2      | 19200 bps   |                 |
|   | 38.4      | 38,400 bps  |                 |
|   | 1 15.2    | 115,200 bps |                 |

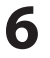

### Finalize your parameter selection

Press  $\underset{\text{Enter}}{\bigcirc}$  to finalize your parameter selection.

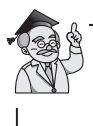

To change another setting, select the desired item by pressing  $\otimes / \otimes$  or  $\otimes / \otimes$ .

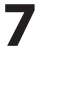

# Exit the display for changing settings

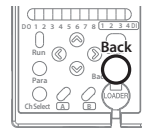

Press OBack .
# 8

# Start measuring

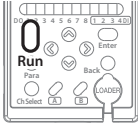

To start measuring, press  $\bigcup_{\text{Run}}$  for 3 seconds or longer.

(The following procedure is followed if a parameter has been changed.)

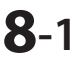

# Choose whether to save the parameter

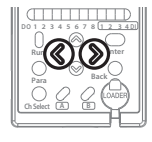

| $\mathbb{O}/\mathbb{O}$ .               |                       |  |  |  |
|-----------------------------------------|-----------------------|--|--|--|
| Parameter                               | Description           |  |  |  |
| 00                                      | Setting is not saved. |  |  |  |
| Setting is saved.                       |                       |  |  |  |
| Note: If "no" is selected and the power |                       |  |  |  |

is turned off, the changed parameter will not be saved.

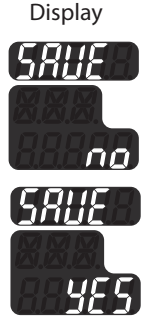

8-2 Finalize your selection and start measuring

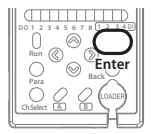

Press  $\bigcap_{\text{Enter}}$  to finalize your selection and start measuring.

# SETTING THE COMMUNICATIONS FORMAT (PARITY AND STOP BITS)

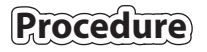

1

# Check that the mode is "Ready"

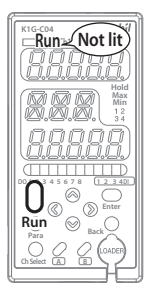

If "Run" is lit, press  $\bigcup_{\text{Run}}$  for 3 seconds or longer, and then check that "Run" is not lit (= Ready mode).

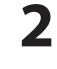

# Switch to the display for changing settings

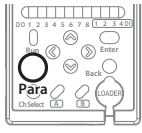

Press Orara .

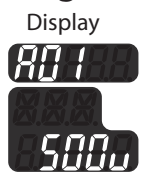

3

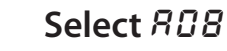

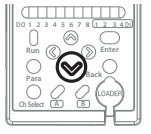

Press  $\otimes$  to select *RDB*.

Display

nar

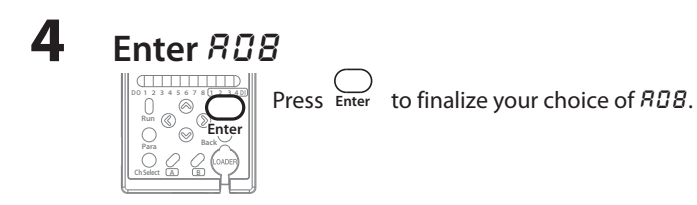

# **5** Select the parameter

DO 1 2 3 CONTRACTOR

Ente

| Select one of the following | ) by pressing | ⊘/⊗. |
|-----------------------------|---------------|------|
|-----------------------------|---------------|------|

| Parameter Description |                          | Default setting |
|-----------------------|--------------------------|-----------------|
| nonE                  | No parity (2 stop bits)  | ~               |
| EUEn                  | Even parity (1 stop bit) |                 |
| odd                   | Odd parity (1 stop bit)  |                 |

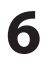

# Finalize your parameter selection

 $\label{eq:Press} \underset{\text{Enter}}{\bigcirc} \text{ to finalize your parameter selection.}$ 

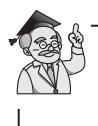

To change another setting, select the desired item by pressing  $\otimes / \otimes$  or  $\otimes / \otimes$ .

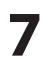

# Exit the display for changing settings

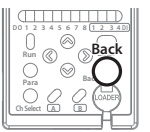

Press  $\bigcirc_{\text{Back}}$ .

# 8 Start measuring

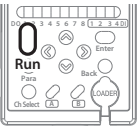

To start measuring, press  $\bigcup_{\text{Run}}$  for 3 seconds or longer.

(The following procedure is followed if a parameter has been changed.)

**8**-1

# Choose whether to save the parameter

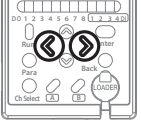

Choose whether to save by pressing Display ()/().

| ©/()).     |                       |
|------------|-----------------------|
| Parameter  | Description           |
| <i>~ 0</i> | Setting is not saved. |
| YES        | Setting is saved.     |

Note: If "no" is selected and the power is turned off, the changed parameter will not be saved.

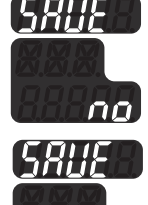

8-2 Finalize your selection and start measuring

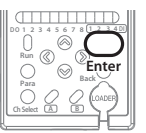

Press  $\bigcap_{\text{Enter}}$  to finalize your selection and start measuring.

# 5-3 Message Format

All messages use binary data.

A Modbus/RTU message consists of (1)–(5) below.

| (5)   | (1)    | (2)    | (3)                      | (4)     | (5) |
|-------|--------|--------|--------------------------|---------|-----|
| Start | 1 byte | 1 byte | n bytes (1 byte or more) | 2 bytes | End |

#### (1) Station address

The K1G controller creates a response message only if its station address is in the received message. In the message, the station address is 1 byte.

However, if the station address is 0, even if the addresses match, there is no response to the message.

In its response, the K1G controller returns the same station address as that in the received message.

#### (2) Function codes

The K1G controller then executes the processing indicated by the received function code.

If processing is successfully completed, the received function code will be returned. If processing is not successfully completed and a response indicating an error is returned, the MSB\* of the received function code will be set to "1" and returned. \*Most significant bit

#### (3) Data

Data corresponding to the function code is added.

The data types handled by this controller are 16-bit data (2 bytes) and 32-bit data (4 bytes).

The data size of an address is 16 bits. In the case of 32-bit data, 2 addresses compose one data record.

## Data format

16-bit data (2 bytes)

The first 8 bits are assigned to the first byte and the last 8 bits to the last byte.

| Byte | Data (hex) | Description          |
|------|------------|----------------------|
| 1st  | 12         | First 8 bits of data |
| 2nd  | 34         | Last 8 bits of data  |

#### Example: If the 16-bit data is 1234

#### • 32-bit data (4 bytes)

The last16 bits are assigned to the address with the smaller number and the first 16 bits to the address with the larger number.

The byte data order for each address is the same as that of 16-bit data.

#### Example: If the 32-bit data is 12345678 (addresses 0000-0001)

| Address<br>(HEX) | Data<br>(HEX)              | Description               | Byte | Data<br>(HEX) | Description                  |
|------------------|----------------------------|---------------------------|------|---------------|------------------------------|
|                  | 5670                       | Least 1 Chite of data     | 1st  | 56            | First 8 bits of address 0000 |
| 0000 567         | 50/8                       | S678 Last 16 bits of data | 2nd  | 78            | Last 8 bits of address 0000  |
| 0001             | 1224                       | First 16 bits of data     | 3rd  | 12            | First 8 bits of address 0001 |
| 0001             | 1234 FIRST 16 DIts of data | FIRST TO DITS OF GATA     | 4th  | 34            | Last 8 bits of address 0001  |

· How to handle negative values

Negative values are expressed in 2's complement format.

The inverted bits of a positive value plus "1" means a negative value.

#### Example: If the 16-bit data is -1

| 1 (positive) = 01                                  | 000000000000000000000000000000000000000 |
|----------------------------------------------------|-----------------------------------------|
| $\downarrow$                                       |                                         |
| 1's complement (inverted)                          | 111111111111111110                      |
|                                                    |                                         |
| 2's complement (1's complement $+ 1$ ) = $-1 = FF$ | 11111111111111111111                    |

#### (4) Check code (CRC)

CRC check codes are added to both command and response messages by using Modbus/RTU communication protocol.

The section from the station address to just before the check code in the message is included in the calculation.

For calculation, the binary data in the message is used without change. The check code is 16-bit data and can be calculated using the C programming language function "get\_crc16()" shown in the following section. In a message, the first bytes of the code follow the last bytes. This order is the reverse of that of other 16-bit data.

#### Example: If the check code is 1234

| Byte | Data (hex) | Description              |
|------|------------|--------------------------|
| 1st  | 34         | Last 8 bits of the data  |
| 2nd  | 12         | First 8 bits of the data |

```
<Sample of CRC check code calculation>
[Argument 1] Character string length (No. of bytes)
[Argument 2] Character string's head pointer
 [Function value] Calculation result
 UH get_crc16(INT len, UB *p)
{
  UH dt_16;
  UH next;
  UH carry;
  INT i;
  dt 16 = 0xffff;
  while (len > 0) {
    next = (UH)*p;
    dt 16 ^= next;
    for (i = 0; i < 8; i++) {
      carry = (UH)(dt \ 16 \& 0x0001);
      dt_16 >>= 1;
      if (carry != 0) {
        dt 16 ^= 0xA001;
      }
    }
    p++;
    len--;
  return dt_16;
}
```

(5) Start and end

In the Modbus/RTU communication protocol, a silent interval (non-communication time) equivalent to at least 3.5 characters is required for both the start and end of a command message and response message. However, the following specifications apply to the K1G controller.

| Transmission speed | Silent interval |
|--------------------|-----------------|
| 9,600 bps          | 8 ms            |
| 19,200 bps         | 4 ms            |
| 38,400 bps         | 2 ms            |
| 115,200 bps        | 1 ms            |

# LIST OF FUNCTION CODES

The following function codes are available for the controller.

| Code (hex) | Function name         | Description                                                                     |
|------------|-----------------------|---------------------------------------------------------------------------------|
| 03         | Continuous data read  | Reads the specified No. of continuous data records from the specified address.  |
| 10         | Continuous data write | Writes the specified No. of continuous data records from the specified address. |

# **CONTINUOUS DATA READ (FUNCTION CODE: 03)**

Reads the specified No. of continuous data records from the specified address. Up to 125 data records can be read with a single instruction message.

03

# Command format

| Chatian | From etile an en el e |         | CDC                 |         |
|---------|-----------------------|---------|---------------------|---------|
| Station | Function code         | Address | No. of data records | CRC     |
| (1)     | (2)                   | (3)     | (4)                 | (5)     |
| 1 byte  | 1 byte                | 2 bytes | 2 bytes             | 2 bytes |

(1) Station address

(2) Function code:

(3) Starting address for reading data

(4) No. of read data records (addresses)

(5) Check code (CRC)

## Response format (for a normal response)

| Charling | Europei en en el e |        | CDC             |                 |         |  |
|----------|--------------------|--------|-----------------|-----------------|---------|--|
| Station  | tion Function code |        | 1st data record | Nth data record | CRC     |  |
| (1)      | (2)                | (3)    | (4)             | <br>(5)         | (6)     |  |
| 1 byte   | 1 byte             | 1 byte | 2 bytes         | 2 bytes         | 2 bytes |  |

(1) Station address

(2) Function code: 03

(3) No. of read data bytes: double the sum of (4)+(5)

(4) 1st data record

(5) Nth data record

(6) Check code (CRC)

Exception responses (P. 5-18)

# **CONTINUOUS DATA WRITE FUNCTION (FUNCTION CODE: 10)**

Writes the specified No. of continuous data records from the specified address. Up to 123 data records can be written with a single instruction message.

If settings are changed in Run mode, an amount of time equivalent to 128 samples (128  $\times$  sampling time) will be spent in Ready mode to apply the changed settings, and then the mode will return to Run.

# • Command format

|         | Function code | DATA    |             |        |          |   |          |         |
|---------|---------------|---------|-------------|--------|----------|---|----------|---------|
| Station |               | Address | No. of data | Byte   | 1st data |   | Nth data | CRC     |
|         |               |         | records     |        | record   |   | record   |         |
| (1)     | (2)           | (3)     | (4)         | (5)    | (6)      | ] | (7)      | (8)     |
| 1 byte  | 1 byte        | 2 byte  | 2 byte      | 1 byte | 2 bytes  |   | 2 bytes  | 2 bytes |

(1) Station address

(2) Function code:

(3) Starting address for writing data

(4) No. of write data records (No. of addresses)

(5) No. of write data bytes: double the sum of (6)+(7)

10

(6) 1st data record

(7) Nth data record

(8) Check code (CRC)

# Response format (for a normal response)

| Ctation | Function code |         | CDC                     |     |
|---------|---------------|---------|-------------------------|-----|
| Station | Function code | Address | ess No. of data records |     |
| (1)     | (2)           | (3)     | (4)                     | (5) |
| 1B      | 1B            | 2B      | 2B                      | 2B  |

(1) Station address

(2) Function code: 10

(3) Starting address for writing data

(4) No. of write data records

(5) Check code (CRC)

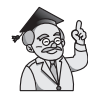

Exception responses (P. 5-18)

# **EXCEPTION RESPONSES**

If the controller was not able to process the received function code successfully, it will return an exception response according to the Modbus communications protocol. An error involving any function code results in the exception response.

## Format of the exception response

| Station | Function code | Error code | CRC    |
|---------|---------------|------------|--------|
| (1)     | (2)           | (3)        | (4)    |
| 1 byte  | 1 byte        | 1 byte     | 1 byte |

(1) Station address

(2) Function code: Continuous read data = 03 (hex): 83 (hex)

Continuous write data = 10 (hex): 90 (hex)

Note: The command's function code + 80

- (3) Error code: See the list of error codes.
- (4) Check code (CRC)

#### List of error codes

| Code<br>(hex) | Name                 | Description                                                                                                    |
|---------------|----------------------|----------------------------------------------------------------------------------------------------|
| 01            | Illegal function     | Unsupported function code                                                                                                    |
| 02            | Illegal data address | Data address error (inaccessible area)<br>Error in the number of data records (the No. is out of range,<br>inaccessible area)                                                                               |
| 03            | Illegal data         | The written value is out of range.<br>Error in the number of bytes of the function code.<br>Error in the number of data records or bytes.<br>Writing or reading is prohibited due to instrument conditions. |
| 10            | Application error 1  | Reserved                                                                                                    |
| 11            | Application error 2  | Reserved                                                                                                    |
| 12            | Application error 3  | High-speed trend overrun error                                                                                                    |
| 13            | Application error 4  | Write mode error                                                                                                    |
| 14            | Application error 5  | Reserved                                                                                                    |
| 15            | Application error 6  | Reserved                                                                                                    |

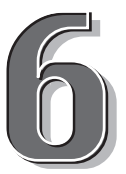

# SZ-D01 CONFIGURATION TOOL

This chapter describes the SZ-D01 configuration tool. Before use, please read "Handling Precautions for the SZ-D01 Configuration Tool for K1G Series High-Accuracy Position Sensors" (manual No. CP-UM-5785JE), which is included with the SZ-D01. Also, read "GP-4201TM/4301TM Installation Guide" and "Warning/Caution Information" (both included with the display unit) in order to use the equipment correctly.

| 6-1 | System Configuration          | 6-2 |
|-----|-------------------------------|-----|
| 6-2 | Installation and Wiring       | 6-4 |
| 6-3 | Basic Operation and Functions | 6-7 |

# 6-1 System Configuration

# SYSTEM CONFIGURATION

The SZ-D01 configuration tool consists of a display unit with the pre-installed dedicated software, stand, cables, etc.

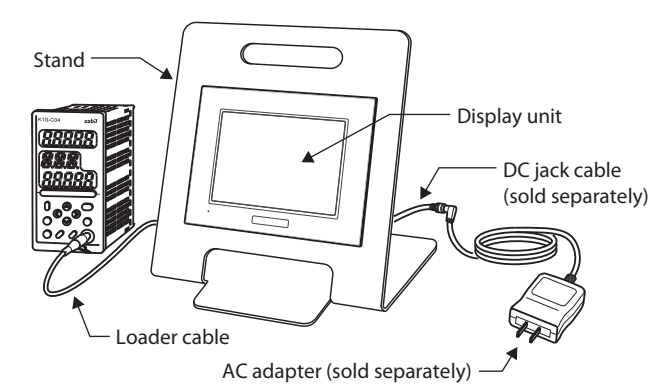

# **FUNCTIONS**

| ltem                                                                                                    |      | Description                                                                                                    |  |  |  |
|----------------------------------------------------------------------------------------------------|------|----------------------------------------------------------------------------------------------------|--|--|--|
| Setting/Adjustr                                                                                                    | nent | Setup of various parameters and receiver adjustment.                                                                                                    |  |  |  |
| MonitoringTrend<br>monitorCollects data from 4 cha<br>displays data in a graphHigh-<br>speed<br>trendCollects data from 1 cha<br>surement cycle (250 µs/<br>displays the data in a graph |      | Collects data from 4 channels on a 1 s (minimum) cycle and displays data in a graph format.                                                                  |  |  |  |
|                                                                                                    |      | Collects data from 1 channel 40000 times during the mea-<br>surement cycle (250 µs/500 µs/1 ms) set for the K1G, and<br>displays the data in a graph format. |  |  |  |
| Event Log                                                                                                    |      | Reads out and displays various event log settings and data collected and saved to the controller by the event log func-<br>tion.                             |  |  |  |
| Other                                                                                                    |      | I/O test, Replacement procedure, Application specific set-<br>ting.                                                                                          |  |  |  |

# DATA STORAGE USING A USB STORAGE DEVICE

The settings and acquired monitoring data, etc., can be saved to a USB storage device (not included).

An operational check has been done with the following USB storage devices connected to the display unit.

| Manufacturer          | Product name | Capacity |
|-----------------------|--------------|----------|
| Buffalo Inc.          | RUF-C/U2     | 1 GB     |
|                       | RUF-C256M/U2 | 256 MB   |
| Green House Co., Ltd. | GH-UFD1GSLT  | 1 GB     |
| Transcend Japan       | JFV10        | 1 GB     |

Depending on the production date, some USB flash drives cannot be used due to a change in manufacturing specifications.

Because of this, do an operational check before use.

# Data storage directories

Data saved to a USB storage device will be stored as shown below.

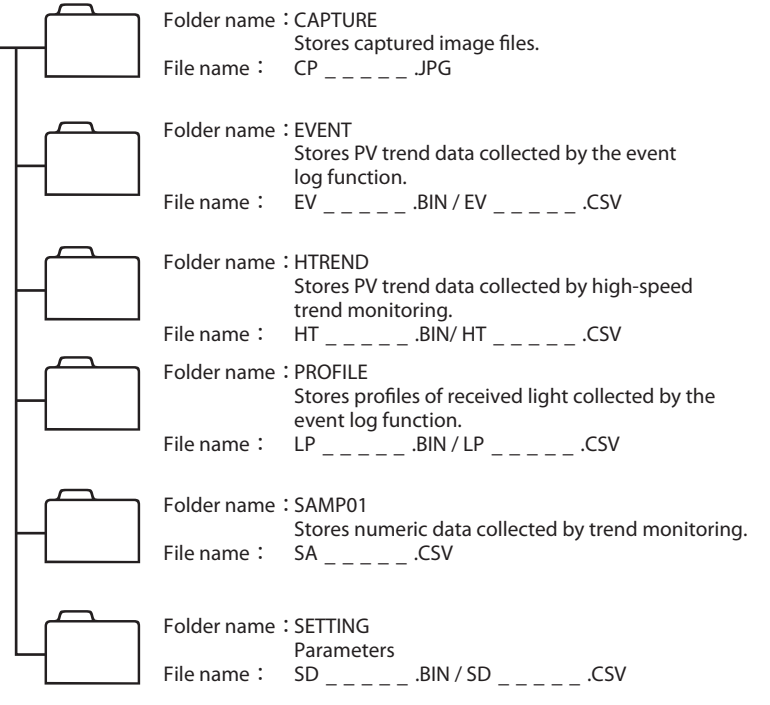

# 6-2 Installation and Wiring

For installation and wiring, see also user's manual GP-4201TM/4031TM, which is included with the display unit.

# ATTACHING THE DISPLAY UNIT TO THE STAND

Attach the anti-rotation tee to the display module. Insert the display module connector and tee into the appropriate holes in the stand. Attach the nut to the display module connector and tighten it using the included socket wrench

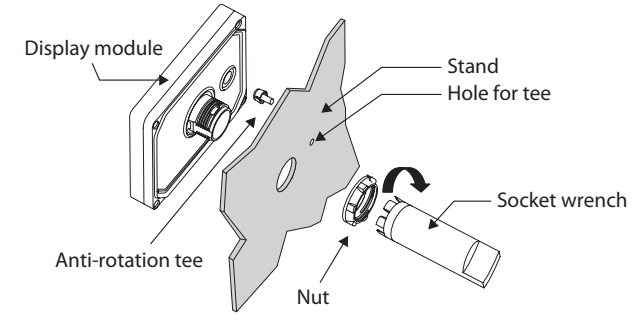

! Handling Precautions

• Tightening torque: 1.2–2 N·m.

SZ-D01 CONFIGURATION TOOL

# Insert the rear module connector into the display module connector until the modules are properly combined.

! Handling Precautions

• When combining the two modules, take care to orient them as shown in the figure below. If the orientation is wrong, the connectors may be damaged.

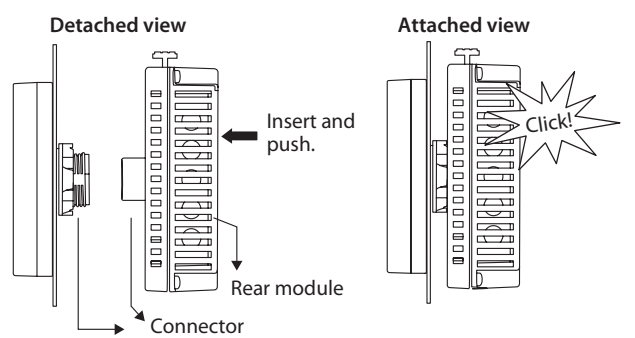

# **POWER WIRING**

# Connect the DC jack cable (sold separately) to the power plug

For the mounting screws, use a flat-tip screwdriver whose tip size is 0.6 x 3.5 mm.

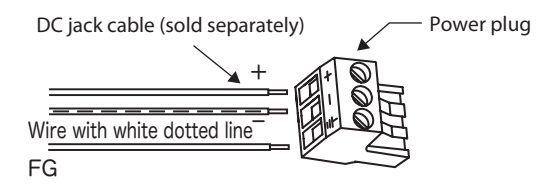

! Handling Precautions

- Tightening torque: 0.5–0.6 N·m
- Do not solder the cable connections.

# **2** Connect the wired power plug to the display unit

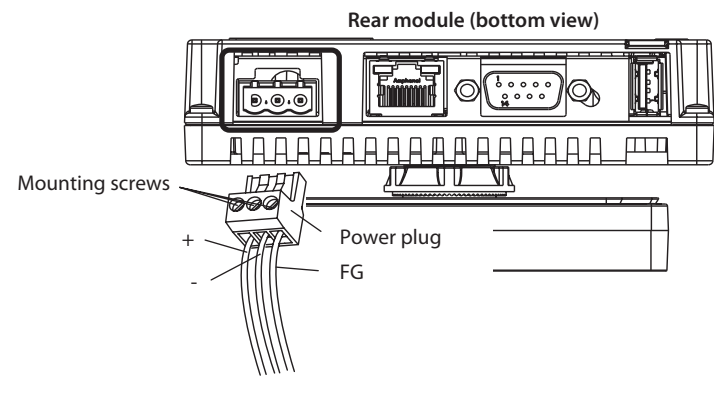

Connect the DC jack cable to the AC adapter (both sold separately)

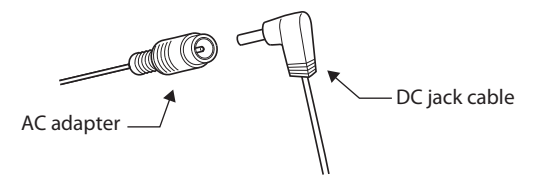

# **CONNECTING THE LOADER CABLE**

Connect the serial connector on the loader cable to the display unit

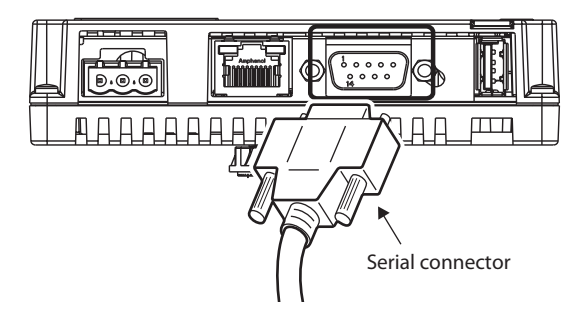

**2** Connect the loader cable jack to the loader port on the controller

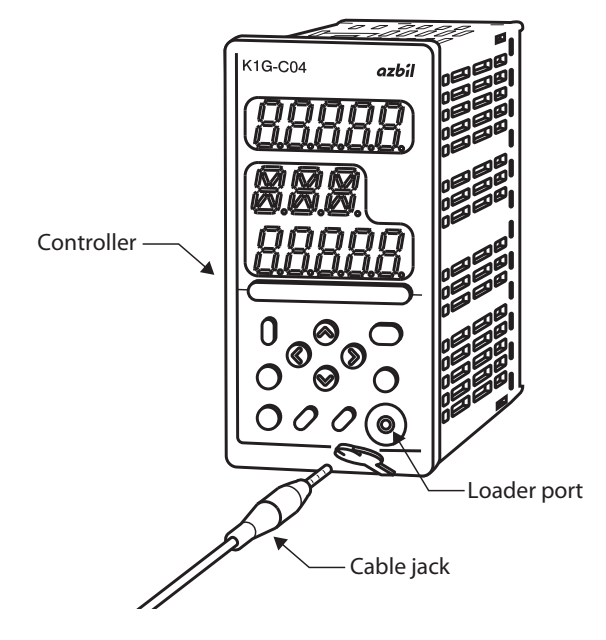

# 6-3 Basic Operation and Functions

# SCREEN TRANSITION DIAGRAM

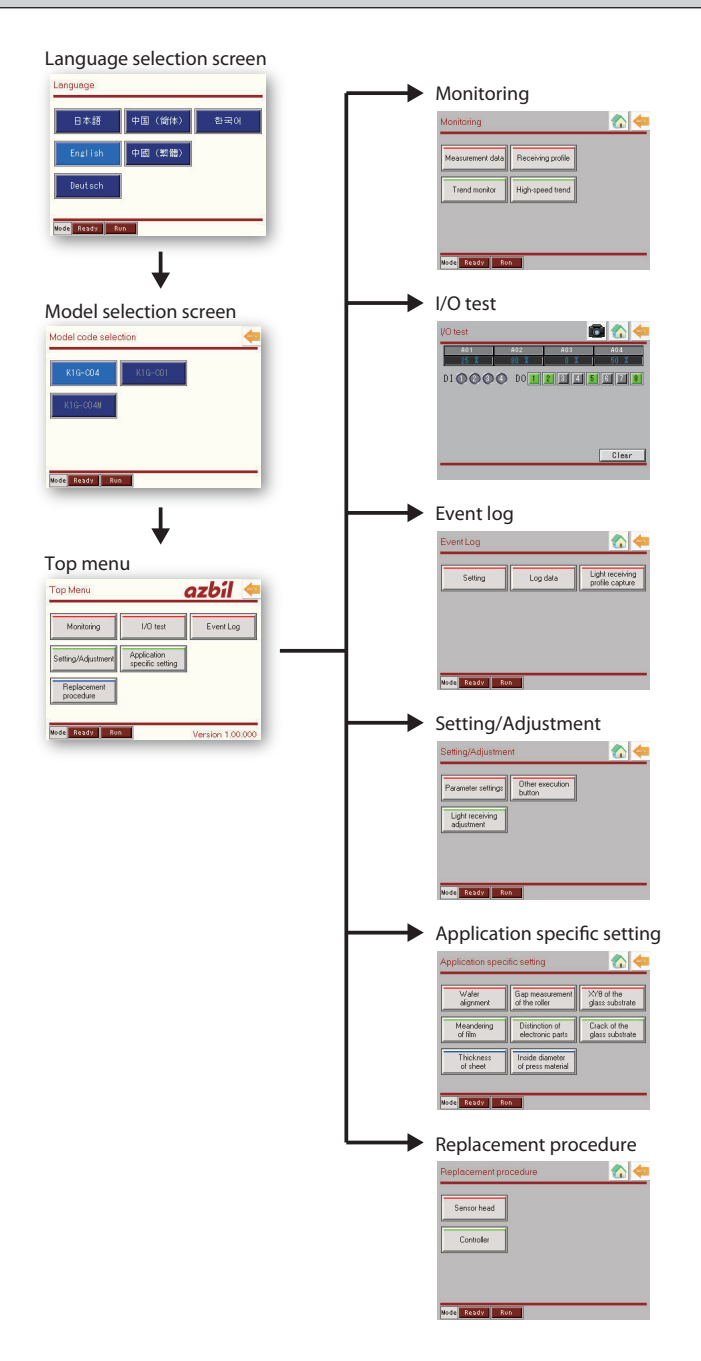

# **SWITCHING THE MODE**

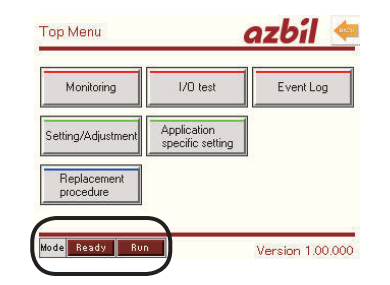

Ready and Run modes can be checked and changed.

Before changing other settings, change the mode to Ready.

# ICONS

| lcon       | Name      | Description                                                   |
|------------|-----------|---------------------------------------------------------------|
|            | Тор       | Redisplays the top menu screen.                               |
| BACK       | Back      | Moves the display one level above the current one.            |
|            | Next      | Moves the display to the next settings screen.                |
|            | Camera    | Captures a screen and stores it to the USB storage device.    |
|            | Camera NG | Screen capture function is OFF. Connect a USB storage device. |
| ٩          | Loupe     | Zooms into and out of the trend monitoring screen.            |
| $\diamond$ | Change    | Changes between screen display modes.                         |
| HELP       | Help      | Shows further notes.                                          |

# MONITORING

# Measurement data

The measurements on each channel, event status, etc., can be checked.

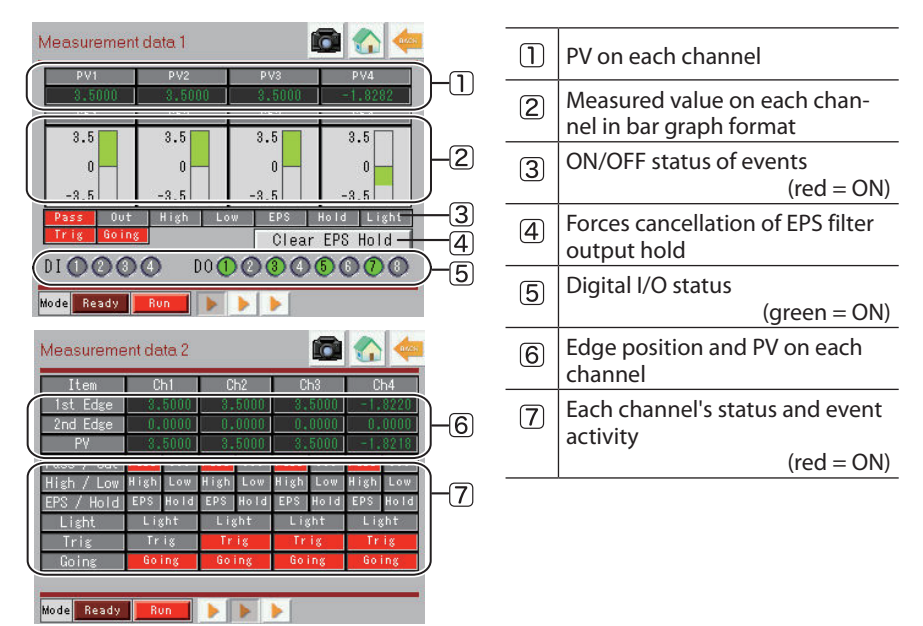

# Trend monitor

Displays the measurements on as many as 4 channels in graph format.

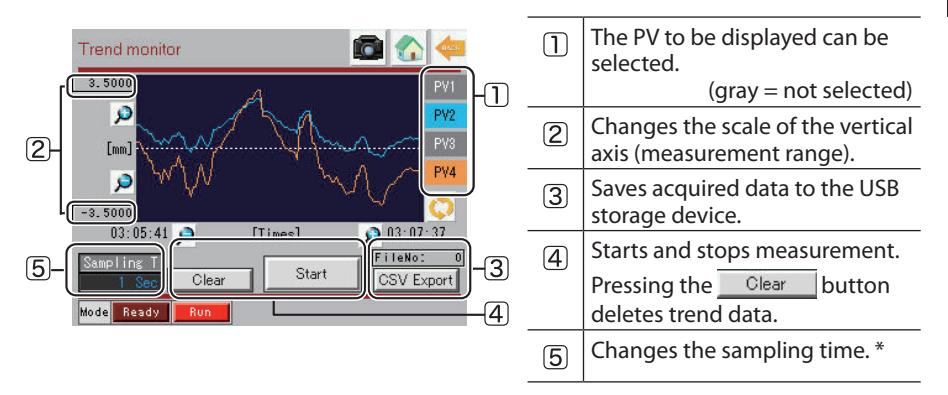

\* Unit: seconds. Range: 0 to 65535 (when 0 is specified, there is no sampling)

# High-speed trend monitor

Obtains data from 1 channel 40000 times per measurement cycle and displays the data in graph format.

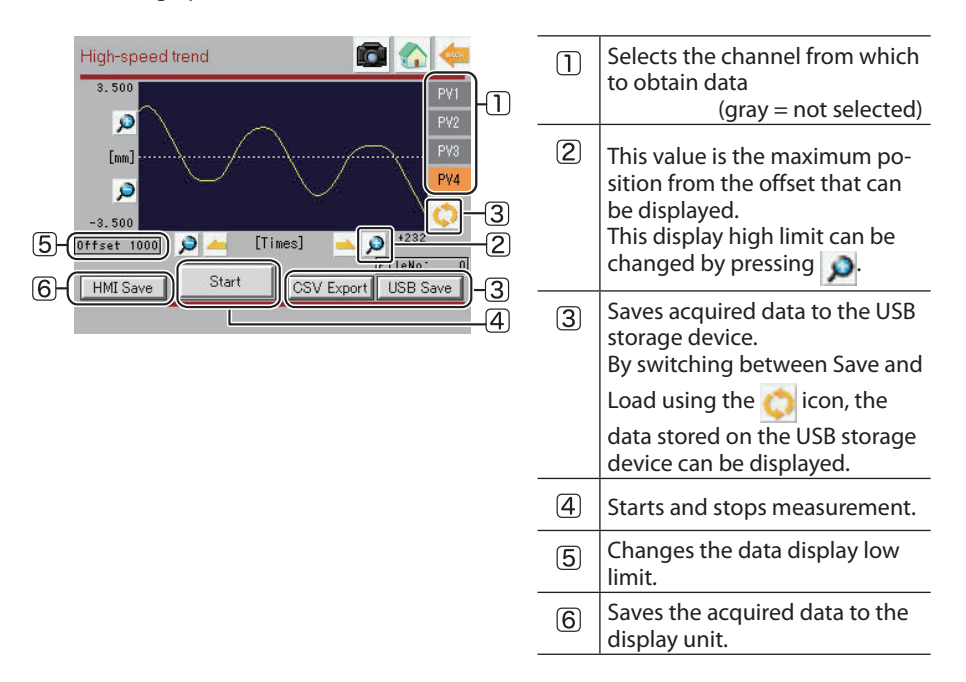

# **REPLACEMENT PROCEDURE**

Pressing an icon like this one b displays the corresponding step of the procedure.

| Replacement proc<br>of the controller | cedure 🚮 📥                                            |  |  |  |  |  |
|---------------------------------------|-------------------------------------------------------|--|--|--|--|--|
| Save configuration                    | The configuration file is saved to<br>external memory |  |  |  |  |  |
| Power supply OFF                      | Controller power supply is turned OFF                 |  |  |  |  |  |
| Replacement                           | Replace the controller                                |  |  |  |  |  |
| Power supply ON                       | Controller power supply is turned ON                  |  |  |  |  |  |
| Initial setting                       | Initial setting of the controller is perform          |  |  |  |  |  |
| Read configuration                    | The configuration file is read from external memory   |  |  |  |  |  |
| Mode Ready Run                        |                                                       |  |  |  |  |  |
|                                       | $\uparrow$                                            |  |  |  |  |  |

Pressing an icon displays the corresponding step of the procedure.

# SETTINGS/ADJUSTMENTS

Various parameters can be changed and light reception can be adjusted.

### • Settings screen

| DI/O setting[1]                                                                                                    |      | 1 | To configure all channels at the same time, touch and change the value under ALL. |
|----------------------------------------------------------------------------------------------------|------|---|-----------------------------------------------------------------------------------|
| -3.500        -3.500        -3.500        0.000          Event threshold upper limit        PV1        PV2        PV3          3.500        3.500        3.500        0.000 | -2   | 2 | To configure an individual channel, touch and change the relevant value.          |
| PV3 PV2 PV3 PV4 ← ALL<br>0.010 0.010 0.010 0.010 0.000 0.000                                                                                                    | -3   | 3 | Saves changed settings to the controller.                                         |
| Mode Ready Run b b b                                                                                                    | -4   | 4 | Finalizes a changed setting.                                                      |
|                                                                                                    | -(5) | 5 | Undoes the preceding change.                                                      |

In Ready mode, the changed setting can be saved to the controller.

# Receiver adjustment screen

| Light receiving adjustment[2] |            | 1 | Changes between the graphs for each channel. |
|-------------------------------|------------|---|----------------------------------------------|
| Ch1 / Ch2 / Ch3 / Ch4         |            | 2 | Adjusts the received light.                  |
| adjustment                    | )−∠<br>]−3 | 3 | Saves the adjustment data to the controller. |
|                               | ,          |   |                                              |
| Mode Ready Run                |            |   |                                              |

# Waveform example: receiver adjustment is possible.

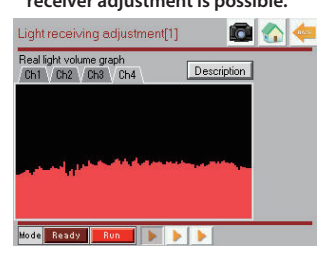

# Waveform example: receiver adjustment is not possible.

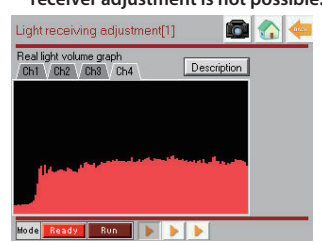

# I/O TEST

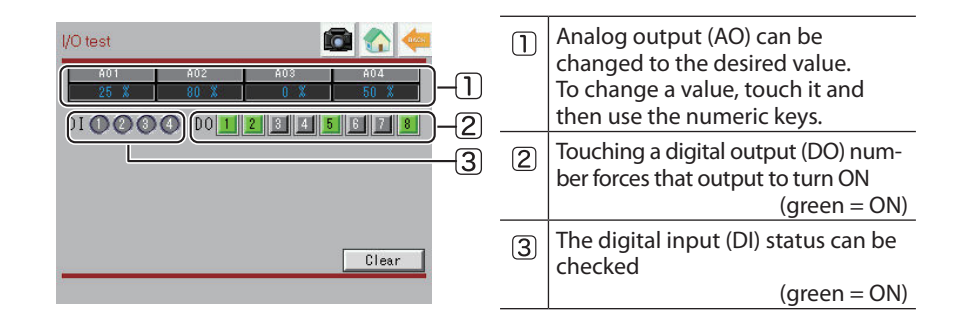

# **EVENT LOG**

Event log settings and acquired data can be checked.

# Settings screen

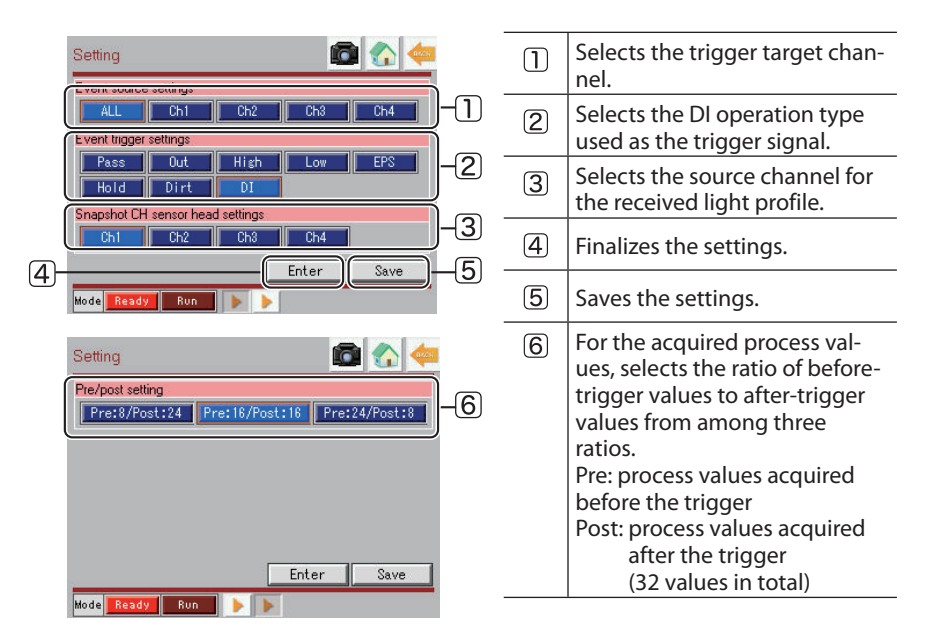

# Log data

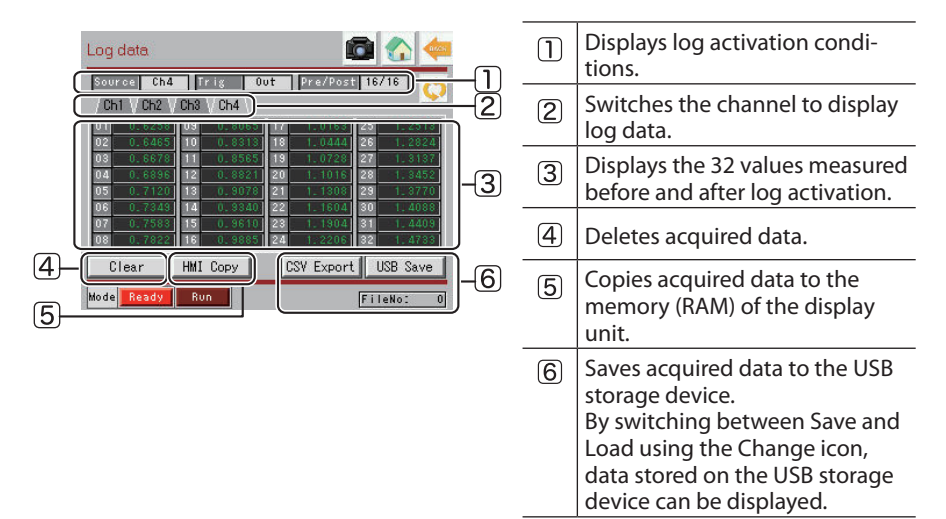

# • Light receiving profile capture

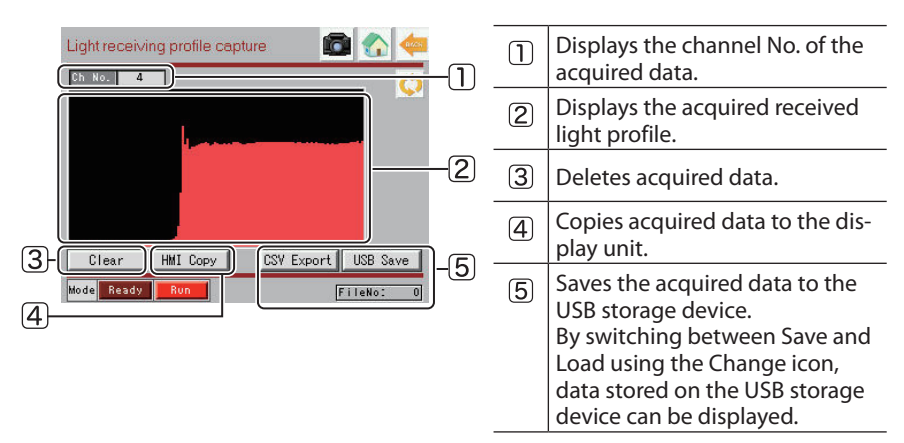

# PERFORMANCE SPECIFICATIONS FOR THE DISPLAY UNIT

| Display device        | TFT color LCD                                                                                    |  |  |
|-----------------------|--------------------------------------------------------------------------------------------------|--|--|
| Display size          | 5.7 inches                                                                                       |  |  |
| No. of display dots   | 320 × 240 (QVGA)                                                                                 |  |  |
| Displayed colors      | 65356                                                                                            |  |  |
| Backlight             | White LED (cannot be changed)                                                                    |  |  |
| Brightness adjustment | 16 levels (adjustable by the touch panel)                                                        |  |  |
| External data storage | USB 2.0 connector: Type A (1)<br>Supply voltage: 5 V DC ±5 %<br>Max. communication distance: 3 m |  |  |
| Supported languages   | Japanese, English, Korean, Chinese (simplified & traditional), German                            |  |  |
| Backup memory         | 128 KB                                                                                           |  |  |
| Rated voltage         | 24 V DC                                                                                          |  |  |
| Power consumption     | 6.8 W max.                                                                                       |  |  |

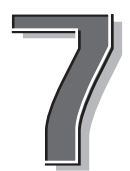

# SPECIFICATIONS

This chapter gives the specifications for the K1G series.

| 7-1 | Sensor Heads    | 7-2 |
|-----|-----------------|-----|
| 7-2 | Controllers     | 7-5 |
| 7-3 | Junction Cables | 7-8 |

# 7-1 Sensor Heads

# **SPECIFICATIONS**

| Model No               |                              | K1G-S07                          | K1G-S15                       |
|------------------------|------------------------------|----------------------------------|-------------------------------|
| Connectable controller |                              | K1G-C04 _                        |                               |
| Sensing m              | nethod                       | Th                               | ru-scan                       |
| Sensing d              | istance                      | 10–500 mm                        | 10–1000 mm                    |
| Measurem               | nent width                   | 7 mm                             | 15 mm                         |
| Light sour             | ce                           | Red semiconductor lase           | r (peak wavelength: 650 nm),  |
|                        |                              | SIC                              | class 1                       |
| Standard               | target object                | Opaqu                            | e knife edge                  |
| Repeatabi              | ility                        | ±1µ                              | m max.*1                      |
| Moving ad              | curacy                       | ±20 μm max. for a                | movement of 0.5 mm *2         |
| Indicators             | Emitter                      | Laser emission i                 | ndicator (green LED)          |
|                        | Receiver                     | Normal operation / k             | beam alignment indicator      |
|                        |                              | (gre                             | een LED)                      |
| Operat-                | Operating temperature        | 0                                | –50 ℃                         |
| ing envi-              | Storage temperature          | -20 to +70 °C (without freezing) |                               |
| ronment                | Operating ambient humidity   | 30–85 % RH (wi                   | thout condensation)           |
|                        | Vibration resistance         | 9.                               | 8 m/s <sup>2</sup>            |
|                        |                              | (10 to 55 Hz for 2 h ea          | ch in x, y, and z directions) |
|                        | Protective structure         | IP40 (IE                         | C standard)                   |
| Material               | Controller                   |                                  | PPS                           |
|                        | Light-emitting and receiving |                                  | Glass                         |
|                        | surfaces                     |                                  |                               |
|                        | Cable                        |                                  | PVC                           |

\*1. The accuracy specifications are under the conditions shown below, at an ambient temperature of 23  $\pm$ 2 °C.

| Model No. | SD     | WD    | Workpiece position                      | No. of moving averages |
|-----------|--------|-------|-----------------------------------------|------------------------|
| K1G-S07   | 20 mm  | 10 mm | Center of measurement width             | 64                     |
| K1G-S15   | 100 mm | 50 mm | 1.0 mm from center of measurement width | 64                     |

\*2. The accuracy specifications are under the conditions shown below, at an ambient temperature of 23  $\pm 2$  °C.

| Model No. | SD     | WD    | Workpiece position                      |
|-----------|--------|-------|-----------------------------------------|
| K1G-S07   | 20 mm  | 10 mm | Center of measurement width             |
| K1G-S15   | 100 mm | 50 mm | 1.0 mm from center of measurement width |

SD: sensing distance (emitter to receiver) WD: working distance (target object to receiver)

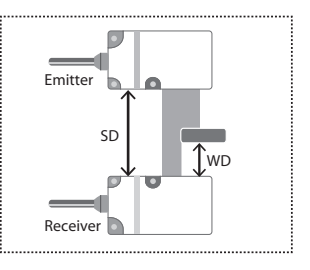

# **EXTERNAL DIMENSIONS**

# • K1G-S07 (sensor heads)

Unit: mm

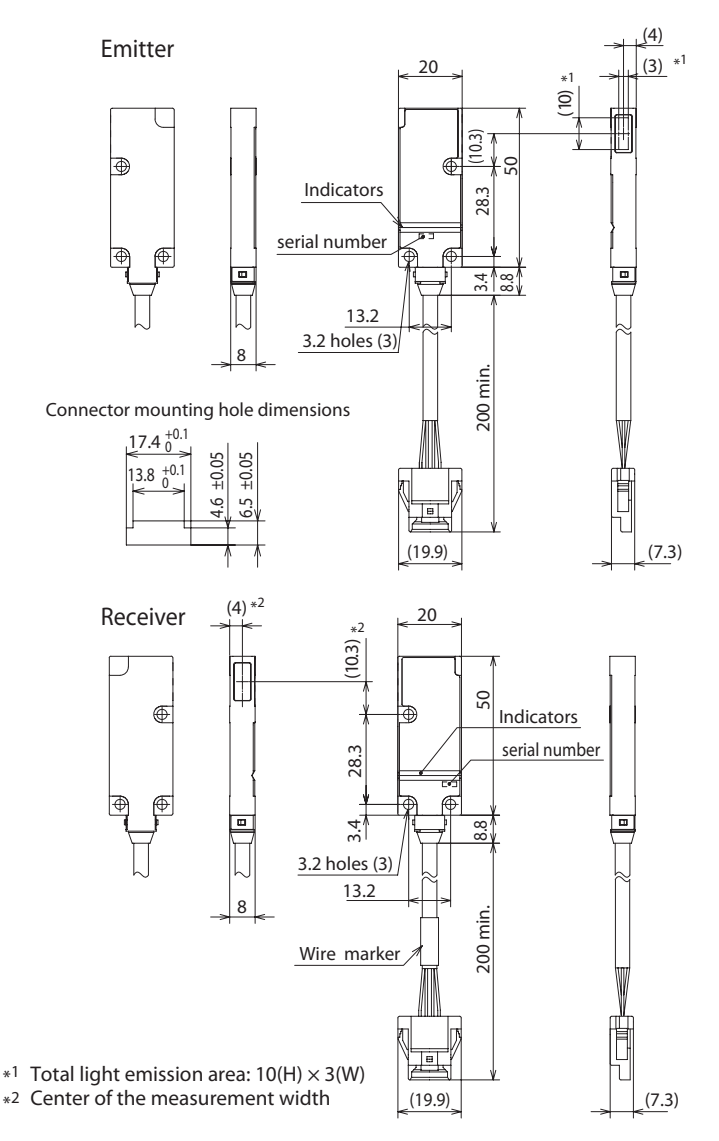

SPECIFICATIONS

# • K1G-S15 (sensor heads)

Unit: mm

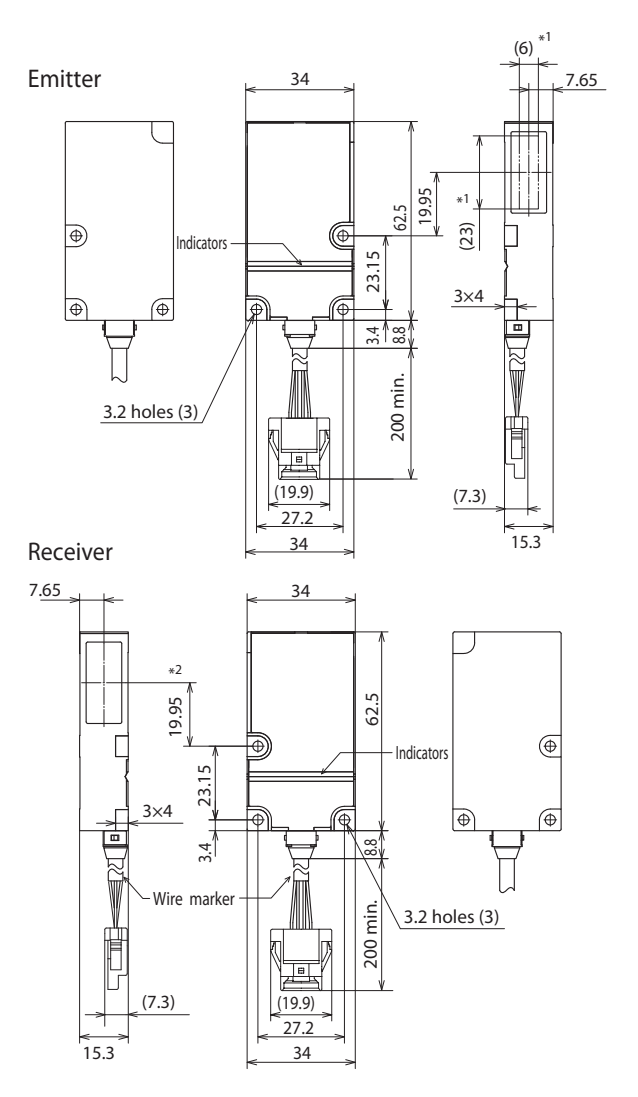

\*<sup>1</sup> Total light emission area:  $23(H) \times 6(W)$ \*<sup>2</sup> Center of the measurement width

|                          |                         | SPECIFICATION                                                                                                    | IS                       |          |  |
|--------------------------|-------------------------|----------------------------------------------------------------------------------------------------|--------------------------|----------|--|
| Model No.                |                         | K1G-C04                                                                                                    | K1G-C04M                 | K1G-C04E |  |
| Compatible               | sensor                  | K1G-                                                                                                    | S                        |          |  |
| Max. pairs of            | sensor heads            | Z                                                                                                    | 1                        |          |  |
| Junction cal             | ble                     | K1G-L,                                                                                                    | , K1G-R                  |          |  |
| Min. display             | unit                    | 0.1                                                                                                    | μm                       |          |  |
| Display range            | With KG-S07             | ±3.5                                                                                                    | mm                       |          |  |
|                          | With KG-S15             | ± 7.5                                                                                                    | āmm                      |          |  |
| Measureme<br>(output upd | nt cycle<br>late cycle) | 250 μs / 500 μs / 1                                                                                                    | ms (switchable)*1        |          |  |
| Analog outp              | out                     | 4<br>1–5 V (voltage output) or 4–20 mA (current output)<br>Load resistance:<br>10 kΩ min. (with voltage output)<br>250 Ω +1 % max. (with current output)                                                                                                    | -                        |          |  |
| Digital outp             | ut *2                   | 8 common outputs (shared with power terminals)<br>NPN or PNP output (selectable)<br>Output current: 1–10 mA (each output)<br>ON-state voltage drop: 2 V max.<br>OFF-state leakage current: 0.3 mA max.                                                                                                    | -                        |          |  |
| Digital inpu             | t                       | 4 common outputs (shared with power terminals)<br>Non-voltage contacts and open collector<br>NPN or PNP output (selectable)<br>Input current:<br>Approx. 4 mA max.<br>Min. input time:<br>6 ms (at a 250 µs measurement cycle)<br>12 ms (at a 500 µs measurement cycle)<br>24 ms (at a 1 ms measurement cycle) | -                        |          |  |
| Communicat               | ions function           | RS-485 (Modbus RTU)                                                                                                    | MECHATROLINK-III         | EtherCAT |  |
| Supply pow               | er                      | 12-24 V [                                                                                                    | DC ±10 %                 |          |  |
| Current con              | sumption                | 1 A max. at 24 V,                                                                                                    | 2 A max. at 12 V         |          |  |
| Inrush curre             | nt                      | 20 A (0.2                                                                                                    | 2 s) max.                |          |  |
| Operating te             | emperature              | 0–50 °C (0–35 °C when 3 or m                                                                                                    | nore units are gang-m    | ounted)  |  |
| Storage tem              | perature                | -20 to +70 °C (w                                                                                                    | (ithout freezing)        |          |  |
| Operating am             | bient humidity          | 30–85 % RH (with                                                                                                    | out condensation)        |          |  |
| Vibration re             | sistance                | 2 m/s <sup>2</sup> (10 to 60 Hz for 2 h e                                                                                                    | ach in x, y, and z dired | ctions)  |  |
| Shock resist             | ance                    | 10 m/s <sup>2</sup> , 3 times in x                                                                                                    | k, y, and z directions   |          |  |
| Protection c             | ircuit                  | Power miswiri                                                                                                    | ng protection            |          |  |
| Pollution de             | egree                   | Pollution degree 2                                                                                                    |                          |          |  |

\*1. The list of selectable measurement cycles varies depending on the cable length. See the following table to select the cable length corresponding to the desired measurement cycle.

| MadalNa   | Measurement cycle |           |           |  |
|-----------|-------------------|-----------|-----------|--|
| wodel No. | 250 µs            | 500 µs    | 1 ms      |  |
| K1G-L     | 5 m max.          | 20 m max. | 25 m max. |  |
| K1G-R     | 3 m max.          | 5 m max.  | 10 m max. |  |

Note: The listed lengths are for junction cables. CP P. 7-8

\*2. Not open collector output.

# **EXTERNAL DIMENSIONS**

# K1G-C04 (controller)

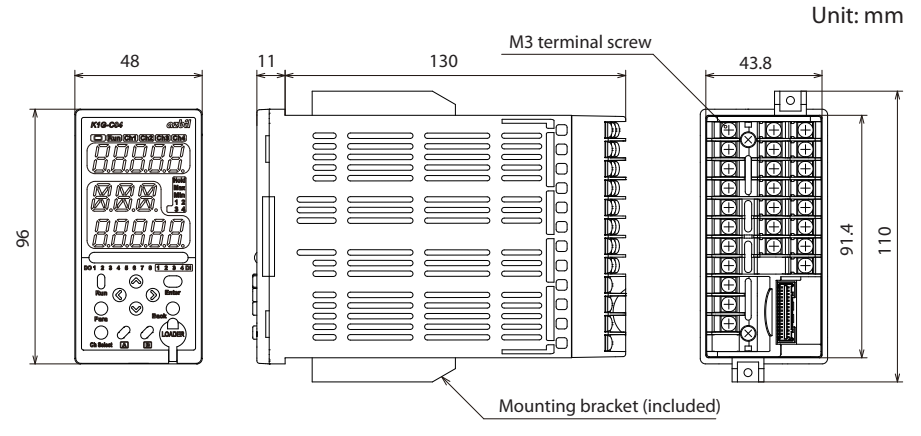

K1G-C04M (controller)

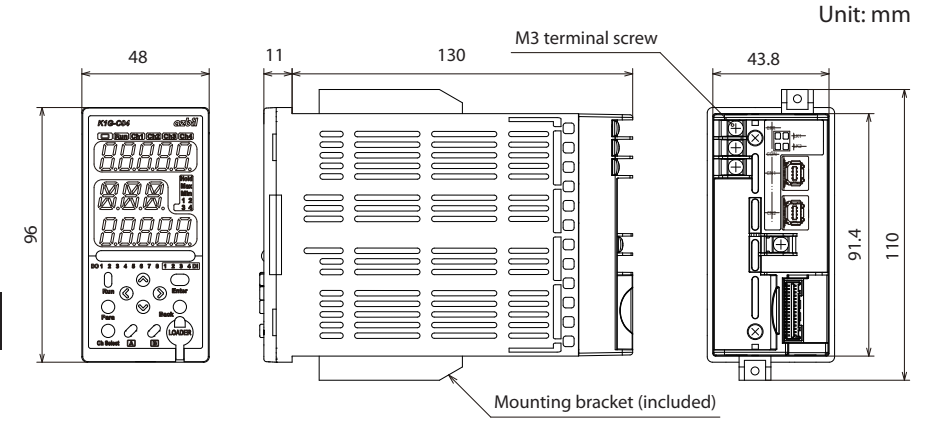

SPECIFICATIONS

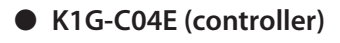

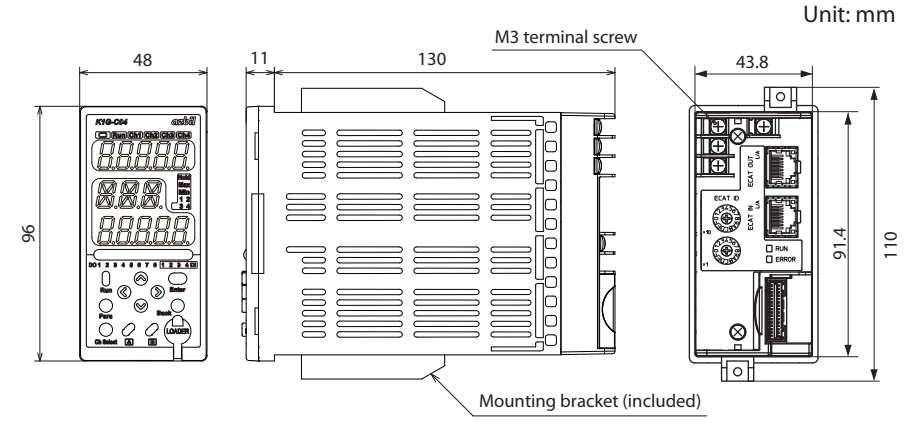

Sensor head cable

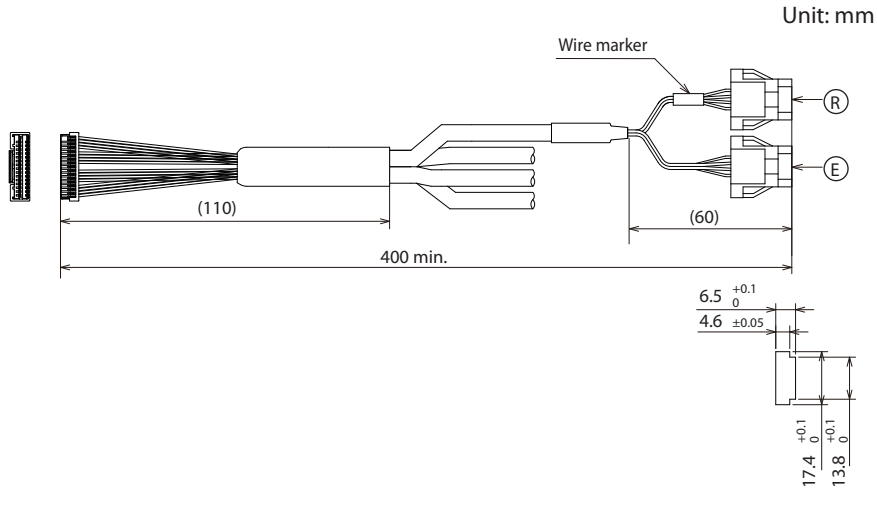

# SPECIFICATIONS

# Standard model

| Model No.        | K1G-L01 | K1G-L03 | K1G-L05 | K1G-L10 | K1G-L25 |
|------------------|---------|---------|---------|---------|---------|
| Cable length (L) | 1 m     | 3 m     | 5 m     | 10 m    | 25 m    |

# Bend-tolerant model

| Model No.        | K1G-R01 | K1G-R03 |
|------------------|---------|---------|
| Cable length (L) | 1 m     | 3 m     |

# **EXTERNAL DIMENSIONS**

# Standard model

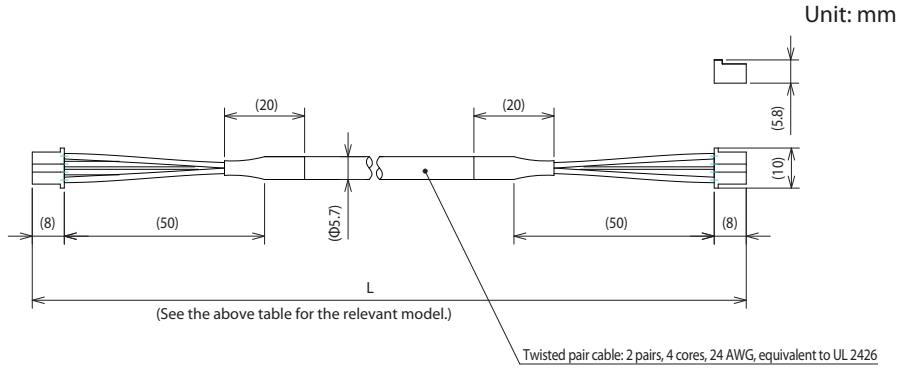

# Bend-tolerant model

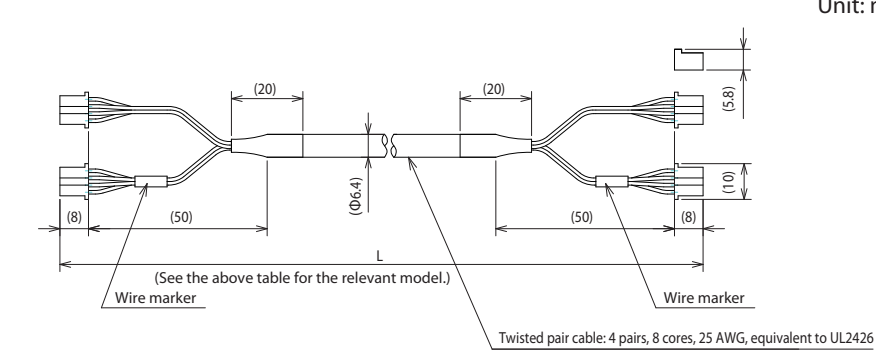

Unit: mm

SPECIFICATIONS

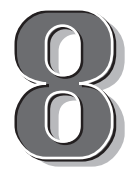

# **TROUBLE SHOOTING**

This chapter tells how to determine the causes of problems that may arise while using K1G series sensors, and what corrective actions to take.

# Troubleshooting

# **FREQUENTLY ASKED QUESTIONS**

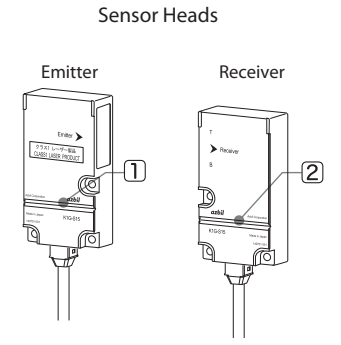

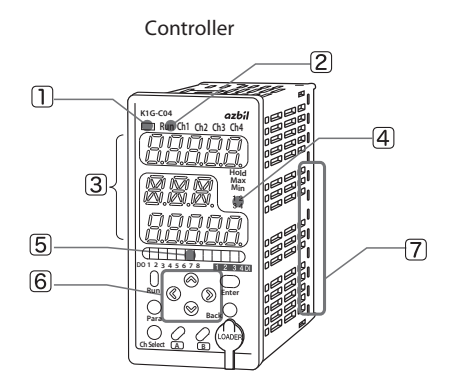

# Problems with the sensor heads

| No. | Problem                                 | What to check                         | Corrective action                           | Reference<br>page |
|-----|-----------------------------------------|---------------------------------------|---------------------------------------------|-------------------|
| 1   | Emitter indicator<br>does not light up. | Wiring for the emitter                | Correct the wiring.                         | 🕼 P. 2-7          |
| (2) | Receiver indicator                      | Wiring for the receiver               | Correct the wiring.                         | 🕩 Р. 2-5          |
| )   | does not light up.                      | Optical axis position (in Ready mode) | Adjust the optical axis position correctly. | 🗭 Р. 3-8          |
|     |                                         | Power-saving mode                     | Turn off power-saving mode.                 | 🕞 P. 4-98         |

# Problems with the controller

| No. | Problem                                  | What to check                                             | Corrective action                 | Reference<br>page  |
|-----|------------------------------------------|-----------------------------------------------------------|-----------------------------------|--------------------|
| -   | The display is<br>blank.                 | Power wiring for the controller                           | Correct the wiring.               | C P. 2-7           |
| 1   | The operation indi-<br>cator is not lit. | -                                                         | Contact the azbil<br>Group.       | -                  |
| 2   | The mode cannot be switched to Run.      | Initial setup completion                                  | Complete the initial setup.       | <b>С</b> Р. 3-3    |
| 3   | No values are dis-<br>played.            | Power-saving mode                                         | Turn off power-saving mode.       | 🕩 P. 4-98          |
|     | The displayed value does not change.     | Calculation OFF input is enabled.                         | Disable calculation<br>OFF input. | C P. 4-36          |
|     |                                          | Hold function status (is<br>"Hold" status indicator lit?) | Disable the hold func-<br>tion.   | P. 4-36<br>P. 4-79 |

# Troubleshooting

| No. | Problem                                           | What to check                                             | Corrective action                                 | Reference<br>page  |
|-----|---------------------------------------------------|-----------------------------------------------------------|---------------------------------------------------|--------------------|
| 4   | A sensor connec-<br>tion indicator is             | Initial setup completion                                  | Adjust the receiver of the blinking channel.      | <b>ГЭ</b> Р. 3-8   |
|     | blinking.                                         | Were sensor heads re-<br>placed?                          | Reset, then adjust posi-<br>tion of optical axis. | € P.4-106          |
|     | A sensor connec-<br>tion indicator is<br>not lit. | Wiring for the sensor<br>heads                            | Correct the wiring.                               | C P. 2-5           |
| 5   | DO signal is not                                  | Wiring for the DO signal                                  | Correct the wiring.                               | 🗭 P. 2-7           |
|     | output.                                           | Ready mode.                                               | Switch the mode to<br>Run.                        | СЭР. 4-4           |
|     | There is no re-                                   | Wiring for the DI signal                                  | Correct the wiring.                               | 🗭 P. 2-8           |
|     | input.                                            | Calculation OFF input is enabled.                         | Disable calculation<br>OFF input.                 | 🅩 P. 4-36          |
| 6   | Keys do not oper-<br>ate.                         | Key lock                                                  | Disable the key lock.                             | € P.4-105          |
|     | Cannot set param-<br>eters.                       | Run mode                                                  | Switch the mode to<br>Ready.                      | ГЭР. 4-4           |
| 7   | AO signal is not<br>output.                       | Wiring for the AO signal                                  | Correct the wiring.                               | <b>ГЭ</b> Р. 2-9   |
|     | The AO signal does not change.                    | Ready mode.                                               | Switch the mode to<br>Run.                        | р. 4-4 Гр. 4-4     |
|     |                                                   | Calculation OFF input is enabled.                         | Disable calculation<br>OFF input.                 | 🖙 P. 4-36          |
|     |                                                   | Hold function status (is<br>"Hold" status indicator lit?) | Disable the hold func-<br>tion.                   | P. 4-36<br>P. 4-79 |

### Troubleshooting

| Measurement problems |                                                       |                                       |                                                 |                   |
|----------------------|-------------------------------------------------------|---------------------------------------|-------------------------------------------------|-------------------|
| No.                  | Problem                                               | What to check                         | Corrective action                               | Reference<br>page |
| 1                    | Measured values<br>fluctuate.                         | Smudge on the sensor<br>heads         | Wipe with a soft dust-<br>free cloth.           | 🕩 P. vi           |
| 2                    |                                                       | Vibration of the work-<br>piece       | Reexamine the mea-<br>surement position, etc.   | -                 |
| 3                    |                                                       | Sensor head optical axis<br>alignment | Check the optical axes and adjust the receiver. | <b>Г</b> Р. 3-8   |
| 4                    |                                                       | Workpiece settings                    | Adjust the settings.                            | 🗭 P. 4-11         |
| 5                    |                                                       | Ambient light interfer-<br>ence       | Reexamine the mea-<br>surement position, etc.   | -                 |
| 6                    | The measured value is not correct.                    | Smudge on the sensor<br>heads         | Wipe with a soft dust-<br>free cloth.           | 🖙 P. vi           |
| 7                    |                                                       | Workpiece settings                    | Adjust the settings.                            | 🗭 P. 4-11         |
| 8                    |                                                       | Zero adjustment                       | Check the zero adjust-<br>ment setting.         | 🕞 P. 4-29         |
| 9                    | The DO for mea-<br>surement status is<br>not correct. | DO settings                           | Check DO operation type, thresholds, etc.       | P. 4-42           |
| 10                   |                                                       | Selected channel                      | Check the setting for the selected channel.     | P. 4-42           |

#### Measurement problems
## • Communication problems

| No. | Problem                                                  | What to check                                                                                                  | Corrective action                                                                                                    | Reference<br>page      |
|-----|----------------------------------------------------------|----------------------------------------------------------------------------------------------------|----------------------------------------------------------------------------------------------------|------------------------|
| 1   | RS-485 communi-<br>cation is not work-                   | Wiring for communica-<br>tions                                                                                 | Correct the wiring.                                                                                                    | <b>С</b> Р. 2-6        |
| 2   | ing normally.                                            | Communication set-<br>tings                                                                                    | Check communica-<br>tion-related settings.                                                                                 | СЭ́Р. 5-2              |
| 3   | MECHATROLINK-III<br>communication is<br>not working nor- | Cable connection status<br>(check link indicators<br>LK1 and LK2).                                             | Insert the connector<br>until it clicks.                                                                                   | C P. 2-12              |
| 4   | mally.                                                   | Station address and No. Correct the relevant settings including those of the master station and other devices. |                                                                                                    | € P.4-108<br>€ P.4-111 |
| 5   | EtherCAT com-<br>munication is not<br>working properly.  | Check the Link/Activity<br>indicator to check the<br>communication cable<br>connections.                       | Insert the connector<br>until it clicks.                                                                                   | <b>С</b> ЭР. 2-13      |
| 6   |                                                          | Check the RUN and ERROR indicators.                                                                            | Determine the state<br>of EtherCAT com-<br>munication from the<br>indicators and take<br>appropriate counter-<br>measures. | <b>€</b> P. 1-14       |
| 7   |                                                          | Check the settings of<br>the ECAT ID setting<br>switches.                                                      | Check the master de-<br>vice for the ID of other<br>slave devices and<br>specify a unique ID.                              | <b>С</b> Р. 3-11       |
| 8   |                                                          | Check if there is a source of heavy electri-<br>cal noise in the environ-<br>ment.                             | Reexamine the instru-<br>mentation method.                                                                                 | СЭ́Р. 2-14             |

| Error massages |                    |                                     |                                                                                                    |  |  |  |  |  |  |
|----------------|--------------------|-------------------------------------|----------------------------------------------------------------------------------------------------|--|--|--|--|--|--|
| Display 1      | Display 2          | Error                               | Corrective action                                                                                                    |  |  |  |  |  |  |
| Error          | <b>888</b><br>8888 | System error                        | Replace the controller.                                                                                                    |  |  |  |  |  |  |
|                |                    | System error                        |                                                                                                    |  |  |  |  |  |  |
|                |                    | System error                        |                                                                                                    |  |  |  |  |  |  |
|                |                    | Data corruption in EE-<br>PROM      | Contact the azbil Group.                                                                                                    |  |  |  |  |  |  |
|                |                    | Channel 1 sensor head disconnection | Check the relevant cables, etc.,<br>and replace the sensor heads if<br>necessary.                                                                                            |  |  |  |  |  |  |
|                |                    | Channel 2 sensor head disconnection | If multiple sensor head sets are<br>used, unless all of them are dis-<br>connected, "Error" will not be                                                                      |  |  |  |  |  |  |
|                | <b>5</b> 4         | Channel 3 sensor head disconnection | displayed.                                                                                                    |  |  |  |  |  |  |
|                | <b>128</b>         | Channel 4 sensor head disconnection |                                                                                                    |  |  |  |  |  |  |
|                | 255                | MECHATROLINK-III error              | Check the MECHATROLINK-III<br>communication configuration,<br>referring to user's manual No.<br>CP-SP-1386E. Also, check the<br>relevant settings for the master<br>station. |  |  |  |  |  |  |
|                | 5 12               | EtherCAT communica-<br>tion error   | Replace the controller.                                                                                                    |  |  |  |  |  |  |

Note: If multiple errors occur at the same time, the sum of the error codes will be displayed.

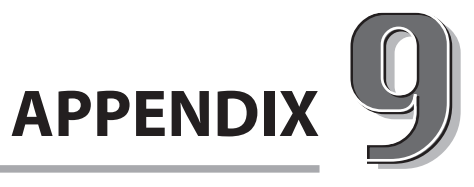

Parameters, 7-segment LED characters and numbers, etc.

| 9-1 | Parameters                                        |
|-----|---------------------------------------------------|
| 9-2 | Configuration Flowcharts9-7                       |
| 9-3 | Processing Flowchart9-12                          |
| 9-4 | Alphanumeric Characters                           |
| 9-5 | If the Product Is Used Outside Japan9-14          |
| 9-6 | Communication Parameters9-15                      |
| 9-7 | Important Notes for Restarting the Laser Beam9-31 |

# 9-1 Parameters

| Display | Description                                                                          | Parameter                                                                      | Default<br>setting | Reference<br>page           |
|---------|--------------------------------------------------------------------------------------|--------------------------------------------------------------------------------|--------------------|-----------------------------|
| R0 I    | Measurement cycle                                                                    | 250 μ: 250 μs                                                                  | 500                | P. 4-15                     |
|         |                                                                                      | 500 μ: 500 μs                                                                  |                    |                             |
|         |                                                                                      | 1000 u: 1 ms                                                                   |                    |                             |
| 802     | Display resolution                                                                   | <b>39.9:</b> 1 digit after the decimal point                                   | 9.999              | 🗭 P. 4-8                    |
|         |                                                                                      | <b>39.99</b> : 2 digits after the decimal point                                |                    |                             |
|         |                                                                                      | <b>9.999:</b> 3 digits after the decimal point                                 |                    |                             |
|         |                                                                                      | <b>9.9999:</b> 4 digits after the decimal point                                |                    |                             |
| R03     | Key lock                                                                             | oFF: Disabled                                                                  | oFF                | P.4-102                     |
|         |                                                                                      | on: Enabled                                                                    |                    |                             |
| 804     | Controller power-                                                                    | oFF: Disabled                                                                  | oFF                | 🇭 P. 4-98                   |
|         | saving mode                                                                          | on: Enabled                                                                    |                    |                             |
| ROS     | Sensor head power-                                                                   | oFF: Disabled                                                                  | oFF                | 🗭 P. 4-98                   |
|         | saving mode                                                                          | on: Enabled                                                                    |                    |                             |
| R06     | Station address                                                                      |                                                                                | 0                  | 🗭 P. 5-4                    |
|         | <b>-</b> · · · ·                                                                     | (U: communication is disabled)                                                 |                    |                             |
| XU 1    | Iransmission speed                                                                   | 9.6 kbps                                                                       | 9.6                | P. 5-7                      |
|         |                                                                                      | 19.2: 19.2 kbps                                                                |                    |                             |
|         |                                                                                      | 38.4 kbps                                                                      |                    |                             |
|         |                                                                                      | 115.2: 115.2 kbps                                                              |                    |                             |
| 808     | Communication                                                                        | nenE: No parity (2 stop bits)                                                  | nonE               | 🕼 P. 5-10                   |
|         | Iormat                                                                               | EUEn: Even parity (1 stop bit)                                                 |                    |                             |
|         |                                                                                      | odd: Odd parity (1 stop bit)                                                   |                    |                             |
| 809     | MECHATROLINK-III<br>address                                                          | 3h-EFh<br>Note: "3" is displayed on the K1G-<br>C04, but it cannot be changed. | 36                 | P. 4-108<br>CP-SP-<br>1386E |
| R 10    | No. of transmission bytes for MECHA-                                                 | Ч <b>В</b> : 48 byte                                                           | 48                 | СР-SP-                      |
|         | TROLINK-III<br>Note: This param-<br>eter will not be<br>displayed on the<br>K1G-C04. | <i>32</i> : 32 byte                                                            |                    | 1386E                       |
| Ь₿ (    | Sensor head type                                                                     | : Not connected                                                                |                    |                             |
|         | (display only, un-                                                                   | □ 7: K1G-S07                                                                   | -                  | -                           |
|         | changeable)                                                                          | /5:K1G-S15                                                                     |                    |                             |

| Display | Description                     |                                     | Р                                                             | arameter                                     |                                 | Default<br>setting | Reference<br>page |
|---------|---------------------------------|-------------------------------------|---------------------------------------------------------------|----------------------------------------------|---------------------------------|--------------------|-------------------|
| 602     | Measurement<br>mode             |                                     | Measure-<br>ment mode                                         | Target ob-<br>ject type                      | Measurement<br>orientation      | 1                  | P. 4-11           |
|         |                                 | 1                                   |                                                               | Opaque                                       | Тор                             |                    |                   |
|         |                                 |                                     | Edge mea-                                                     | објест                                       | Bottom                          |                    |                   |
|         |                                 | 3                                   | surement                                                      | parent                                       | Dettere                         |                    |                   |
|         |                                 | 4                                   |                                                               | object                                       | Bottom                          |                    |                   |
|         |                                 | 5                                   | Width<br>measure-<br>ment                                     | Opaque                                       | -                               |                    |                   |
|         |                                 | Б                                   | Gap mea-<br>surement                                          | object                                       | -                               |                    |                   |
|         |                                 | 7                                   | Edge                                                          |                                              | Тор                             |                    |                   |
|         |                                 | 8                                   | measure-<br>ment                                              | Trans-<br>parent                             | Bottom                          |                    |                   |
|         |                                 | 9                                   | Measurement                                                   | object                                       | Тор                             |                    |                   |
|         |                                 | 10                                  | of second edge                                                |                                              | Bottom                          |                    |                   |
| ь03     | No. of moving averages          | 1-                                  | 500                                                           |                                              |                                 | 64                 | 🗭 P. 4-18         |
| 604     | Smudge detection thresh-<br>old | 1-                                  | 100 (%) (0                                                    | 0                                            | 🖙 P. 4-90                       |                    |                   |
| 605     | Edge detection thresh-<br>old   | 5-                                  | 95 (%)                                                        |                                              |                                 | 25                 | P. 4-21           |
| 606     | Zero adjustment                 | Wit                                 | h K1G-S07 ser                                                 | nsor: - <u>3.500</u>                         | 7– <i>3</i> .5 <i>00</i> (mm)   | 0.000              | 🕩 P. 4-29         |
|         | value                           | Wit                                 | h K1G-S15 ser                                                 | nsor: - 7.500                                |                                 |                    |                   |
| 607     | Working distance                | All                                 | models:                                                       | 0-9                                          | (disabled)                      | 0                  | 🗭 P. 4-76         |
|         |                                 | Wit                                 | h K1G-S07 s                                                   | ensor: 10-                                   | -5 <i>00</i> (mm)               |                    |                   |
|         |                                 | Wit                                 | h K1G-S15 s                                                   | ensor: 10                                    |                                 |                    |                   |
| CO I    | Inter-channel cal-              | F - 4Lh: Four arithmetic operations |                                                               |                                              |                                 | nonE               | 🗭 P. 4-62         |
|         | culation                        |                                     |                                                               |                                              |                                 |                    |                   |
|         |                                 |                                     | F-BoL: θ calculation (channel 2 or<br>4 only can be selected) |                                              |                                 |                    |                   |
|         |                                 | F -                                 | EHE: Meas<br>expa<br>(chai<br>selec                           | surement insion calc<br>nnel 2 or 4<br>cted) | range<br>ulation<br>only can be |                    |                   |

#### 9-1 Parameters

| Display      | Description                 | Parameter                                             | Default<br>setting | Reference<br>page |
|--------------|-----------------------------|-------------------------------------------------------|--------------------|-------------------|
| 203          | Hold setting                | nonE: disabled                                        | nonE               | C P. 4-79         |
|              |                             | Pu - h I: Digital input (DI) max. value hold function |                    |                   |
|              |                             | Pu-h2: Digital input (DI) min. value hold function    |                    |                   |
|              |                             | EP5 - 1:EPS filter 1                                  |                    |                   |
|              |                             | EPS-Z:EPS filter 2                                    |                    |                   |
|              |                             | EPS - 3:EPS filter 3                                  |                    |                   |
|              |                             | EPS-5:EPS filter 5                                    |                    |                   |
| <i>CO3</i>   | No. of EPS filter<br>delavs | 1-256                                                 | 1                  | C P. 4-83         |
| 604          | EPS filter size             | <i>0. 100–50.000</i> (mm)                             | 0. 100             | P. 4-83           |
| <i>C O S</i> | EPS filter direction        | both: Concave and convex                              | both               | C P. 4-83         |
|              |                             | r ،5٤: Convex                                         |                    |                   |
|              |                             | droP: Concave                                         |                    |                   |
| C 0 6        | EPS filter output           | oFF: Disabled                                         | 00                 | C P. 4-83         |
|              | hold                        | on: Enabled                                           |                    |                   |
| ٢٥٦          | Low threshold               | With K1G-S07: - \$9.999 to + \$9.999 (mm)             | - 3.500            | C P. 4-42         |
|              |                             | With K1G-S15: - 99.999 to + 99.999 (mm)               | - 7.500            |                   |
| C 0 8        | High threshold              | With K1G-S07: - \$3.555 to + \$3.555 (mm)             | 3.500              | C P. 4-42         |
|              |                             | With K1G-S15: - 99.999 to + 99.999 (mm)               | 00 ר.              |                   |
| <i>C 0 9</i> | Hysteresis                  | 0.0 10- 1.000 (mm)                                    | 0.0 10             | C P. 4-42         |
| C 10         | Analog output re-           | ه ۶۶: disabled (positive polarity)                    | oFF                | P. 4-33           |
|              | verse polarity              | ه n: enabled (negative polarity)                      |                    |                   |
| [            | Analog output range         | With K1G-S07: - 99.999 to + 99.999 (mm)               | - 3.500            | C P. 4-25         |
|              | low limit                   | With K1G-S15: - 99.999 to + 99.999 (mm)               | - 7.500            |                   |
| E 12         | Analog output range         | With K1G-S07: - 99.999 to + 99.999 (mm)               | 3.500              | C P. 4-25         |
|              | high limit                  | With K1G-S15: - 99.999 to + 99.999 (mm)               | 7.500              |                   |
| 40 (         | Calculation parameter K1    | - 1000 to + 1000                                      | 1                  | 🗭 P. 4-62         |
| 202          | Calculation parameter K2    | - 1000 to + 1000                                      | 1                  | 🗭 P. 4-62         |
| 403          | Calculation parameter K3    | - 1000 to + 1000                                      | 1                  | 🗭 P. 4-62         |
| d04          | Calculation parameter K4    | - 1000 to + 1000                                      | 1                  | 🗭 P. 4-62         |
| 80S          | Calculation parameter C1    | - <i>9.999</i> to + <i>9.999</i>                      | 0.000              | 🗭 P. 4-62         |
| 405          | Calculation parameter C2    | I- IOOOO                                              | Ч                  | 🗭 P. 4-62         |
| E0 1         | Event source                | ្រឹ ១ភិៈ All channels (OR output)                     | Selected           | C P. 4-42         |
|              |                             | Eh I: Channel 1 (for PV1)                             | channel            |                   |
|              |                             | Eh2: Channel 2 (for PV2)                              |                    |                   |
|              |                             | Lhd: Channel 3 (for PV3)                              |                    |                   |
|              |                             | したう: Channel 4 (for PV4)                              |                    |                   |

| Display | Description   | Parameter                                                                                                    | Default<br>setting  | Reference<br>page |
|---------|---------------|----------------------------------------------------------------------------------------------------|---------------------|-------------------|
| 802     | Event type    | PR55: Pass<br>out: Out<br>h :: High                                                                                                    | PR55                | P. 4-42           |
|         |               | EPS: EPS event<br>hoLd: Holding<br>L iEhE: Smudge                                                                                                    |                     |                   |
|         |               | ມີ ເດຍີ: Normal operation                                                                                                    |                     |                   |
| E03     | Delay setting | o o o E : Disabled<br>o o o d : ON delay                                                                                                    | nonE                | P. 4-42           |
| EOY     | Delay time    | ID: D: Off delay   ID: 10 (ms)   ZD: 20 (ms)   ZD: 30 (ms)   YD: 40 (ms)   SD: 50 (ms)                                                                                              | 40                  | P.4-42            |
|         |               | <b>Ε</b> <sup>[]</sup> : 60 (ms)                                                                                                    |                     |                   |
| E05     | Event source  | にいて(ms)<br>こった: All channels (OR output)<br>こちに Channel 1 (for PV1)<br>こちご: Channel 2 (for PV2)<br>こちご: Channel 3 (for PV3)<br>こちど: Channel 4 (for PV4)                             | Selected<br>channel | P. 4-42           |
| E05     | Event type    | PR55:   Pass     out:   Out     h ::   High     L o:   Low     EP5:   EPS event     hoLd:   Holding     L : Lok:   Smudge     Er : Low:   Output update     Low:   Normal operation | 002                 | P. 4-42           |
| ר ם פ   | Delay setting | مەمىتى: Disabled<br>مەمىتى: ON delay<br>مەتە- ما: OFF delay                                                                                                    | nonE                | P. 4-42           |

#### 9-1 Parameters

| Display | Description           |                      | Parameter                                                      | Default<br>setting | Reference<br>page |
|---------|-----------------------|----------------------|----------------------------------------------------------------|--------------------|-------------------|
| E 0 8   | Delay time            | <i>ዘ</i> ር: 10 (ms)  |                                                                | 40                 | P. 4-42           |
|         |                       | 20:20 (ms)           |                                                                |                    |                   |
|         |                       | 30 (ms)              |                                                                |                    |                   |
|         |                       | <i>낙립</i> : 40 (ms)  |                                                                |                    |                   |
|         |                       | 50 (ms)              |                                                                |                    |                   |
|         |                       | <i>Б ជ</i> : 60 (ms) |                                                                |                    |                   |
|         |                       | 70:70 (ms)           |                                                                |                    |                   |
| E09     | DI function selection | 0-84J:               | Zero adjustment for the specified channel                      | 0-843              | 🇭 P. 4-36         |
|         |                       | EP5:                 | EPS hold cancellation<br>input for the specified<br>channel    |                    |                   |
|         |                       | Pu-h:                | PV hold input for the specified channel                        |                    |                   |
|         |                       | RLL D-RJ             | ن: Zero adjustment<br>for all channels                         |                    |                   |
|         |                       | RLL EPS:             | EPS hold cancellation input for all channels                   |                    |                   |
|         |                       | ALL PU-H             | : PV hold input for all channels                               |                    |                   |
|         |                       | RLL F-EP             | 5: Forced EPS hold can-<br>cellation input for all<br>channels |                    |                   |
|         |                       | RLLLd-o              | n: Laser start input for all channels                          |                    |                   |
|         |                       | RLL do-o             | F: Calculation OFF input<br>for all channels                   |                    |                   |
|         |                       | RLL LoG:             | Event log start input for all channels                         |                    |                   |

# 9-2 Configuration Flowcharts

## **OVERALL FLOWCHART**

For details, see the page noted under the item.

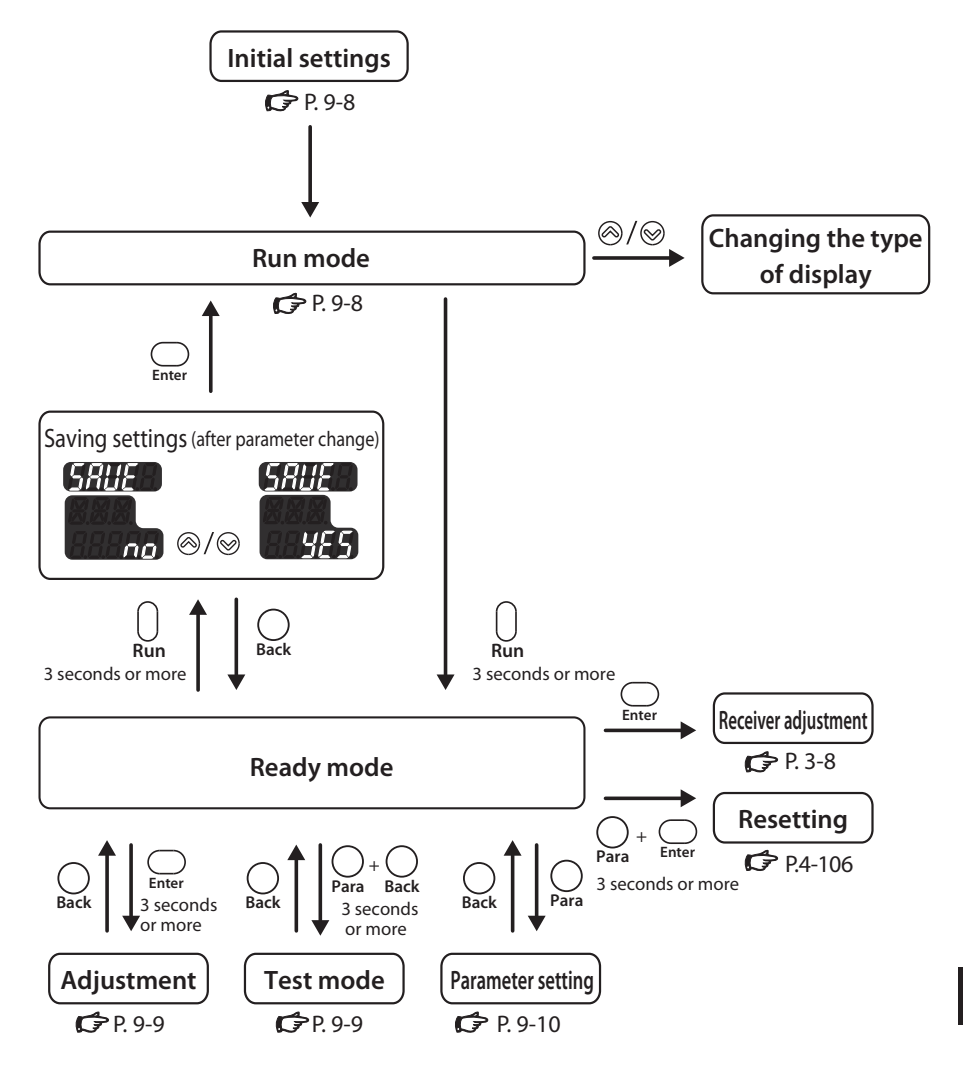

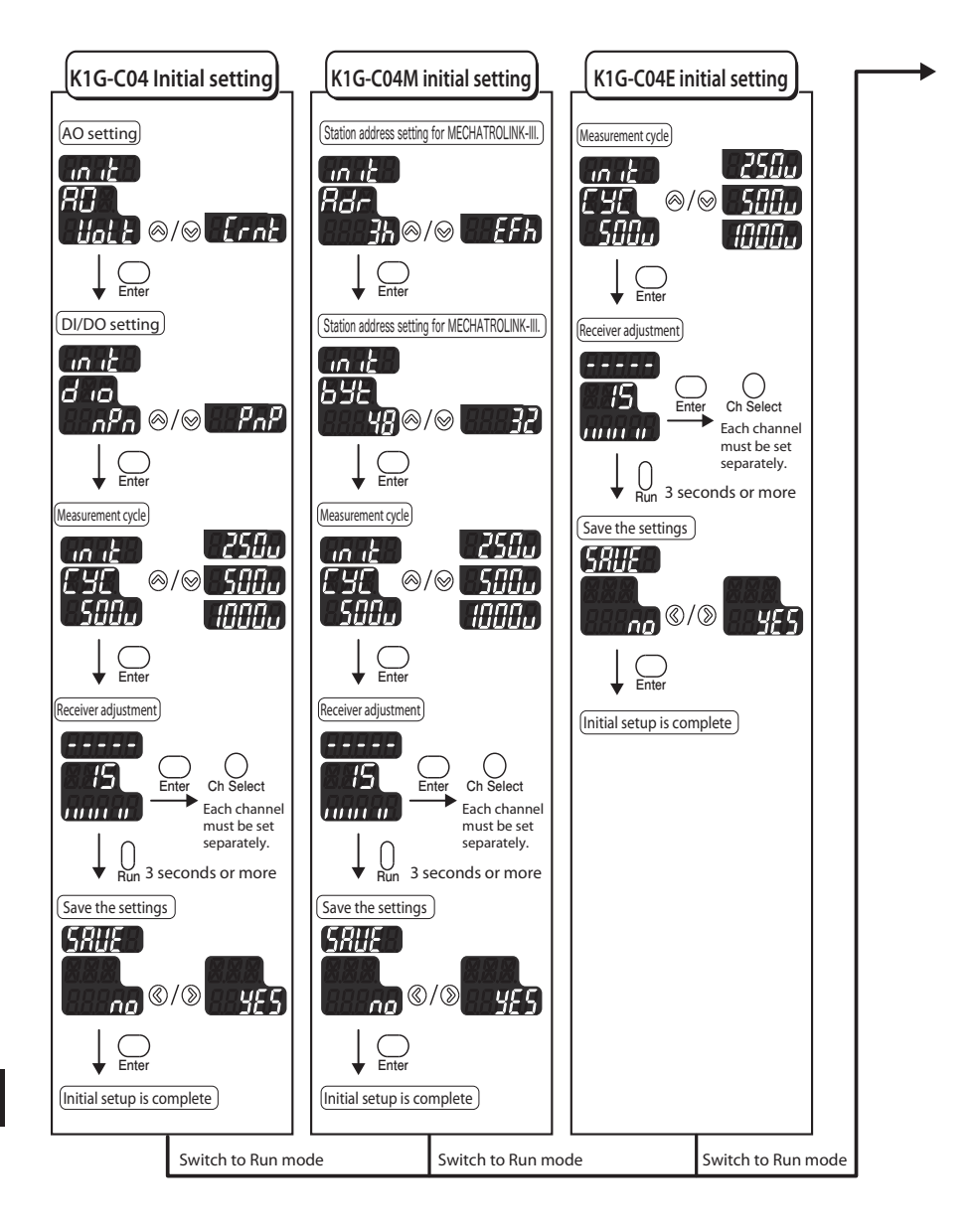

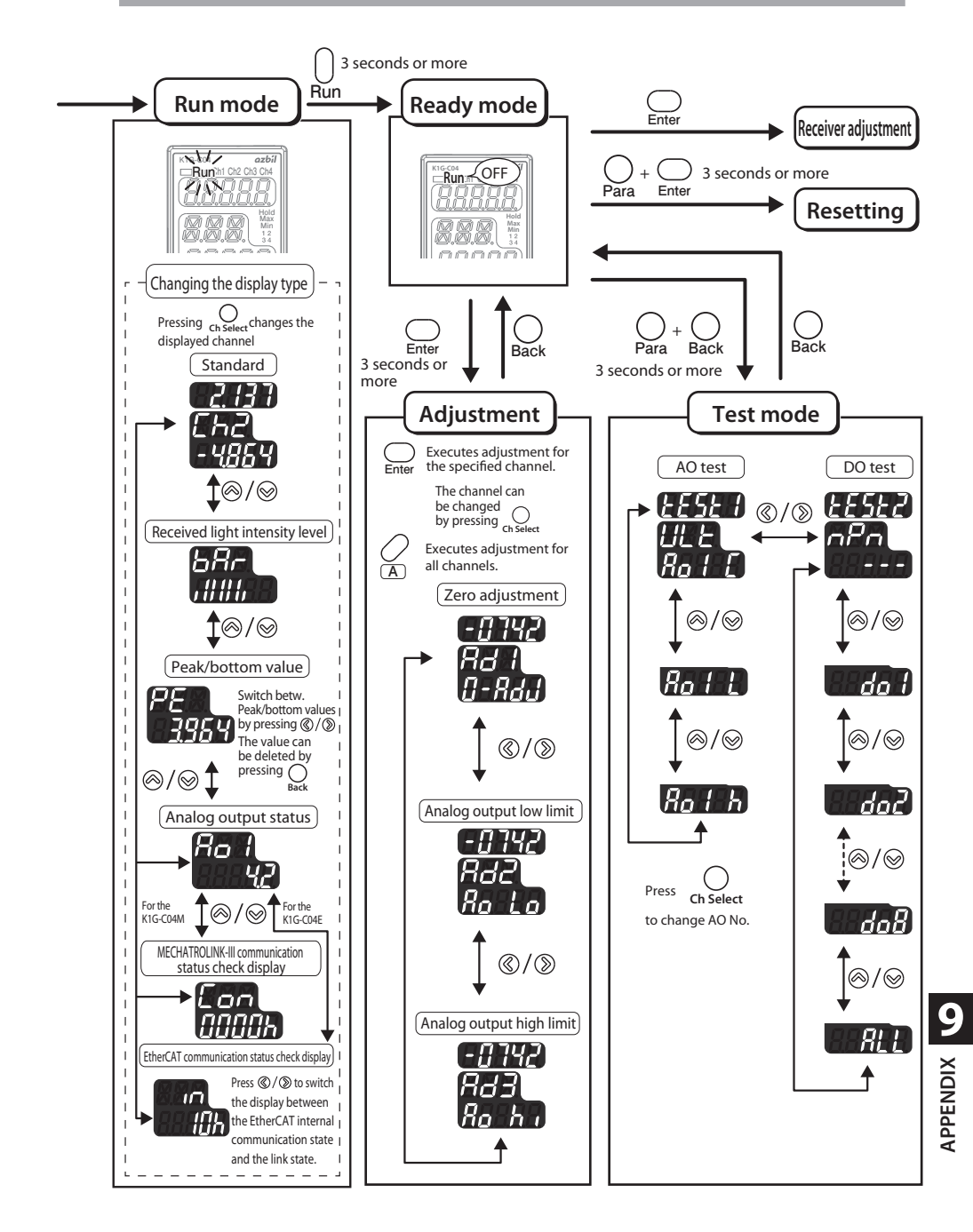

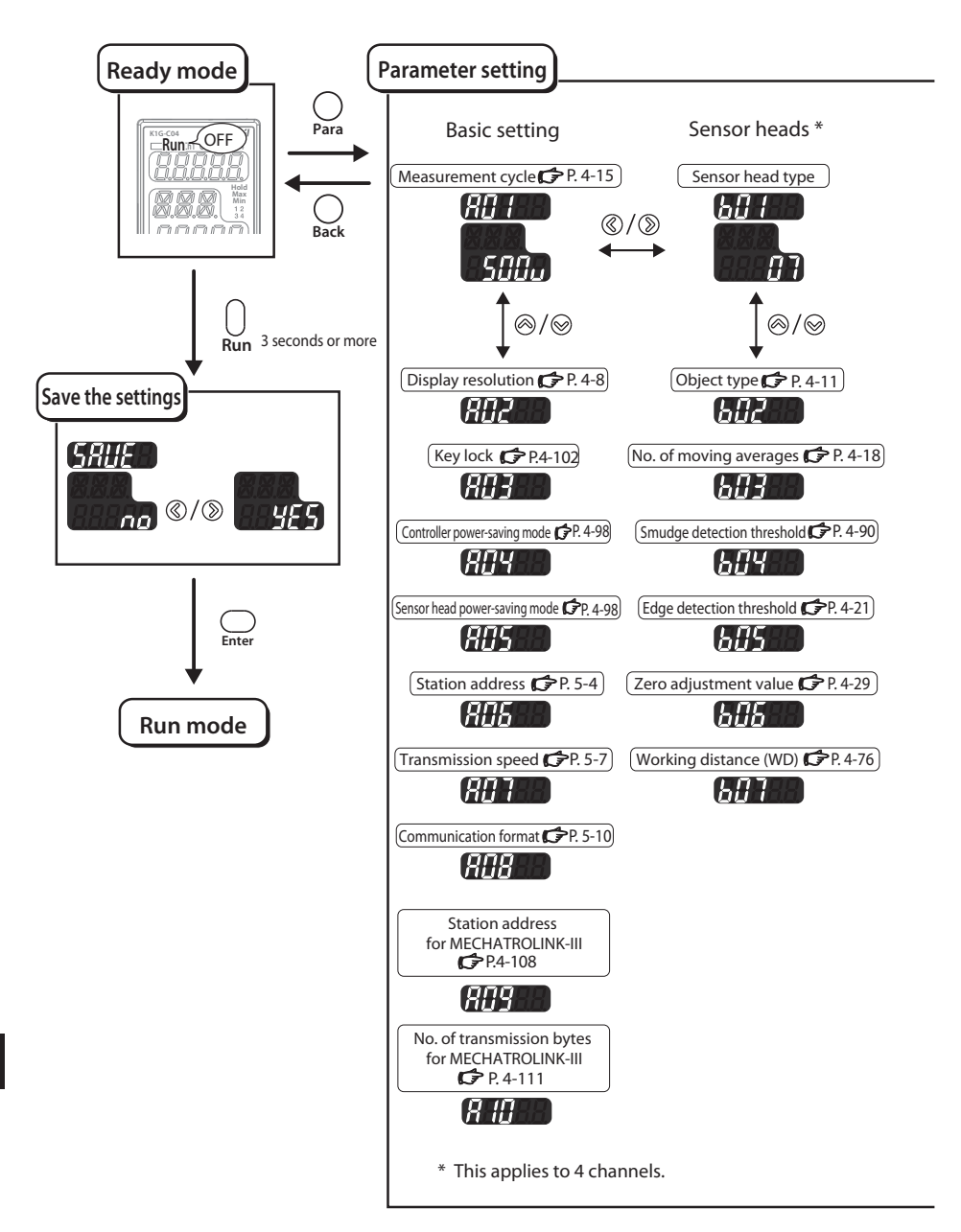

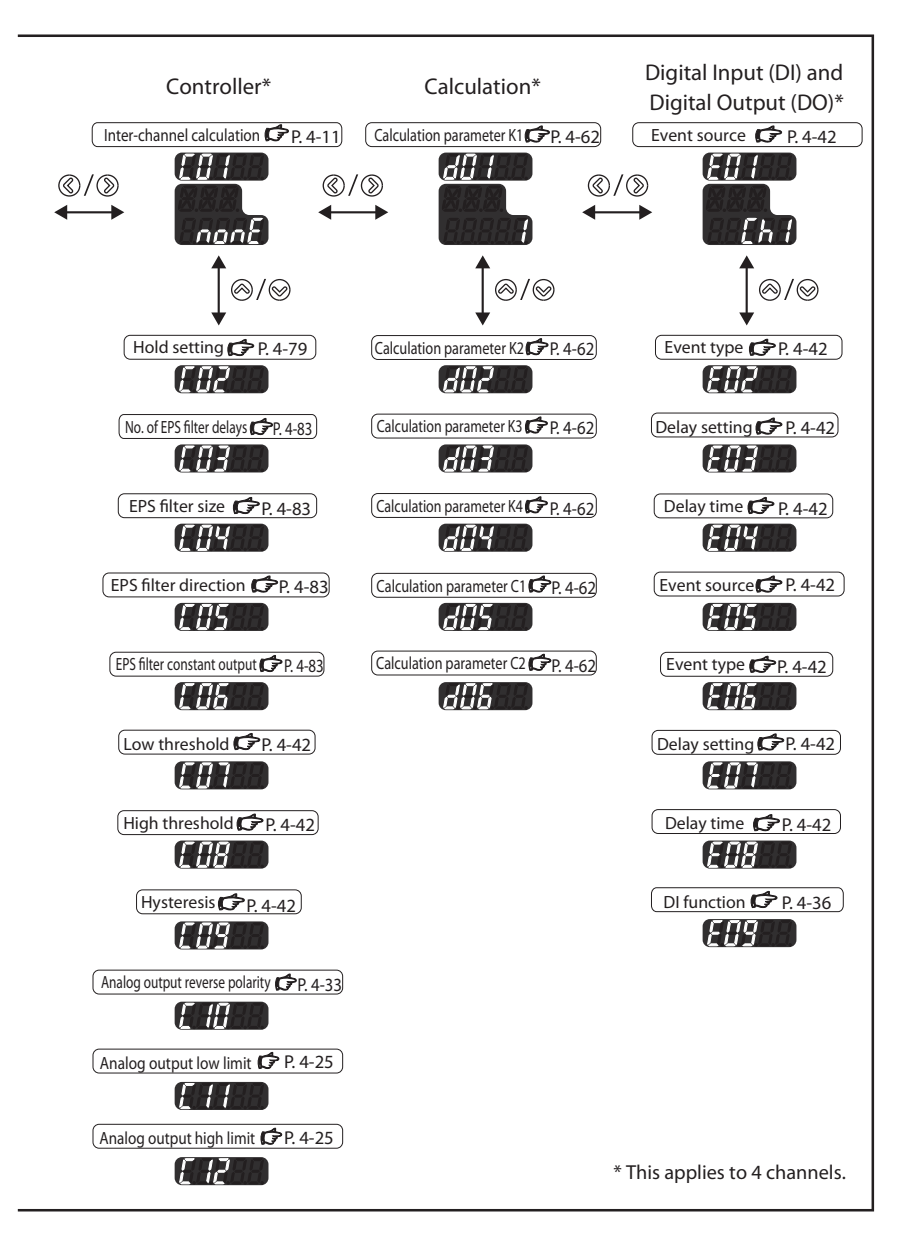

# 9-3 Processing Flowchart

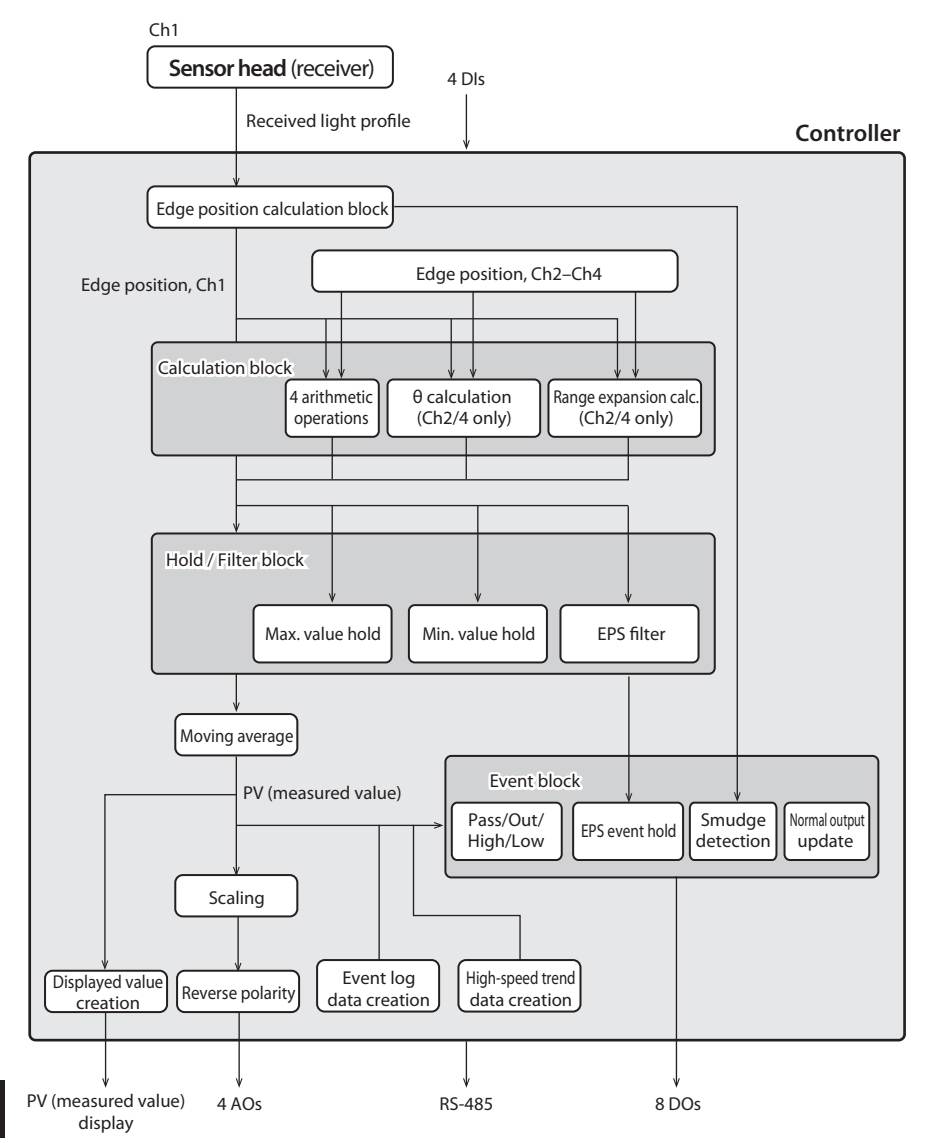

9 APPENDIX

# 9-4 Alphanumeric Characters

The 7-segment LED display of the controller shows numbers as follows.

| 0 | 1 | 2        | 3    | 4 | 5 | 6 | 7  | 8 | 9 |
|---|---|----------|------|---|---|---|----|---|---|
|   | 1 | <u>ר</u> | ורין | 4 | 5 | 5 | 71 | B |   |

Alphabetic characters appear as follows on the LED display.

| Α            | В | С | D          | E        | F | G  | Н |   | J  | K          | L | М |
|--------------|---|---|------------|----------|---|----|---|---|----|------------|---|---|
| $\mathbb{R}$ | 5 | Ľ | <i>d</i> ′ | E        | F | 5  | ት | 1 | 1  | <i>¦_'</i> | 1 | Ē |
|              |   |   |            |          |   |    |   |   |    |            |   |   |
| N            | 0 | Р | Q          | R        | S | Т  | U | V | W  | Х          | Y | Z |
| п            | ū | P | 9          | <i>г</i> | 5 | 1- |   |   | 11 | H          | Ч | - |

**9** APPENDIX

# 9-5 If the Product Is Used Outside Japan

# **CE MARK AND KOREA CERTIFICATION MARK**

This product is not CE- or KC-marked. Please purchase the K1G-C04G or K1G-C04MG and refer to K1G Series High-Accuracy Position Sensor Global Model User's Manual (CP-SP-1397E).

# IF THE PRODUCT IS USED IN THE UNITED STATES

If equipment incorporating this device is exported to the United States, it will be subject to U.S. FDA laser safety requirements.

This product has been registered with the FDA (CDRH).

It includes a label indicating compliance with FDA standards. In the case of export to the United States, attach the label to the product.

# **DETAILS ON COMMUNICATIONS DATA**

Definitions of items in the tables below are as follows.

| Address :             | Controller memory address (hexadecimal)                                                                 |
|-----------------------|----------------------------------------------------------------------------------------------------|
| Size :                | Parameter size (number of addresses)<br>1 : (16-bit data)<br>2 : (32-bit data)                          |
| Access rights :       | Parameter access rights<br>R : read<br>W : write                                                        |
| Change enabled mode : | The mode in which parameters can be written<br>RDY : Ready mode<br>RUN : Run mode<br>UT : UserTest mode |

## FOR MONITORING

| Address<br>(hex) | Size | Access<br>rights | Change en-<br>abled mode | Description               | Notes                  |
|------------------|------|------------------|--------------------------|---------------------------|------------------------|
| 1000             | 2    | R                | -                        | PV1                       | Integer, ± 999999      |
|                  |      |                  |                          |                           | (in 0.1 µm increments) |
| 1002             | 2    | R                | -                        | PV2                       | Integer, ± 999999      |
|                  |      |                  |                          |                           | (in 0.1 µm increments) |
| 1004             | 2    | R                | -                        | PV3                       | Integer, ± 999999      |
|                  |      |                  |                          |                           | (in 0.1 µm increments) |
| 1006             | 2    | R                | -                        | PV4                       | Integer, ± 999999      |
|                  |      |                  |                          |                           | (in 0.1 µm increments) |
| 1008             | 1    | R                | -                        | Event occurrence          | Table 1-A              |
|                  |      |                  |                          | (channels 1–4, OR)        |                        |
| 1009             | 1    | R                | -                        | Ch1 event occurrence      | Table 1-A              |
| 100A             | 1    | R                | -                        | Ch2 event occurrence      | Table 1-A              |
| 100B             | 1    | R                | -                        | Ch3 event occurrence      | Table 1-A              |
| 100C             | 1    | R                | -                        | Ch4 event occurrence      | Table 1-A              |
| 100D             | 1    | R                | -                        | DI status                 | Table 1-B              |
| 100E             | 1    | R                | -                        | DO status                 | Table 1-C              |
| 100F             | 1    | R                | -                        | Controller status         | Table 1-D              |
| 1010             | 1    | R                | -                        | Error status bit          | Table 1-E              |
| 1011             | 1    | R                | -                        | Sensor head pair 1 status | Table 1-F              |
| 1012             | 1    | R                | -                        | Sensor head pair 2 status | Table 1-F              |
| 1013             | 1    | R                | -                        | Sensor head pair 3 status | Table 1-F              |
| 1014             | 1    | R                | -                        | Sensor head pair 4 status | Table 1-F              |

#### 9-6 Communication Parameters

| Table 1-A  |                                   |  |  |  |  |  |
|------------|-----------------------------------|--|--|--|--|--|
| Assignment | Event occurrence status           |  |  |  |  |  |
| Bit 0      | Pass event occurrence             |  |  |  |  |  |
| Bit 1      | Out event occurrence              |  |  |  |  |  |
| Bit 2      | High event occurrence             |  |  |  |  |  |
| Bit 3      | Low event occurrence              |  |  |  |  |  |
| Bit 4      | EPS event occurrence              |  |  |  |  |  |
| Bit 5      | Hold event occurrence             |  |  |  |  |  |
| Bit 6      | Smudge detection event occurrence |  |  |  |  |  |
| Bit 7      | Output update event occurrence    |  |  |  |  |  |
| Bit 8      | Normal operation event occurrence |  |  |  |  |  |
| Bits 9–15  | No assignment (always 0)          |  |  |  |  |  |

| Ta | b | le | 1 | -B |
|----|---|----|---|----|
|    |   |    |   |    |

| Assignment | Event occurrence         |
|------------|--------------------------|
| Bit 0      | DI1: ON =1, OFF = 0      |
| Bit 1      | DI2: ON =1, OFF = 0      |
| Bit 2      | DI3: ON =1, OFF = 0      |
| Bit 3      | DI4: ON =1, OFF = 0      |
| Bits 4–15  | No assignment (always 0) |
|            |                          |

Note: 1 = event occurrence, 0 = no occurrence

### Table 1-C

| Assignment | Event occurrence         |  |  |  |  |  |
|------------|--------------------------|--|--|--|--|--|
| Bit 0      | DO1: ON =1, OFF = 0      |  |  |  |  |  |
| Bit 1      | DO2: ON =1, OFF = 0      |  |  |  |  |  |
| Bit 2      | DO3: ON =1, OFF = 0      |  |  |  |  |  |
| Bit 3      | DO4: ON =1, OFF = 0      |  |  |  |  |  |
| Bit 4      | DO5: ON =1, OFF = 0      |  |  |  |  |  |
| Bit 5      | DO6: ON =1, OFF = 0      |  |  |  |  |  |
| Bit 6      | DO7: ON =1, OFF = 0      |  |  |  |  |  |
| Bit 7      | DO8: ON =1, OFF = 0      |  |  |  |  |  |
| Bits 8–15  | No assignment (always 0) |  |  |  |  |  |

Table 1-D Assignment Controller status Bit 0 No error Bit 1 Partial sensor head disconnection Device failure Bit 2

#### Table 1-E

| Assignment | Error status bit                           |
|------------|--------------------------------------------|
| Bit 0      | CPU in infinite loop                       |
| Bit 1      | FPGA malfunction                           |
| Bit 2      | ROM error                                  |
| Bit 3      | EEPROM error                               |
| Bit 4      | Ch1 sensor head disconnection              |
| Bit 5      | Ch2 sensor head disconnection              |
| Bit 6      | Ch3 sensor head disconnection              |
| Bit 7      | Ch4 sensor head disconnection              |
| Bit 8      | Bit 8 MECHATROLINK-III communication error |
| Bits 9–15  | No assignment (always 0)                   |

Table 1-F

| Value           | Sensor head status |  |  |
|-----------------|--------------------|--|--|
| 0 Not connected |                    |  |  |
| 1               | Not adjusted       |  |  |
| 2               | In use             |  |  |
| 3               | Wrong connection   |  |  |
| 4               | Disconnected       |  |  |
| 5               | Prohibited         |  |  |

9 APPENDIX

Note: 1 = event occurrence, 0 = no occurrence

# FOR SETTINGS

## Shared settings

| Address (hex) | Size | Access rights | Change enabled mode | Description                                       | Notes                                                                    |
|---------------|------|---------------|---------------------|---------------------------------------------------|--------------------------------------------------------------------------|
| 2000          | 1    | R/W           | RUN, RDY            | Measurement cycle                                 | 0: 250 μs<br>1: 500 μs<br>2: 1000 μs                                     |
| 2001          | 1    | R/W           | RUN, RDY            | Display resolution                                | No. of digits after<br>the decimal point<br>0: 3<br>1: 2<br>2: 1<br>3: 4 |
| 2002          | 1    | R/W           | RUN, RDY            | Key lock                                          | 0: disabled<br>1: enabled                                                |
| 2003          | 1    | R/W           | RUN, RDY            | Controller power-<br>saving mode                  | 0: disabled<br>2: enabled                                                |
| 2004          | 1    | R/W           | RUN, RDY            | Sensor head power-<br>saving mode                 | 0: disabled<br>3: enabled                                                |
| 2005          | 1    | R/W           | RUN, RDY            | Station address                                   | 0–127<br>(0: RS-485 disabled)                                            |
| 2006          | 1    | R/W           | RUN, RDY            | Transmission speed                                | 0: 9.6 kbps<br>1: 19.2 kbps<br>2: 38.4 kbps<br>3: 115.2 kbps             |
| 2007          | 1    | R/W           | RUN, RDY            | Communications<br>format (parity)                 | 0: None<br>1: Even<br>2: Odd                                             |
| 2008          | 1    | R/W*1         | RUN, RDY            | MECHATROLINK-III address                          | 03-EF(HEX)                                                               |
| 20A1          | 1    | R/W*2         | RUN, RDY            | No. of transmission bytes<br>for MECHATROLINK-III | 2: 32 bytes<br>3: 48 bytes                                               |

\*1. "R" (READ) only in the case of K1G-C04. \*2. No access in the case of K1G-C04.

## • Individual channel settings

| Ch1 address<br>(hex) | Ch2 address<br>(hex) | Ch3 address<br>(hex) | Ch4 address<br>(hex) | Size | Access<br>rights | Change en-<br>abled mode | Description                     | Notes                                                    |
|----------------------|----------------------|----------------------|----------------------|------|------------------|--------------------------|---------------------------------|----------------------------------------------------------|
| 2009                 | 2010                 | 2017                 | 201E                 | 1    | R                | -                        | Sensor head<br>type             | 0: Not connected<br>1: K1G-S07<br>2: K1G-S15             |
| 200A                 | 2011                 | 2018                 | 201F                 | 1    | R/W              | RUN, RDY                 | Workpiece                       | Table 2-A                                                |
| 200B                 | 2012                 | 2019                 | 2020                 | 1    | R/W              | RUN, RDY                 | No. of moving averages          | 1–500                                                    |
| 200C                 | 2013                 | 201A                 | 2021                 | 1    | R/W              | RUN, RDY                 | Smudge detec-<br>tion threshold | 0–100 %                                                  |
| 200D                 | 2014                 | 201B                 | 2022                 | 1    | R/W              | RUN, RDY                 | Edge detection threshold        | 5–95 %                                                   |
| 200E                 | 2015                 | 201C                 | 2023                 | 1    | R/W              | RUN, RDY                 | Zero adjust-<br>ment value      | Integer, -3500 to +3500 μm<br>Integer, -7500 to +7500 μm |
| 200F                 | 2016                 | 201D                 | 2024                 | 1    | R/W              | RUN, RDY                 | Working dis-<br>tance (WD)      | S07: 0–500<br>S15: 0–1500,<br>0–9: Invalid               |

## • Individual PV settings

| PV1 address<br>(hex) | PV2 address<br>(hex) | PV3 address<br>(hex) | PV4 address<br>(hex) | Size | Access<br>rights | Change en-<br>abled mode | Description                       | Notes                                                                                                    |
|----------------------|----------------------|----------------------|----------------------|------|------------------|--------------------------|-----------------------------------|----------------------------------------------------------------------------------------------------|
| 2025                 | 2035                 | 2045                 | 2055                 | 1    | R/W              | RUN, RDY                 | Inter-channel<br>calculation      | 0: No calculation<br>1: Four arithmetic<br>operations<br>2: θ calculation*<br>3: Measurement<br>range expansion<br>calculation* |
| 2026                 | 2036                 | 2046                 | 2056                 | 1    | R/W              | RUN, RDY                 | Hold setting                      | Table 2-B                                                                                                    |
| 2027                 | 2037                 | 2047                 | 2057                 | 1    | R/W              | RUN, RDY                 | No. of EPS filter<br>delays       | 1–256                                                                                                    |
| 2028                 | 2038                 | 2048                 | 2058                 | 1    | R/W              | RUN, RDY                 | EPS filter size                   | Integer, 100 to<br>50000 μm                                                                                                    |
| 2029                 | 2039                 | 2049                 | 2059                 | 1    | R/W              | RUN, RDY                 | EPS filter direc-<br>tion         | 0: Concave and convex<br>1: Convex<br>2: Concave                                                                                |
| 202A                 | 203A                 | 204A                 | 205A                 | 1    | R/W              | RUN, RDY                 | EPS filter output<br>hold         | 0: Disabled<br>1: Enabled                                                                                                    |
| 202B                 | 203B                 | 204B                 | 205B                 | 2    | R/W              | RUN, RDY                 | Low threshold                     | Integer, -99999 to<br>+99999 μm                                                                                                 |
| 202D                 | 203D                 | 204D                 | 205D                 | 2    | R/W              | RUN, RDY                 | High threshold                    | Integer, -99999 to<br>+99999 μm                                                                                                 |
| 202F                 | 203F                 | 204F                 | 205F                 | 1    | R/W              | RUN, RDY                 | Hysteresis                        | Integer, 10 to<br>1000 μm                                                                                                    |
| 2030                 | 2040                 | 2050                 | 2060                 | 1    | R/W              | RUN, RDY                 | Analog output<br>reverse polarity | 0: Disabled<br>1: Enabled                                                                                                    |
| 2031                 | 2041                 | 2051                 | 2061                 | 2    | R/W              | RUN, RDY                 | Analog output<br>range low limit  | Integer, -99999 to<br>+99999 μm                                                                                                 |
| 2033                 | 2043                 | 2053                 | 2063                 | 2    | R/W              | RUN, RDY                 | Analog output<br>range high limit | Integer, -999999 to<br>+99999 μm                                                                                                |
|                      |                      |                      |                      |      |                  |                          |                                   |                                                                                                    |
| 2065                 | 206B                 | 2071                 | 2077                 | 1    | R/W              | RUN, RDY                 | Calculation<br>parameter K1       | -1000 to +1000                                                                                                    |
| 2066                 | 206C                 | 2072                 | 2078                 | 1    | R/W              | RUN, RDY                 | Calculation<br>parameter K2       | -1000 to +1000                                                                                                    |
| 2067                 | 206D                 | 2073                 | 2079                 | 1    | R/W              | RUN, RDY                 | Calculation<br>parameter K3       | -1000 to +1000                                                                                                    |
| 2068                 | 206E                 | 2074                 | 207A                 | 1    | R/W              | RUN, RDY                 | Calculation<br>parameter K4       | -1000 to +1000                                                                                                    |
| 2069                 | 206F                 | 2075                 | 207B                 | 1    | R/W              | RUN, RDY                 | Calculation parameter C1          | Integer, -999999 to<br>+99999 μm                                                                                                |
| 206A                 | 2070                 | 2076                 | 207C                 | 1    | R/W              | RUN, RDY                 | Calculation<br>parameter C2       | 1 to 10000                                                                                                    |

9 APPENDIX

\* "2" and "3" can be set for PV2 or PV4 only.

## • DI and DO settings

| Address<br>(hex) | Size | Access<br>rights | Change en-<br>abled mode | Description            | Notes                                          |
|------------------|------|------------------|--------------------------|------------------------|------------------------------------------------|
| 207D             | 1    | R/W              | RUN, RDY                 | DO1 Event source       | 0: Any<br>1: Ch1<br>2: Ch2<br>3: Ch3<br>4: Ch4 |
| 207E             | 1    | R/W              | RUN, RDY                 | DO1 event type         | Table 2-C                                      |
| 207F             | 1    | R/W              | RUN, RDY                 | DO1 delay setting      | 0: No delay<br>1: ON delay<br>2: OFF delay     |
| 2080             | 1    | R/W              | RUN, RDY                 | DO1 delay time         | Table 2-D                                      |
| 2081             | 1    | R/W              | RUN, RDY                 | DO2 event source       | 0: Any<br>1: Ch1<br>2: Ch2<br>3: Ch3<br>4: Ch4 |
| 2082             | 1    | R/W              | RUN, RDY                 | DO2 event type         | Table 2-C                                      |
| 2083             | 1    | R/W              | RUN, RDY                 | DO2 delay setting      | 0: No delay<br>1: ON delay<br>2: OFF delay     |
| 2084             | 1    | R/W              | RUN, RDY                 | DO2 delay time         | Table 2-D                                      |
| 2085             | 1    | R/W              | RUN, RDY                 | DI1 function selection | Table 2-E                                      |
| 2086             | 1    | R/W              | RUN, RDY                 | DO3 event source       | 0: Any<br>1: Ch1<br>2: Ch2<br>3: Ch3<br>4: Ch4 |
| 2087             | 1    | R/W              | RUN, RDY                 | DO3 event type         | Table 2-C                                      |
| 2088             | 1    | R/W              | RUN, RDY                 | DO3 delay setting      | 0: No delay<br>1: ON delay<br>2: OFF delay     |
| 2089             | 1    | R/W              | RUN, RDY                 | DO3 delay time         | Table 2-D                                      |
| 208A             | 1    | R/W              | RUN, RDY                 | DO4 event source       | 0: Any<br>1: Ch1<br>2: Ch2<br>3: Ch3<br>4: Ch4 |
| 208B             | 1    | R/W              | RUN, RDY                 | DO4 event type         | Table 2-C                                      |
| 208C             | 1    | R/W              | RUN, RDY                 | DO4 delay setting      | 0: No delay<br>1: ON delay<br>2: OFF delay     |
| 208D             | 1    | R/W              | RUN, RDY                 | DO4 delay time         | Table 2-D                                      |
| 208E             | 1    | R/W              | RUN, RDY                 | DI2 function selection | Table 2-E                                      |

| Address<br>(hex) | Size | Access<br>rights | Change en-<br>abled mode | Description            | Notes                                          |
|------------------|------|------------------|--------------------------|------------------------|------------------------------------------------|
| 208F             | 1    | R/W              | RUN, RDY                 | DO5 event source       | 0: Any<br>1: Ch1<br>2: Ch2<br>3: Ch3<br>4: Ch4 |
| 2090             | 1    | R/W              | RUN, RDY                 | DO5 event type         | Table 2-C                                      |
| 2091             | 1    | R/W              | RUN, RDY                 | DO5 delay setting      | 0: No delay<br>1: ON delay<br>2: OFF delay     |
| 2092             | 1    | R/W              | RUN, RDY                 | DO5 delay time         | Table 2-D                                      |
| 2093             | 1    | R/W              | RUN, RDY                 | DO6 event source       | 0: Any<br>1: Ch1<br>2: Ch2<br>3: Ch3<br>4: Ch4 |
| 2094             | 1    | R/W              | RUN, RDY                 | DO6 event type         | Table 2-C                                      |
| 2095             | 1    | R/W              | RUN, RDY                 | DO6 delay setting      | 0: No delay<br>1: ON delay<br>2: OFF delay     |
| 2096             | 1    | R/W              | RUN, RDY                 | DO6 delay time         | Table 2-D                                      |
| 2097             | 1    | R/W              | RUN, RDY                 | DI3 function selection | Table 2-E                                      |
| 2098             | 1    | R/W              | RUN, RDY                 | DO7 event source       | 0: Any<br>1: Ch1<br>2: Ch2<br>3: Ch3<br>4: Ch4 |
| 2099             | 1    | R/W              | RUN, RDY                 | DO7 event type         | Table 2-C                                      |
| 209A             | 1    | R/W              | RUN, RDY                 | DO7 delay setting      | 0: No delay<br>1: ON delay<br>2: OFF delay     |
| 209B             | 1    | R/W              | RUN, RDY                 | DO7 delay time         | Table 2-D                                      |
| 209C             | 1    | R/W              | RUN, RDY                 | DO8 event source       | 0: Any<br>1: Ch1<br>2: Ch2<br>3: Ch3<br>4: Ch4 |
| 209D             | 1    | R/W              | RUN, RDY                 | DO8 event type         | Table 2-C                                      |
| 209E             | 1    | R/W              | RUN, RDY                 | DO8 delay setting      | 0: No delay<br>1: ON delay<br>2: OFF delay     |
| 209F             | 1    | R/W              | RUN, RDY                 | DO8 delay time         | Table 2-D                                      |
| 20A0             | 1    | R/W              | RUN, RDY                 | DI4 function selection | Table 2-E                                      |

| Value | Workpiece                                                    |
|-------|--------------------------------------------------------------|
| 1     | Opaque object<br>edge measurement (top)                      |
| 2     | Opaque object<br>edge measurement (bottom)                   |
| 3     | Transparent object<br>edge measurement (top)                 |
| 4     | Transparent object<br>edge measurement (bottom)              |
| 5     | Opaque object<br>width measurement                           |
| 6     | Opaque object<br>gap measurement                             |
| 7     | Transparent object<br>edge width measurement (top)           |
| 8     | Transparent object<br>edge width measurement (bottom)        |
| 9     | Transparent object<br>2nd edge position measurement (top)    |
| 10    | Transparent object<br>2nd edge position measurement (bottom) |

| Table 2-B          |                                  |  |  |  |  |
|--------------------|----------------------------------|--|--|--|--|
| Value Hold setting |                                  |  |  |  |  |
| 0                  | No hold                          |  |  |  |  |
| 1                  | External input max. value hold   |  |  |  |  |
| 2                  | 2 External input min. value hold |  |  |  |  |
| 3                  | EPS filter 1                     |  |  |  |  |
| 4                  | EPS filter 2                     |  |  |  |  |
| 5                  | EPS filter 3                     |  |  |  |  |
| 6                  | EPS filter 4                     |  |  |  |  |

EPS filter 5

## Table 2-C

| Value | Event type       |
|-------|------------------|
| 0     | Pass             |
| 1     | Out              |
| 2     | High             |
| 3     | Low              |
| 4     | EPS event        |
| 5     | Hold             |
| 6     | Smudge detection |
| 7     | Output update    |
| 8     | Normal operation |

## Table 2-D

7

| Value | Delay time |  |  |  |  |
|-------|------------|--|--|--|--|
| 0     | 10 ms      |  |  |  |  |
| 1     | 20 ms      |  |  |  |  |
| 2     | 30 ms      |  |  |  |  |
| 3     | 40 ms      |  |  |  |  |
| 4     | 50 ms      |  |  |  |  |
| 5     | 60 ms      |  |  |  |  |
| 6     | 70 ms      |  |  |  |  |
|       |            |  |  |  |  |

### Table 2-E

| Value | DI signal function selection                       |
|-------|----------------------------------------------------|
| 0     | Zero adjustment input                              |
| 1     | Input to cancel EPS filter output hold             |
| 2     | Input for PV hold                                  |
| 3     | Zero adjustment input for all channels             |
| 4     | Input to cancel EPS filter output hold for all PVs |
| 5     | PV hold input for all PVs                          |
| 6     | Input to forcibly cancel EPS filter output hold    |
| 7     | Laser start input                                  |
| 8     | Calculation OFF input                              |
| 9     | Event log start input                              |

# **FOR CHANNELS 1-4**

| Ch1<br>address<br>(hex) | Ch2<br>address<br>(hex) | Ch3<br>address<br>(hex) | Ch4<br>address<br>(hex) | Size | Access<br>rights | Change en-<br>abled mode | Description                                  | Notes                                                     |
|-------------------------|-------------------------|-------------------------|-------------------------|------|------------------|--------------------------|----------------------------------------------|-----------------------------------------------------------|
| 3000                    | 4000                    | 5000                    | 6000                    | 1    | R                | -                        | 1st edge posi-<br>tion cell No.              |                                                           |
| 3001                    | 4001                    | 5001                    | 6001                    | 1    | R                | -                        | 2nd edge posi-<br>tion cell No.              |                                                           |
| 3002                    | 4002                    | 5002                    | 6002                    | 2    | R                | -                        | Actual 1st edge position                     | Integer, ± 999999<br>(in 0.1 µm increments)               |
| 3004                    | 4004                    | 5004                    | 6004                    | 2    | R                | -                        | Actual 2nd edge position                     | Integer, ± 999999<br>(in 0.1 µm increments)               |
| 3006                    | 4006                    | 5006                    | 6006                    | 2    | R                | -                        | 1st edge position                            | Integer, ± 999999<br>(in 0.1 µm increments)               |
| 3008                    | 4008                    | 5008                    | 6008                    | 2    | R                | -                        | 2nd edge position                            | Integer, ± 999999<br>(in 0.1 µm increments)               |
| 300A                    | 400A                    | 500A                    | 600A                    | 2    | R                | -                        | PV before hold                               | Integer, ± 999999<br>(in 0.1 µm increments)               |
| 300C                    | 400C                    | 500C                    | 600C                    | 2    | R                | -                        | PV after hold                                | Integer, ± 999999<br>(in 0.1 µm increments)               |
| 300E                    | 400E                    | 500E                    | 600E                    | 2    | R                | -                        | PV after moving average                      | Integer, ± 999999<br>(in 0.1 µm increments)               |
| 3010                    | 4010                    | 5010                    | 6010                    | 2    | R                | -                        | Displayed<br>value                           | Value displayed on<br>controller without<br>decimal point |
| 3012                    | 4012                    | 5012                    | 6012                    | 2    | R                | -                        | Bottom value                                 | Value displayed on<br>controller without<br>decimal point |
| 3014                    | 4014                    | 5014                    | 6014                    | 2    | R                | -                        | Peak value                                   | Value displayed on<br>controller without<br>decimal point |
| 3016                    | 4016                    | 5016                    | 6016                    | 1    | R                | -                        | Analog output<br>level                       | Percentage<br>(0–100 %)                                   |
| 3017                    | 4017                    | 5017                    | 6017                    | 1    | R                | -                        | Event data                                   | Table 3-A                                                 |
| 3018                    | 4018                    | 5018                    | 6018                    | 1    | R                | -                        | 1/8 of actual<br>light intensity             | Table 3-B                                                 |
| 3019                    | 4019                    | 5019                    | 6019                    | 1    | R                | -                        | 1/8 of normalized<br>light intensity         | Table 3-C                                                 |
| 301A                    | 401A                    | 501A                    | 601A                    | 2    | R                | -                        | Total normalized light intensity             | Integer                                                   |
| 301C                    | 401C                    | 501C                    | 601C                    | 2    | R                | -                        | Estimated nor-<br>malized light<br>intensity | Integer                                                   |
| 301E                    | 401E                    | 501E                    | 601E                    | 1    | R                | -                        | Normalized light in-<br>tensity change rate  | Percentage                                                |

| Assignment                                                                                 | Event data                                                                                                    |
|--------------------------------------------------------------------------------------------|----------------------------------------------------------------------------------------------------|
| Bit 0                                                                                      | Pass event occurrence                                                                                                    |
| Bit 1                                                                                      | Out event occurrence                                                                                                    |
| Bit 2                                                                                      | High event occurrence                                                                                                    |
| Bit 3                                                                                      | Low event occurrence                                                                                                    |
| Bit 4                                                                                      | EPS event occurrence                                                                                                    |
| Bit 5                                                                                      | Hold event occurrence                                                                                                    |
| Bit 6                                                                                      | Smudge detection event occurrence                                                                                                    |
| Bit 7                                                                                      | Output update event occurrence                                                                                                    |
| Bit 8                                                                                      | Normal operation event occurrence                                                                                                    |
| Bits 9–15                                                                                  | No assignment (always 0)                                                                                                    |
| Bit 0<br>Bit 1<br>Bit 2<br>Bit 3<br>Bit 4<br>Bit 5<br>Bit 6<br>Bit 7<br>Bit 8<br>Bits 9–15 | Pass event occurrence<br>Out event occurrence<br>High event occurrence<br>Low event occurrence<br>EPS event occurrence<br>Hold event occurrence<br>Smudge detection event occurrence<br>Output update event occurrence<br>Normal operation event occurrence<br>No assignment (always 0) |

Table 3-A

Note: 1 = event occurrence, 0 = no occurrence

#### Table 3-B

| Assignment | Actual light intensity distribution                                                  |
|------------|--------------------------------------------------------------------------------------|
| Bit 0      | Light intensity at the top margin is sufficient for receiver adjustment.             |
| Bit 1      | Light intensity at all cells in block 1 is sufficient for receiver adjustment (top). |
| Bit 2      | Light intensity at all cells in block 2 is sufficient for receiver adjustment.       |
| Bit 3      | Light intensity at all cells in block 3 is sufficient for receiver adjustment.       |
| Bit 4      | Light intensity at all cells in block 4 is sufficient for receiver adjustment.       |
| Bit 5      | Light intensity at all cells in block 5 is sufficient for receiver adjustment.       |
| Bit 6      | Light intensity at all cells in block 6 is sufficient for receiver adjustment.       |
| Bit 7      | Light intensity at all cells in block 7 is sufficient for receiver adjustment.       |
| Bit 8      | Light intensity at all cells in block 8 is sufficient for receiver adjustment        |
|            | (bottom).                                                                            |
| Bit 9      | Light intensity at the bottom margin is sufficient for receiver adjustment.          |
| Bits 10–15 | No assignment (always 0)                                                             |

Notes 1. A block is 1/8 of the measurement range. The number of cells differs for S07 and S15. 2. If receiver adjustment is possible, the value is 1. If not, the value is 0.

#### Table 3-C

| Assignment | Normalized light intensity distribution                        |
|------------|----------------------------------------------------------------|
| Bit 0      | Not used (always 0)                                            |
| Bit 1      | Normalized light intensity in block 1 is 80 to 120 % (top).    |
| Bit 2      | Normalized light intensity in block 2 is 80 to 120 %.          |
| Bit 3      | Normalized light intensity in block 3 is 80 to 120 %.          |
| Bit 4      | Normalized light intensity in block 4 is 80 to 120 %.          |
| Bit 5      | Normalized light intensity in block 5 is 80 to 120 %.          |
| Bit 6      | Normalized light intensity in block 6 is 80 to 120 %.          |
| Bit 7      | Normalized light intensity in block 7 is 80 to 120 %.          |
| Bit 8      | Normalized light intensity in block 8 is 80 to 120 % (bottom). |
| Bits 9–15  | No assignment (always 0)                                       |

Notes 1. A block is 1/8 of the measurement range. The number of cells differs for S07 and S15. 2. If receiver adjustment is possible, the value is 1. If not, the value is 0.

## FOR LIGHT INTENSITY

| Address<br>(hex) | Size | Access<br>rights | Change en-<br>abled mode | Description                             | Notes                                          |
|------------------|------|------------------|--------------------------|-----------------------------------------|------------------------------------------------|
| 7000             | 1    | W                | RDY, RUN                 | Type of light intensity data to acquire | Table 4-A                                      |
| 7100             | 1    | R                | -                        | Data for cell 1<br>Top                  | Type of light intensity data specified by 7000 |
| 7101             | 1    | R                | -                        | Data for cell 2                         | Type of light intensity data specified by 7000 |
| 7102             | 1    | R                | -                        | Data for cell 3                         | Type of light intensity data specified by 7000 |
| 7103             | 1    | R                | -                        | Data for cell 4                         | Type of light intensity data specified by 7000 |
| 7104             | 1    | R                | -                        | Data for cell 5                         | Type of light intensity data specified by 7000 |
| 7105             | 1    | R                | -                        | Data for cell 6                         | Type of light intensity data specified by 7000 |
| 7106             | 1    | R                | -                        | Data for cell 7                         | Type of light intensity data specified by 7000 |
| ÷                | :    | :                | ÷                        | :                                       | :                                              |
| 71FF             | 1    | R                | -                        | Data for cell 256<br>Bottom             | Type of light intensity data specified by 7000 |

Note: When the K1G-S07 is connected, 7180–71FF are 0.

### Table 4-A

| Value        | Type of light intensity data to acquire                          |
|--------------|------------------------------------------------------------------|
| 0            | Return a response without acquiring data.                        |
| 1            | Channel 1: normalized light intensity                            |
| 2            | Channel 2: normalized light intensity                            |
| 3            | Channel 3: normalized light intensity                            |
| 4            | Channel 4: normalized light intensity                            |
| 5            | Channel 1: actual light intensity when the laser diode (LD) = ON |
| 6            | Channel 2: actual light intensity when the LD = ON               |
| 7            | Channel 3: actual light intensity when the LD = ON               |
| 8            | Channel 4: actual light intensity when the LD = ON               |
| 9            | Channel 1: actual light intensity when the LD = OFF              |
| 10           | Channel 2: actual light intensity when the LD = OFF              |
| 11           | Channel 3: actual light intensity when the LD = OFF              |
| 12           | Channel 4: actual light intensity when the LD = OFF              |
| 13           | Channel 1: normalized parameter                                  |
| 14           | Channel 2: normalized parameter                                  |
| 15           | Channel 3: normalized parameter                                  |
| 16           | Channel 4: normalized parameter                                  |
| 17 and later | Message is ignored.                                              |

# FOR ADJUSTMENT

| Address<br>(hex) | Size | Access<br>rights | Change en-<br>abled mode | Description                                             | Notes                                                     |
|------------------|------|------------------|--------------------------|---------------------------------------------------------|-----------------------------------------------------------|
| 8000             | 1    | W                | RDY, RUN                 | Receiver adjustment                                     | Table 5-A                                                 |
| 8001             | 1    | R                | -                        | Channel 1: adjustment<br>result                         | 0: Adjustment in progress<br>1: Succeeded<br>2: Failed    |
| 8002             | 1    | R                | -                        | Channel 2: Adjustment<br>result                         | 0: Adjustment in progress<br>1: Succeeded<br>2: Failed    |
| 8003             | 1    | R                | -                        | Channel 3: Adjustment<br>result                         | 0: Adjustment in<br>progress<br>1: Succeeded<br>2: Failed |
| 8004             | 1    | R                | -                        | Channel 4: Adjustment<br>result                         | 0: Adjustment in progress<br>1: Succeeded<br>2: Failed    |
| 8100             | 1    | W                | RDY, RUN                 | Zero adjustment                                         | Table 5-A                                                 |
| 8101             | 1    | R                | -                        | Channel 1 zero adjust-<br>ment result                   | 0: Adjustment in progress<br>1: Complete                  |
| 8102             | 1    | R                | -                        | Channel 2 zero adjust-<br>ment result                   | 0: Adjustment in progress<br>1: Complete                  |
| 8103             | 1    | R                | -                        | Channel 3 zero adjust-<br>ment result                   | 0: Adjustment in progress<br>1: Complete                  |
| 8104             | 1    | R                | -                        | Channel 4 zero adjust-<br>ment result                   | 0: Adjustment in progress<br>1: Complete                  |
| 8200             | 1    | W                | RDY, RUN                 | Analog output low limit<br>adjustment                   | Table 5-A                                                 |
| 8201             | 1    | R                | -                        | Channel 1 analog output<br>low limit adjustment result  | 0: Adjustment in progress<br>1: Complete                  |
| 8202             | 1    | R                | -                        | Channel 2 analog output<br>low limit adjustment result  | 0: Adjustment in progress<br>1: Complete                  |
| 8203             | 1    | R                | -                        | Channel 3 analog output<br>low limit adjustment result  | 0: Adjustment in progress<br>1: Complete                  |
| 8204             | 1    | R                | -                        | Channel 4 analog output<br>low limit adjustment result  | 0: Adjustment in progress<br>1: Complete                  |
| 8300             | 1    | W                | RDY, RUN                 | Analog output high limit<br>adjustment                  | Table 5-A                                                 |
| 8301             | 1    | R                | -                        | Channel 1 analog output<br>high limit adjustment result | 0: Adjustment in progress<br>1: Complete                  |
| 8302             | 1    | R                | -                        | Channel 2 analog output<br>high limit adjustment result | 0: Adjustment in progress<br>1: Complete                  |
| 8303             | 1    | R                | -                        | Channel 3 analog output                                 | 0: Adjustment in progress                                 |

| Address<br>(hex) | Size | Access<br>rights | Change en-<br>abled mode          | Description                                             | Notes                                               |
|------------------|------|------------------|-----------------------------------|---------------------------------------------------------|-----------------------------------------------------|
| 8304             | 1    | R                | -                                 | Channel 4 analog output<br>high limit adjustment result | 0: Adjustment in progress<br>1: Complete            |
| 8400             | 1    | W                | See table men-<br>tioned at right | Controller mode change                                  | Table 5-B2                                          |
| 8401             | 1    | R                | -                                 | Controller mode                                         | Current mode<br>Table 5-B1                          |
| 8402             | 1    | W                | RUN                               | Return to Run mode                                      | 1: Execute                                          |
| 8500             | 1    | W                | RDY                               | Save data to EEPROM                                     | 1: Execute                                          |
| 8501             | 1    | R                | -                                 | Progress of data copy<br>to EEPROM                      | 0: In progress<br>1: Complete                       |
| 8600             | 1    | W                | RUN                               | Forcibly cancel EPS<br>filter output hold               | 1: Execute                                          |
| 8700             | 1    | W                | RDY, RUN                          | Event log start                                         | 1: Execute                                          |
| 8800             | 1    | W                | RDY, RUN, UT                      | Channel change                                          | Table 5-C                                           |
| 8801             | 1    | R                | -                                 | Channel selection status                                | Table 5-C                                           |
| 8900             | 1    | W                | RUN                               | Peak/bottom value<br>switch                             | 0: Peak<br>1: Bottom                                |
| 8901             | 1    | W                | RUN                               | Peak/bottom value<br>deletion                           | 1: Execute                                          |
| 8A00             | 1    | W                | RUN                               | Disabling of key lock                                   | "1" disables                                        |
| 8A01             | 1    | R                | -                                 | Key lock status                                         | 0: Key lock off<br>1: Key lock on                   |
| 8B00             | 1    | W                | RUN                               | Disabling of controller power-saving                    | "1" disables                                        |
| 8B01             | 1    | R                | -                                 | Sleep status                                            | 0: Sleep off<br>1: Sleep on                         |
| 8C00             | 1    | W                | RDY, RUN                          | (Reserved)                                              | Do not write data.                                  |
| 8C01             | 1    | R                | -                                 | (Reserved)                                              | 0 can be read.                                      |
| 8D00             | 1    | W                | RDY, RUN                          | Laser emission stop                                     | 1: Laser stop<br>0: Laser start                     |
| 8D01             | 1    | R                | -                                 | Laser status                                            | 0: Laser ON<br>1: Laser OFF                         |
| 8E00             | 1    | W                | All                               | Disabling of all keys                                   | 1: Disables all keys<br>0: Enables all keys         |
| 8E01             | 1    | R                | -                                 | Status of key dis-<br>abling                            | 0: All keys are enabled<br>1: All keys are disabled |
| 8E02             | 1    | W                | RDY                               | Sensor head recognition                                 | Table 5-D                                           |
| 8F00             | 1    | W                | UT                                | AO1 test output                                         | Value to be written<br>to AO (0–100 %)              |

### 9-6 Communication Parameters

| Address<br>(hex) | Size | Access<br>rights | Change en-<br>abled mode | Description     | Notes                                  |
|------------------|------|------------------|--------------------------|-----------------|----------------------------------------|
| 8F01             | 1    | W                | UT                       | AO2 test output | Value to be written<br>to AO (0–100 %) |
| 8F02             | 1    | W                | UT                       | AO3 test output | Value to be written<br>to AO (0–100 %) |
| 8F03             | 1    | W                | UT                       | AO4 test output | Value to be written<br>to AO (0–100 %) |
| 8F04             | 1    | W                | UT                       | DO test output  | Bits 0–7 are assigned to DO1–DO8.      |

#### Table 5-A

| Value       | Operation                             |
|-------------|---------------------------------------|
| 0           | Take no action but return a response. |
| 1           | Channel 1: execute                    |
| 2           | Channel 2: execute                    |
| 3           | Channel 3: execute                    |
| 4           | Channel 4: execute                    |
| 5           | All channels: execute                 |
| 6 and later | An error message is returned.         |

Table 5-B1 When data is read

| Value | Mode           |
|-------|----------------|
| 0     | FirstBoot mode |
| 1     | Ready mode     |
| 2     | Run mode       |
| 3     | Test mode      |
| 4     | Failure mode   |
| 5     | Adjust mode    |
| 6     | Config mode    |

Table 5-B2 Mode correspondence table for changing the mode using communication when data is written

| Commenters de | Т     | Target mode |          |  |  |  |
|---------------|-------|-------------|----------|--|--|--|
| Current mode  | Ready | Run         | Test     |  |  |  |
| Ready         | -     | ~           | <b>v</b> |  |  |  |
| Run           | ~     | -           | <b>v</b> |  |  |  |
| UserTest      | ~     | ~           | -        |  |  |  |

If the mode is changed to a mode indicated as -, an application error will occur.

| Value       | Channel selection               |
|-------------|---------------------------------|
| 0           | Take no action but return a re- |
|             | sponse.                         |
| 1           | Channel 1: select               |
| 2           | Channel 2: select               |
| 3           | Channel 3: select               |
| 4           | Channel 4: select               |
| 5 and later | An error message is returned.   |

| Table 5-D   |                                 |  |  |  |  |
|-------------|---------------------------------|--|--|--|--|
| Value       | Sensor head recognition         |  |  |  |  |
| 0           | Take no action but return a re- |  |  |  |  |
|             | sponse.                         |  |  |  |  |
| 1           | Channel 1: recognize            |  |  |  |  |
| 2           | Channel 2: recognize            |  |  |  |  |
| 3           | Channel 3: recognize            |  |  |  |  |
| 4           | Channel 4: recognize            |  |  |  |  |
| 5 and later | An error message is returned.   |  |  |  |  |

## FOR SPECIAL FUNCTIONS

## • Shared settings

| Address<br>(hex) | Size | Access<br>rights | Change en-<br>abled mode Description |                                                         | Notes                                          |
|------------------|------|------------------|--------------------------------------|---------------------------------------------------------|------------------------------------------------|
| F000             | 1    | R/W              | RDY                                  | Output type (1): volt-<br>age/current                   | 0: Voltage output<br>1: Current output *       |
| F001             | 1    | R/W              | RDY                                  | Output type (2): NPN/<br>PNP                            | 0: NPN<br>1: PNP *                             |
| F002             | 1    | R/W              | RDY, RUN                             | Event source                                            | 0: Any<br>1: CH1<br>2: CH2<br>3: CH3<br>4: CH4 |
| F003             | 1    | R/W              | RDY, RUN                             | Event type                                              | Table 6-A                                      |
| F004             | 1    | R/W              | RDY, RUN                             | Designation of chan-<br>nel for sensor head<br>snapshot | 1: CH1<br>2: CH2<br>3: CH3<br>4: CH4           |
| F005             | 1    | R/W              | RDY, RUN                             | Trigger point setting                                   | Table 6-B                                      |
| F006             | 1    | R/W              | RDY, RUN                             | High-speed trend<br>channel                             | 1: CH1<br>2: CH2<br>3: CH3<br>4: CH4           |
| F007             | 1    | R/W              | RDY, RUN                             | Re-sampling counter                                     | 1 to 4000                                      |

\* When a parameter is written, add AA00 in hexadecimal (43520 in decimal) to it.

Event log data for individual PVs

| PV1<br>address<br>(hex) | PV2<br>address<br>(hex) | PV3<br>address<br>(hex) | PV4<br>address<br>(hex) | Size | Access<br>rights | Change<br>enabled mode | Description          |
|-------------------------|-------------------------|-------------------------|-------------------------|------|------------------|------------------------|----------------------|
| F100                    | F200                    | F300                    | F400                    | 2    | R                | -                      | Event log PV time 01 |
| F102                    | F202                    | F302                    | F402                    | 2    | R                | -                      | Event log PV time 02 |
| F104                    | F204                    | F304                    | F404                    | 2    | R                | -                      | Event log PV time 03 |
| F106                    | F206                    | F306                    | F406                    | 2    | R                | -                      | Event log PV time 04 |
| F108                    | F208                    | F308                    | F408                    | 2    | R                | -                      | Event log PV time 05 |
| F10A                    | F20A                    | F30A                    | F40A                    | 2    | R                | -                      | Event log PV time 06 |
| F10C                    | F20C                    | F30C                    | F40C                    | 2    | R                | -                      | Event log PV time 07 |
| F10E                    | F20E                    | F30E                    | F40E                    | 2    | R                | -                      | Event log PV time 08 |
| F110                    | F210                    | F310                    | F410                    | 2    | R                | -                      | Event log PV time 09 |
| F112                    | F212                    | F312                    | F412                    | 2    | R                | -                      | Event log PV time 10 |
| F114                    | F214                    | F314                    | F414                    | 2    | R                | -                      | Event log PV time 11 |
| F116                    | F216                    | F316                    | F416                    | 2    | R                | -                      | Event log PV time 12 |
| F118                    | F218                    | F318                    | F418                    | 2    | R                | -                      | Event log PV time 13 |
| F11A                    | F21A                    | F31A                    | F41A                    | 2    | R                | -                      | Event log PV time 14 |
| F11C                    | F21C                    | F31C                    | F41C                    | 2    | R                | -                      | Event log PV time 15 |
| F11E                    | F21E                    | F31E                    | F41E                    | 2    | R                | -                      | Event log PV time 16 |
| F120                    | F220                    | F320                    | F420                    | 2    | R                | -                      | Event log PV time 17 |
| F122                    | F222                    | F322                    | F422                    | 2    | R                | -                      | Event log PV time 18 |
| F124                    | F224                    | F324                    | F424                    | 2    | R                | -                      | Event log PV time 19 |
| F126                    | F226                    | F326                    | F426                    | 2    | R                | -                      | Event log PV time 20 |
| F128                    | F228                    | F328                    | F428                    | 2    | R                | -                      | Event log PV time 21 |
| F12A                    | F22A                    | F32A                    | F42A                    | 2    | R                | -                      | Event log PV time 22 |
| F12C                    | F22C                    | F32C                    | F42C                    | 2    | R                | -                      | Event log PV time 23 |
| F12E                    | F22E                    | F32E                    | F42E                    | 2    | R                | -                      | Event log PV time 24 |
| F130                    | F230                    | F330                    | F430                    | 2    | R                | -                      | Event log PV time 25 |
| F132                    | F232                    | F332                    | F432                    | 2    | R                | -                      | Event log PV time 26 |
| F134                    | F234                    | F334                    | F434                    | 2    | R                | -                      | Event log PV time 27 |
| F136                    | F236                    | F336                    | F436                    | 2    | R                | -                      | Event log PV time 28 |
| F138                    | F238                    | F338                    | F438                    | 2    | R                | -                      | Event log PV time 29 |
| F13A                    | F23A                    | F33A                    | F43A                    | 2    | R                | -                      | Event log PV time 30 |
| F13C                    | F23C                    | F33C                    | F43C                    | 2    | R                | -                      | Event log PV time 31 |
| F13E                    | F23E                    | F33E                    | F43E                    | 2    | R                | -                      | Event log PV time 32 |

## • Event log snapshot data

| Address<br>(hex) | Size | Access<br>rights | Change<br>enabled mode | Description                 |
|------------------|------|------------------|------------------------|-----------------------------|
| F500             | 1    | R                | -                      | Event log snapshot cell 1   |
| F501             | 1    | R                | -                      | Event log snapshot cell 2   |
| :                | :    | •                | •                      | :                           |
| F5FE             | 1    | R                | -                      | Event log snapshot cell 255 |
| F5FF             | 1    | R                | _                      | Event log snapshot cell 256 |

Table 6-A

| Value | Event log trigger setting                   |
|-------|---------------------------------------------|
| 0     | Pass event occurrence                       |
| 1     | Out event occurrence                        |
| 2     | High event occurrence                       |
| 3     | Low event occurrence                        |
| 4     | ESP event occurrence                        |
| 5     | Hold state occurrence                       |
| 6     | Smudge detection (abnormal light intensity) |
| 7     | Event log start input ON                    |

Table 6-B

| Value | Event log trigger point setting                 |
|-------|-------------------------------------------------|
| 0     | 25 % (8 points before, 24 points after trigger) |
| 1     | 50 % (16 points before and after trigger)       |
| 2     | 75 % (24 points before, 8 points after trigger) |

# 9-7 Important Notes for Restarting the Laser Beam

This device can control the state of laser beam emission using laser start input, RS-485 communication, and setting tool communication functions. These functions can be used to restart laser emission as follows.

### Example: Using laser start input

Initial status is RUN mode and laser start input is ON.

- **1.** Stop control operation that uses analog output.
- **2.** Turn off laser start input to turn the laser beam off (analog output becomes invalid).
- **3.** Change to READY mode to prepare for starting laser beam.
- 4. Turn on the laser start input to start measurement.
- 5. Change to RUN mode (analog output becomes valid).
- **6.** Wait for the circuits to stabilize (approximately 30 minutes, the same as the warm-up time).
- 7. Start control operation that uses analog output.

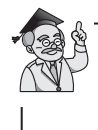

"Invalid" analog output is the state in which analog output is not updated, and "valid" is the state in which analog output is updated according to the results of measurement.

If the circuit stabilization time (above, **6**) is not sufficient, measurements that do not satisfy the accuracy specification may be reflected in the analog output. For controllers manufactured in and after September 2017, by following **step 4** above and turning on laser start input, analog output becomes valid. (**Steps 3** and **5** can be omitted.) However, make sure that the circuit stabilization time is sufficient.

# Revision History of CP-SP-1385E

| Printed   | Edn. | Revised pages | Description                                                                                                    |
|-----------|------|---------------|----------------------------------------------------------------------------------------------------|
| Mar. 2015 | 1    |               |                                                                                                    |
| Dec. 2015 | 2    | Cover         | A parenthetical sentence was deleted.                                                                            |
|           |      | ii            | A description was added to a caution.                                                                            |
|           |      | iii           | Changes were made in descriptions of manuals.                                                                    |
|           |      | vi            | A description was added to a caution in the "PRECAUTIONS FOR                                                     |
|           |      |               | WIRING" section.                                                                                                 |
|           |      | vii           | The "COMMUNICATION CABLES FOR MECHATROLINK-III" section<br>was added.                                            |
|           |      | ix            | A paragraph was added and the bottom diagram was changed. A paragraph was added in the "POWER-ON RESET" section. |
|           |      | ix, 1-3, 4-9  | Figures were corrected.                                                                                          |
|           |      | 1-4           | "Available soon" was deleted.                                                                                    |
|           |      | 1-10          | Drawing and description of K1G-C04M were added.                                                                  |
|           |      | 2-1           | Reference to another manual was deleted.                                                                         |
|           |      | 2-3           | A note was added.                                                                                                |
|           |      | 2-5           | Old page 2-3 became section 2-3 (page 2-5), "Connecting the Sensor Heads."                                       |
|           |      | 2-12          | Section 2-5, "Wiring the Controller (K1G-C04)," was added.                                                       |
|           |      | 3-2           | Flowchart and description were changed.                                                                          |
|           |      | 3-5           | Section 3-3, "Setting the Station Address for MECHATROLINK-III," was added.                                      |
|           |      | 3-6           | Section 3-4, "Setting the Number of Transmission Bytes for                                                       |
|           |      |               | MECHATROLINK-III," was added.                                                                                    |
|           |      | 3-7~          | Former pages 3-5 to 3-8                                                                                          |
|           |      | 3-7           | References to other pages were added/changed.                                                                    |
|           |      | 4-1           |                                                                                                    |
|           |      | 4-4           | Note on K1G-C04M was added.                                                                                      |
|           |      | 4-5           | Display type 5 was added.                                                                                        |
|           |      | 4-6~          | Former pages 4-7 to 4-102                                                                                        |
|           |      | 4-59          | A sentence was added to the Handling Precautions.                                                                |
|           |      | 4-66, 4-71    | A sentence was deleted from the tip.                                                                             |
|           |      | 4-74          | Introductory sentence was changed.                                                                               |
|           |      | 4-77          | The Handling Precautions section was added.                                                                      |
|           |      | 4-104         | Section 4-9, "SETTING THE STATION ADDRESS FOR MECHATROLINK-                                                      |
|           |      |               | III," was added.                                                                                                 |
|           |      | 4-110         | Former page 4-105. Screenshots were deleted from the tip.                                                        |
|           |      | 7-2           | Temperature characteristics and shock resistance were omitted.                                                   |
|           |      | 7-4           | "*2" was added to "Digital output."                                                                              |
|           |      | 7-5           | KIG-C04M drawing was added.                                                                                      |
|           |      | /-/           | Former page 7-6. External Dimensions diagrams were replaced.                                                     |
|           |      | 8-4           | communication item was omitted from the Measurement problems table                                               |
|           |      | 0 5           | MECHATROLINK III error was added                                                                                 |
|           |      | 0.2           | Description of A00 was changed and item A10 was added                                                            |
|           |      | 9-4 9-5       | For F01 and F05 "(AND output)" was changed to "(OR output) "                                                     |
|           |      | 9-8 9-9       | The diagrams were changed                                                                                        |
|           |      | 9-10          | A 10 was added to the diagram                                                                                    |
|           |      | 9-16          | Table 1-F was changed                                                                                            |
|           |      | 9-17          | Shared settings table was changed                                                                                |
|           |      | 9-22          | Reversed "High value" and "Low value" were corrected                                                             |
|           |      | 9-26          | Multiple occurrences of "Other values are ignored" were deleted                                                  |
|           |      | 9-27          | Multiple occurrences of "Message is ignored" were changed to "An error mes-                                      |
|           |      |               | sage is returned."                                                                                               |

| Printed   | Edn. | Revised pages                                                                                                    | Description                                                                                                    |
|-----------|------|----------------------------------------------------------------------------------------------------|----------------------------------------------------------------------------------------------------|
| Sep. 2016 | 3    | Cover<br>1-5<br>1-6<br>9-14<br>9-15, 9-17<br>9-18, 9-22,9-26                                                                                                    | Description of this document was changed.<br>Description of junction cables was moved to 1-2, "Check of Included Items."<br>Description of a ferrite core was added.<br>Description of CE marking and KC marking was changed.<br>Table notes were changed.                                                                                                    |
| June 2017 | 4    | ii<br>iii<br>viii<br>viii<br>ix<br>x<br>1-2<br>1-4 to 1-5<br>1-12<br>1-13<br>2-13<br>2-13<br>2-14<br>3-2<br>3-11<br>4-4<br>4-5 to 4-7<br>4-5 to 4-7<br>4-5 to 4-7<br>4-5 to 4-7<br>4-5 to 4-7<br>4-5 to 4-7<br>8-5<br>8-6<br>9-2<br>9-8<br>9-9<br>9-8<br>9-9 | A caution was added to "CAUTIONS AND WARNINGS."<br>Descriptions in "THE ROLE OF THIS MANUAL? were changed.<br>"COMMUNICATION CABLES FOR EtherCAT" was added.<br>Descriptions in "WIRING OF THE POWER AND GROUND" were<br>changed.<br>A description was added to "POWER-ON RESET."<br>"If K1G-C04M is used" was changed to "If K1G-C04M or K1G-C04E is used"<br>Descriptions were changed.<br>A drawing of the back of K1G-C04E was added.<br>Descriptions of RJ45 ports and EtherCAT RUN/ERROR LEDs were added<br>to the table.<br>Section 2-6, "Wiring the Controller (K1G-C04E)," was added.<br>"WIRING METHOD" was added.<br>Descriptions and the flowchart in "Initial Setup Flowchart" were changed.<br>Section 3-7, "Setting the ECAT ID (for K1G-C04E only)," was added.<br>Descriptions in "Input/output operations in Ready mode" were changed.<br>Descriptions were changed.<br>Page numbers were formerly 4-6 and following<br>Descriptions in "CHANGING SMUDGE DETECTION FUNCTION<br>SETTINGS" were changed.<br>A description was added to the table.<br>Drawings of K1G-C04E (controller) were added.<br>K1G-C04E was added to the table.<br>Drawings of K1G-C04E (controller) were added.<br>EtherCAT communication problems were added to "TROUBLE<br>SHOOTING."<br>ERROR 512 was added.<br>A flowchart for K1G-C04E initial setting was added.<br>"EtherCAT communication etatus check diendar" was added. |
| Jan. 2018 | 5    | 4-36<br>9-31                                                                                                    | A reference was added for laser start input in the table.<br>Section 9-7, "Important Notes for Restarting the Laser Beam," was added.                                                                                                    |
|           |      |                                                                                                    |                                                                                                    |

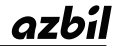

### Azbil Corporation Advanced Automation Company

1-12-2 Kawana, Fujisawa Kanagawa 251-8522 Japan

URL: http://www.azbil.com

Specifications are subject to change without notice. (09)